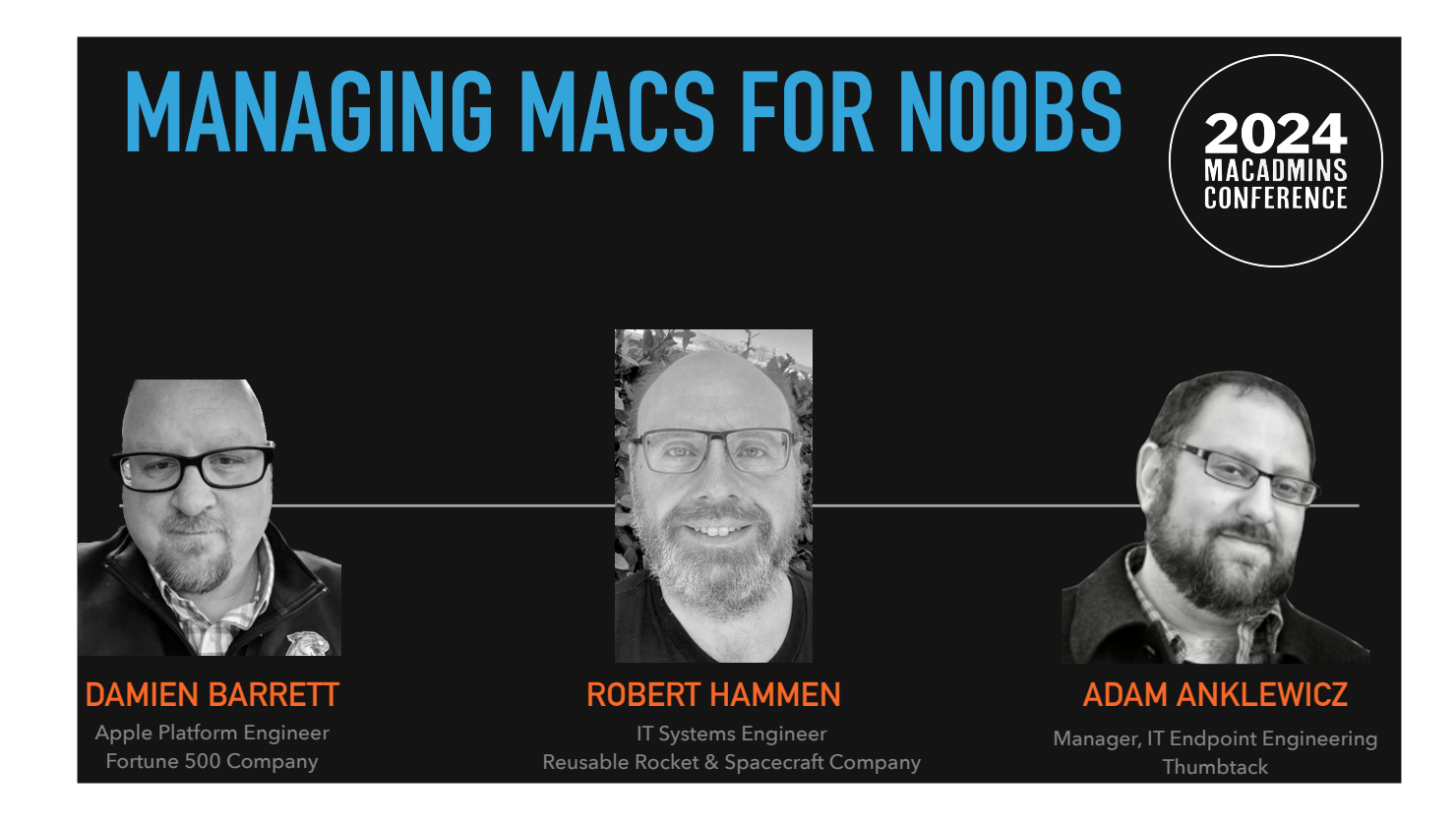

## Order

- Damien
- Robert
- Adam

Introduce ourselves

- Name
- Where we live
- What we do
- Where we work (without naming them)
- Our past experiences

| 09:00 - 10:15 | Intro<br>Level 100<br>Level 200                                     |  |
|---------------|---------------------------------------------------------------------|--|
| 10:45 - 12:00 | Level 200 maybe?<br>Level 300                                       |  |
| 13:30 - 14:45 | The Tools We Use<br>MDM Vendors,<br>Oh No, I Broke It!<br>Resources |  |
| 15:15 - 16:30 | Play Time                                                           |  |

Not set in stone

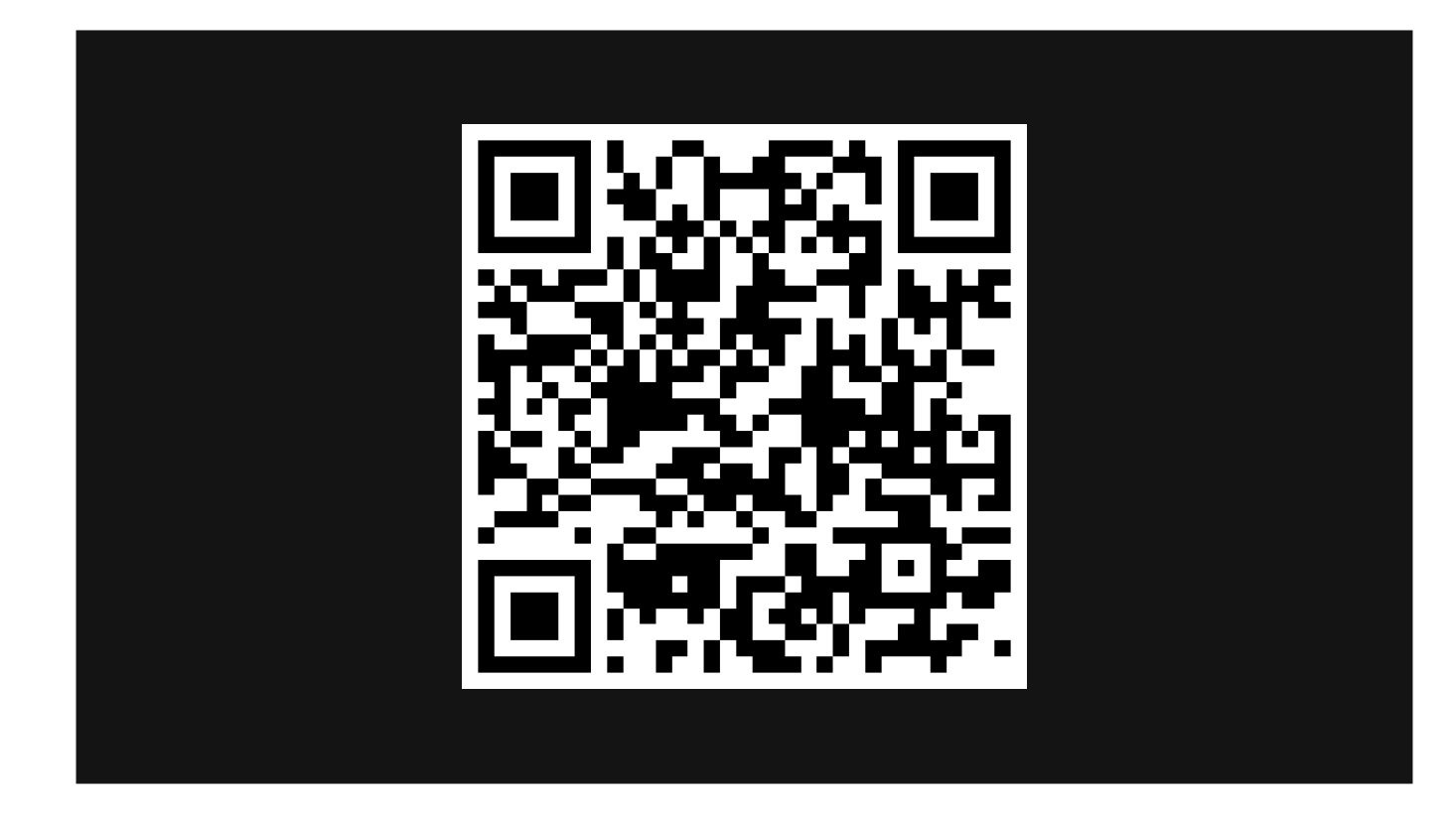

QR Code where does it link to all links will be on there. keynote deck is on there example scripts are on there

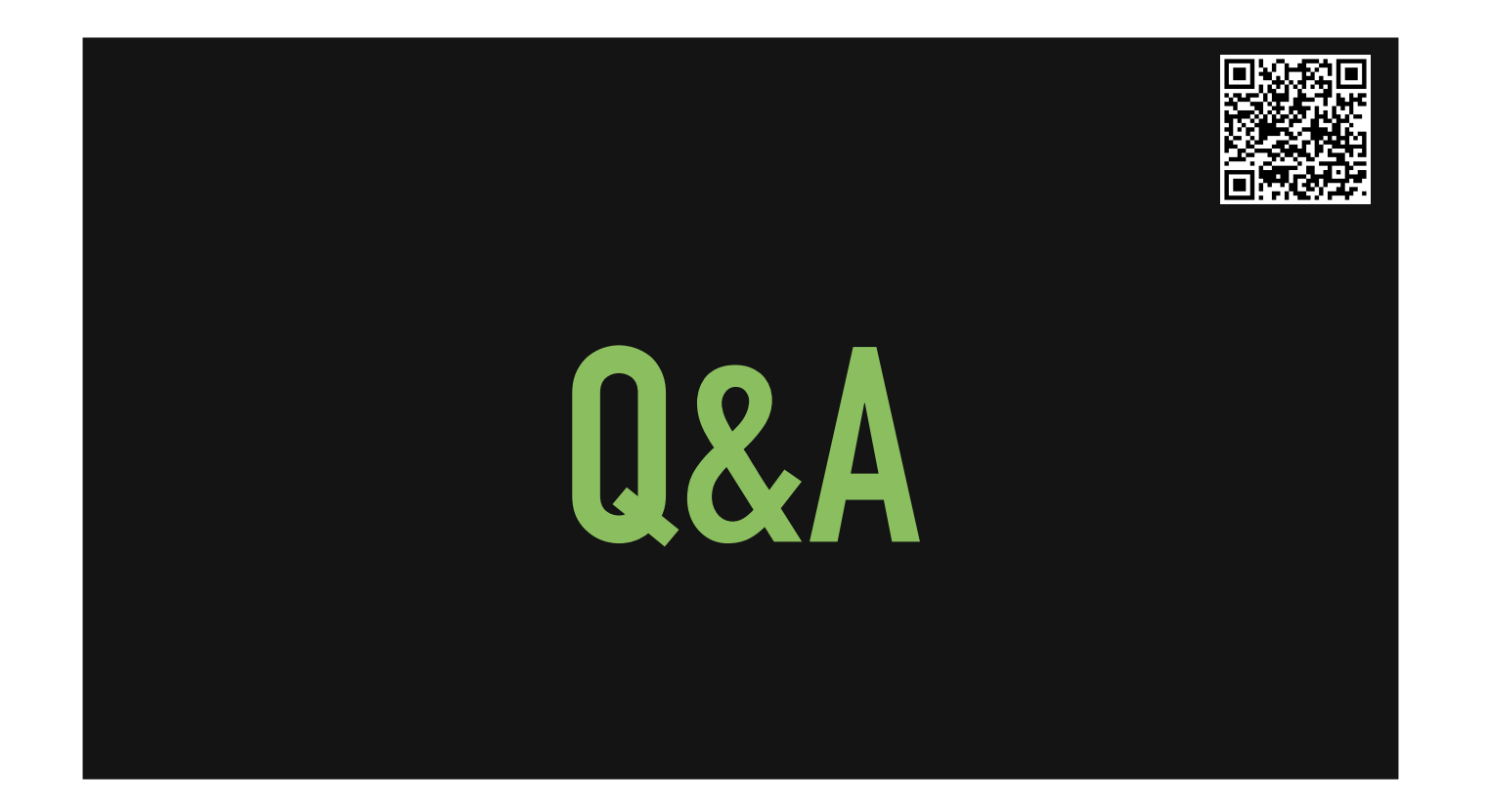

Ask to hold questions until Q&A sections Ask any topics they have at the beginning that we can make sure not to skip. Expectations of knowledge coming into this... none.

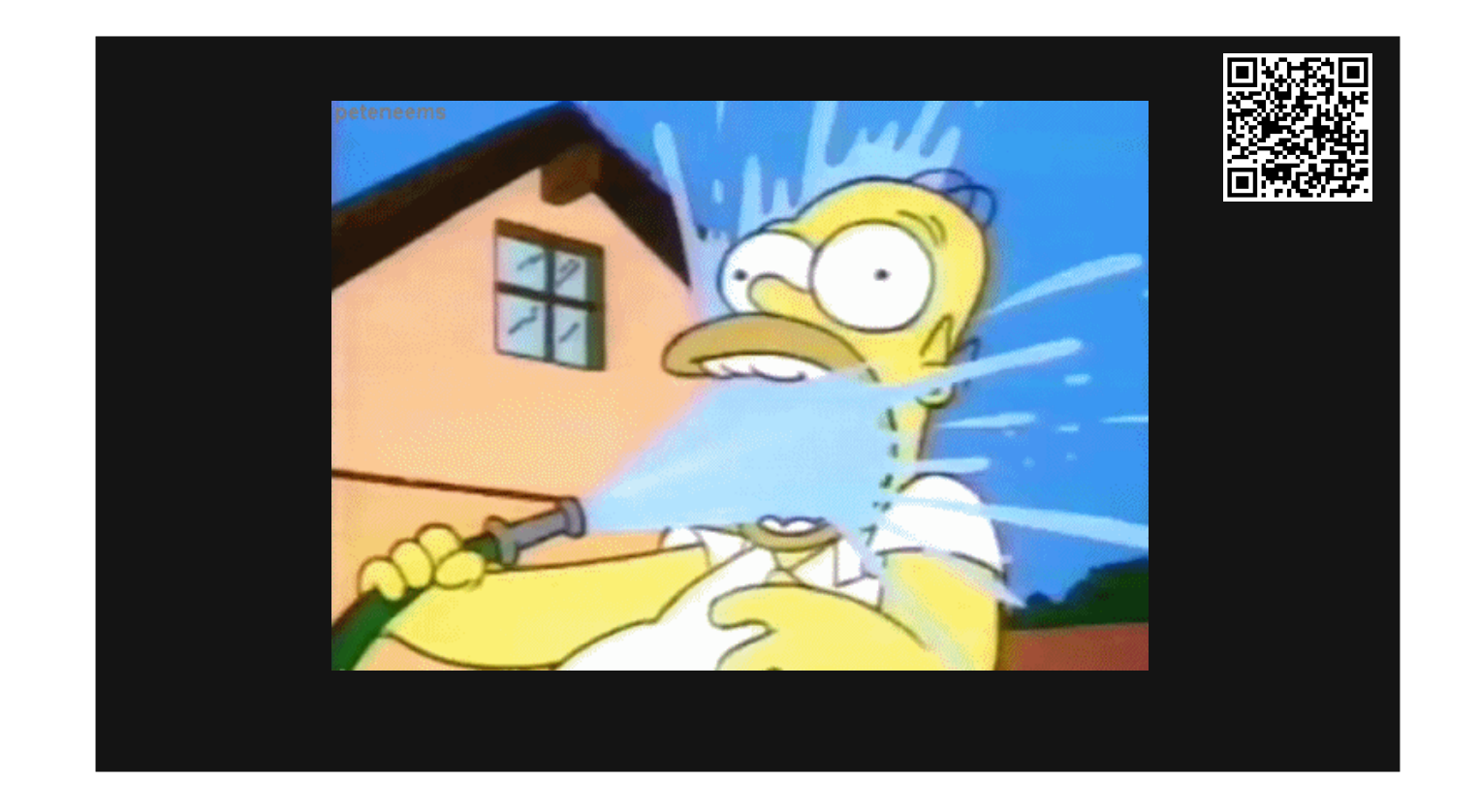

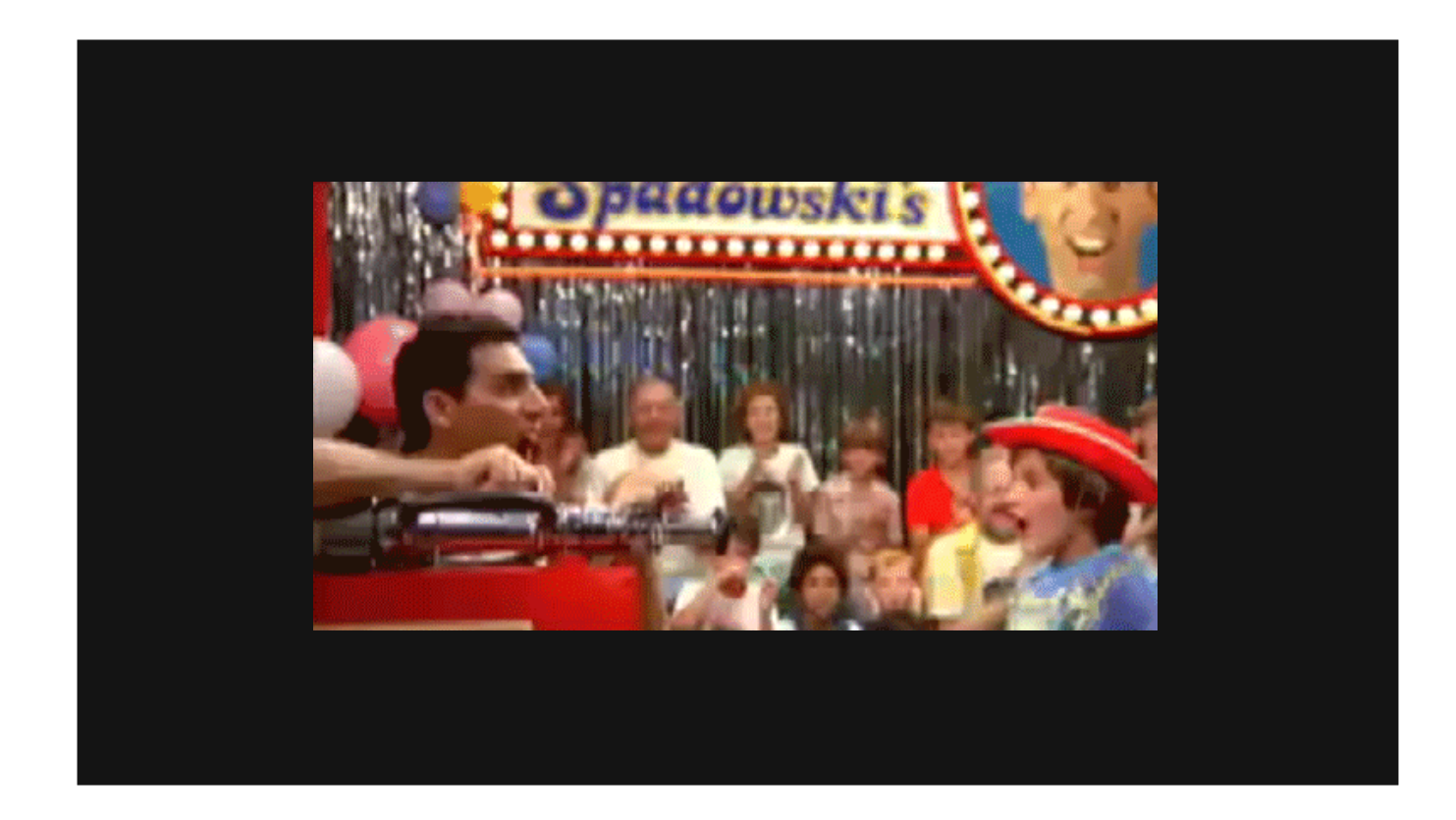

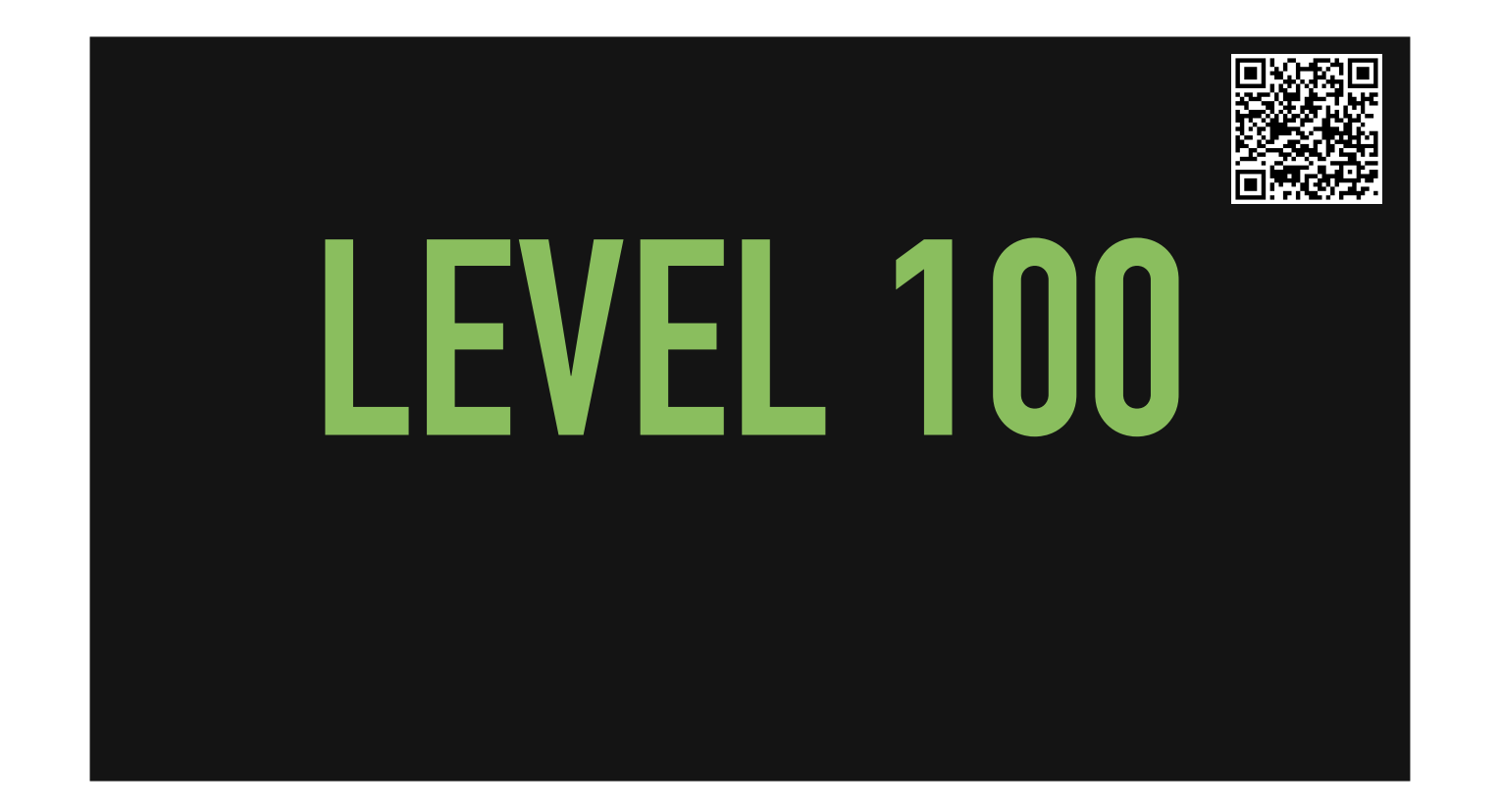

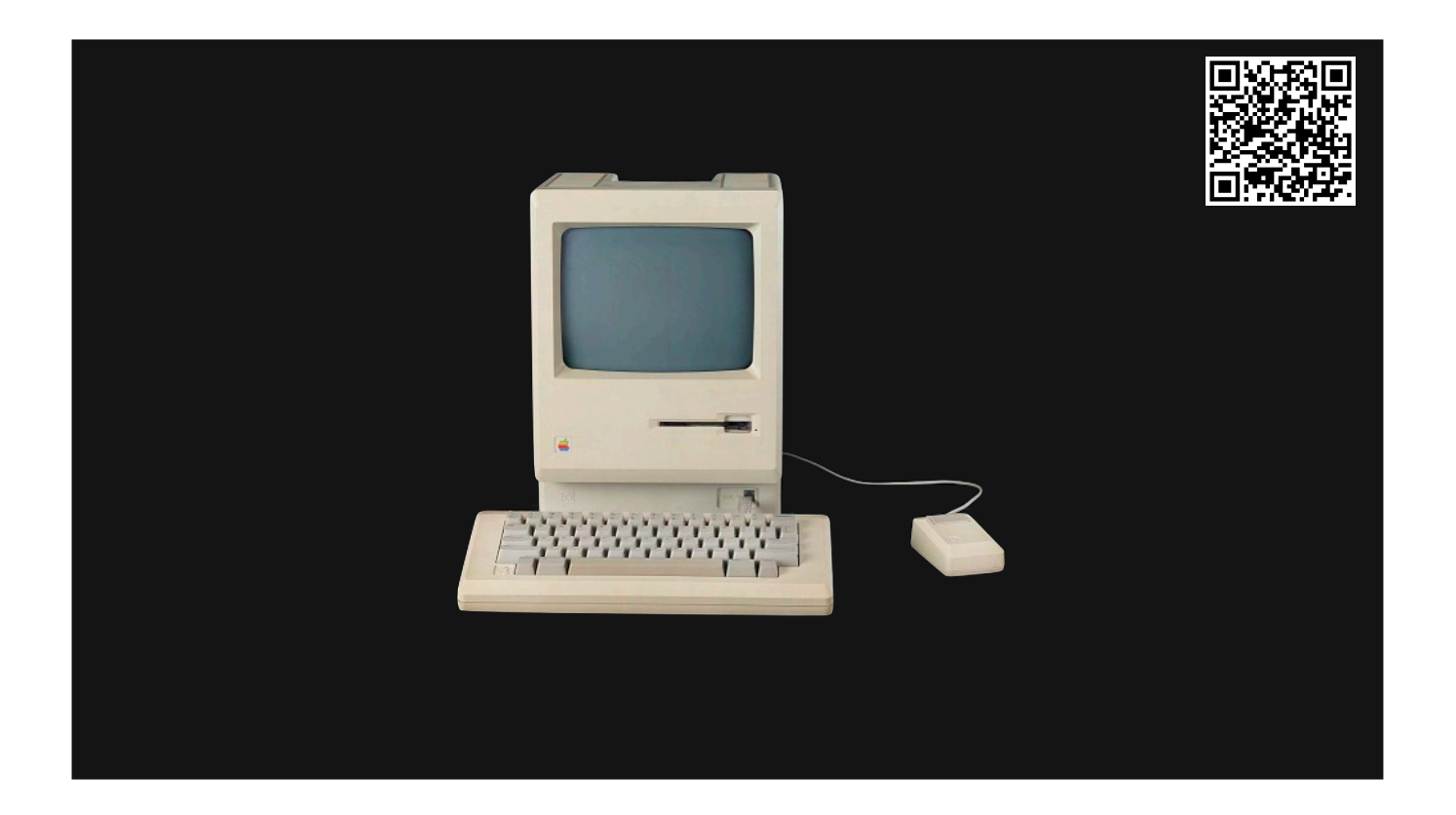

- 1984, Apple introduces Macintosh with an 8 MHz Motorola 68000 processor.
- Explain what a GUI is.
- https://infinitemac.org/
- Apple moves from 68k processors to PowerPC, which leads to the Power Macintosh line of products
- Apple had been looking to replace their aging Mac OS with a more modern operating system, they were in talks to purchase BeOS

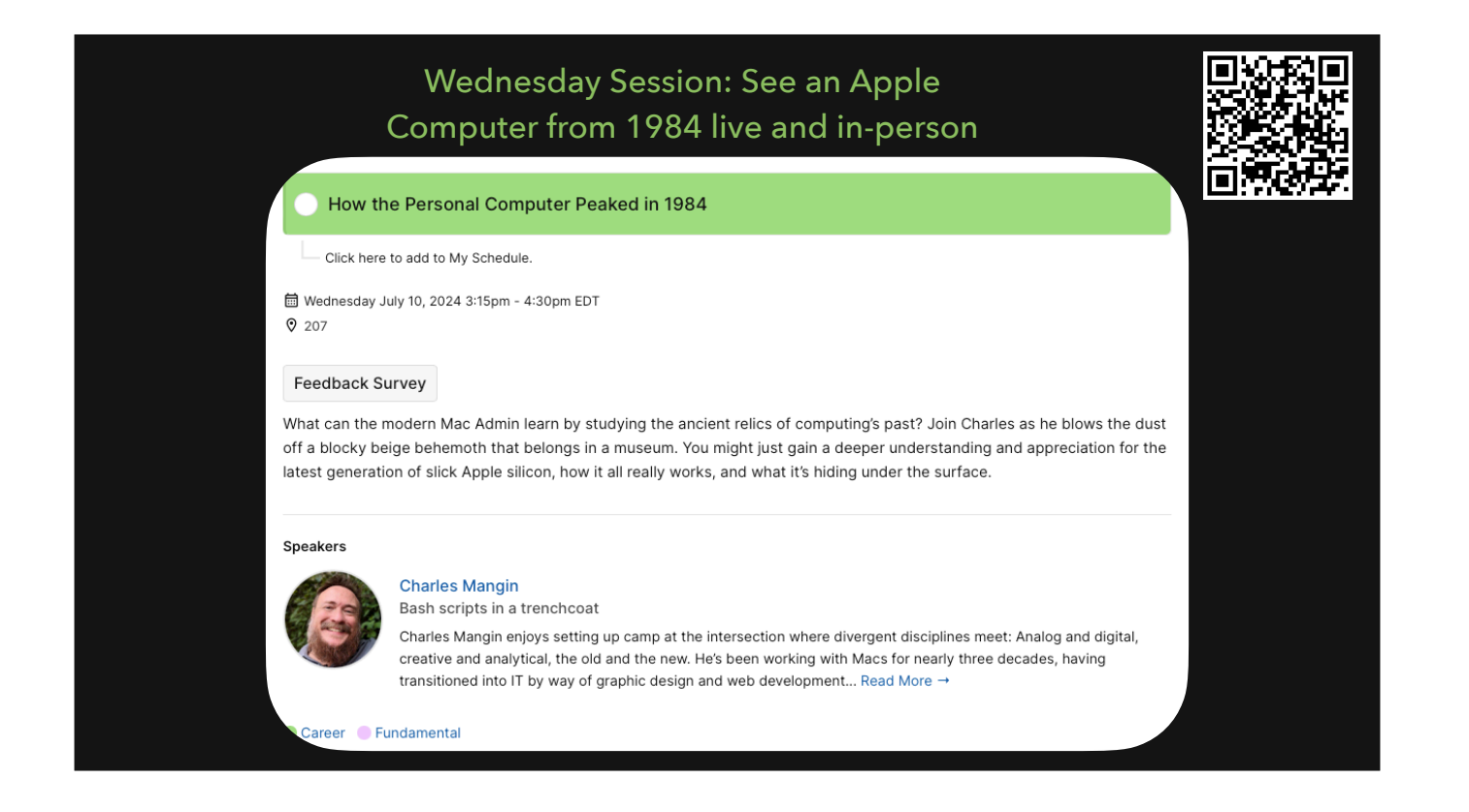

https://psumac2024.sched.com/event/1dFps/how-the-personal-computer-peaked-in-1984

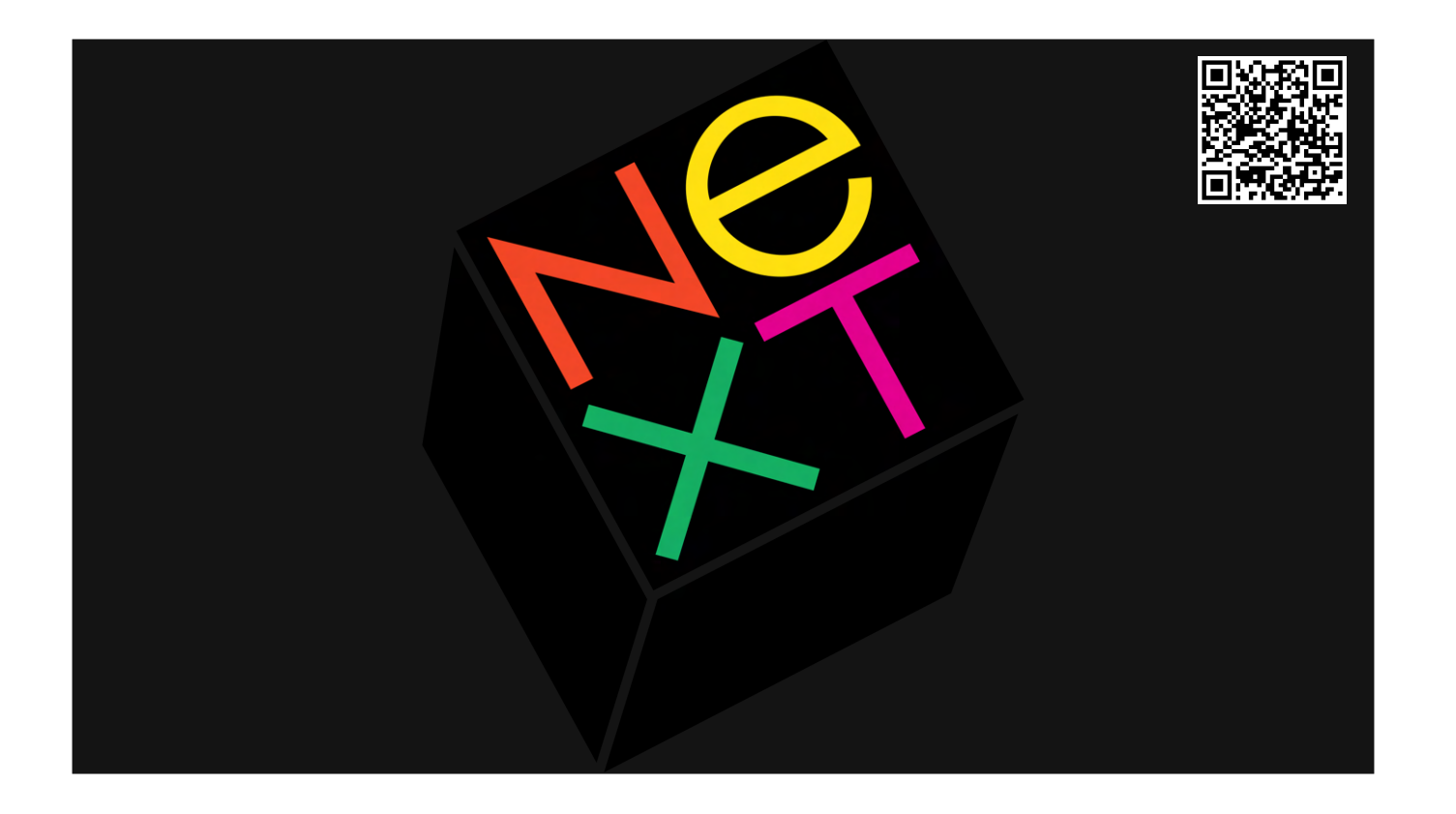

In 1997, Apple instead purchased NeXT, a company founded by Apple founder Steve Jobs and made him Interim-CEO. They began the work of making NeXTSTEP into what would become Mac OS X

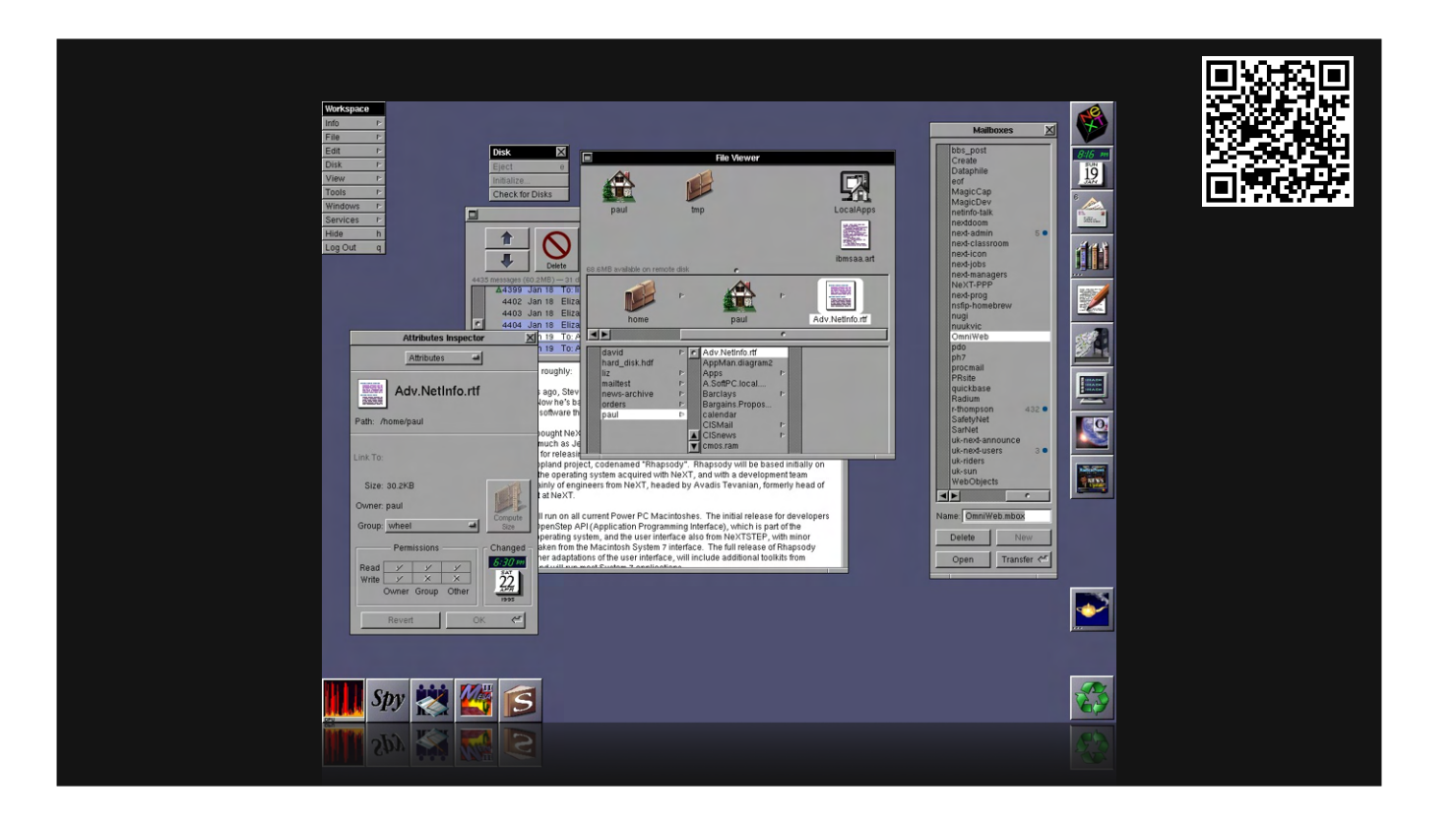

- Many similarities in UI, most importantly it was Unix based.
- File structure
- Inspector
- Dock on the right side
- https://infinitemac.org/

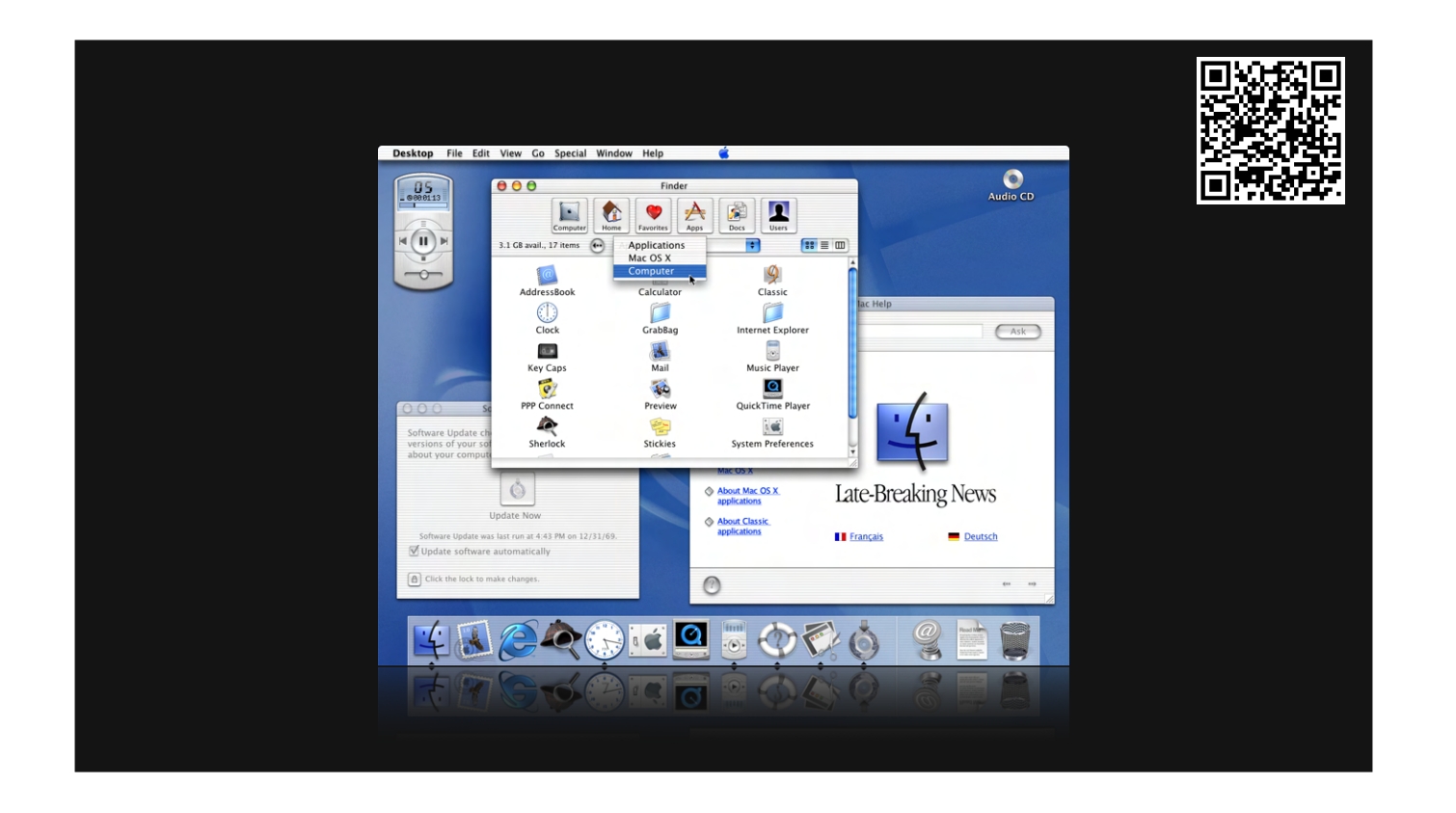

- In 2000, Apple released the Public Beta of Mac OS X
- What is the Finder?
  - window management
- the different Library folders
- preferences
- MCX (Managed Clients (for) Mac OS X)

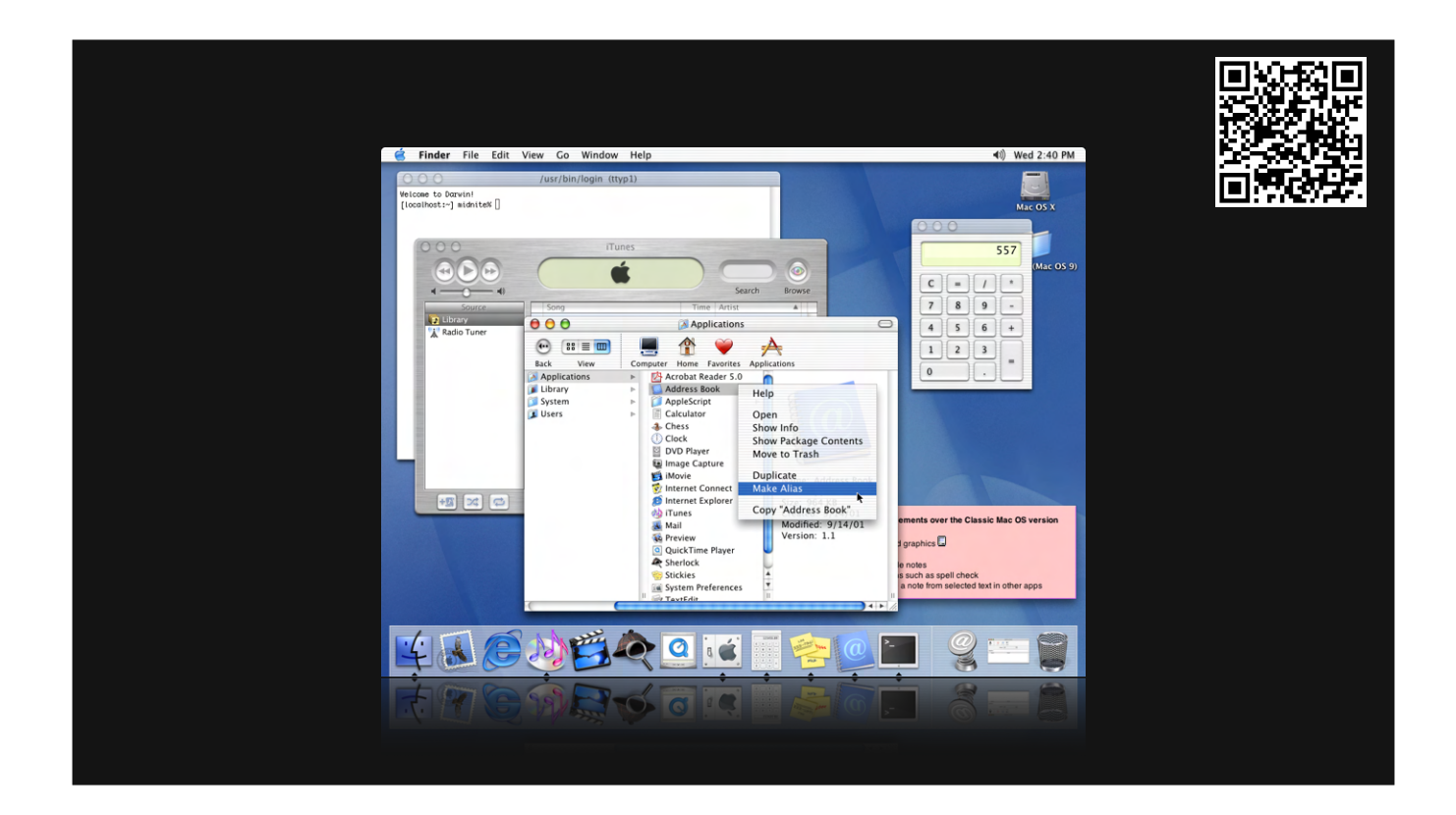

- In 2001, Apple released Mac OS X 10.0
- Screenshot is from 10.1
- \* It included a program called Classic which allowed you to run an entire copy of Mac OS 9 on your Mac OS X computer to allow you to run your old apps.
- Mac OS X 10.4 was the final version to support Classic
- Directory structure is more similar to Unix
  - /Library
  - /System
  - ~/Library
- Talk about preferences and a few other things

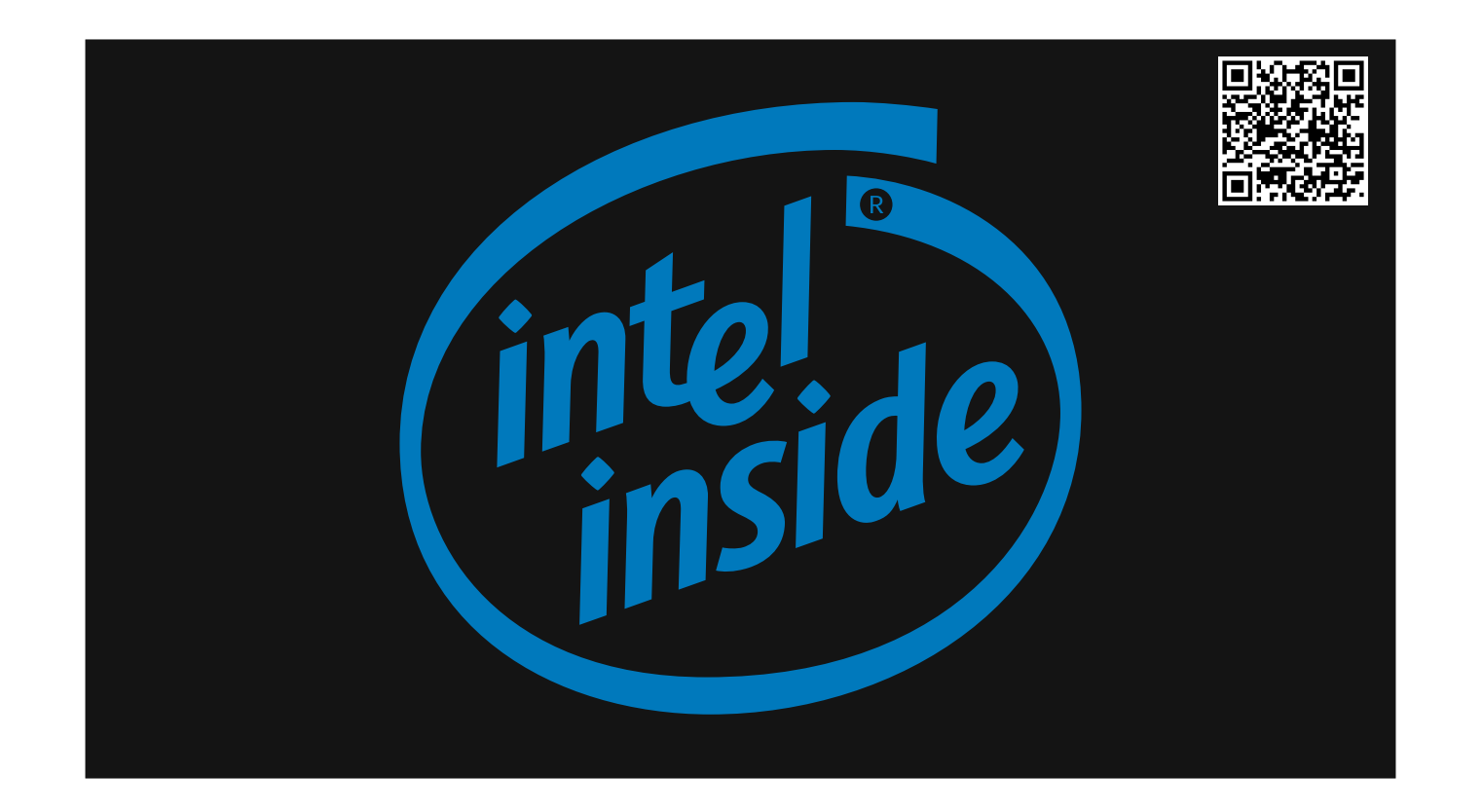

- In 2005, Apple released announced plans to migrate from PowerPC processors to Intel.
- Rosetta was released to run PowerPC programs on Intel Macs.
- Universal Binaries was offered as a solution to make one binary to run on both types of Macs
- Mac OS X 10.6 was the first version of Mac OS X to not support PowerPC Macs
- Support for Rosetta was stopped in OS X 10.7 (first version to drop Mac from OS name)
- Apple would later change the name of the OS again to macOS with the release of macOS 10.12

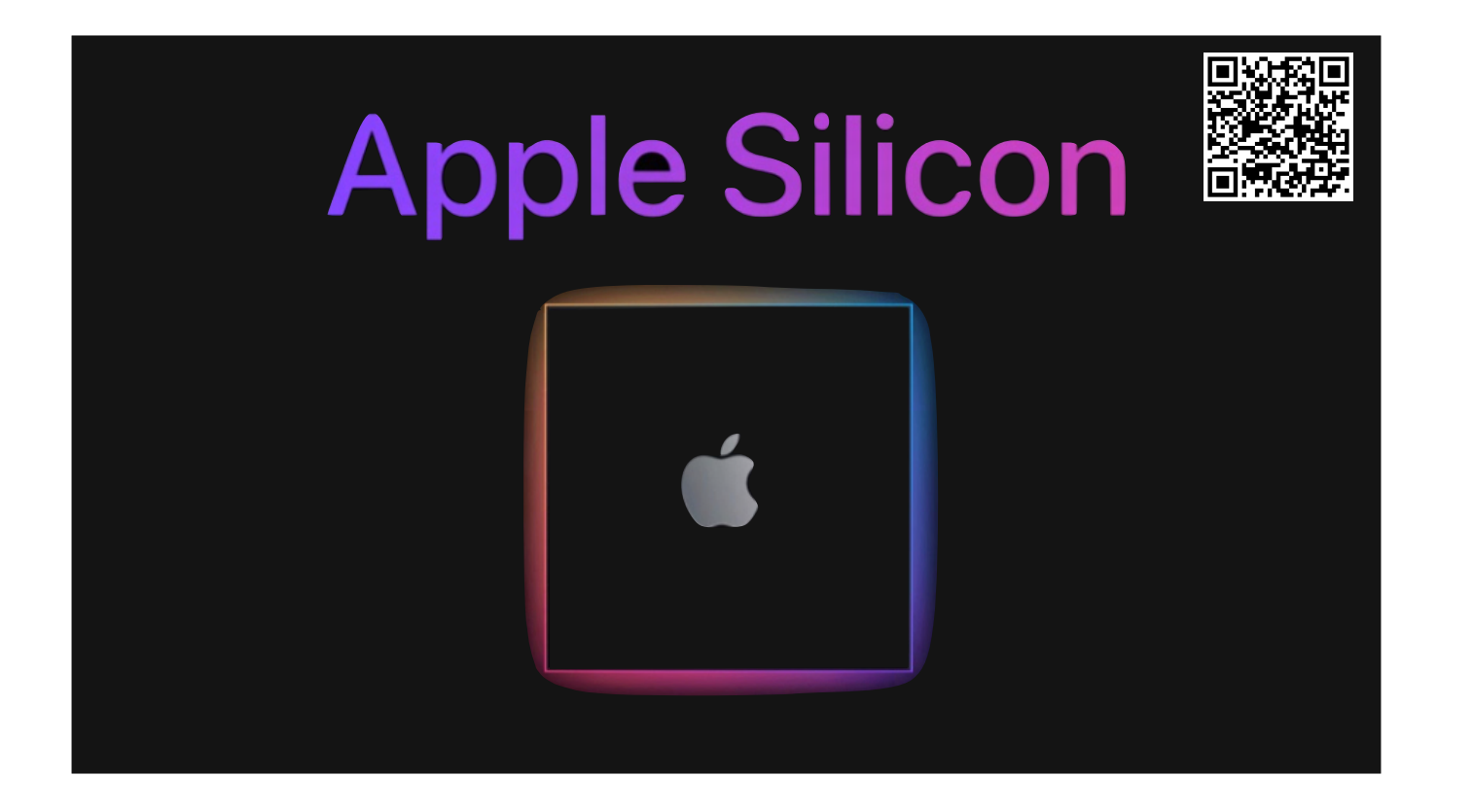

- In 2020, Apple announced another migration from Intel processors to Apple Silicon.
- Apple had been making their own processors for some time for the iPhone and iPad, now they come to Mac.
- macOS 11 was the first release to support Apple Silicon
- Rosetta 2 was released to seamlessly run Intel apps on Apple Silicon
- While Apple is still supporting Intel Macs, I personally don't expect that to last much longer.

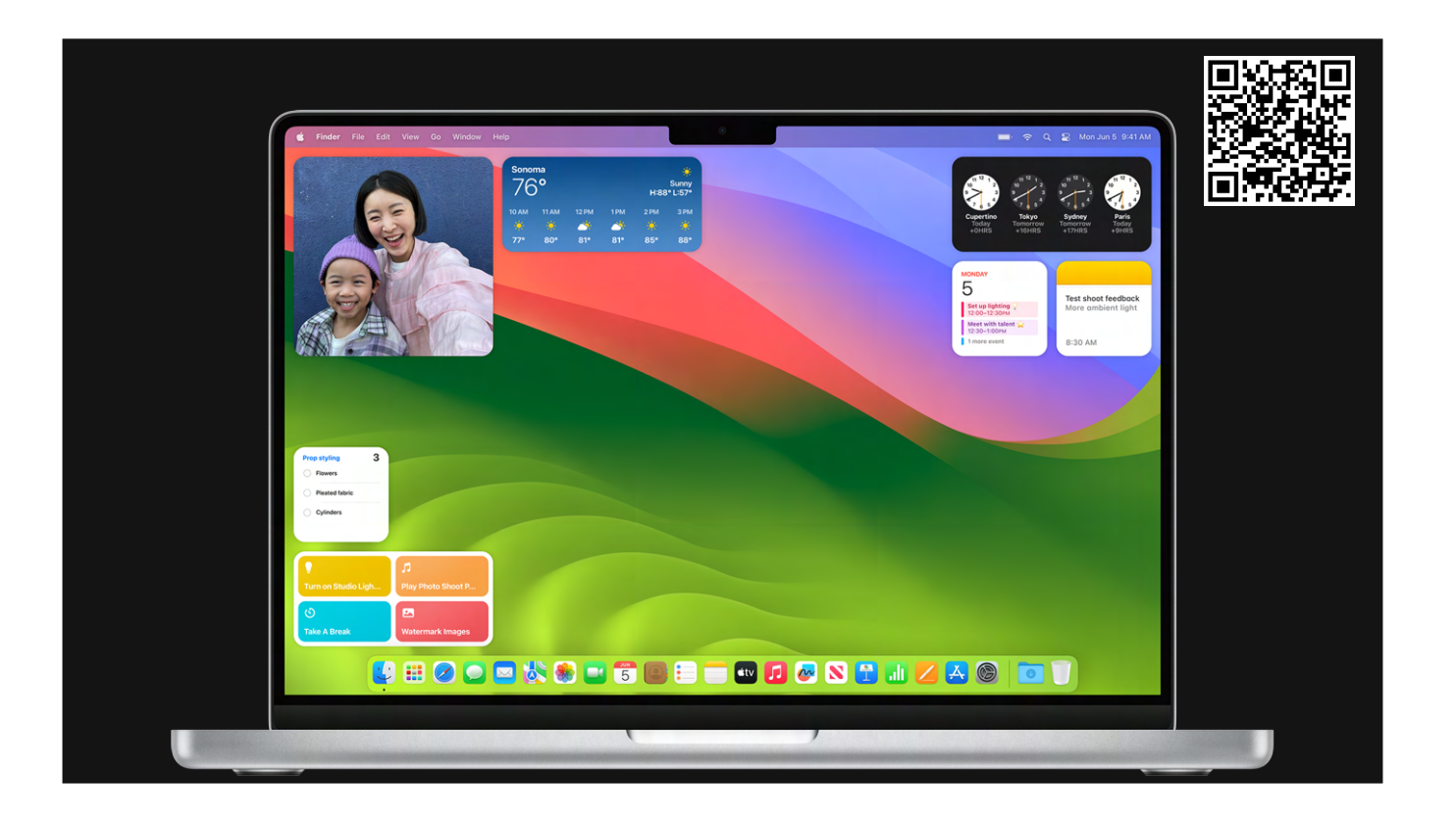

2023 with macOS 14

WWDC macOS 15

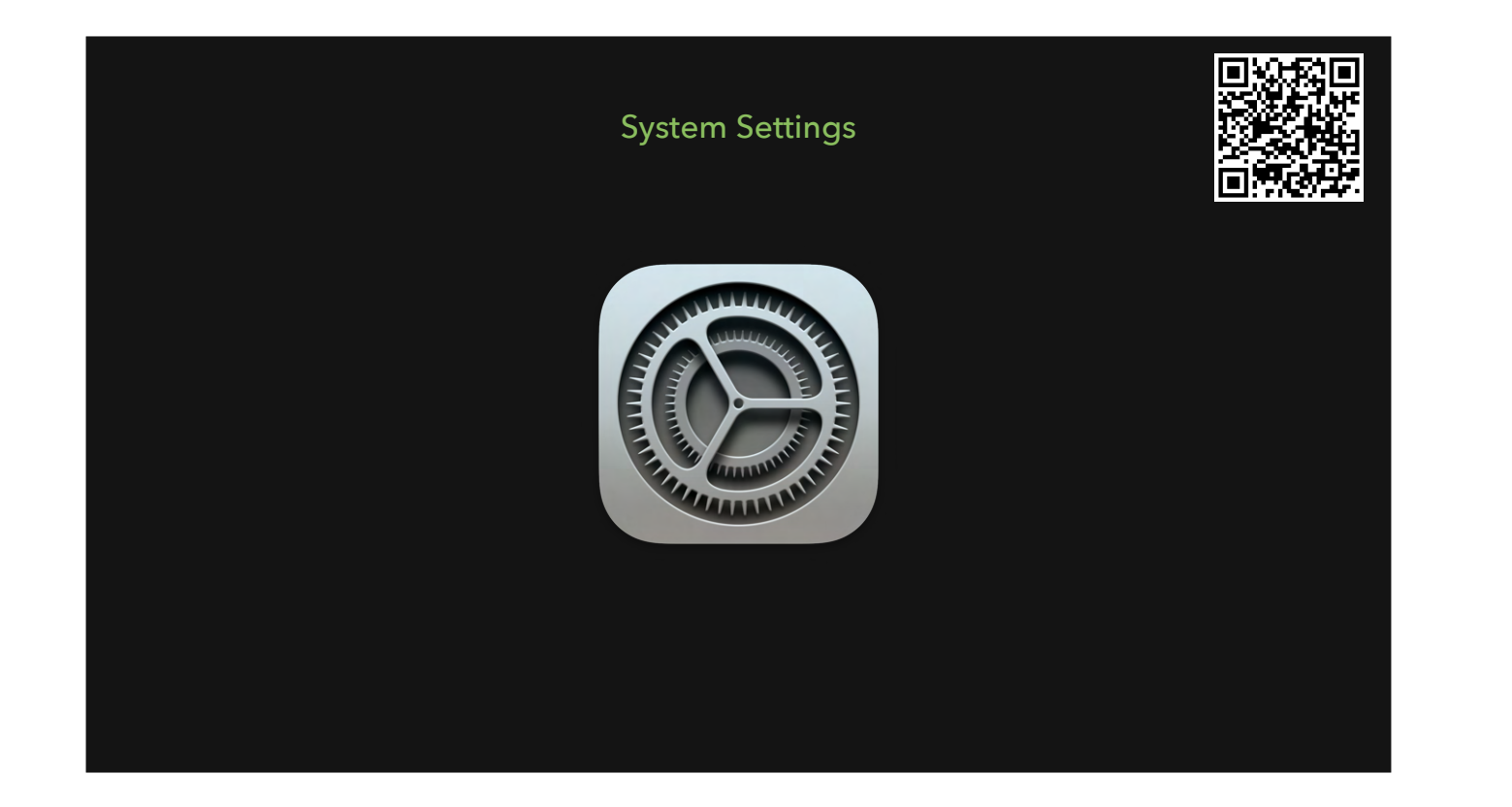

System Settings

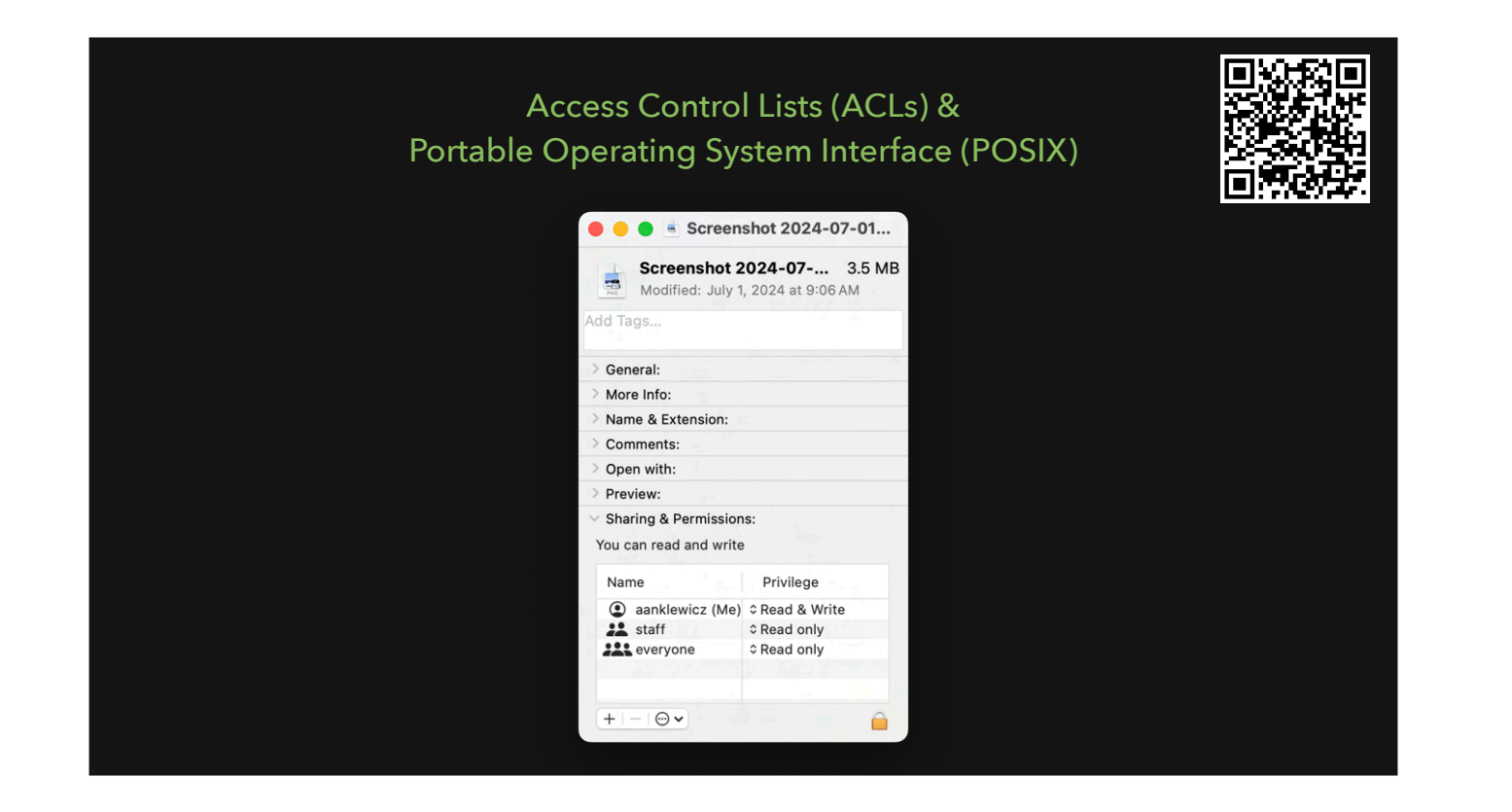

POSIX is an IEEE standard for Operating Systems

Standards in how the operating system works, how it handles crashes, how the command line works.

Allows compliance between macOS and other POSIX compliant operating systems.

ACLs

Who owns this file

Can they read, write or execute?

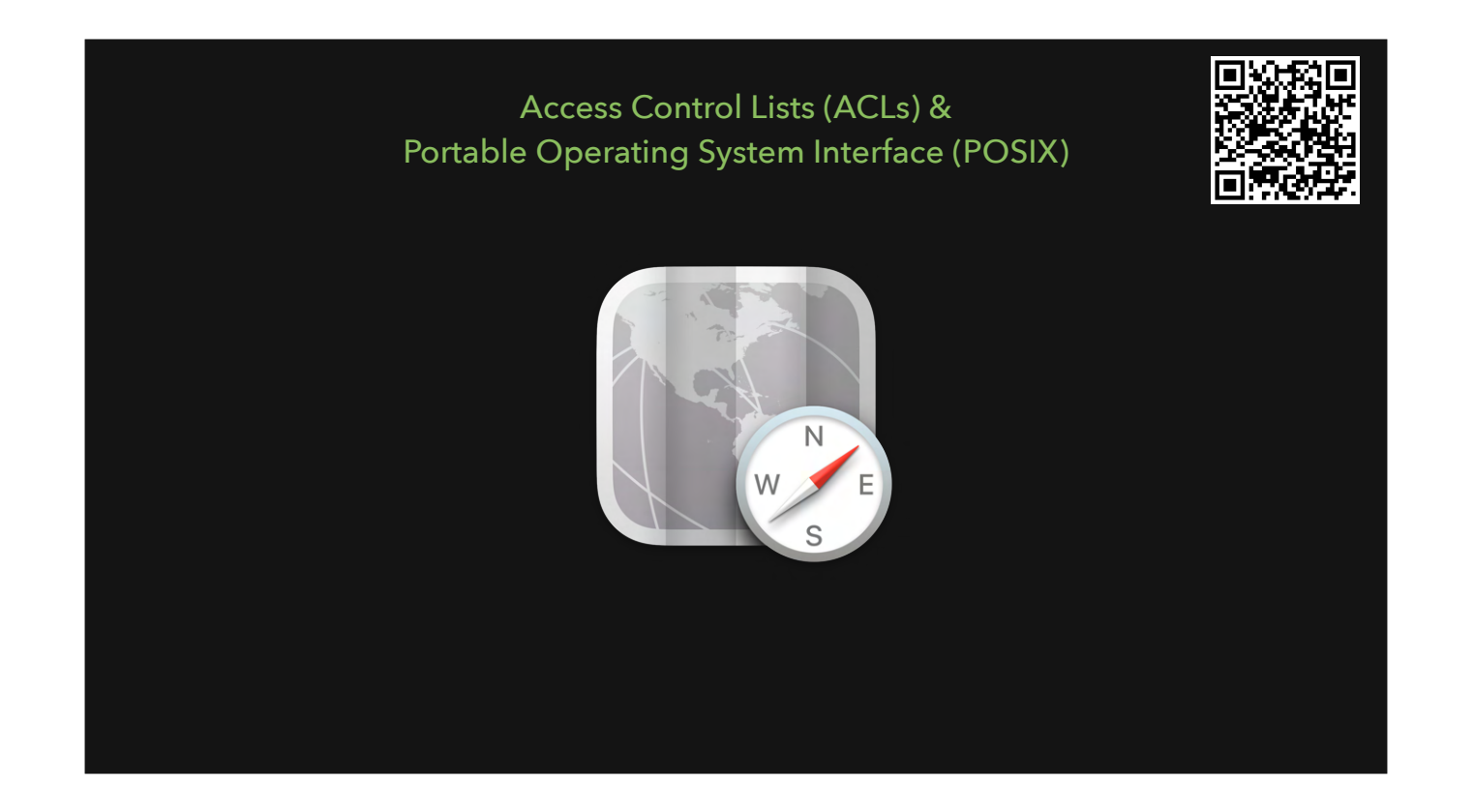

Demo directory utility

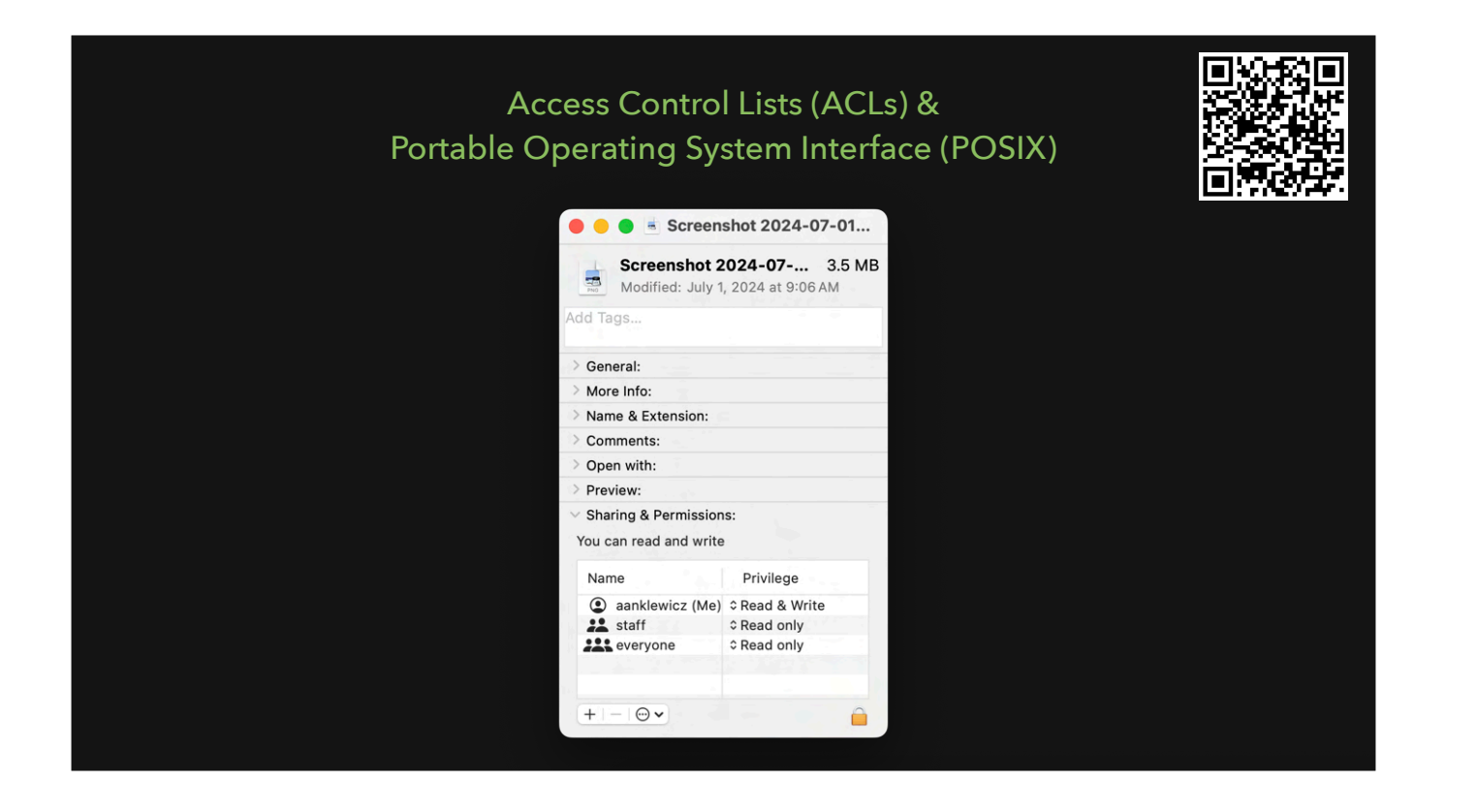

POSIX is an IEEE standard for Operating Systems

- Standards in how the operating system works, how it handles crashes, how the command line works.
- Allows compliance between macOS and other POSIX compliant operating systems.

ACLs

- Who owns this file
- Can they read, write or execute?

| JuneJulyAugustSeptemberOctoberWWDCVWDCMore<br>revisionsRelease date |                                           |             | Timeline          |           |         |
|---------------------------------------------------------------------|-------------------------------------------|-------------|-------------------|-----------|---------|
| WWDC<br>Developer & Public Beta<br>AppleSeed<br>Betas               | June                                      | July        | August            | September | October |
|                                                                     | WWDC<br>Developer &<br>AppleSeed<br>Betas | Public Beta | More<br>revisions | Release   | e date  |

Annual cadence ►

WWDC in June w/ Developer Preview

Public Beta in July
xx.0 release in September/October

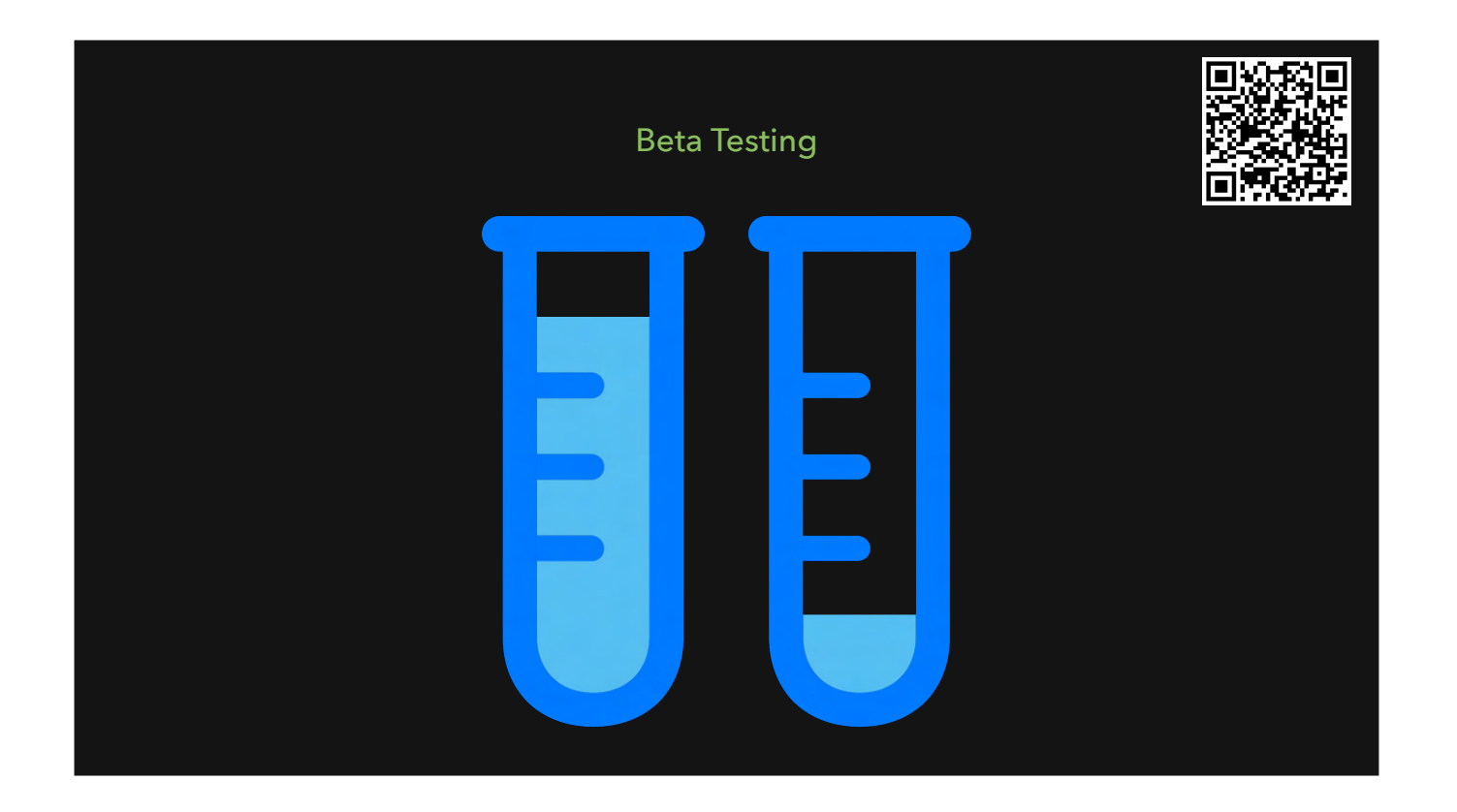

beta testing

- Apple suggests uses beta test macOS to be ready for release date
- AppleSeed for IT
  - #appleseed
  - #appleseed-private (2000 users)

Adam & Rebecca's presentation from 2023 https://www.youtube.com/watch?v=CnBjyzkW7UM&t=1493s&pp=ygUXbWFjIGFkbWlucyBiZXRhIGJ1ZGRpZXM= Feedback assistant

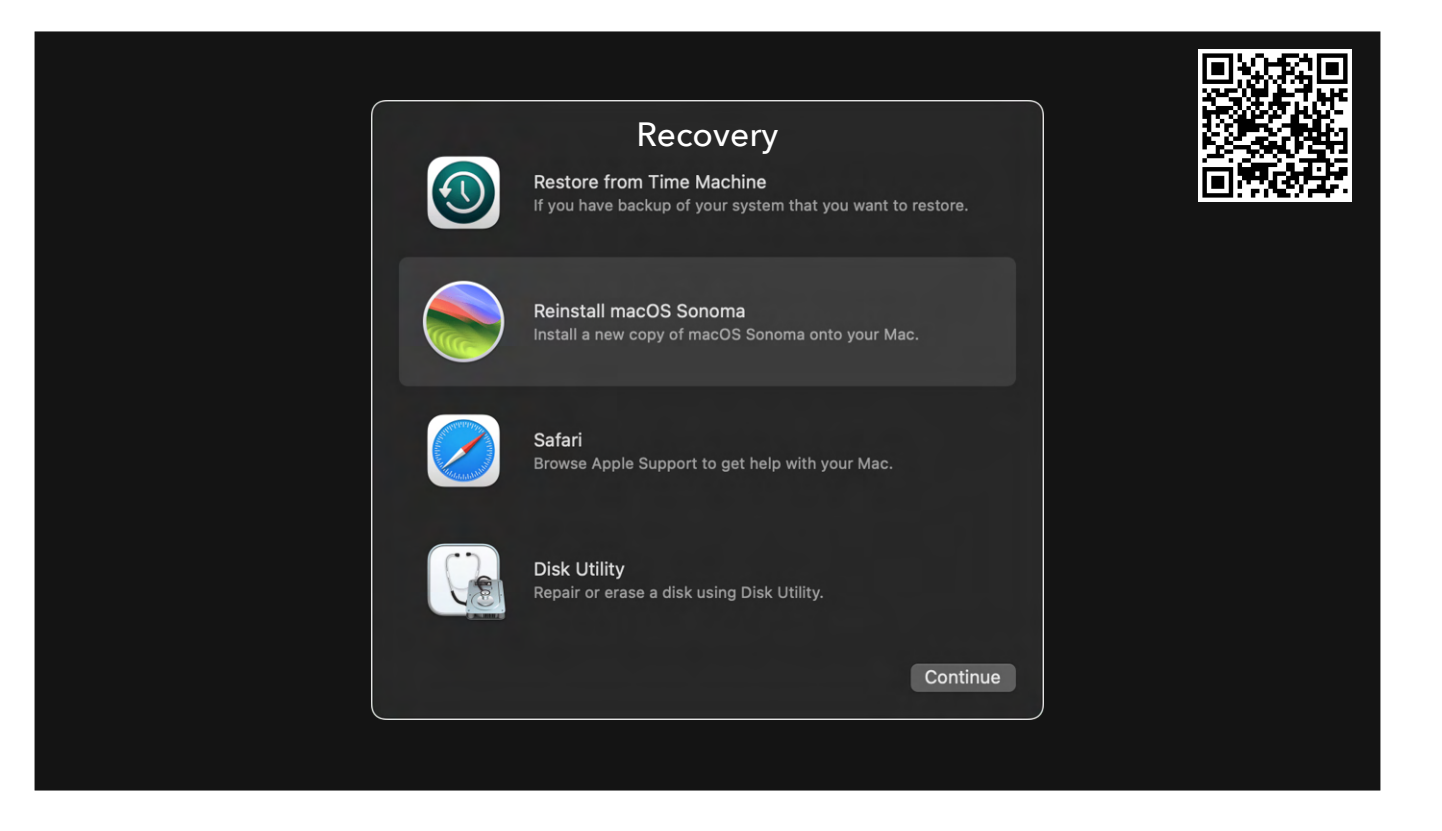

https://support.apple.com/en-us/102655

- Troubleshooting will often need Recovery
- Gives you access to restore from time machine
- reinstall macOS
- Access to Disk Utility
- Access to slimmed down Terminal
- Apple Silicon
  - Press and hold the power button on your Mac.
  - As you continue to hold the power button, your Mac turns on and loads startup options. When you see Options, release the power button.
  - Startup options screen
  - Click Options, then click the Continue button that appears below it.
  - If you're asked to select a user you know the password for, select the user. Then click Next and enter that user's administrator password, which is the password they use to log in to the Mac.
- Intel
- Press and release the power button to turn on your Mac.
- Immediately after releasing the power button, press and hold one of these key combinations. If none of them work, review the guidelines for using startup-key combinations.
  - Command-R: When you press and hold these two keys at startup, Recovery will offer the current version of the most recently installed macOS.
  - <sup>b</sup> Option-Command-R: When you press and hold these three keys at startup, Recovery might offer the latest macOS that is compatible with your Mac.
  - Shift-Option-Command-R: When you press and hold these four keys at startup, Recovery might offer the macOS that came with your Mac, or the

closest version still available.

- Keep holding the keys until you see an Apple logo or spinning globe.
- You might be asked to select a Wi-Fi network or attach a network cable. To select a Wi-Fi network, use the Wi-Fi menuWi-Fi menu in the upper-right corner of the screen.
- If you're asked to select a user you know the password for, select the user. Then click Next and enter that user's administrator password, which is the password they use to log in to the Mac. Forgot your password?

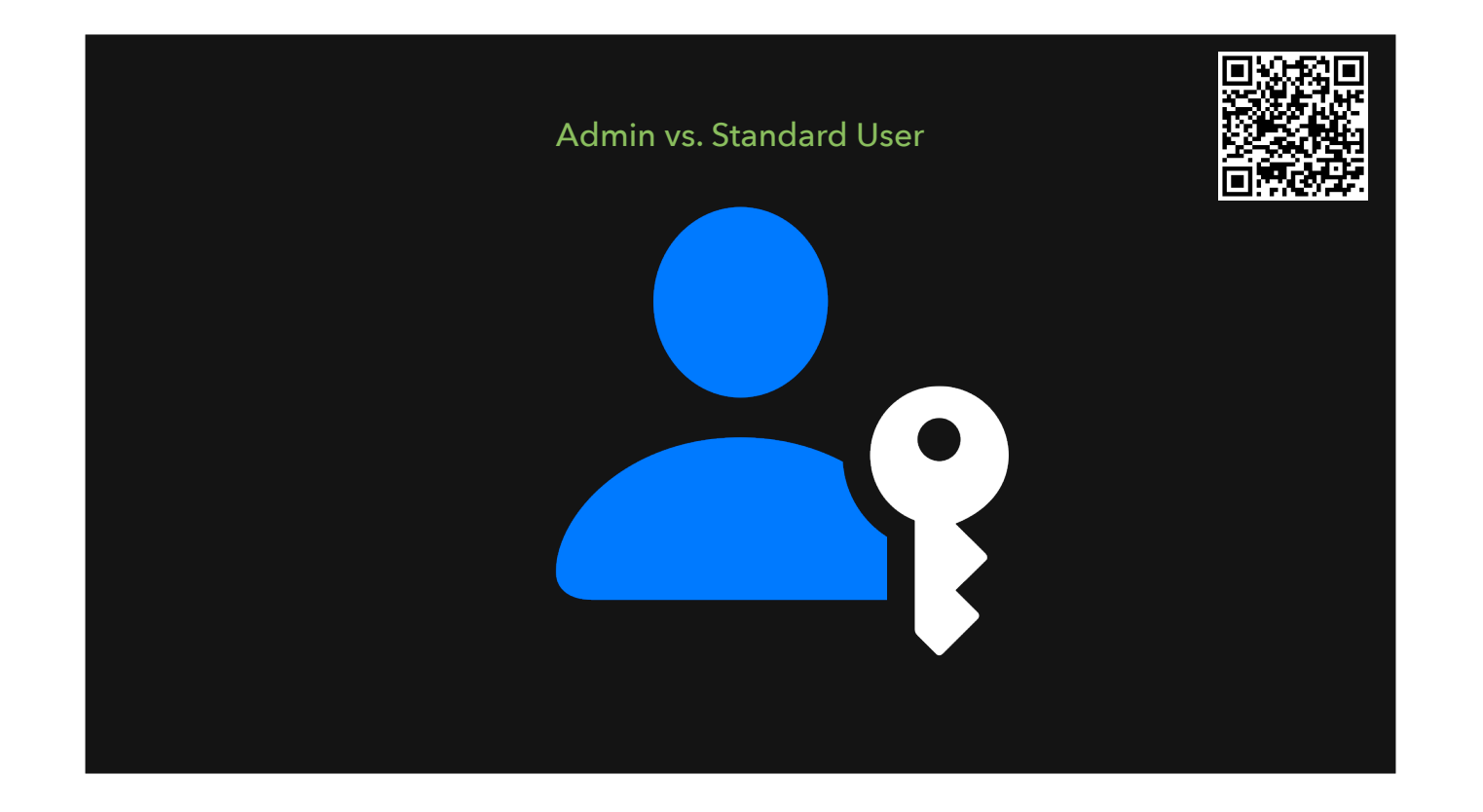

Should your users be admins or standard users

Microsoft and Apple are not a straight 1:1, what makes sense in a Windows environment doesn't mean it will make sense for macOS

https://blog.kandji.io/the-great-debate-should-you-set-up-users-as-admin-or-standard

|                               | Admin vs. Standard User |                                                                                                    |
|-------------------------------|-------------------------|----------------------------------------------------------------------------------------------------|
|                               | Admin                   | Standard                                                                                                    |
| Install apps                  | <b>V</b>                | 8                                                                                                    |
| Run sudo commands             | <b>v</b>                | 8                                                                                                    |
| Install apps to user space    | $\checkmark$            | <ul> <li>Image: A set of the set of the</li></ul> |
| Erase all contents & settings | <b>V</b>                | 8                                                                                                    |
| Approve apps to share screen  | <b>v</b>                | 8                                                                                                    |
| Change protected space (SIP)  | ×                       | 8                                                                                                    |
| Printer setup                 | <b>v</b>                | 8                                                                                                    |
| Change date and time          | <b>V</b>                | 8                                                                                                    |
|                               |                         |                                                                                                    |

SAP Privileges <u>https://github.com/SAP/macOS-enterprise-privileges</u>

Eat your own dog food. If you are making your users run standard, you need to run standard to experience it.

Profiles Profiles Profiles!

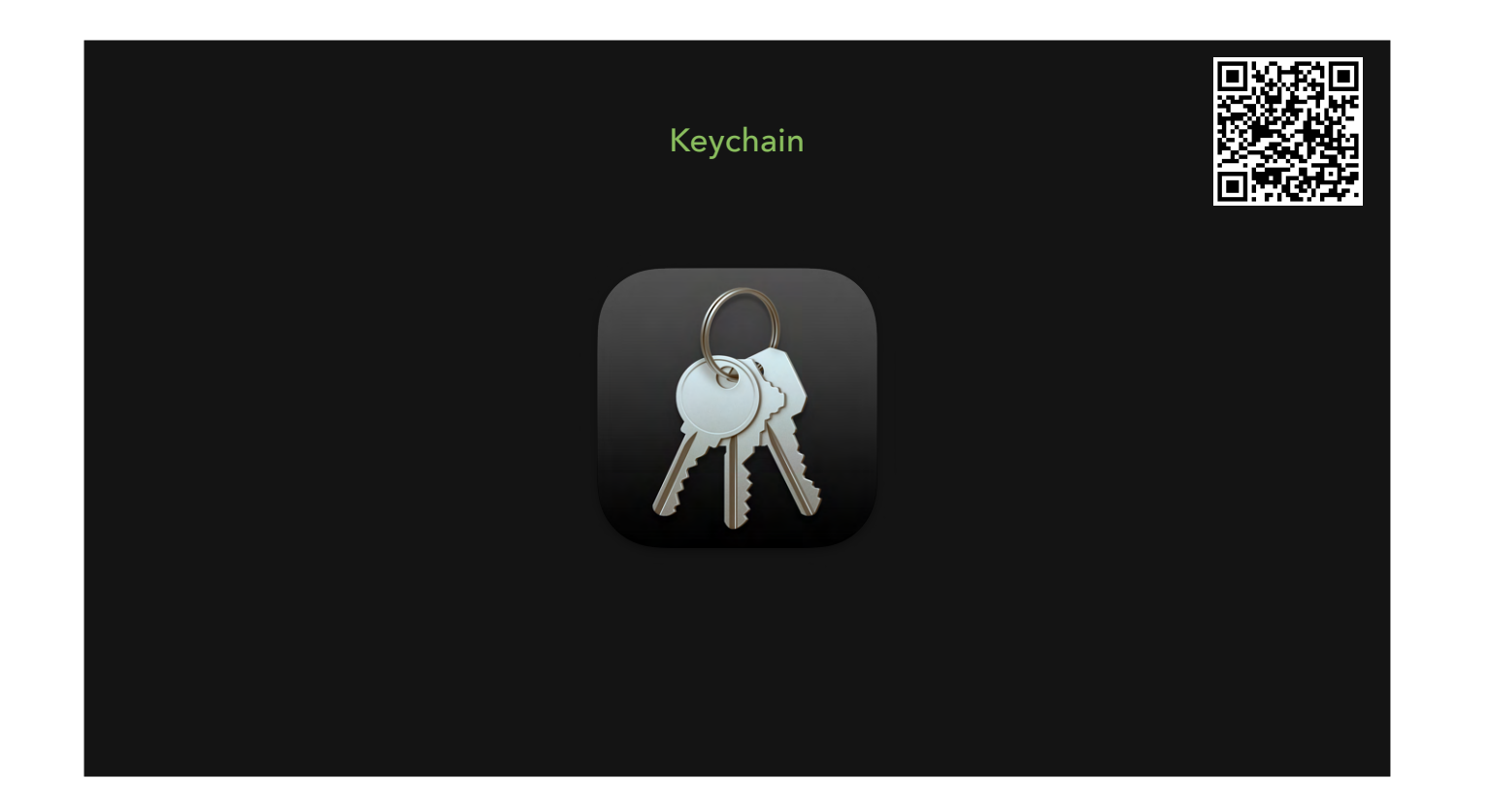

- macOS app from Apple, installed on every Mac
- Holds Passwords (wifi, etc)
- Certificates
- Profile is created on account creation to store credentials
- macOS 15 will include a new Passwords app, AppleSeed for IT members can install a beta and see how the two work together

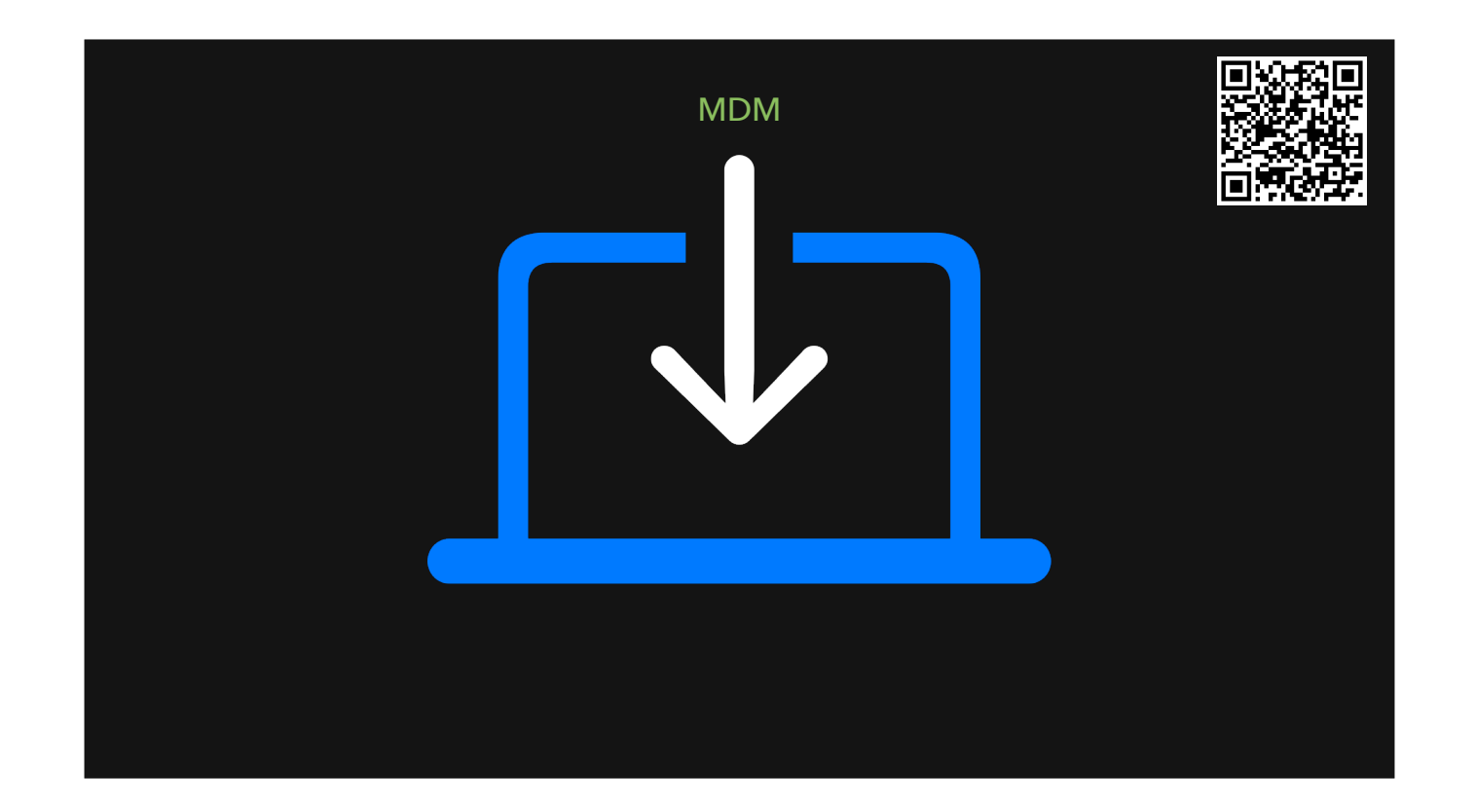

- How do we manage Macs?
- Mobile Device Management
- Show of hands: Who's using an MDM? Who is not using an MDM?
- MDM is not mandatory, but MDM is mandatory
- Configuration profiles
  - Settings for apps or macOS
  - Security settings
  - PPPC
- Apple Device Enrolment (ADE, sometimes called DEP)
  - Tells your computer who owns it and which MDM to talk to
- Most MDMs like Jamf, Mosyle, WorkspaceOne, InTune, JumpCloud, Kandji will have more management capabilities
  - App installation and patch management
  - Run scripts
  - Screen sharing
  - etc etc

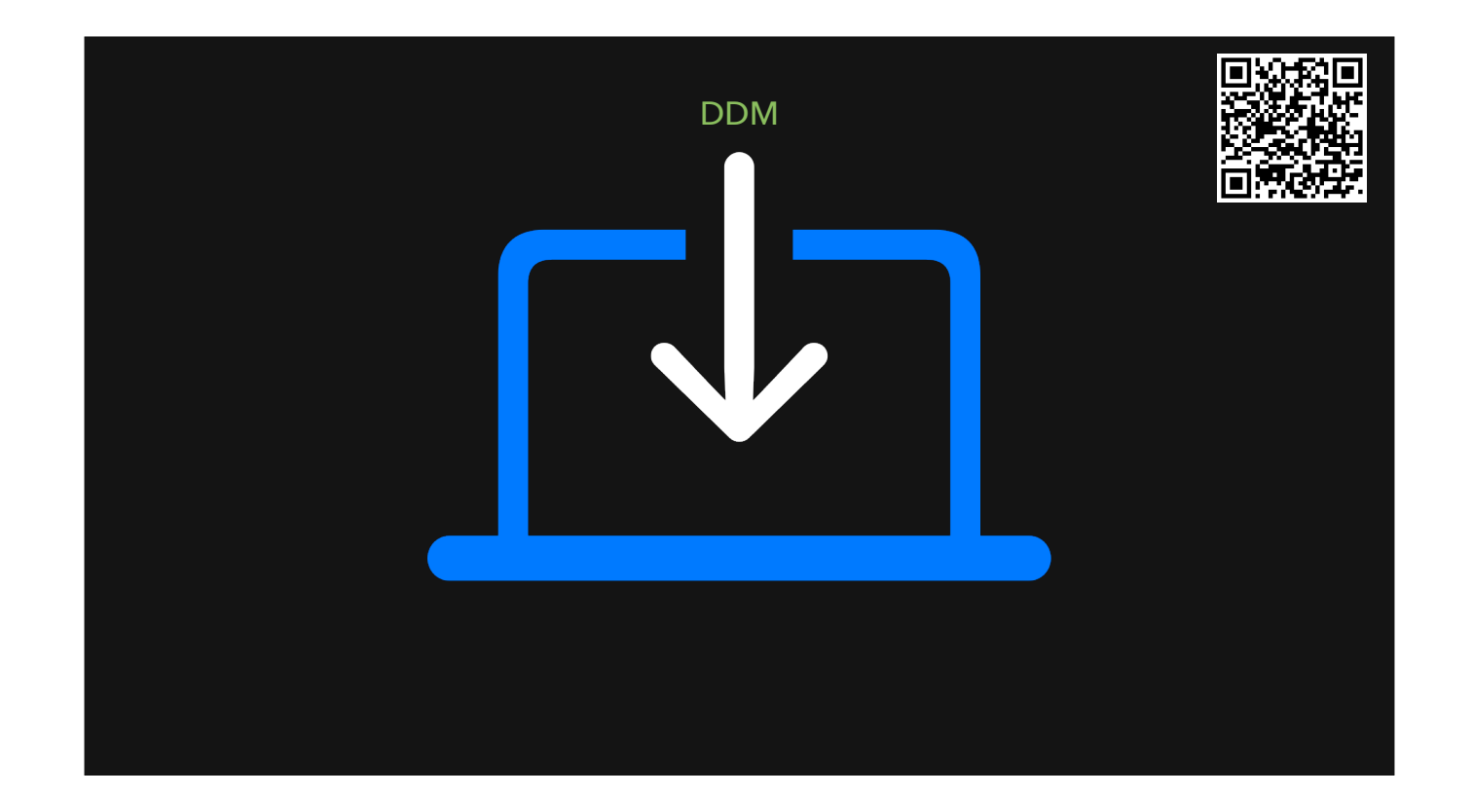

- Declarative Device Management
- Still being built a little bit each OS

The DDM command tells the computer what desired state it should be in, and the computer then enacts it. It's device centred rather than server centred.

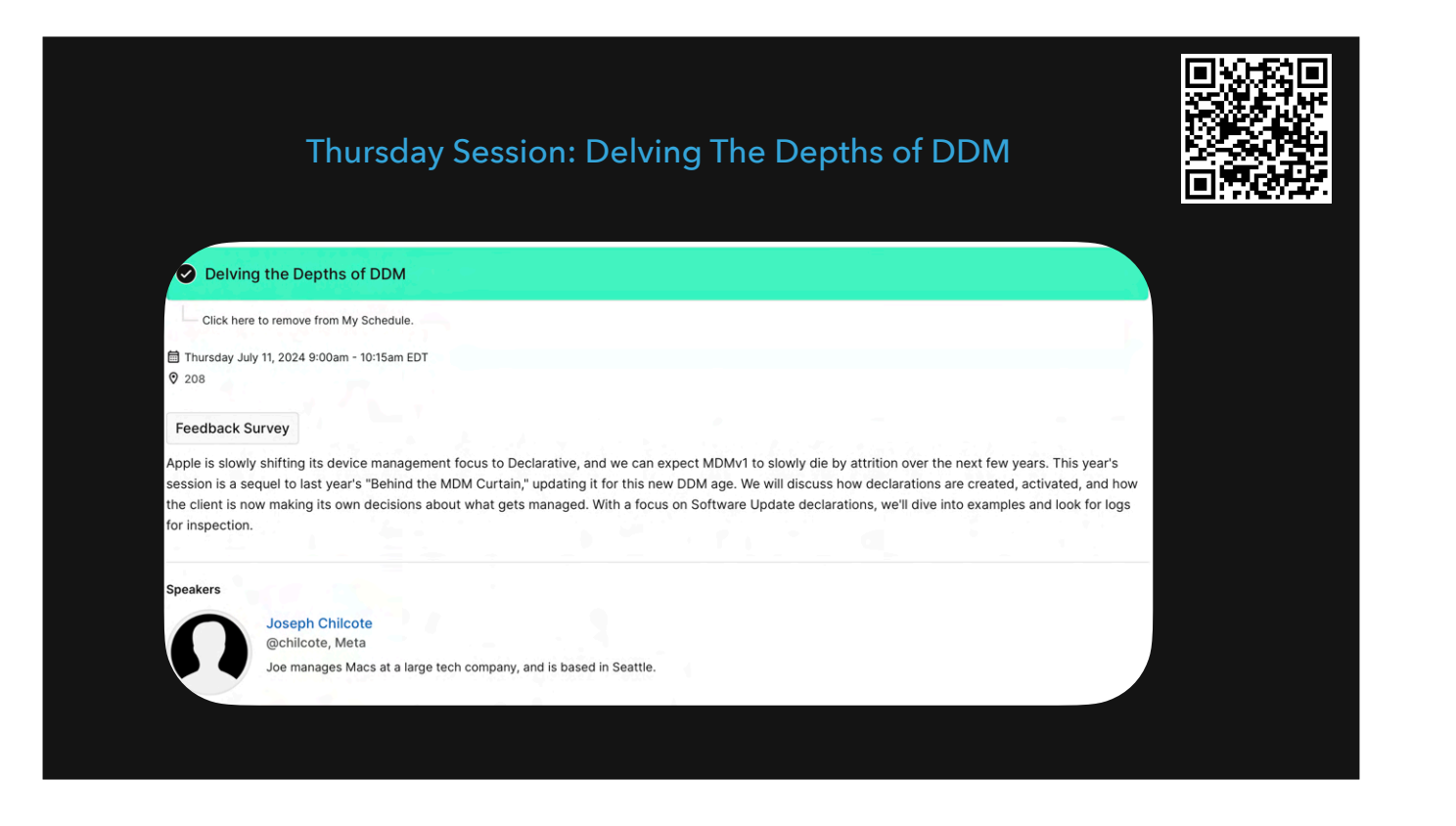

https://psumac2024.sched.com/event/1dFqJ/delving-the-depths-of-ddm

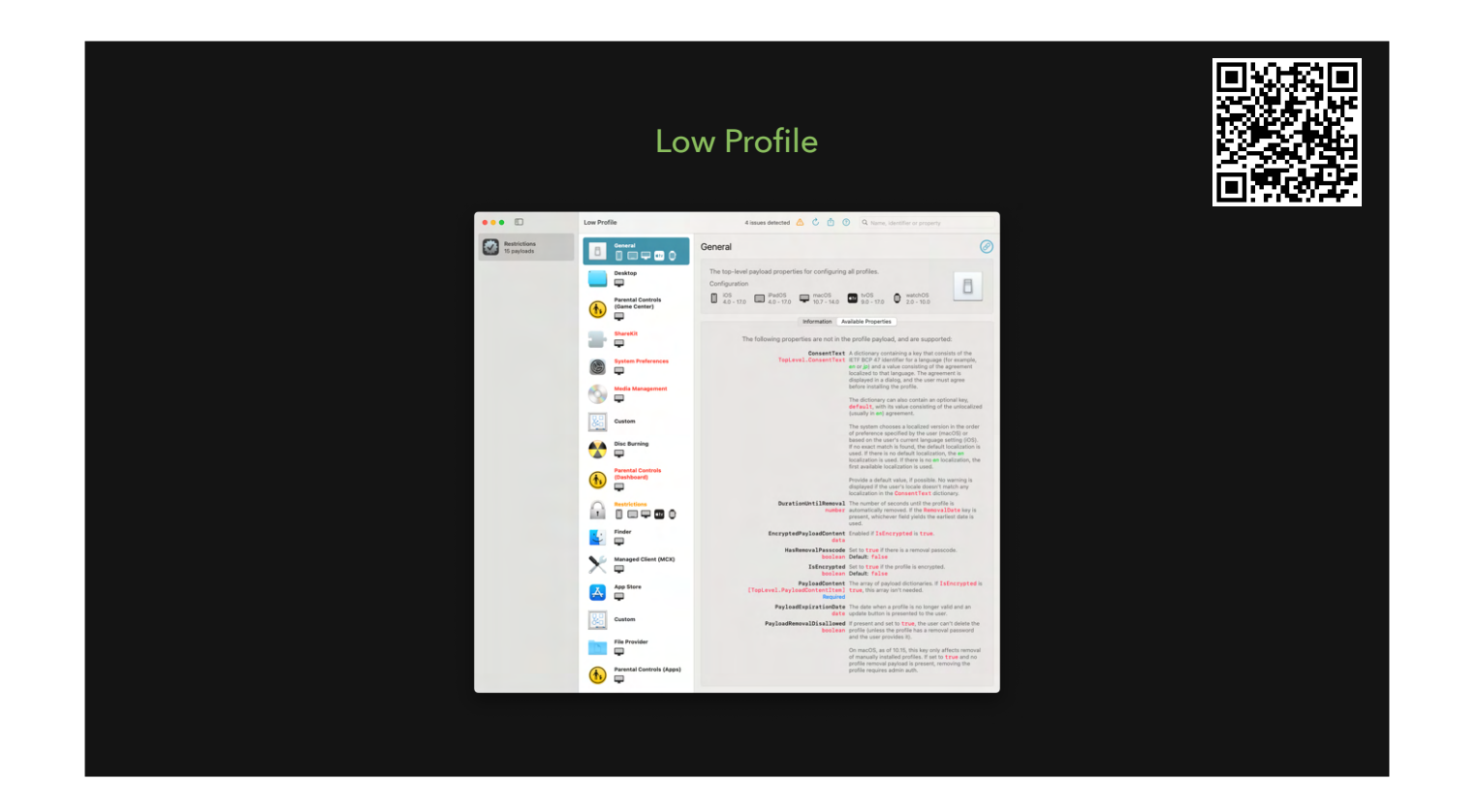

Low Profile is a free, open source app available on GitHub to inspect a configuration profile in a pretty GUI

https://github.com/ninxsoft/LowProfile

Demo?

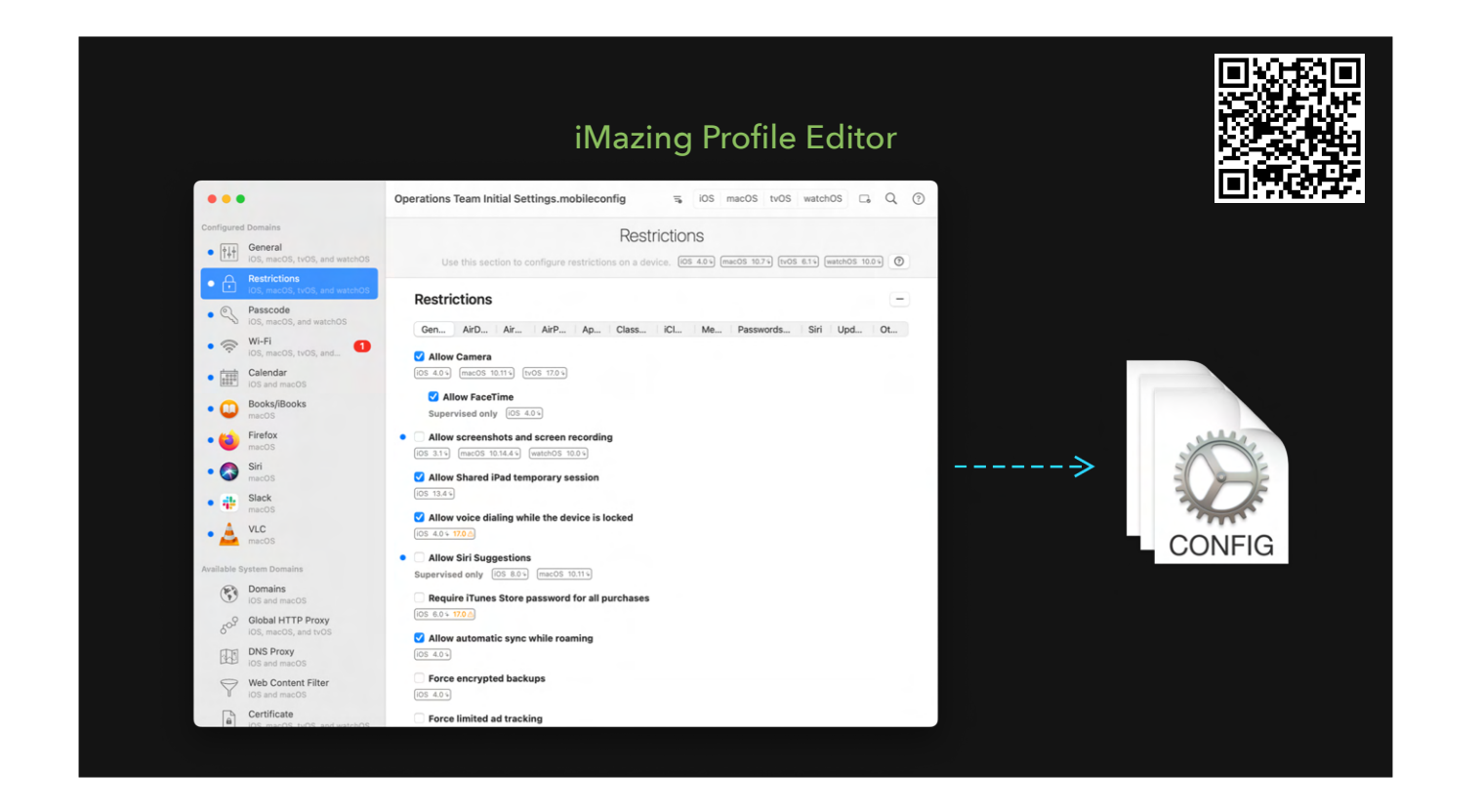

An easy app for building config profiles

Your MDM will most likely have this functionality built in, but iMazing makes it easy to see all the valid keys you can use.

https://imazing.com/profile-editor

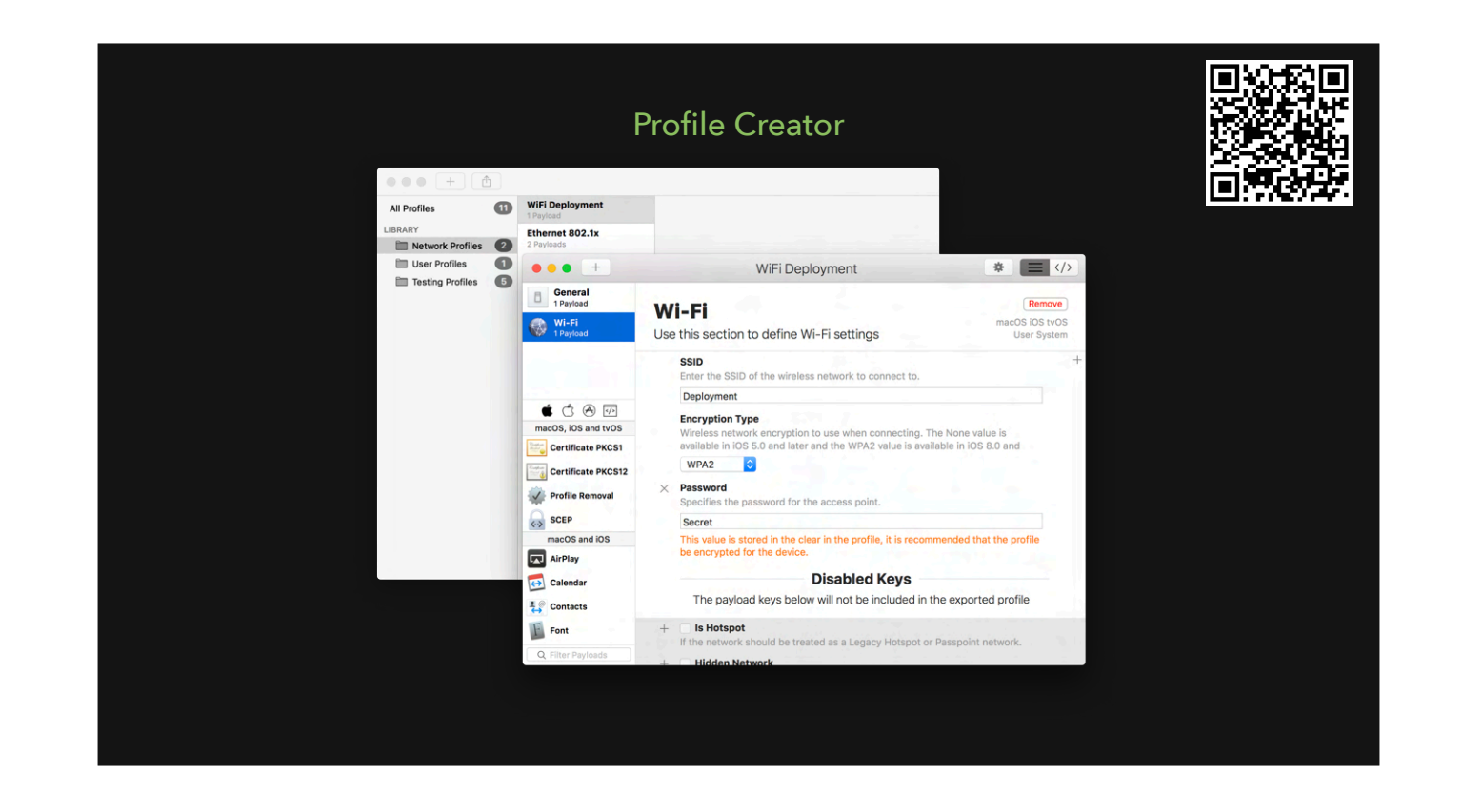

Similar to iMazing

https://github.com/ProfileCreator/ProfileCreator

Demo

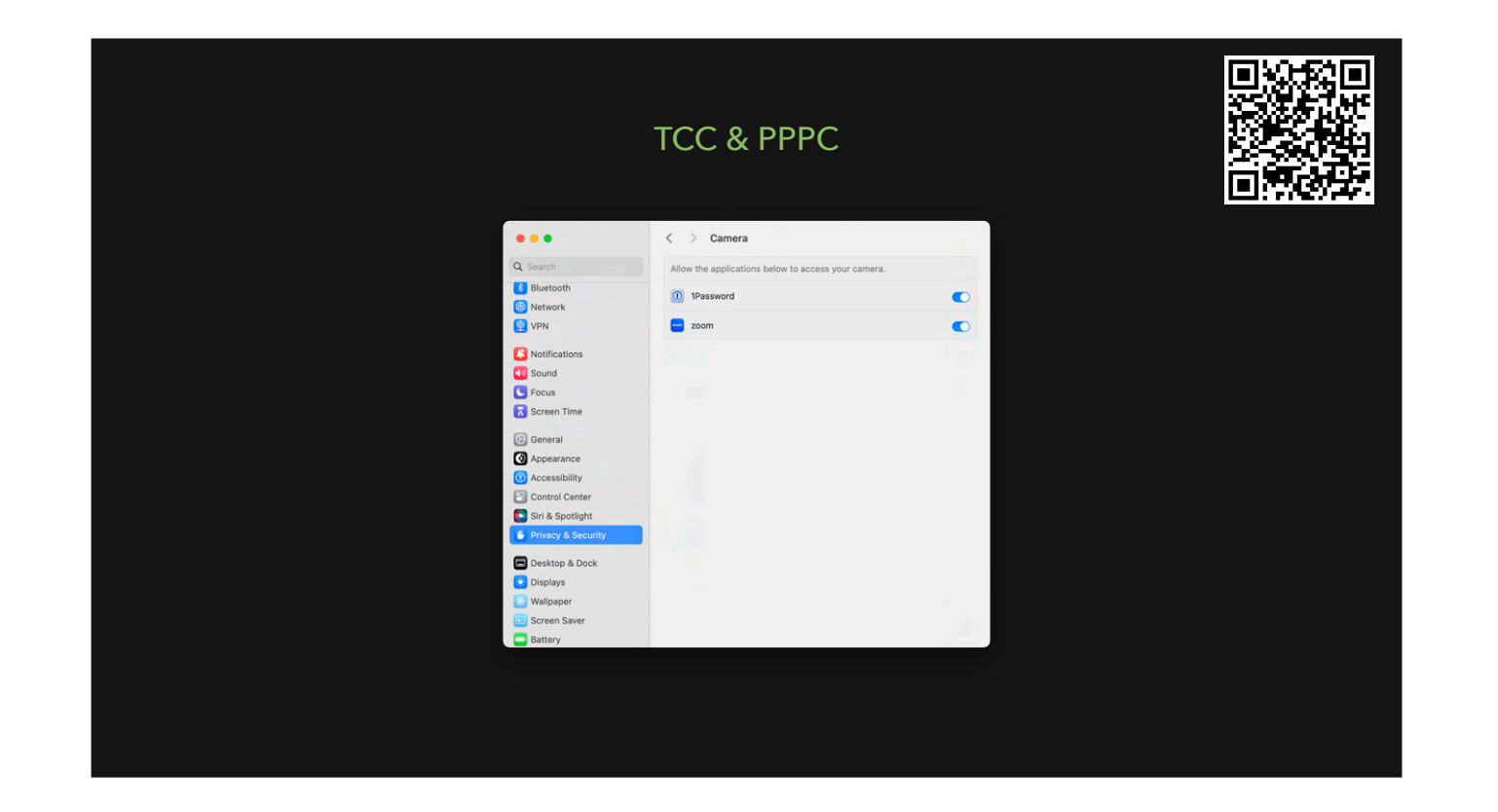

- PowerPC but with a stutter!
- Or the People's Party of Canada?
- Privacy Preferences Policy Control
  - There are the settings you send to your computer
- Transparency Consent and Control
  - The database that controls access

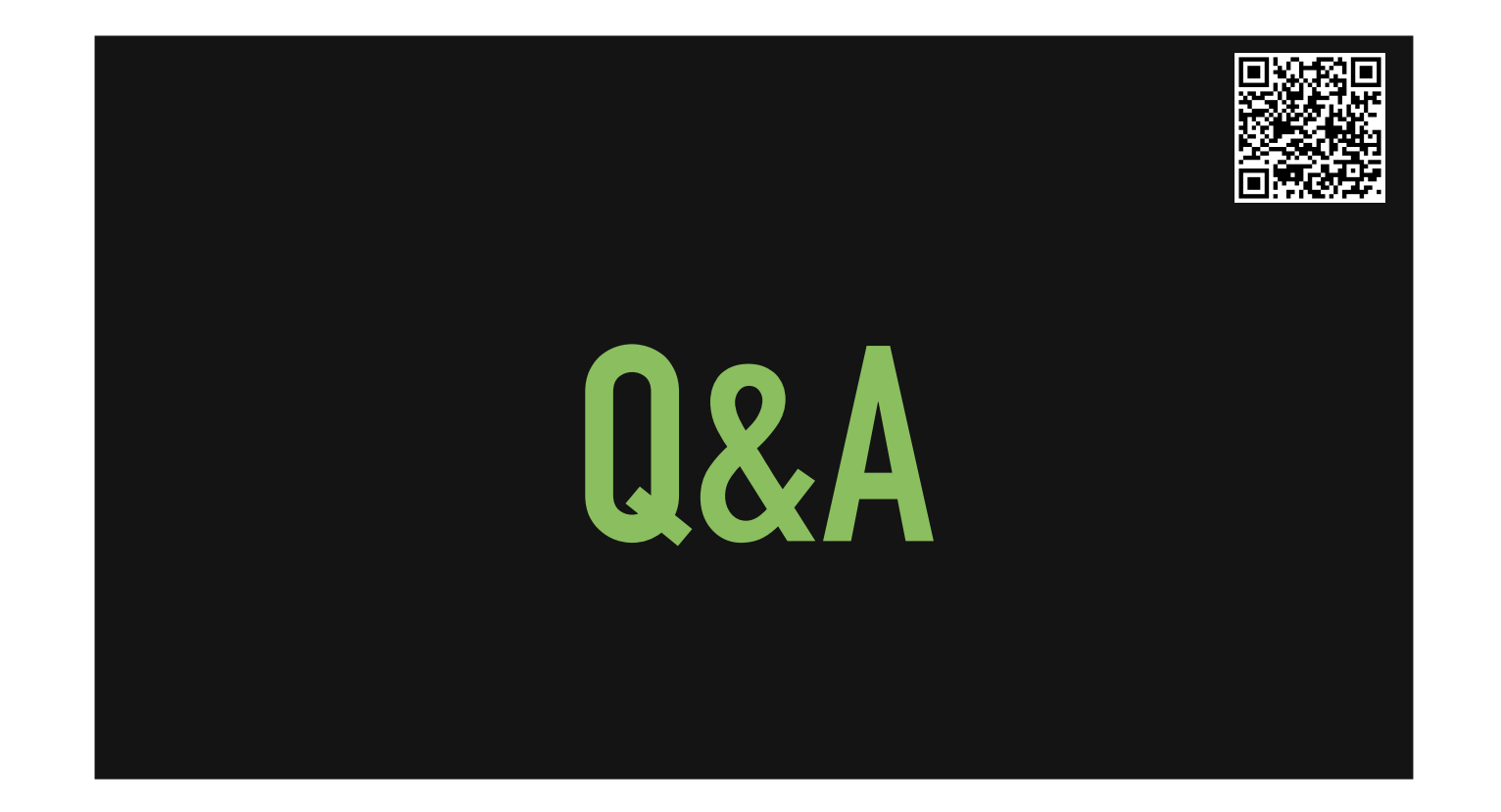

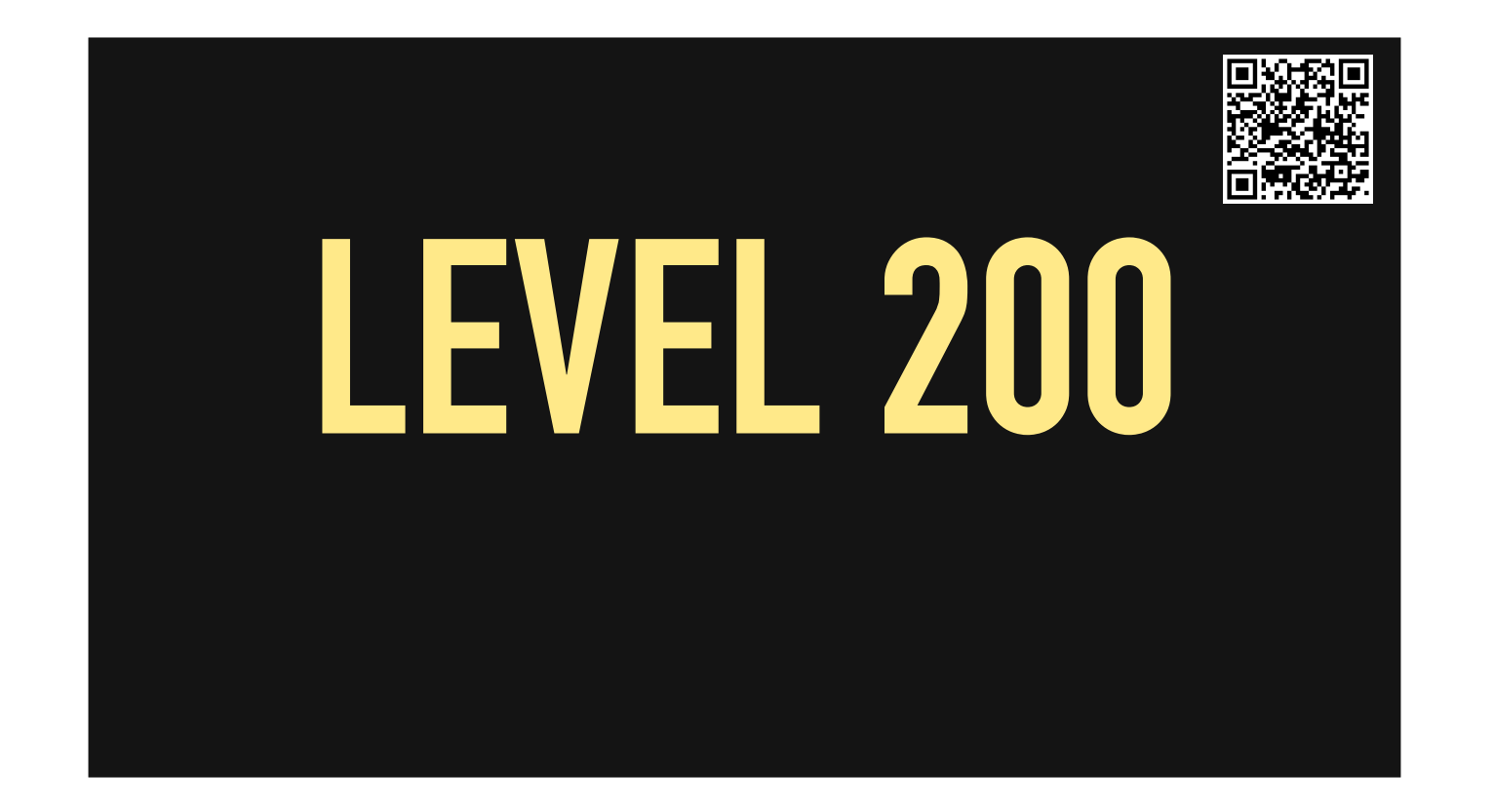
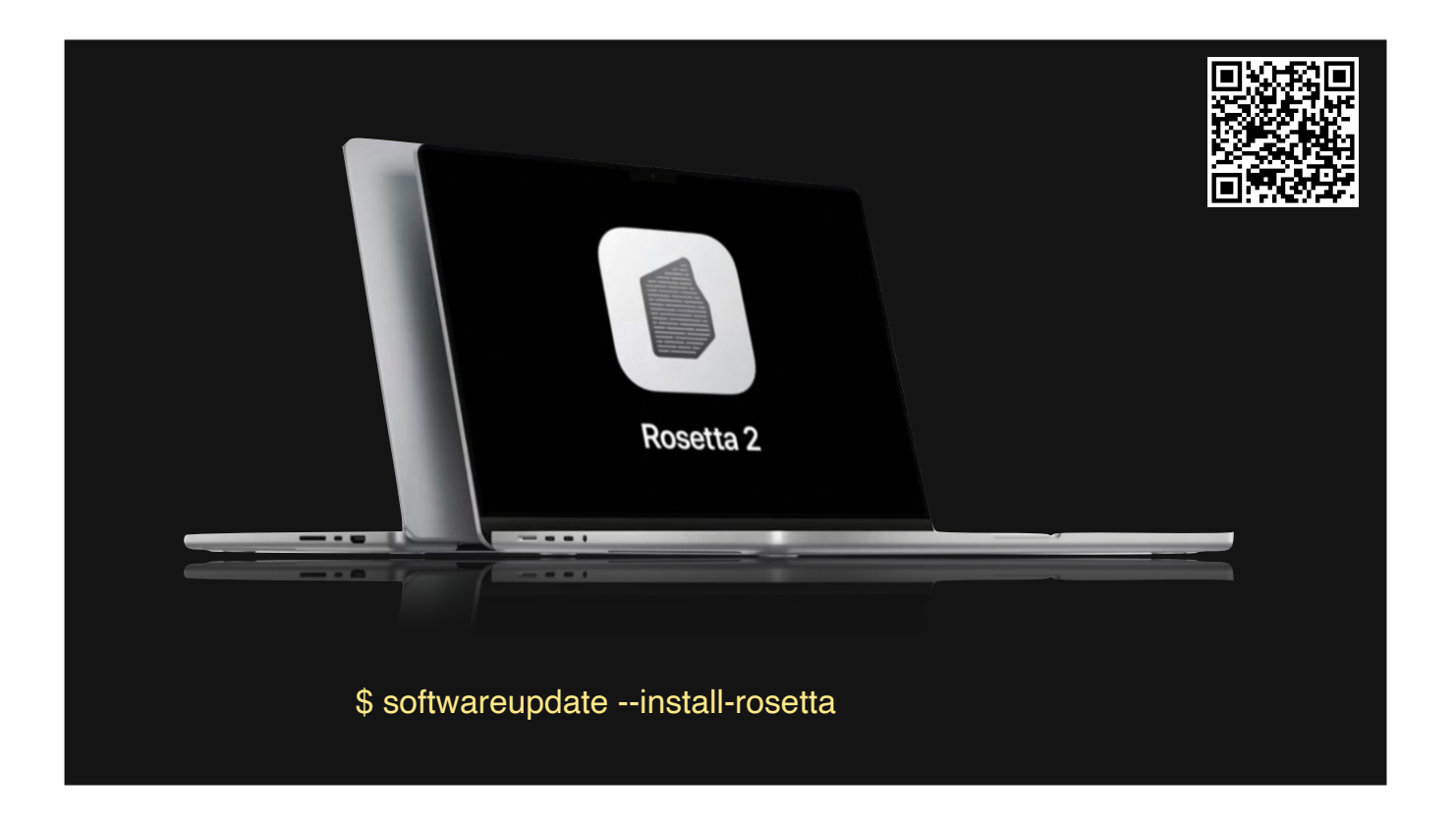

Rosetta is a translation layer that allows Intel (x86)-compiled apps to run on Apple Silicon Macs

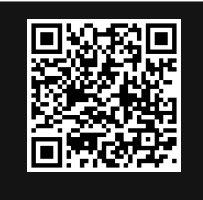

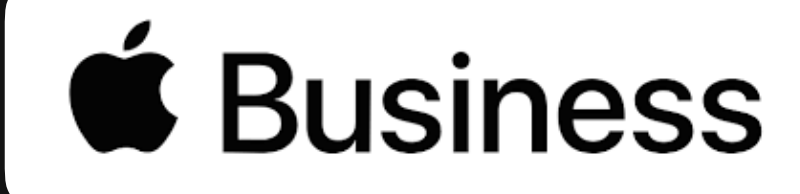

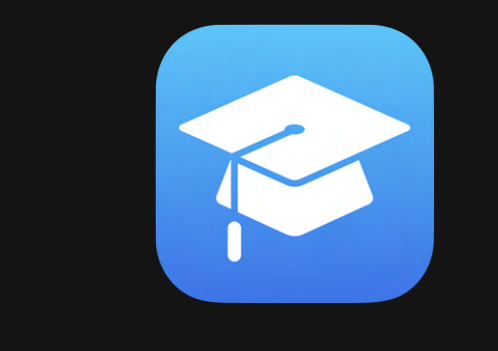

Apple Business Manager (ABM) Apple School Manager (ASM) <u>https://business.apple.com</u> <u>https://school.apple.com</u>

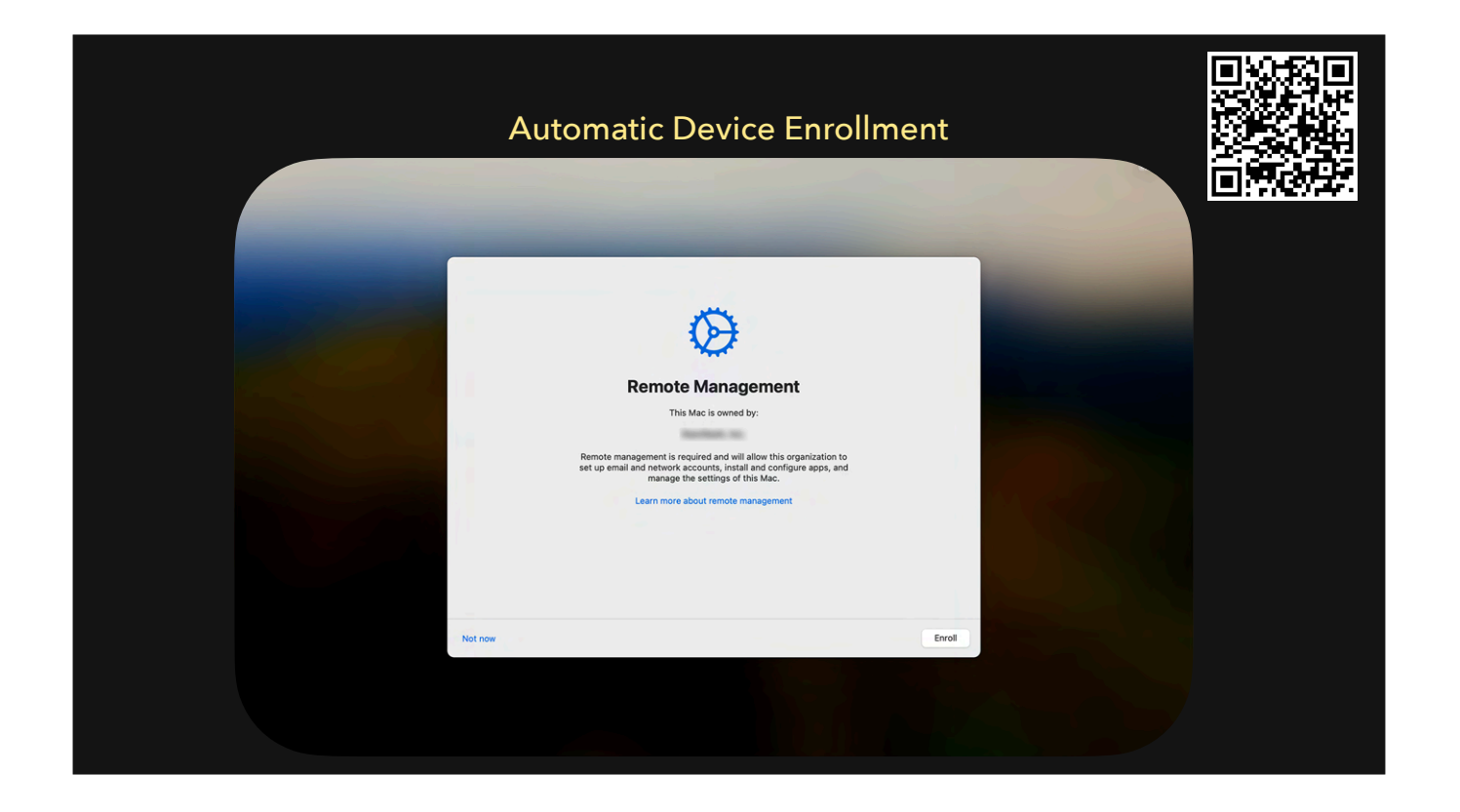

Macs enrolled into ABM (ASM) can take advantage of ADE. Eases the provisioning workflow and can get you to a zero-touch environment. Discuss IDP Connectors like Jamf Connect or XCreds

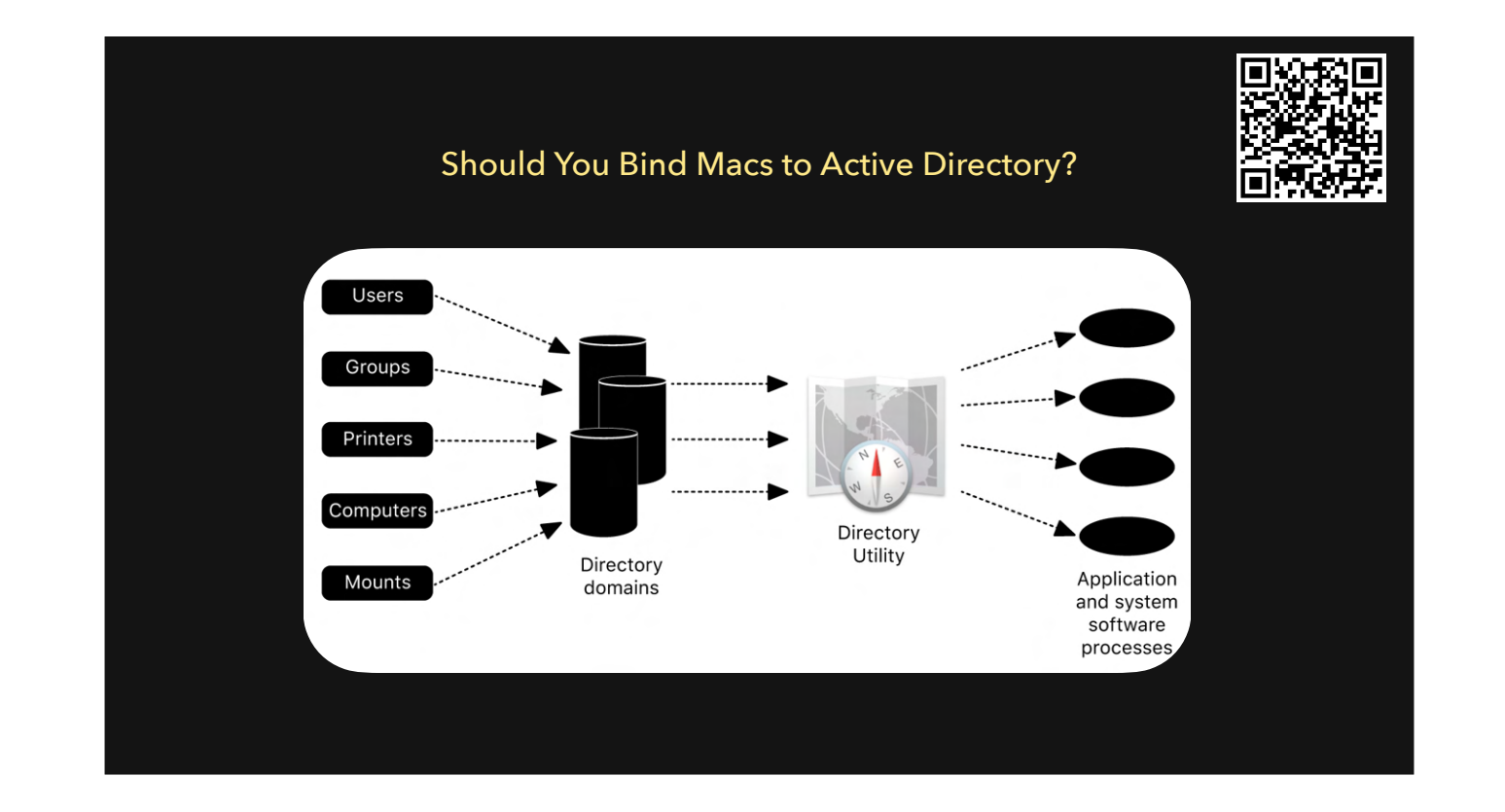

- No

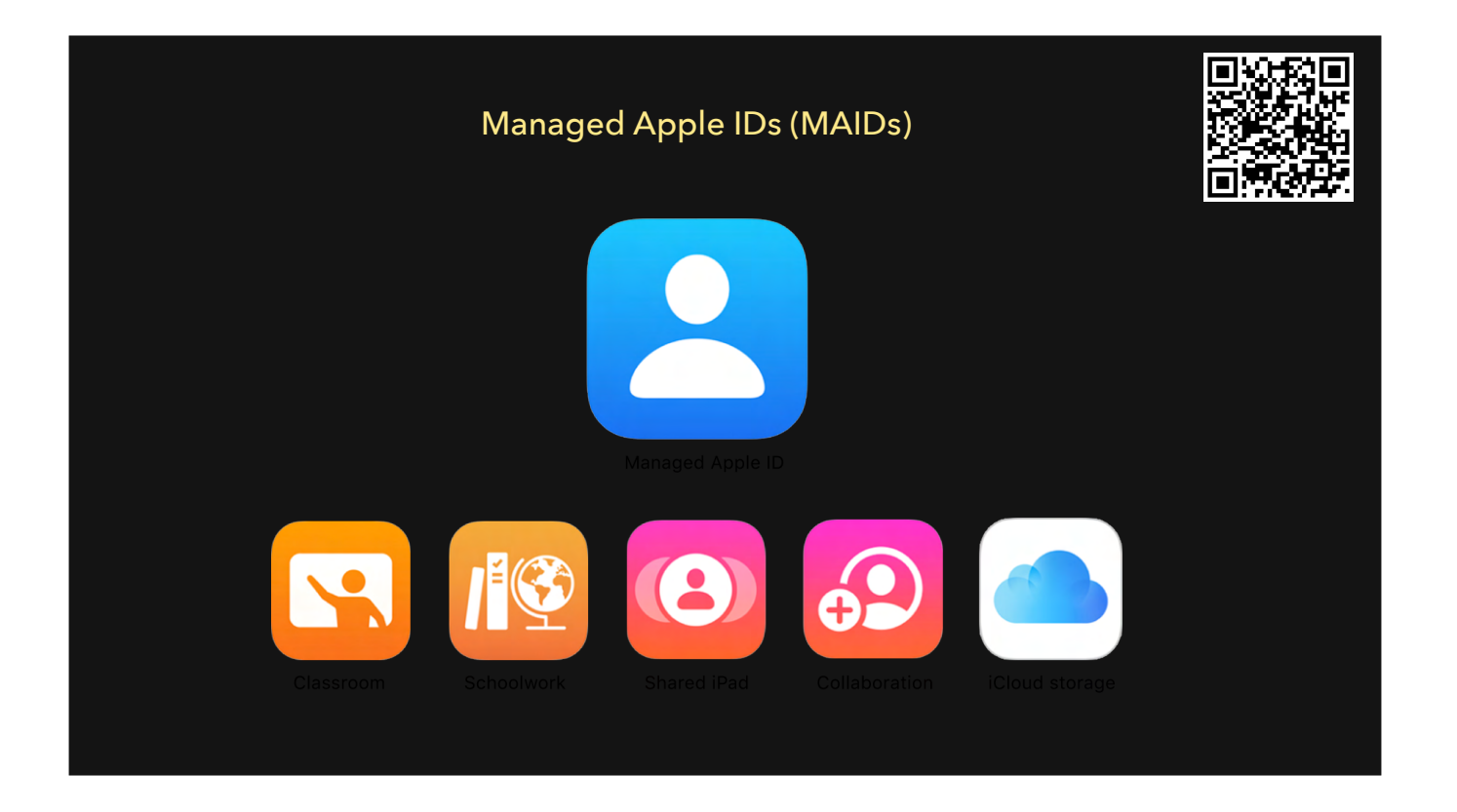

Apple has telegraphed that MAIDs are the future for Apple.

However, there remain issues like 1) currently can only Federate to Commercial Entry or Google, 2) still limitations with the accounts (no e-commerce) 3) limited controls on Groups in ABM, 4) no way to customize the email that is sent by Apple to affected users, 5) Mixture of Apple ID types (developer vs. personal), some of which can be migrated to a MAID and some can't; gets complicated.

At WWDC last month, Apple announced some changes in MAIDs and federation.

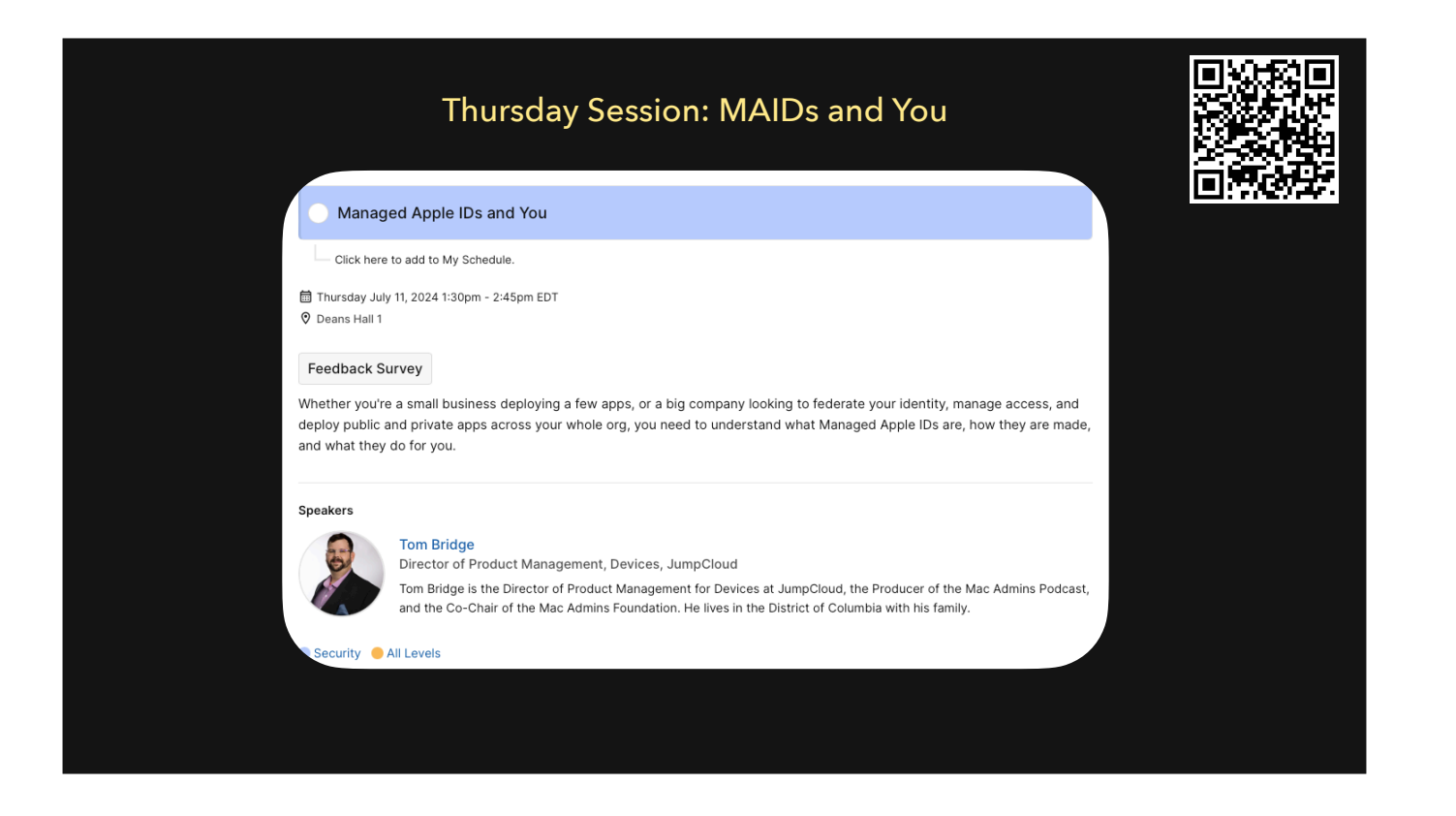

https://psumac2024.sched.com/event/1dFqh/managed-apple-ids-and-you

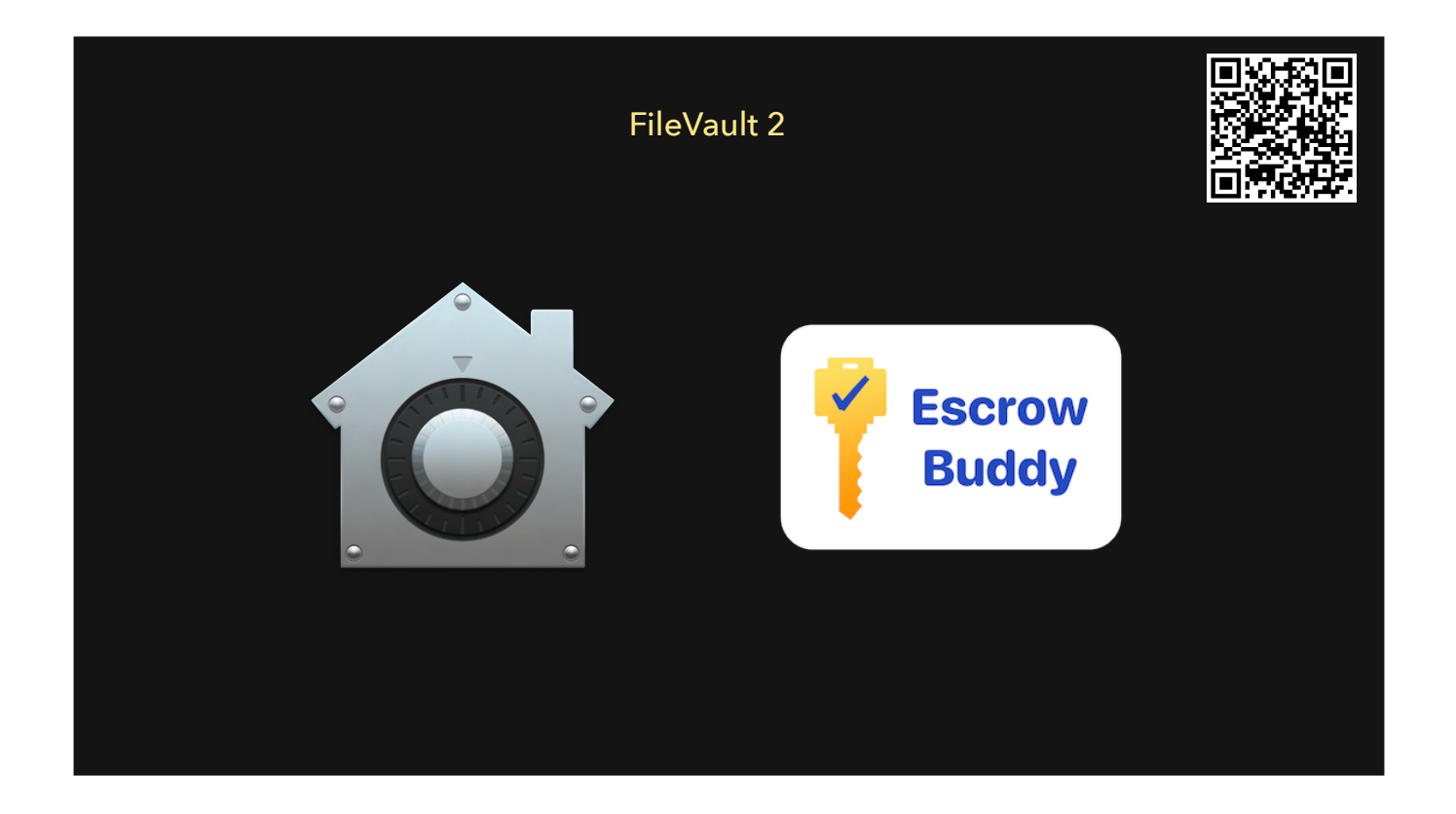

most Enterprise environments require disk encryption.

- Escrowing of PRKs, Institutional keys (mostly dead) in MDM.
- Rotation and validating keys. Escrow Buddy as a tool to remediating invalid keys.
- SecureToken and Bootstrap Tokens.
- Use a config profile to control FV, not the Disk Encryption Configuration
- https://github.com/macadmins/escrow-buddy

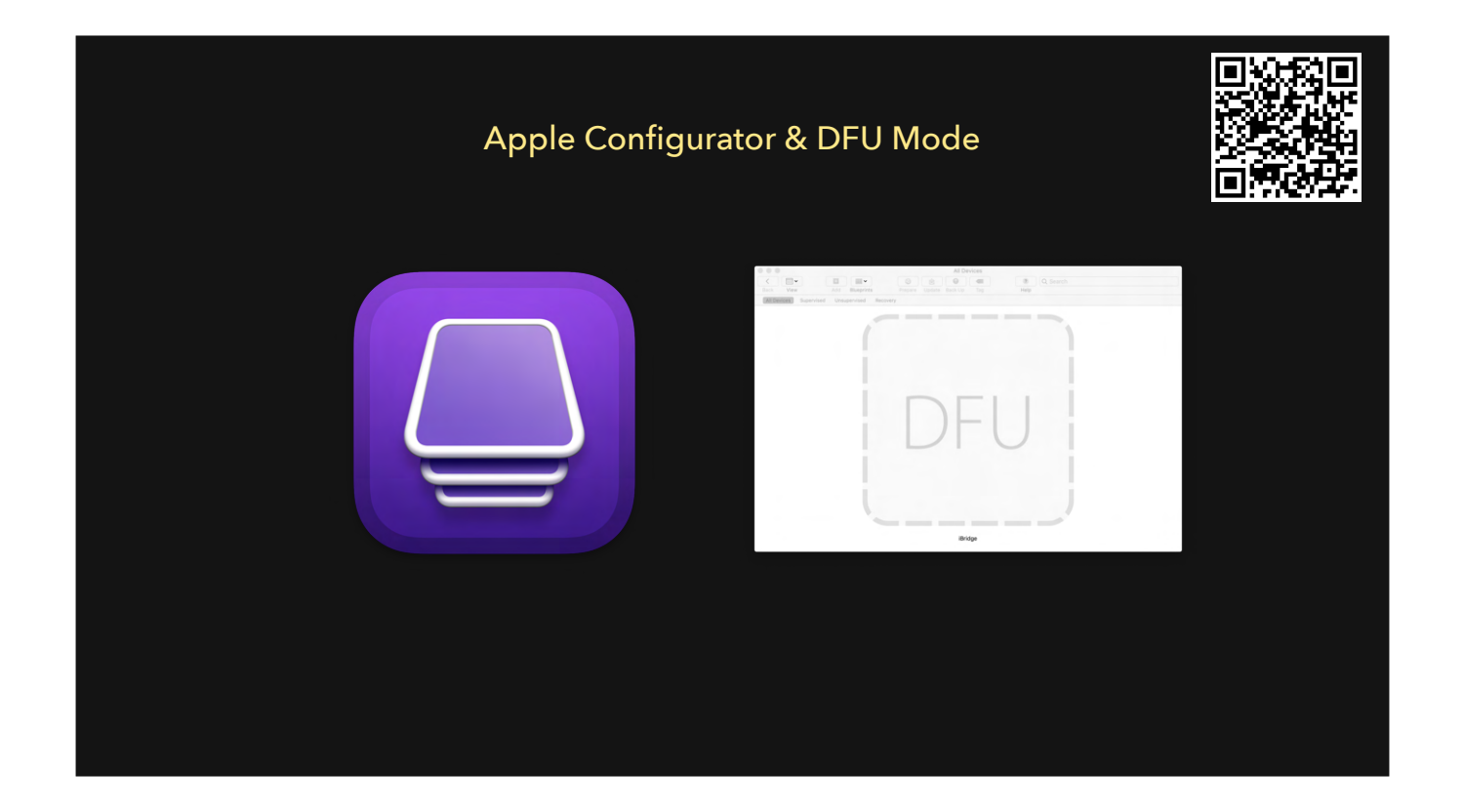

Configurator is a nice tool from Apple for low-level resetting an Apple device, including iPhones, iPads, and Macs. Some orgs have built "return to service" workflows around Configurator.

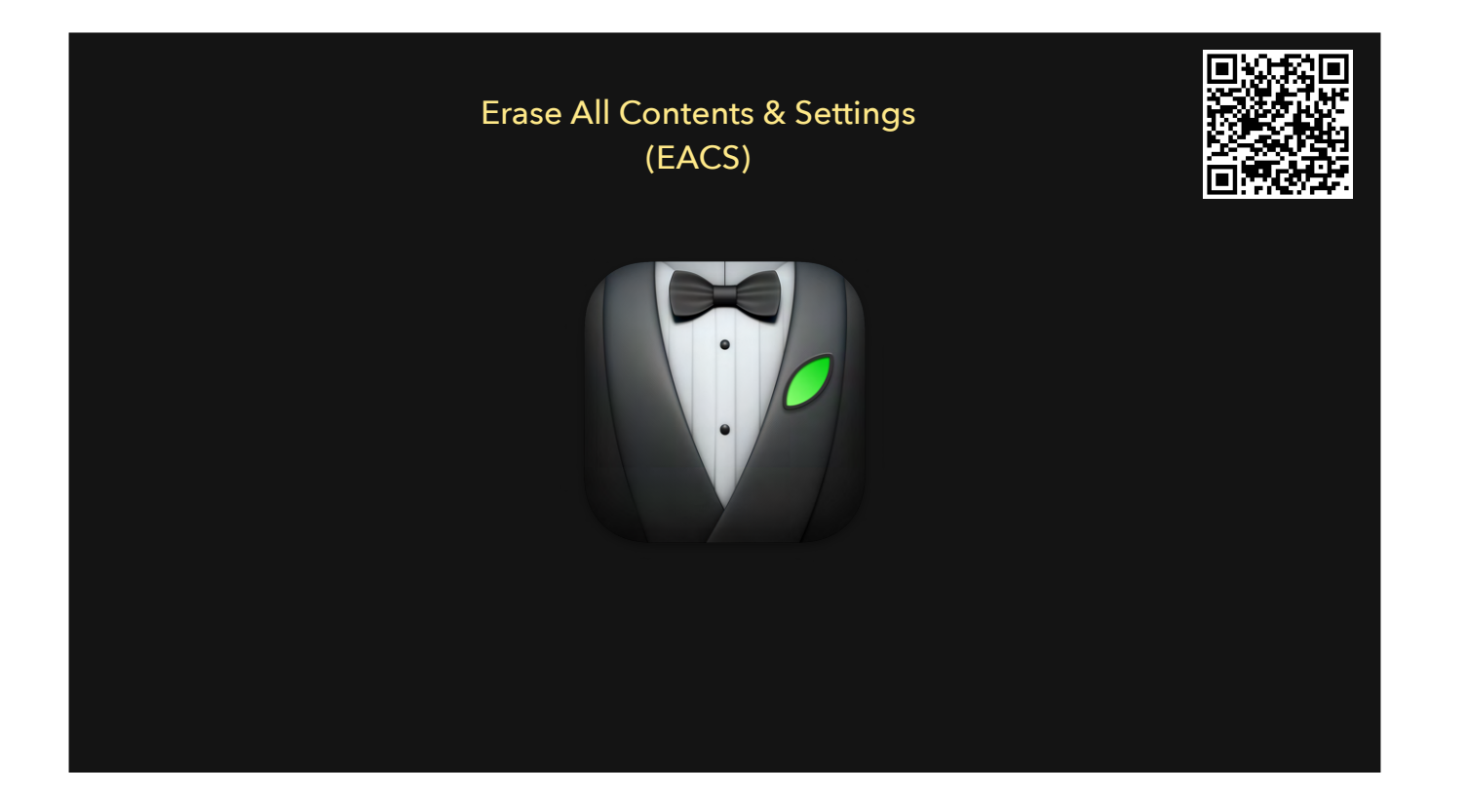

When Apple introduced APFS, it allows for snapshotting of a file system. This allows an Apple Admin to reset a device in minutes because it just rolls the device back to the snapshot of its factory-shipping settings (and deletes the Data volume where the user space is stored). erase-install; a tool from Graham Pugh that can be scripted. Some orgs have built "return to service" workflows using this tool.

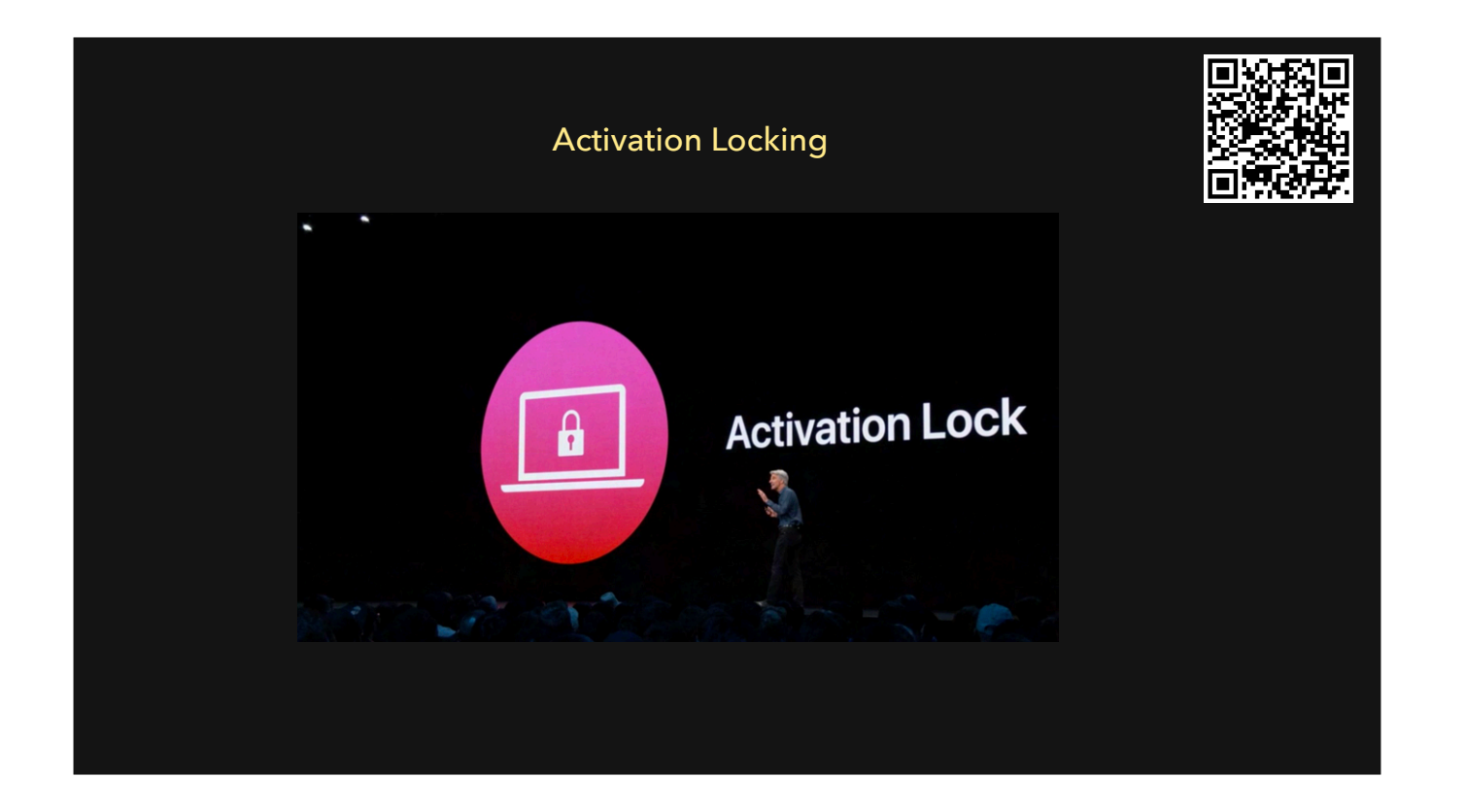

The past: We used to have to supply proof of purchase to Apple to get a Mac unlocked

5 Starting 06/25/24, any Mac that's already been enrolled into ABM or ASM now has the ability to be activation unlocked via the AxM console. (mind blown)

|           | Lock Computer      Remote Lock Passcode      Passcode to use to lock the computer. This must be a 6-digit passcode      IRequired                 | e Wipe Computer<br>Blank Push Stable Bluetooth                 |
|-----------|----------------------------------------------------------------------------------------------------|----------------------------------------------------------------|
| Ре<br>сом | Lock Message<br>Message to display after the computer is locked<br>This computer is property of <u>Whizbang</u> Enterprises. 1-800-Whiz-<br>Bang. | Cancel All DATE OF LAST PUSH USERNAME About an hour ago Cancel |
| Profi     | fi Cancel Lock Computer                                                                                                    | About an hour Cancel<br>About an hour Cancel<br>ago Cancel     |

This is another way of locking a device. For instance, let's say you have a Mac that is stolen, and FileVault is enabled, \*and\* the bad actor knows a password for an account to unlock FV. An MDM lock sits \*between\* the FileVault login and as the OS loads. When the Mac connects to the Internet, it gets locked with a six-digit code and you can provide a message to be displayed.

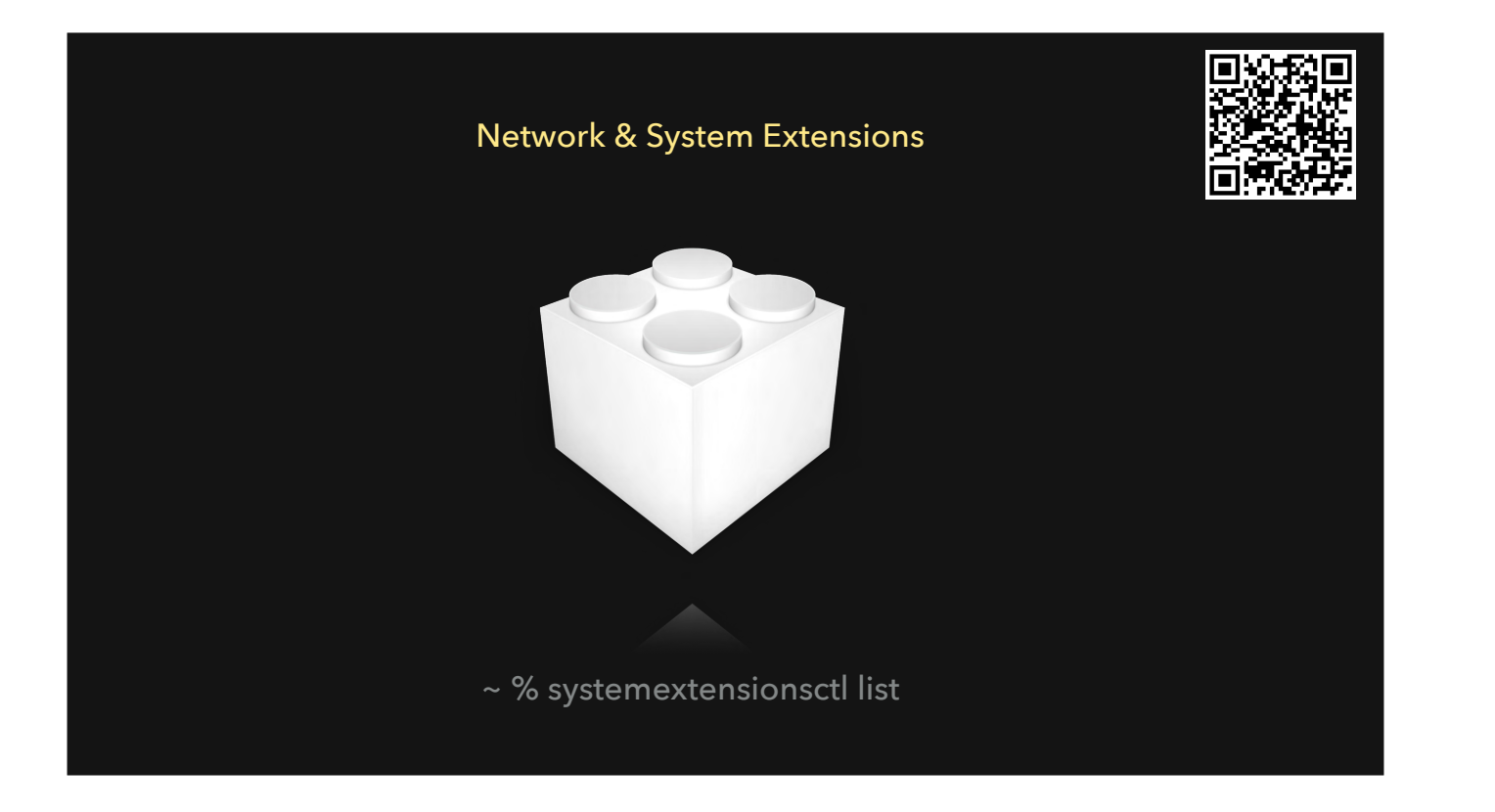

System and Network extensions are the evolution from kernel extensions.

https://support.apple.com/en-us/120363

| Name       Type       Status         Microsoft Def       Content Filter       Enabled       Image: Content Filter         Microsoft Def       Content Filter       Enabled       Image: Content Filter       Enabled       Image: Content Filter         Cisco Secure       Content Filter       Enabled       Image: Content Filter       Enabled       Image: Content Filter       Enabled       Image: Content Filter       Image: Content Filter       Enabled       Image: Content Filter       Image: Content Filter       Image: Content Filter       Enabled       Image: Content Filter       Image: Content Filter       Image: Con | Filters Filters & Proxies Following filters and proxies | twork Filter      | S<br>affic.           |    |  |
|----------------------------------------------------------------------------------------------------|---------------------------------------------------------|-------------------|-----------------------|----|--|
| <ul> <li>Microsoft Def Content Filter</li> <li>Enabled</li> <li>SentinelOne N Content Filter</li> <li>Enabled</li> <li>Cisco Secure Content Filter</li> <li>Enabled</li> <li>Cisco Secure DNS Proxy</li> <li>Enabled</li> <li>Cisco Secure Transparent Proxy</li> <li>Enabled</li> <li>Add VPN Configuration ~ ?</li> </ul>                                                                                                    | Name                                                    | Туре              | Status                |    |  |
| Image: SentinelOne N       Content Filter       Enabled         Image: Cisco Secure       Content Filter       Enabled         Image: Cisco Secure       DNS Proxy       Enabled         Image: Cisco Secure       DNS Proxy       Enabled         Image: Cisco Secure       Transparent Proxy       Enabled         Image: Cisco Secure       Transparent Proxy       Enabled         Image: How The secure content Proxy       Enabled       Image: Cisco Secure content Proxy         Image: How The secure content Proxy       Enabled       Image: Cisco Secure content Proxy         Image: How The secure content Proxy       Enabled       Image: Cisco Secure content Proxy         Image: How The secure content Proxy       Enabled       Image: Cisco Secure content Proxy         Image: How The secure content Proxy       Enabled       Image: Cisco Secure content Proxy         Image: How The secure content Proxy       Enabled       Image: Cisco Secure content Proxy         Image: How The secure content Proxy       Enabled       Image: Cisco Secure content Proxy         Image: How The secure content Proxy       Enabled       Image: Cisco Secure content Proxy         Image: How The secure content Proxy       Enabled       Image: Cisco Secure content Proxy         Image: How The secure content Proxy       Enabled       Image:                                                                                                    | Microsoft Def                                           | Content Filter    | Enabled               | \$ |  |
| Cisco Secure       Content Filter       Enabled         Cisco Secure       DNS Proxy       Enabled         Cisco Secure       Transparent Proxy       Enabled         Cisco Secure       Transparent Proxy       Enabled         +       -         About VPNs & Privacy       Add VPN Configuration ~ ?                                                                                                    | SentinelOne N                                           | Content Filter    | Enabled               | \$ |  |
| Cisco Secure       DNS Proxy       Enabled         Cisco Secure       Transparent Proxy       Enabled         +       -         About VPNs & Privacy       Add VPN Configuration ~ ?                                                                                                    | G Cisco Secure                                          | Content Filter    | Enabled               | \$ |  |
| Cisco Secure       Transparent Proxy       Enabled         +       -         About VPNs & Privacy       Add VPN Configuration ~ ?                                                                                                    | G Cisco Secure                                          | DNS Proxy         | Enabled               | ٢  |  |
| + – About VPNs & Privacy Add VPN Configuration  ?                                                                                                    | G Cisco Secure                                          | Transparent Proxy | Enabled               | ٥  |  |
| About VPNs & Privacy Add VPN Configuration  ?                                                                                                    | +   -                                                   |                   |                       |    |  |
|                                                                                                    | About VPNs & Privacy                                    | Ad                | d VPN Configuration 🗸 | ?  |  |

- another layer of management in macOS. Some applications require a network filter to function. Examples are Cisco VPN, or EDR tools like Sentinel One or Microsoft Defender.

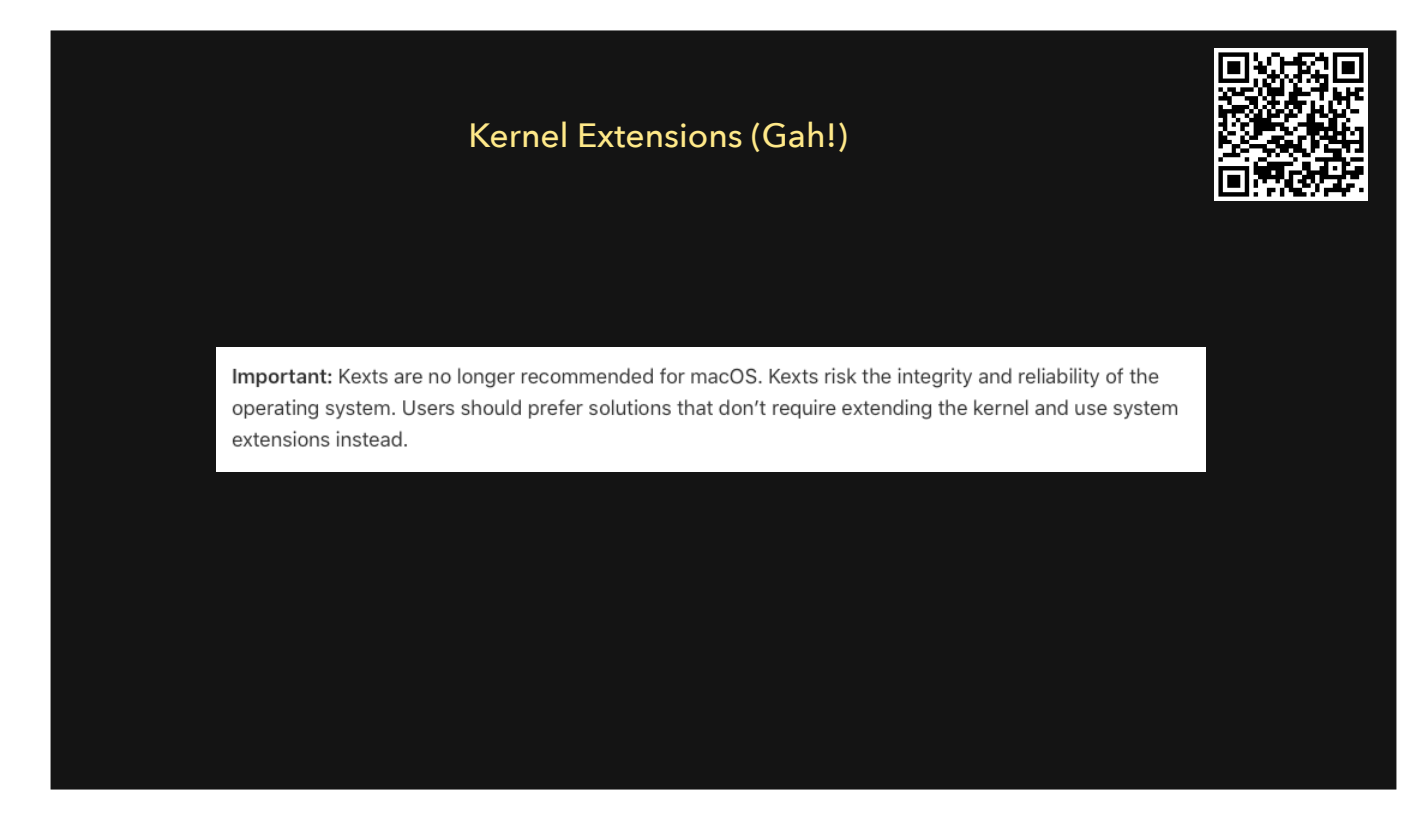

- https://support.apple.com/en-ca/guide/deployment/depa5fb8376f/1/web/1.0
- KEXTs

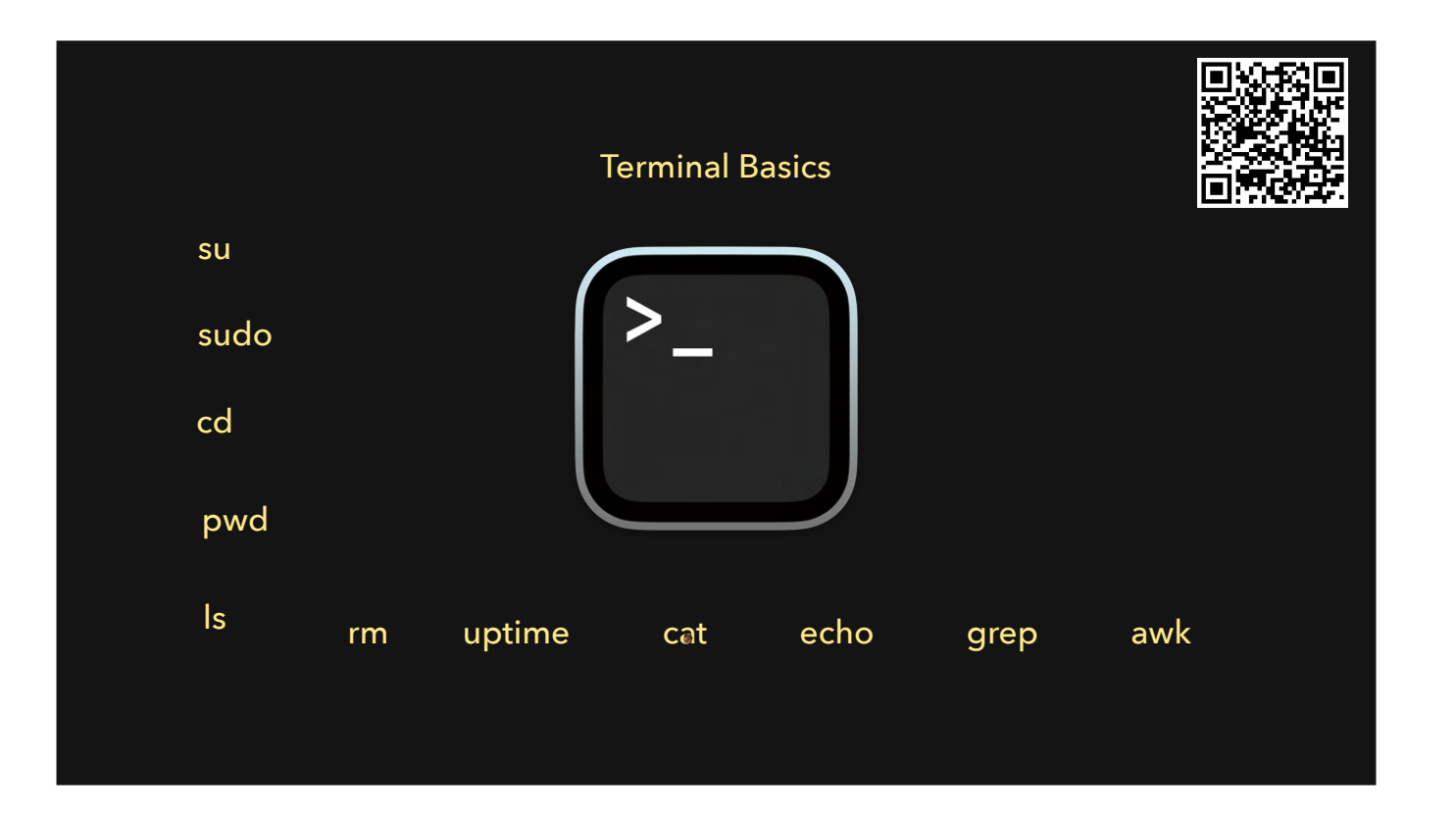

- cd = change directory
- pwd = show "present working directory"
- ls = list
- rm = remove (delete)
- uptime = shows computer uptime since last reboot
- Cat
- echo
- grep
- awk
- Use the arrow keys to navigate your bash (shell) history

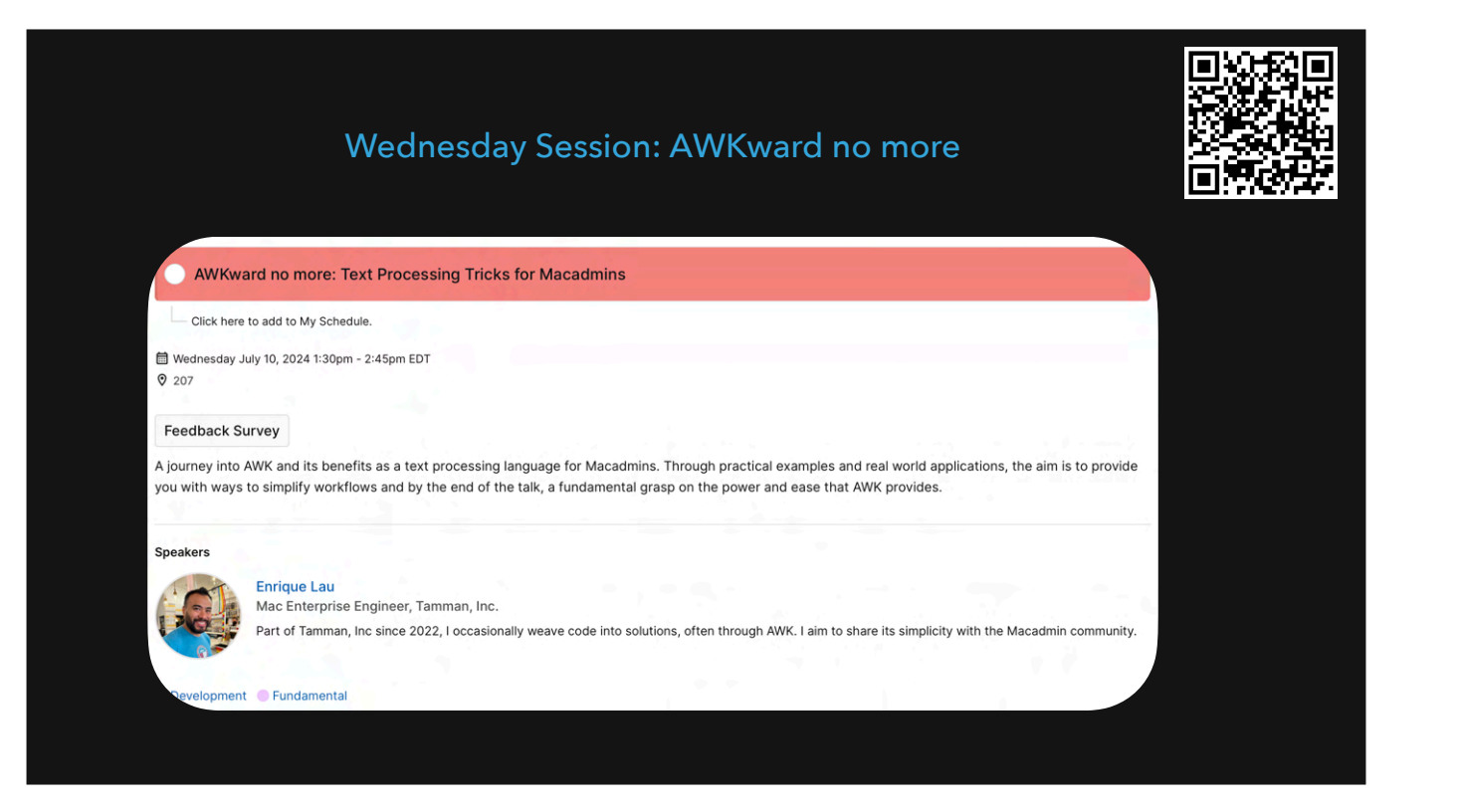

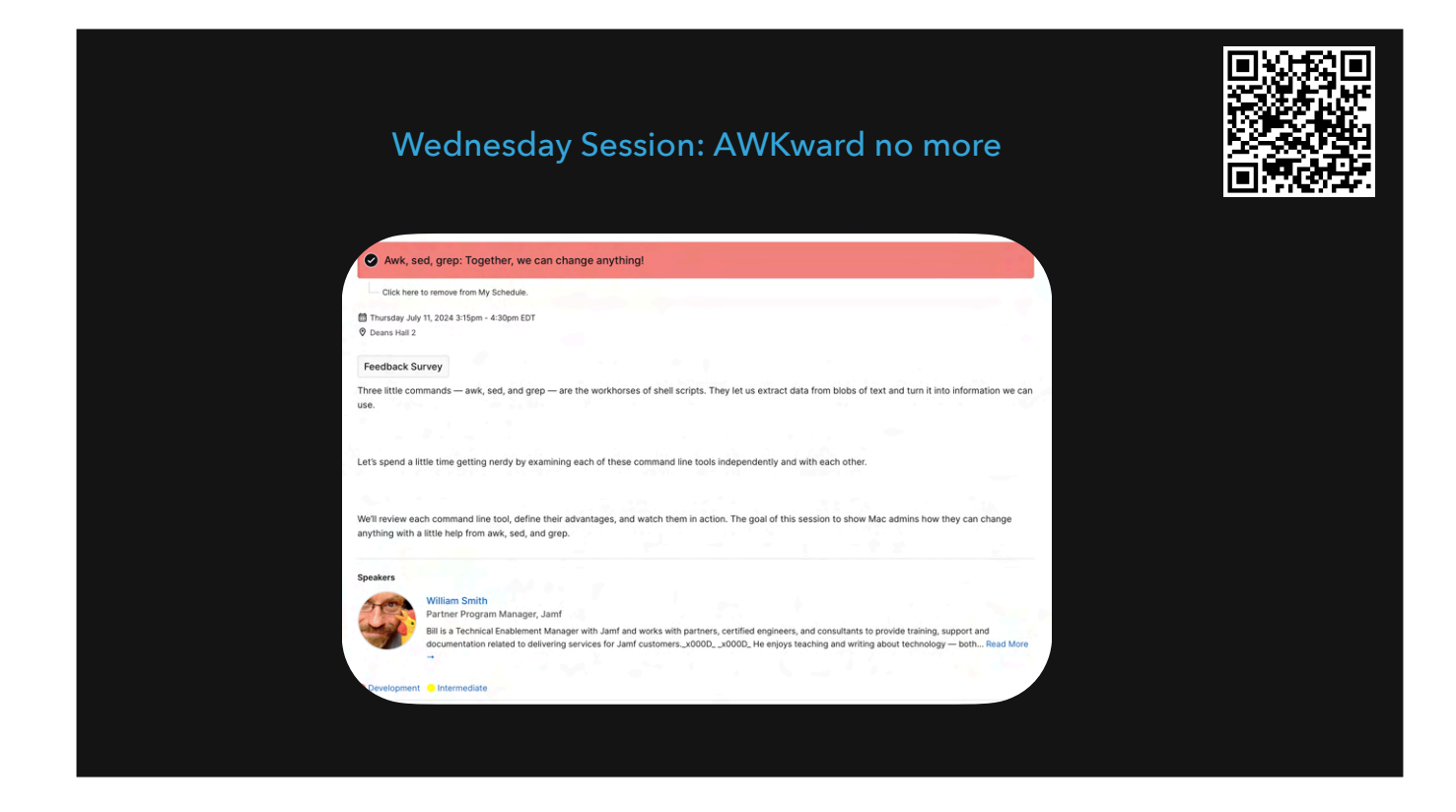

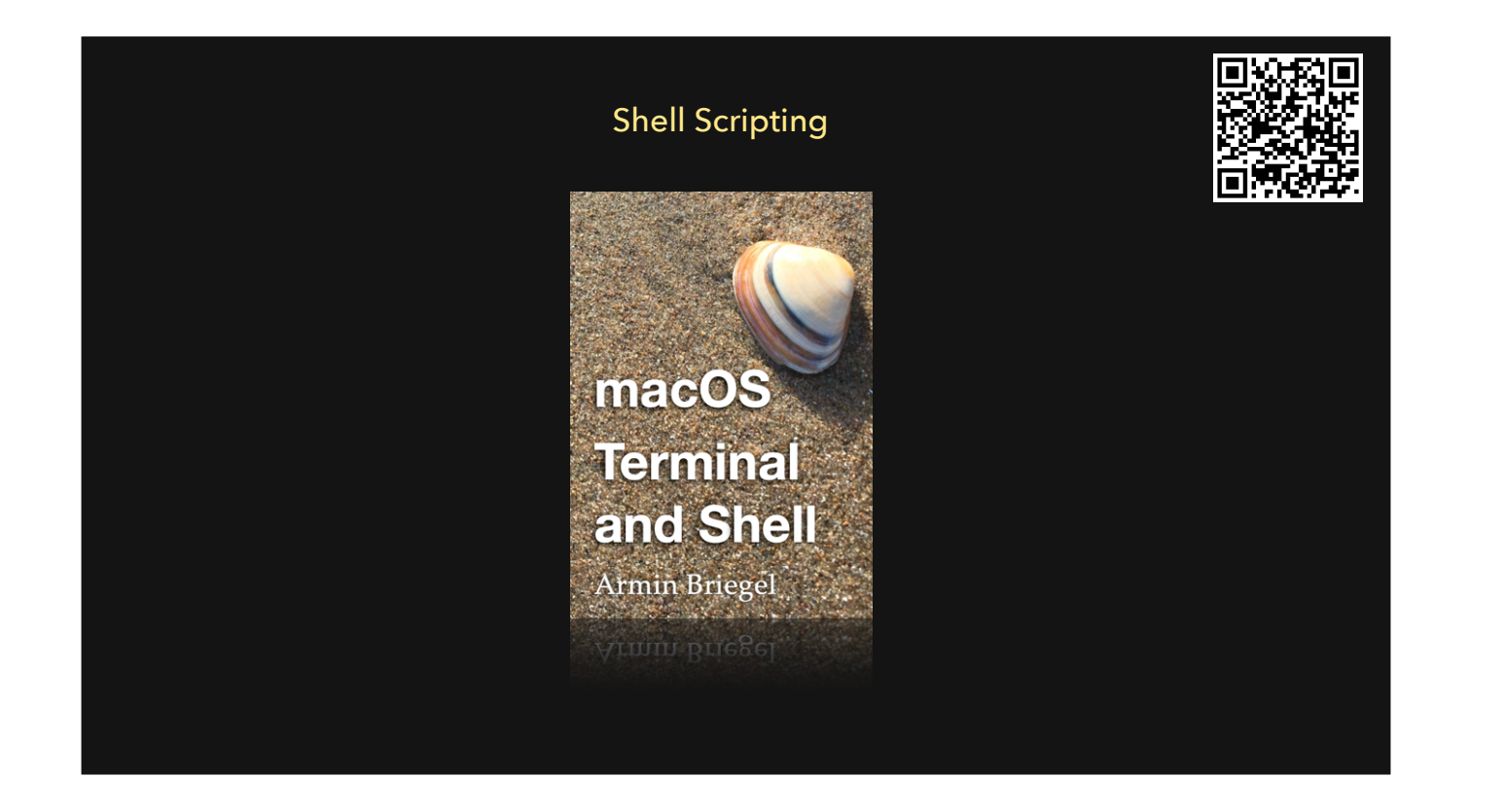

https://scriptingosx.com/macos-terminal-and-shell/

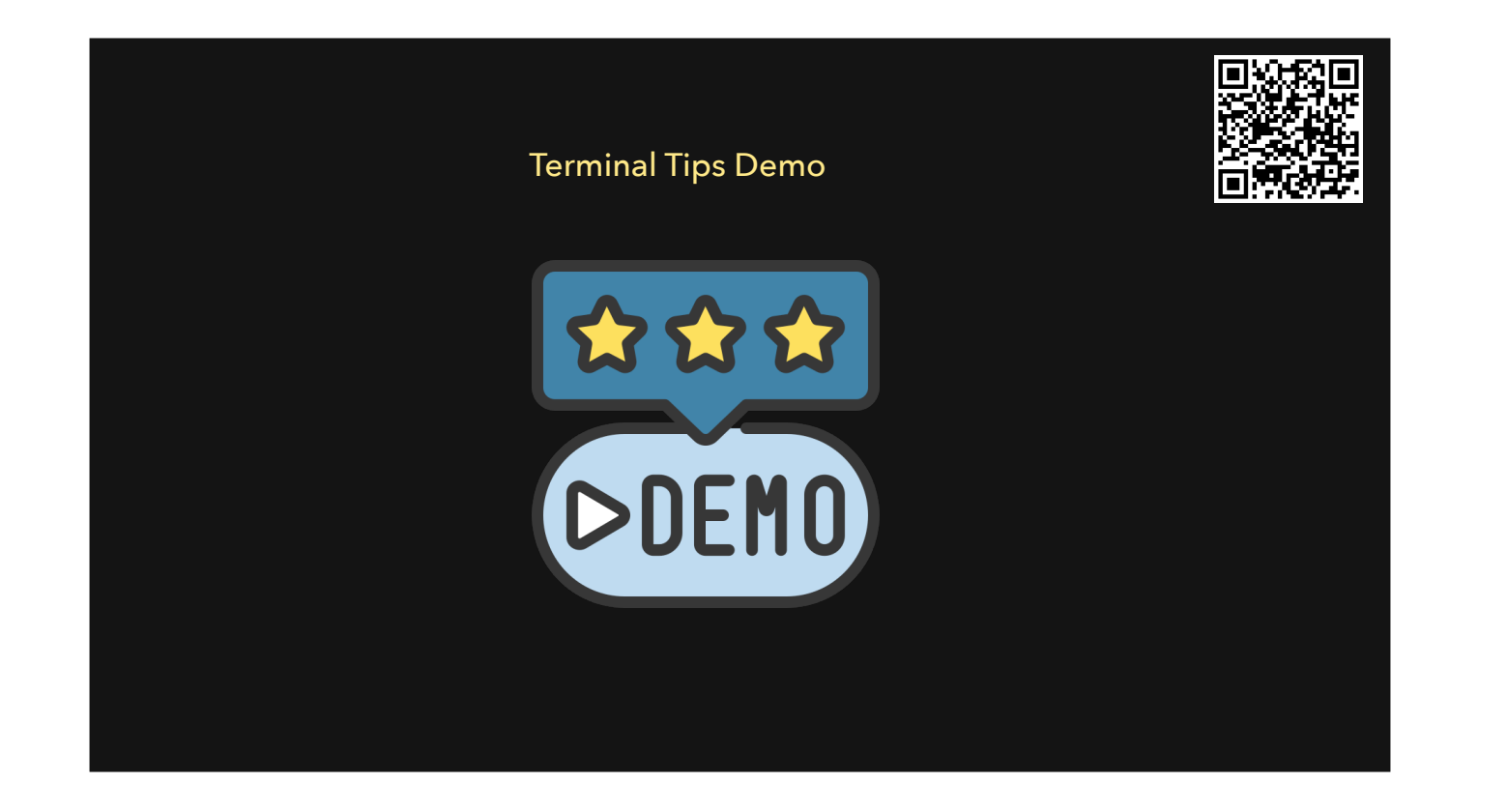

Tab-complete

- Finder-drag a path to Terminal window to autofill
- user arrow keys to navigate shell history

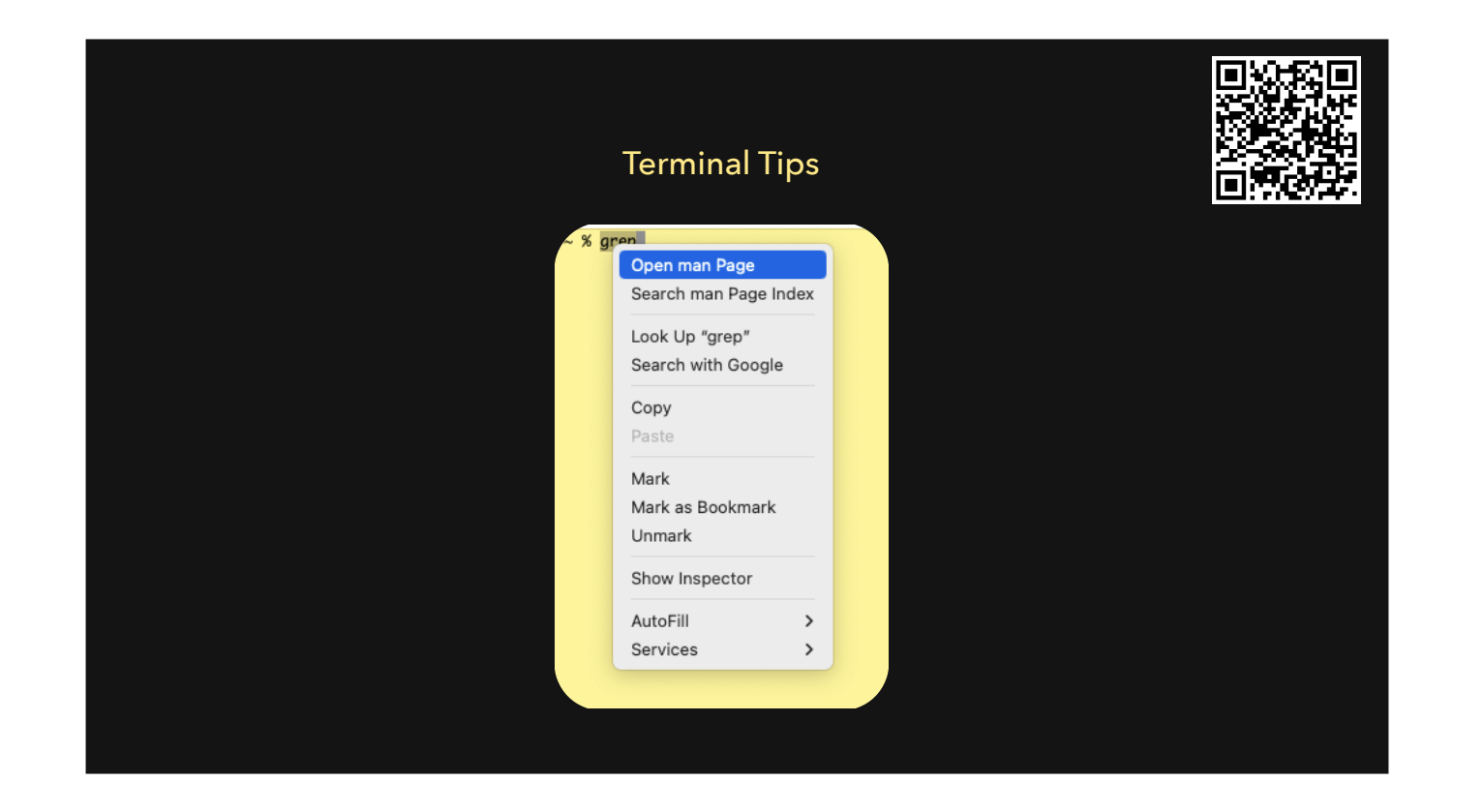

Open a man page in new Terminal window

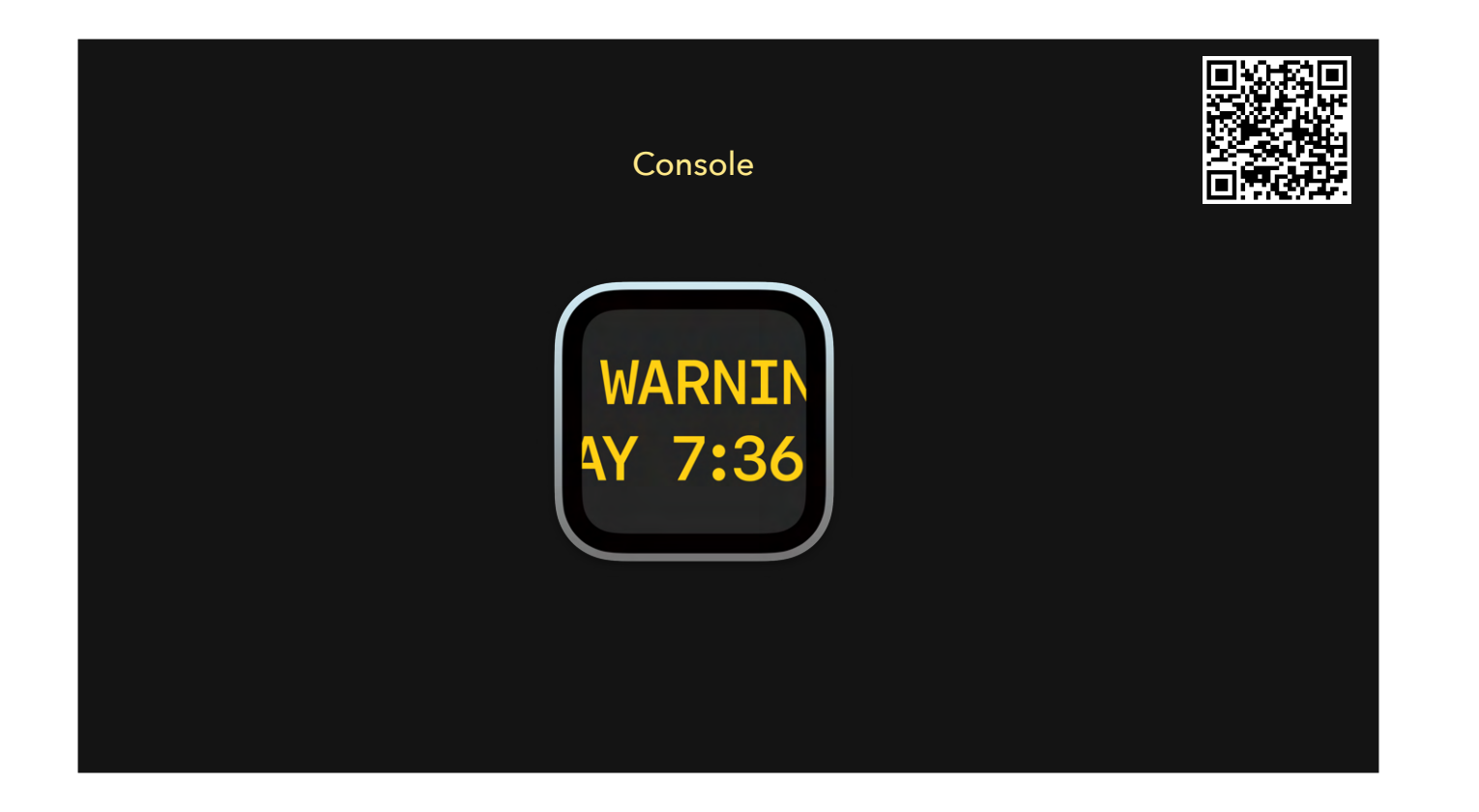

- Useful of reading some system logs.
- Best use is to capture a "stream" of logs while an event is happening
- Demo this.

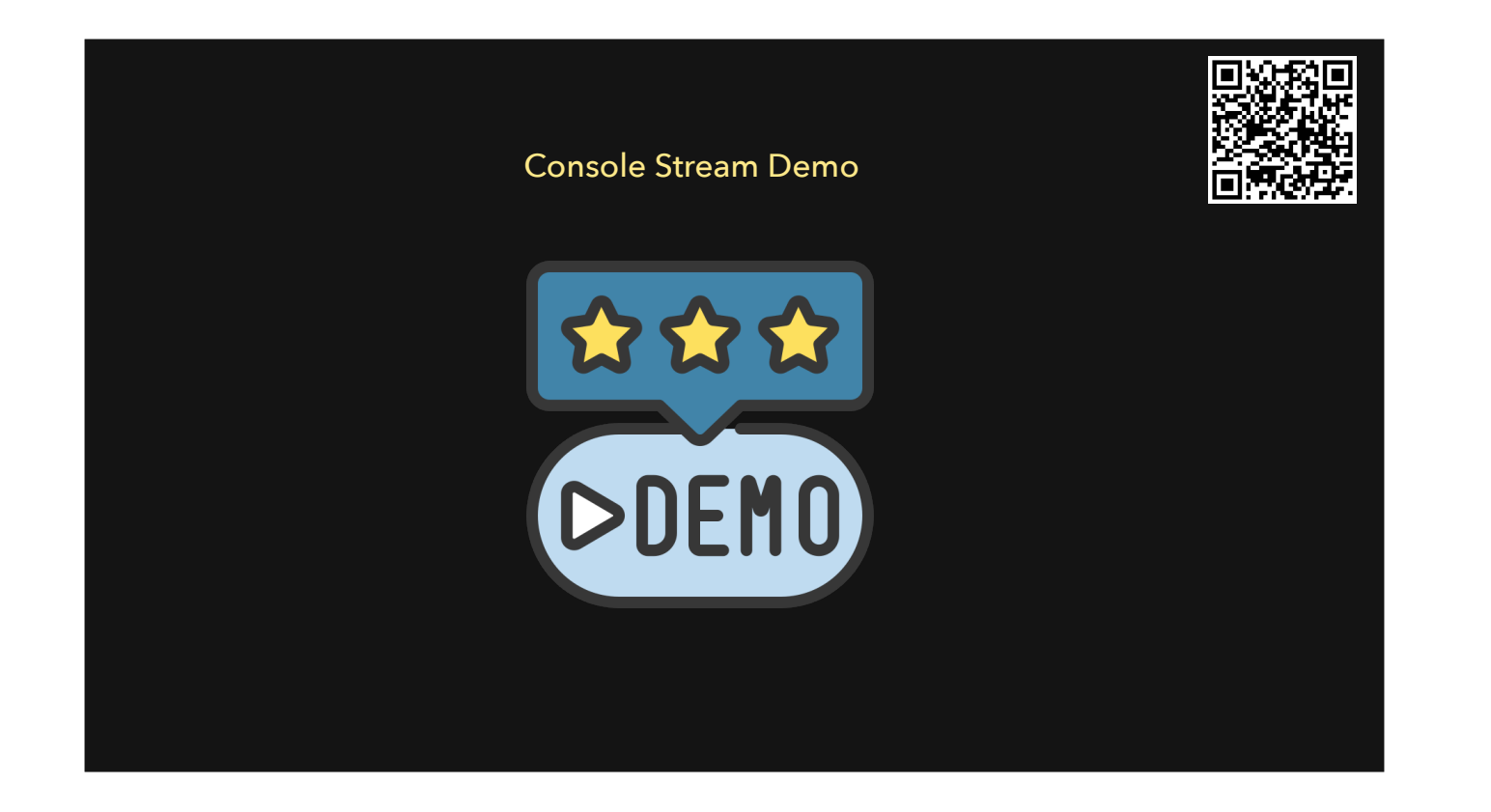

Demo the streaming function in Console

|                                                                                                    | Ulbow Log Reader App                                                                                                    |  |
|----------------------------------------------------------------------------------------------------|----------------------------------------------------------------------------------------------------|--|
|                                                                                                    | Ulbow                                                                                                    |  |
| Predicate iCloud                                                                                                    | 💙 filter error 💙 style regular                                                                                                    |  |
| Period -4 C min C relative to                                                                                                    | o 21/01/2020, 12:14:36 C Now (1602) 112 Get log                                                                                                    |  |
| 12:11:166.880416 Default 151226<br>12:11:166.88046 Default 151218<br>12:11:166.885106 Default 151218<br>12:11:166.885108 Default 151218<br>12:11:166.885108 Default 151218<br>12:11:166.82676 Infoalt 151109<br>12:11:16.827046 Default 151109<br>12:11:16.827046 Default 151109<br>12:11:16.827046 Default 151109<br>12:11:16.827046 Default 151109<br>12:11:16.827048 Default 151109<br>12:11:16.827048 Default 151109<br>12:11:16.827048 Default 151109<br>12:11:16.827048 Default 151109<br>12:11:16.827048 Default 151109<br>12:11:16.827048 Default 151109<br>12:11:16.827048 Default 151109<br>12:11:16.827048 Default 151109<br>12:11:16.827048 Default 151109<br>12:11:16.827048 Default 151109<br>12:11:16.827048 Default 151109<br>12:11:17.877048 Default 151109<br>12:11:17.877048 Default 151204<br>12:11:17.877048 Default 151204<br>12:11:17.87048 Default 151221<br>12:11:17.87048 Default 151221<br>12:11:17.87048 Default 151221<br>12:11:17.801048 Default 151221<br>12:11:17.801048 Default 15129 | <ul> <li>4455 [Operation ex/fe6e/Ped/Ped ]Operation transitioning from state 1 (cancelled=0, stop=0, error=0)</li> <li>2455 [Operation ex/fe6e/Ped/Ped/Ped [Operation transitioning from state 4 (cancelled=0, stop=0, error=0)</li> <li>2455 [Operation ex/fe6e/Ped/Ped/Ped [Operation transitioning from state 4 (cancelled=0, stop=0, error=0)</li> <li>2455 [Operation ex/fe6e/Ped/Ped/Ped [Operation transitioning from state 5 (cancelled=0, stop=0, error=0)</li> <li>2455 [Operation ex/fe6e/Ped/Ped[Operation transitioning from state 6 (cancelled=0, stop=0, error=0)</li> <li>2455 [Operation ex/fe6e/Pl3ced] Operation transitioning from state 6 (cancelled=0, stop=0, error=0)</li> <li>2455 [Operation ex/fe6e/Pl3ced] Operation transitioning from state 1 (cancelled=0, stop=0, error=0)</li> <li>2455 [Operation ex/fe6e/Pl3ced] Operation transitioning from state 1 (cancelled=0, stop=0, error=0)</li> <li>2455 [Operation ex/fe6e/Pl3ced] Operation transitioning from state 3 (cancelled=0, stop=0, error=0)</li> <li>2455 [Operation ex/fe6e/Pl3ced] Operation transitioning from state 5 (cancelled=0, stop=0, error=0)</li> <li>2455 [Operation ex/fe6e/Pl3ced] Operation transitioning from state 5 (cancelled=0, stop=0, error=0)</li> <li>2455 [Operation ex/fe6e/Pl3ced] Operation transitioning from state 5 (cancelled=0, stop=0, error=0)</li> <li>2455 [Operation ex/fe6e/Pl3ced] Operation transitioning from state 7 (cancelled=0, stop=0, error=0)</li> <li>2455 [Operation ex/fe6e/Pl3ced] Operation transitioning from state 1 (cancelled=0, stop=0, error=0)</li> <li>2455 [Operation ex/fe6e/Pl3ced] Operation transitioning from state 1 (cancelled=0, stop=0, error=0)</li> <li>2455 [Operation ex/fe6e/Pl3ced] Operation transitioning from state 1 (cancelled=0, stop=0, error=0)</li> <li>2455 [Operation ex/fe6e/Pl3ced] Operation transitioning from state 1 (cancelled=0, stop=0, error=0)</li> <li>2455 [Operation ex/fe6e/Pl3ced] Operation transitioning from state 1 (cancelled=0, stop=0, error</li></ul> |  |

https://eclecticlight.co/consolation-t2m2-and-log-utilities/

Apple introduced unified logging starting in macOS 10.13

Most useful for searching many log files between two specific times

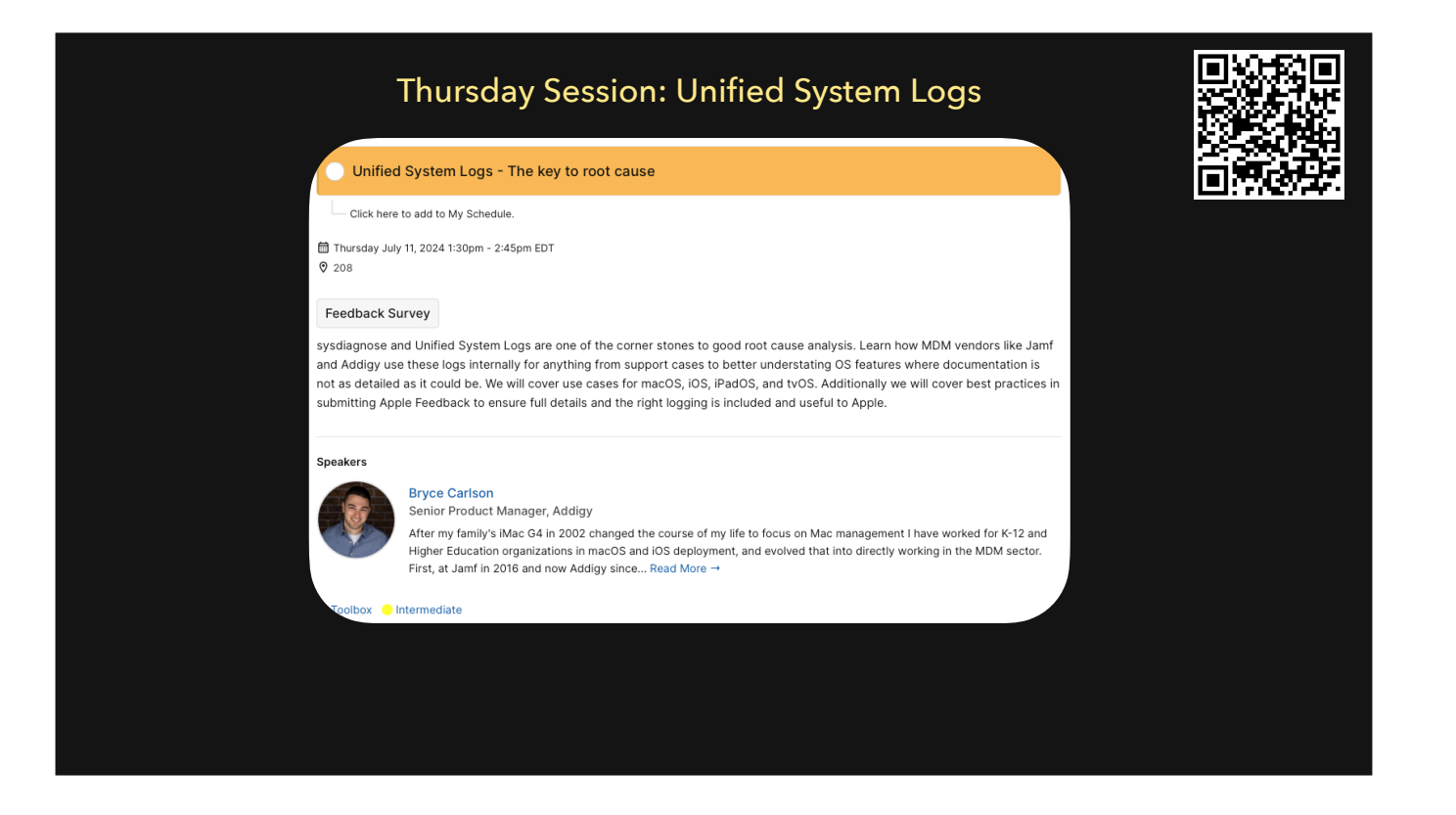

https://psumac2024.sched.com/event/1dFqk/unified-system-logs-the-key-to-root-cause

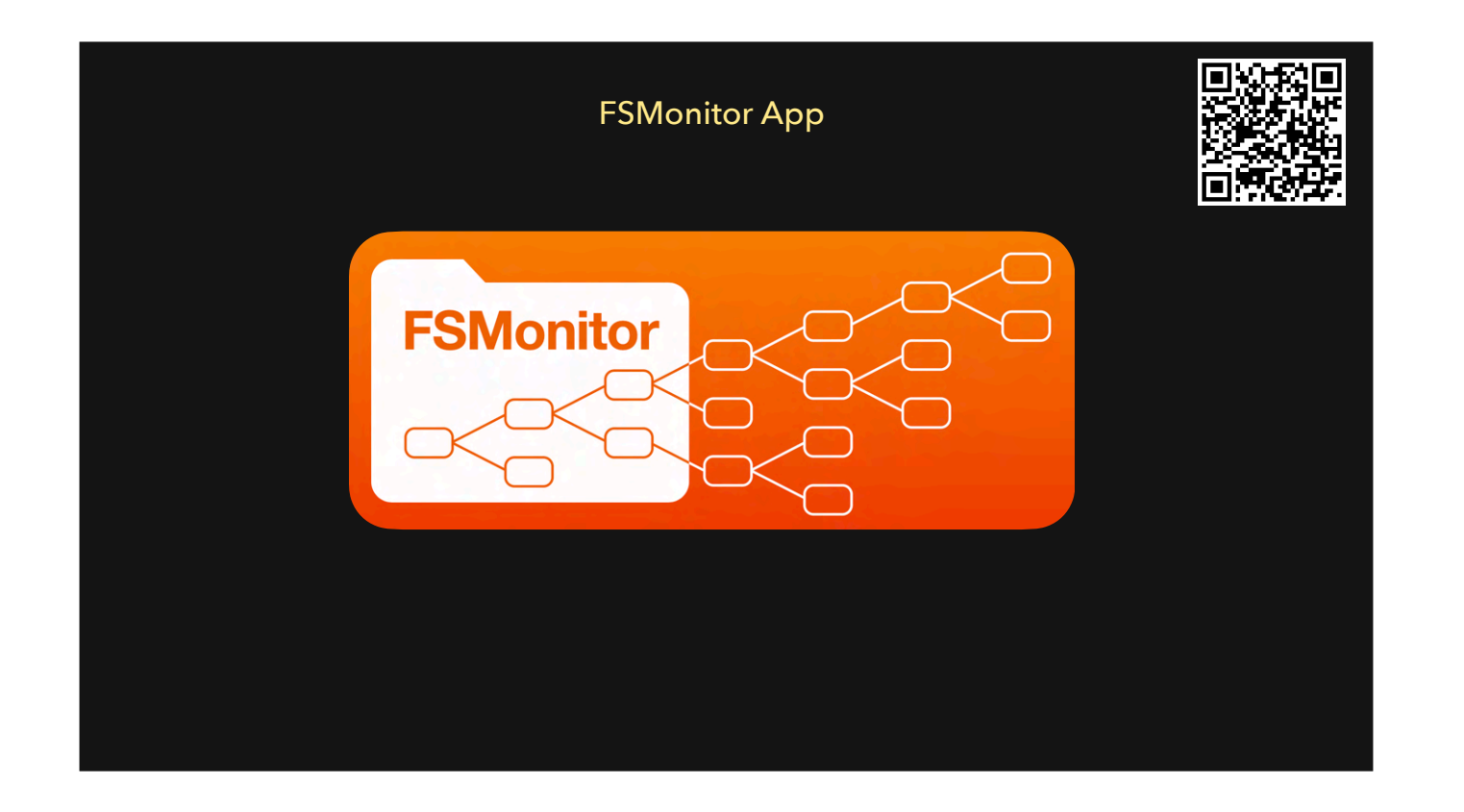

https://fsmonitor.com/

super useful app for watching for changes to the file system as a task is performed. I've used to many times to help track down modified preferences files (.plist files), or to help troubleshoot why an application is crashing, or to find where a licensing file is hidden/stored on the system.

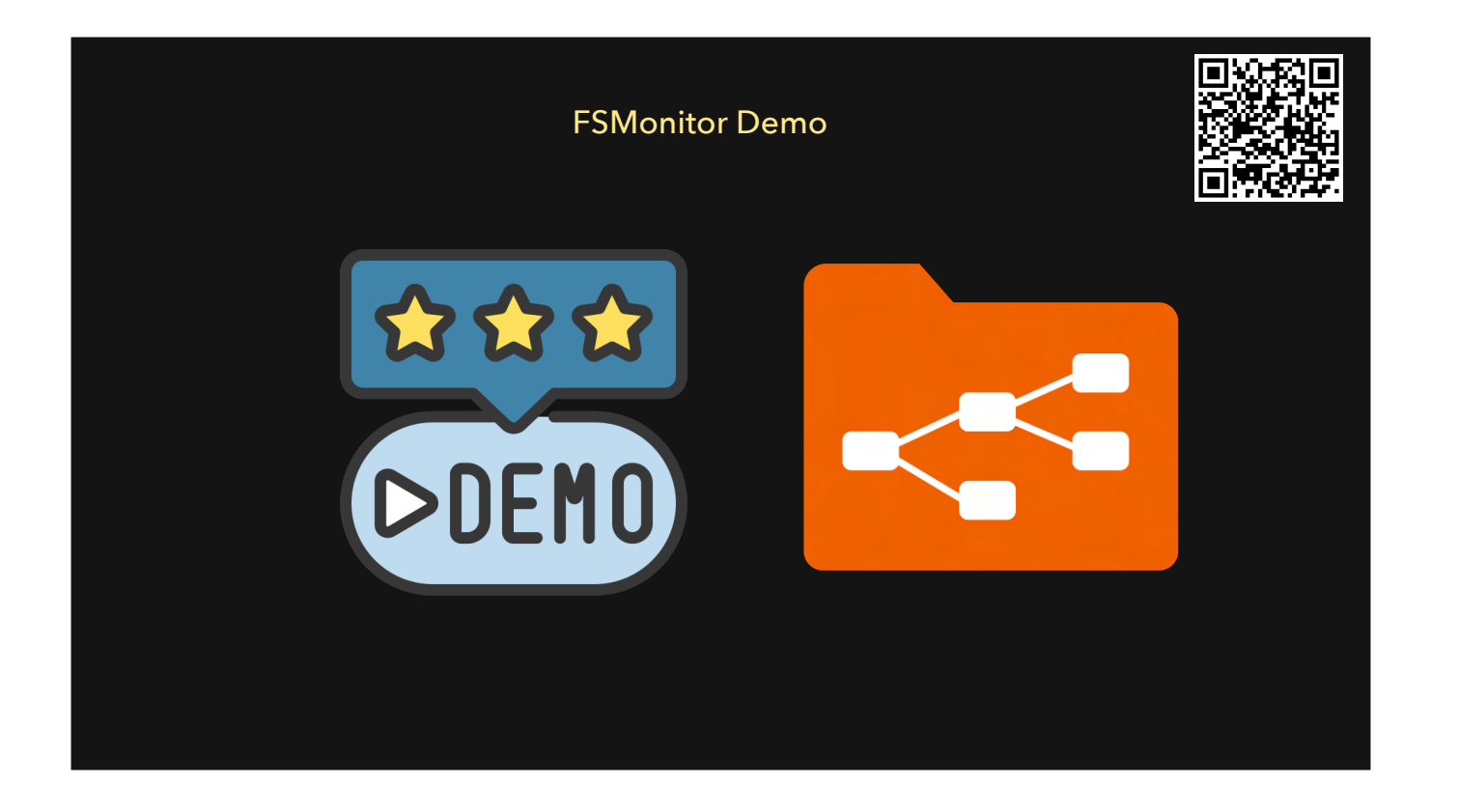

- demo FSMonitor.app

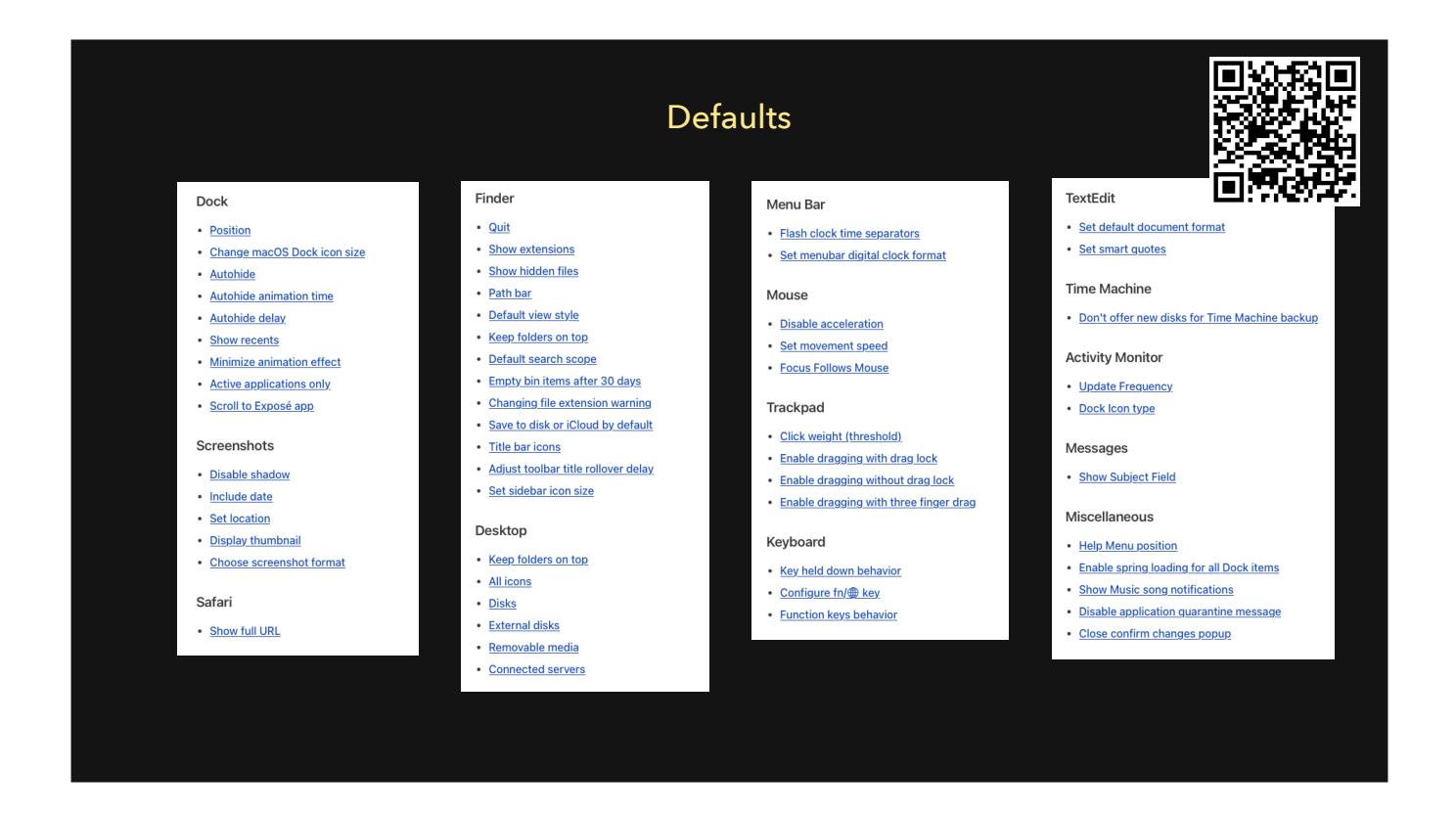

https://macos-defaults.com/

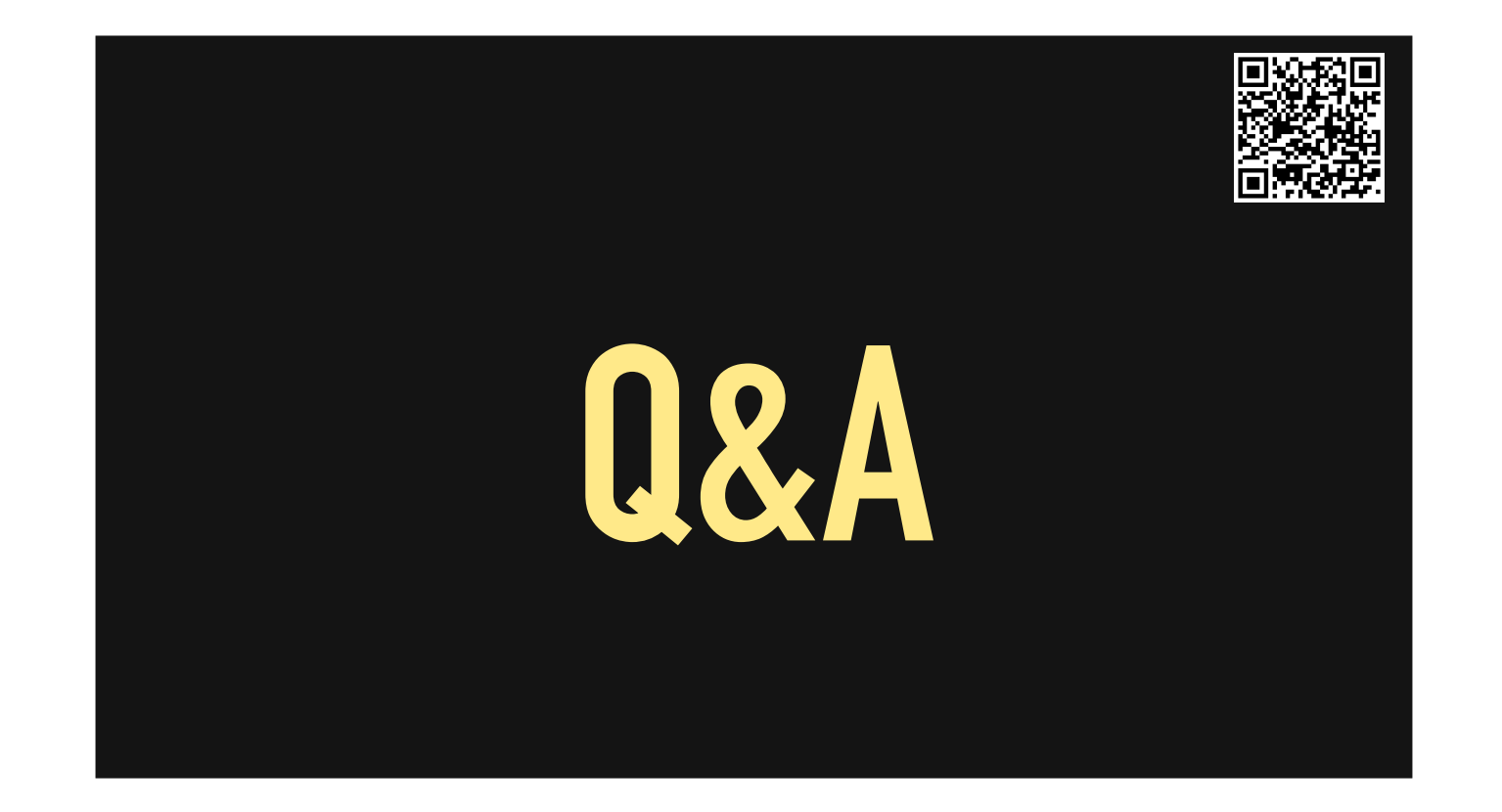

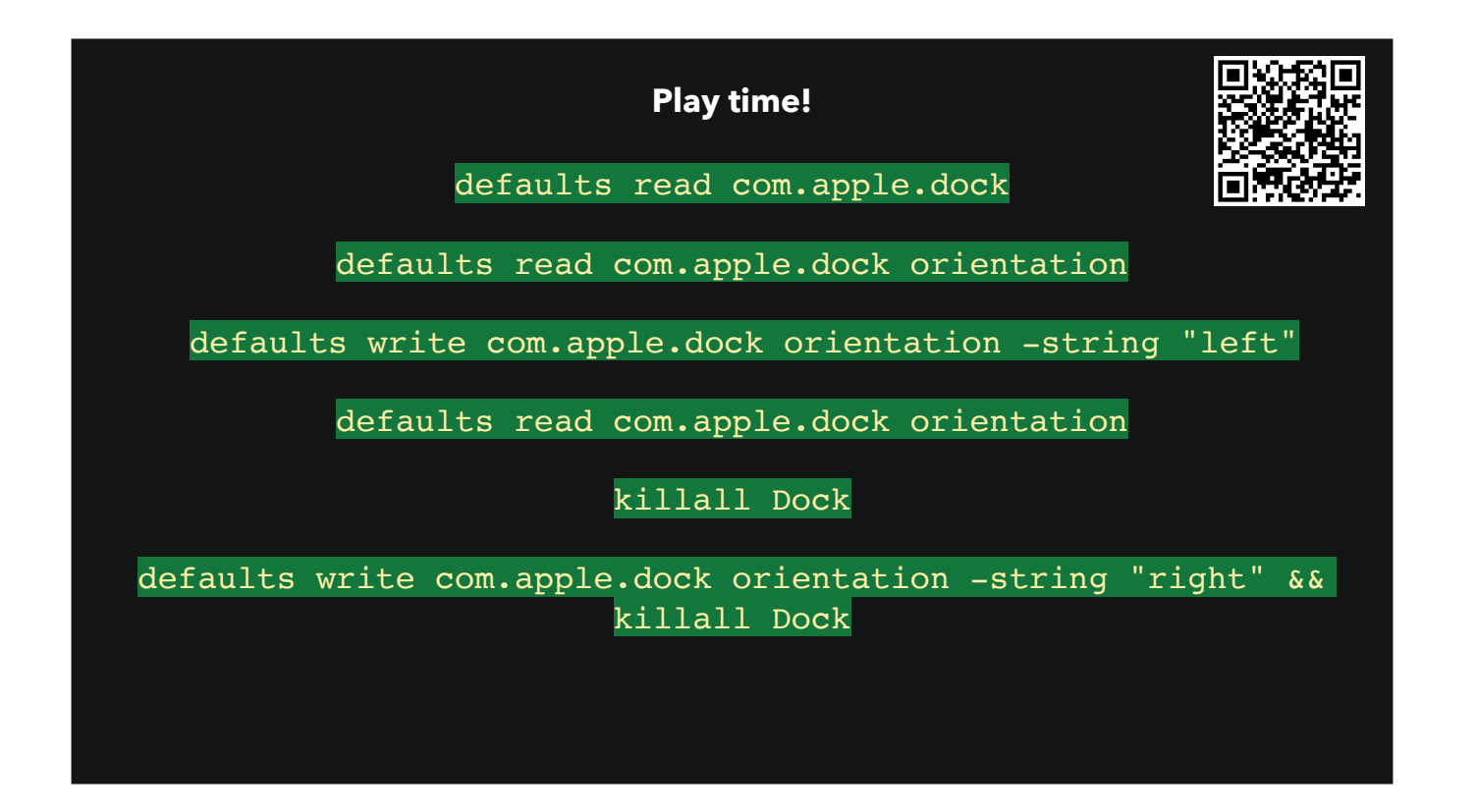

- defaults read com.apple.dock
- defaults read com.apple.dock orientation
- defaults write com.apple.dock orientation -string "left"
  - Nothing happens
- defaults read com.apple.dock orientation
- killall Dock
- &&
- defaults write com.apple.dock orientation -string "right" && killall Dock

Solo play time!

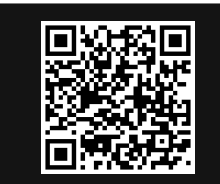

Use defaults to determine the location of screenshots

Change the location of screenshots to ~/Desktop/Screenshots

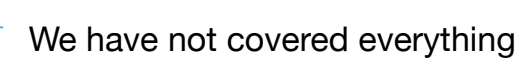

Web search is your friend

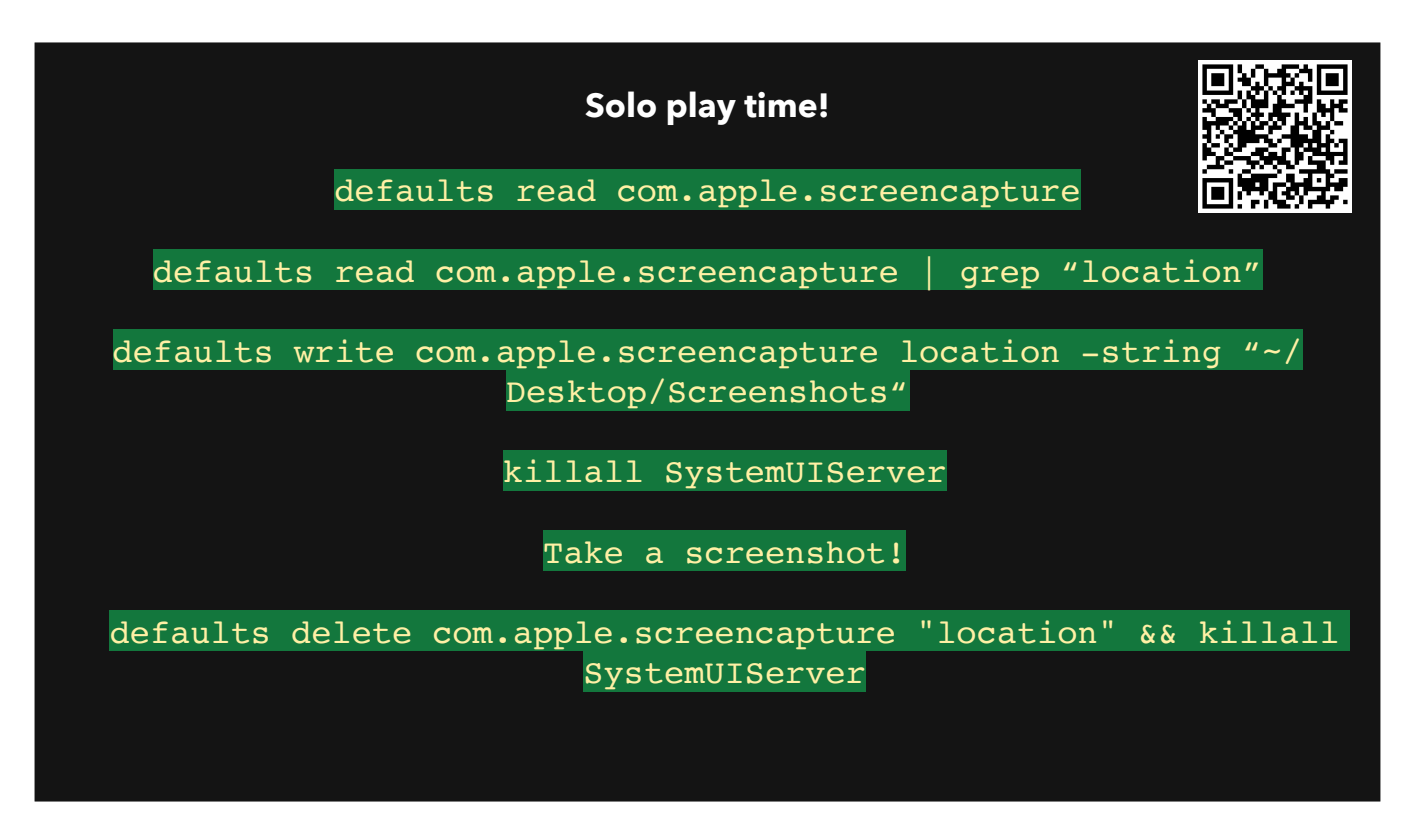

Google

defaults read

grep to narrow down what we're looking for

Change location

kill service

capture screeenshot

reset

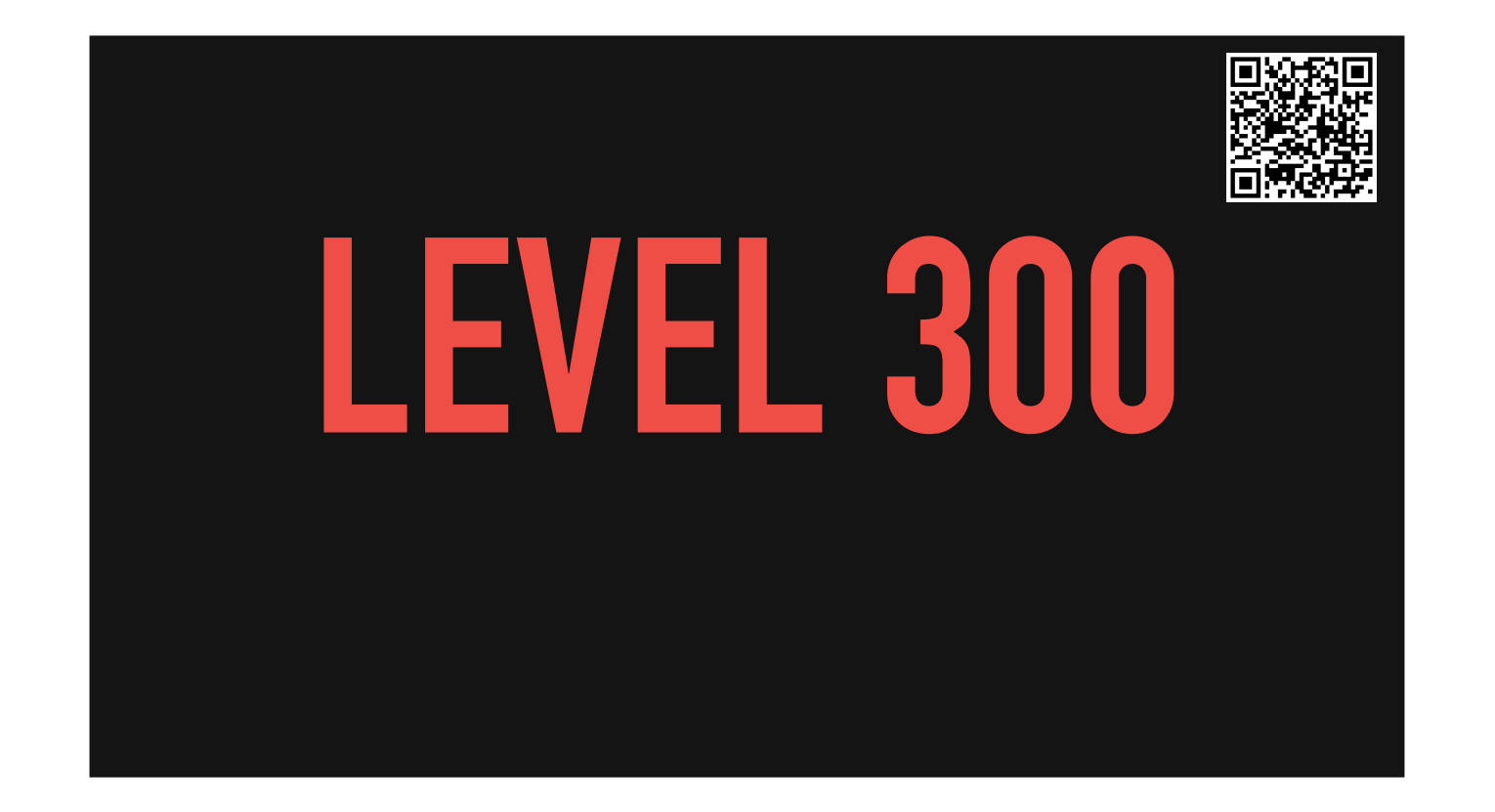

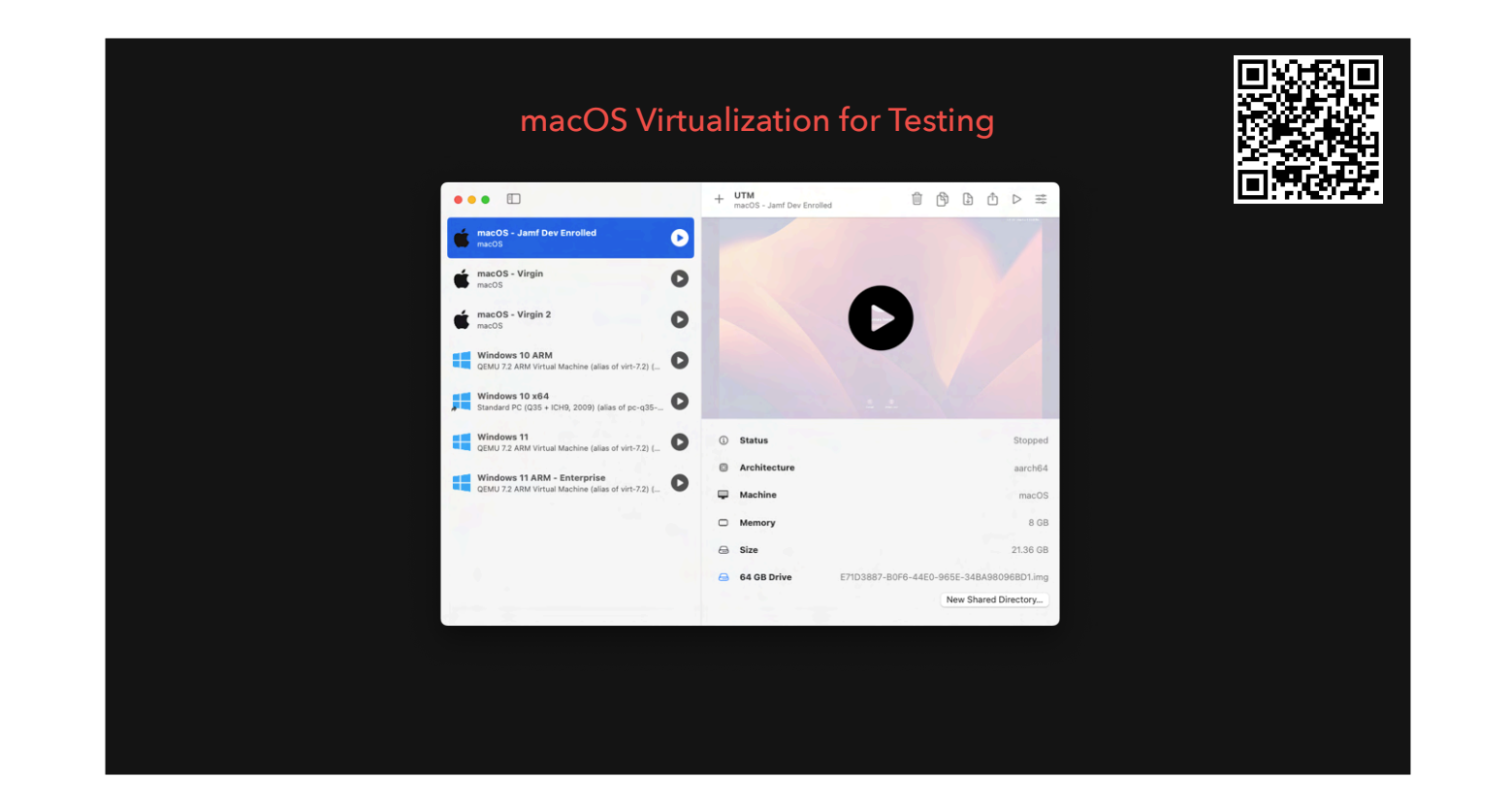

VirtualBuddy, etc with macOS 15 VMs, hosted on a macOS VM, can sign into iCloud Cannot test enrollment customization MDMs don't deal with VM's very well

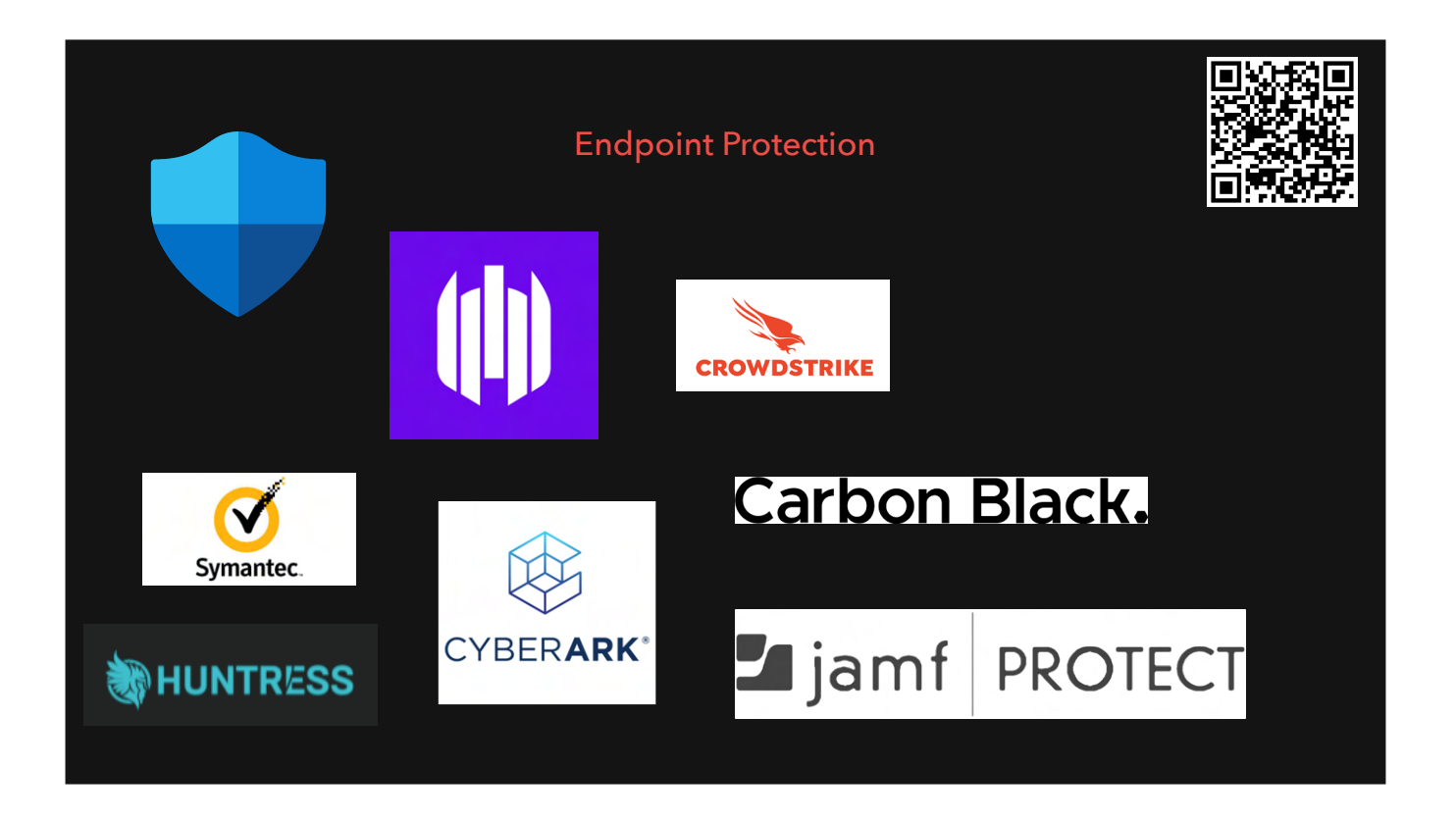

Security tools

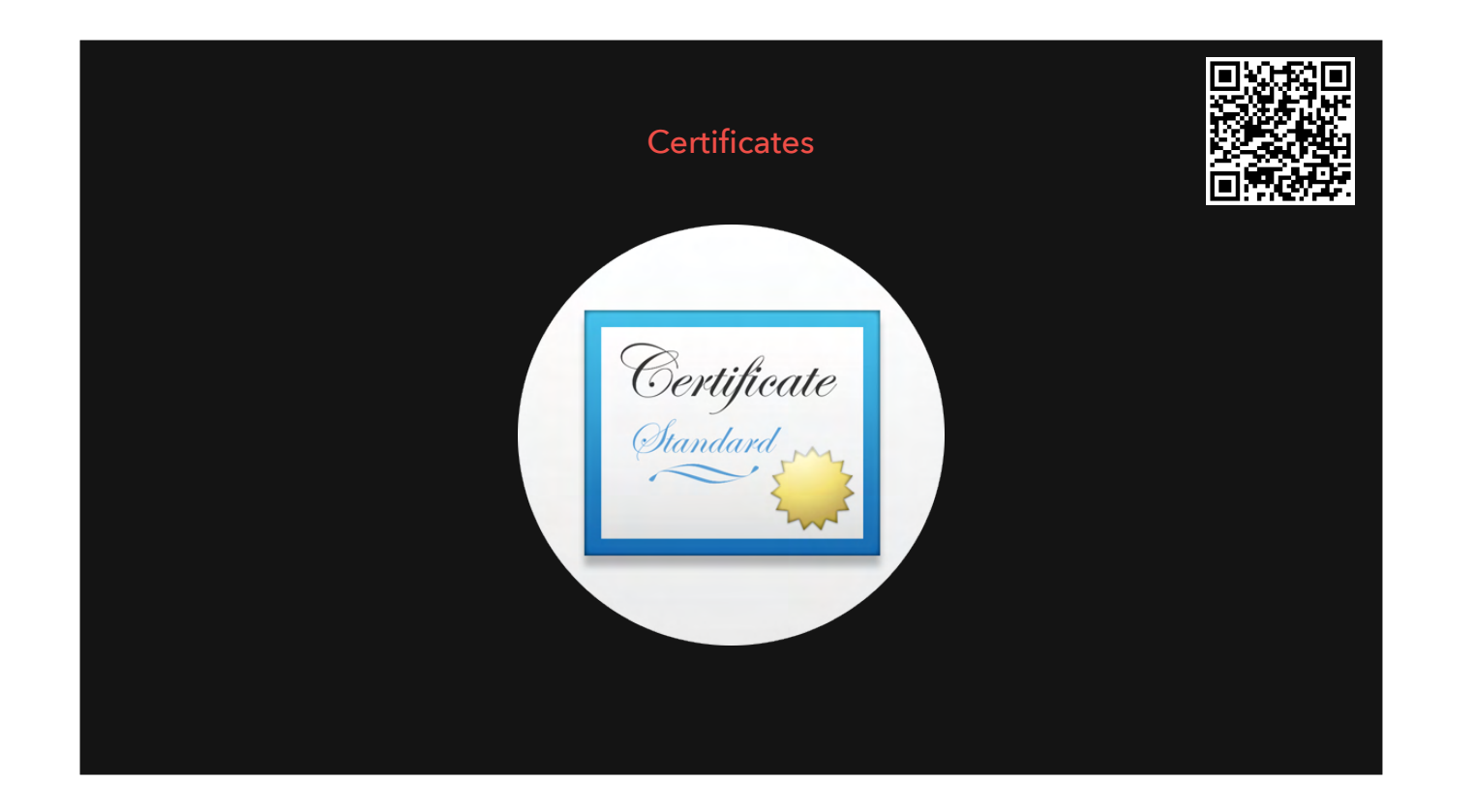

Many ways to deploy, only real one is to deploy via profile not trusted by default = certificate chain not complete/you are missing certs macOS Security Compliance Project

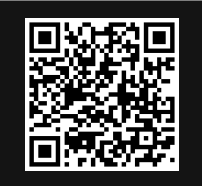

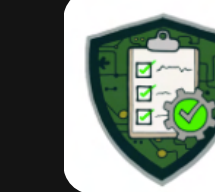

macOS Security Compliance

https://github.com/usnistgov/macos\_security#readme
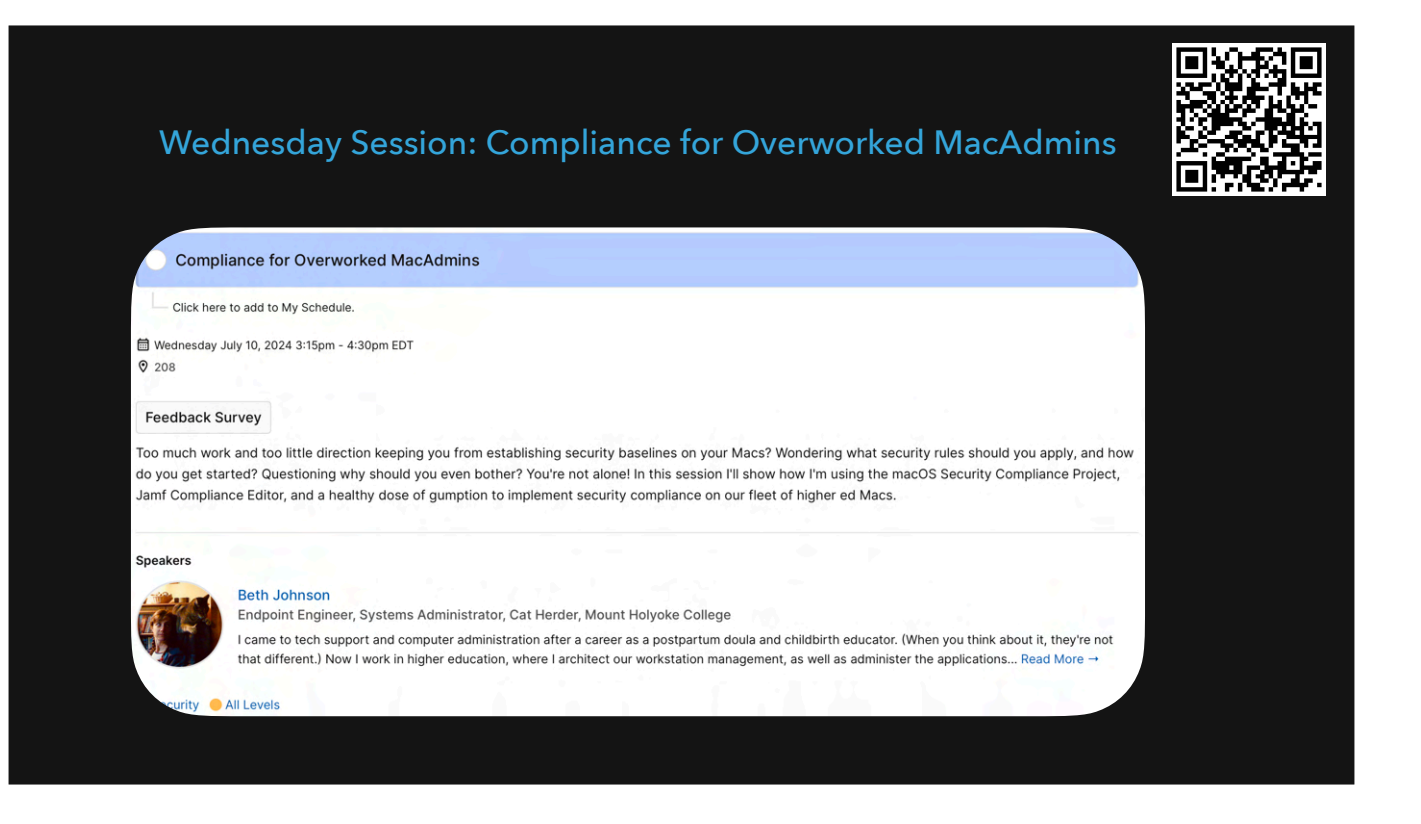

https://psumac2024.sched.com/event/1dFpv/compliance-for-overworked-macadmins

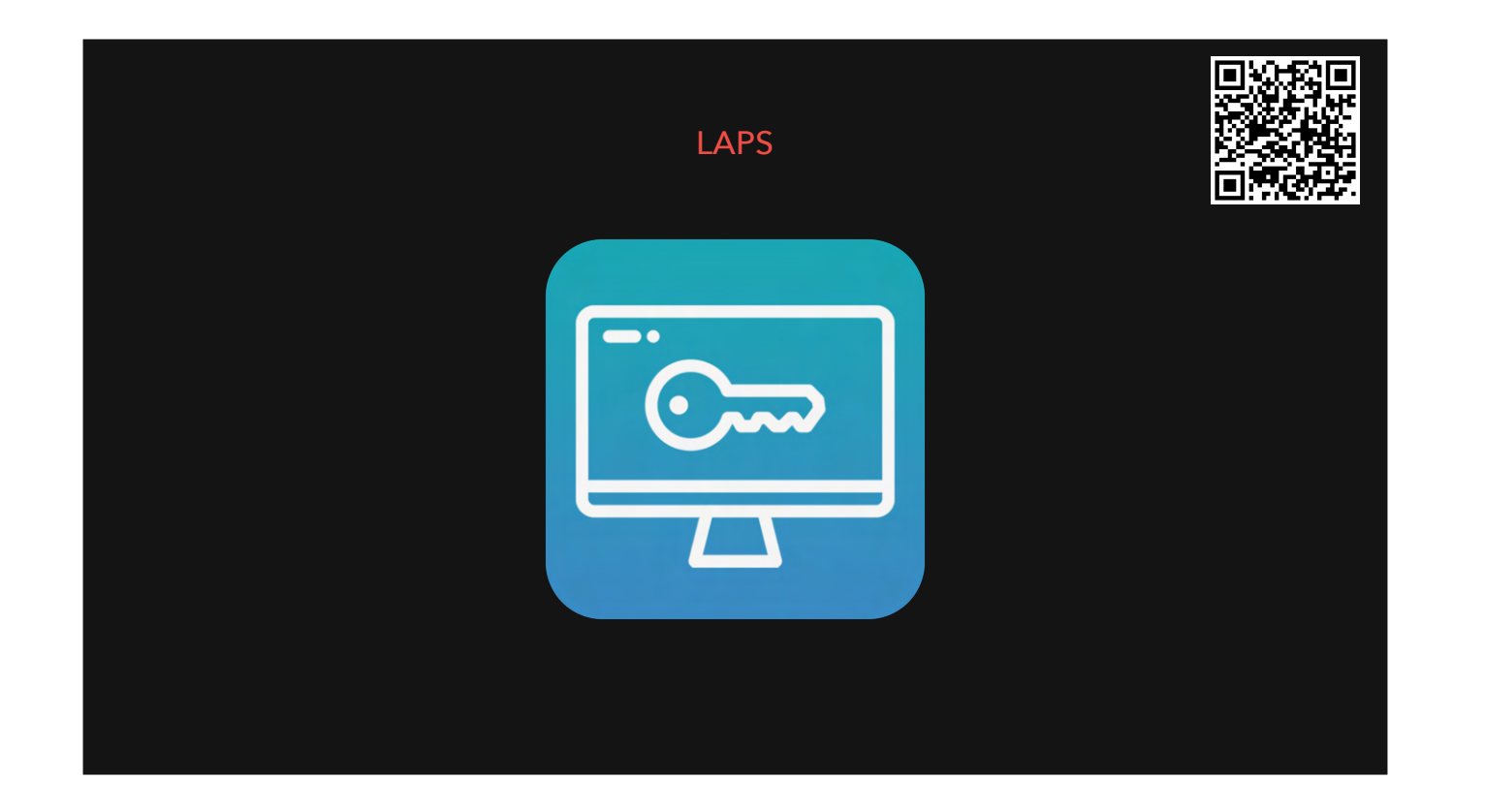

Local Admin Password Solution Many third-party scripts/solutions Jamf now has one natively built into Jamf Pro

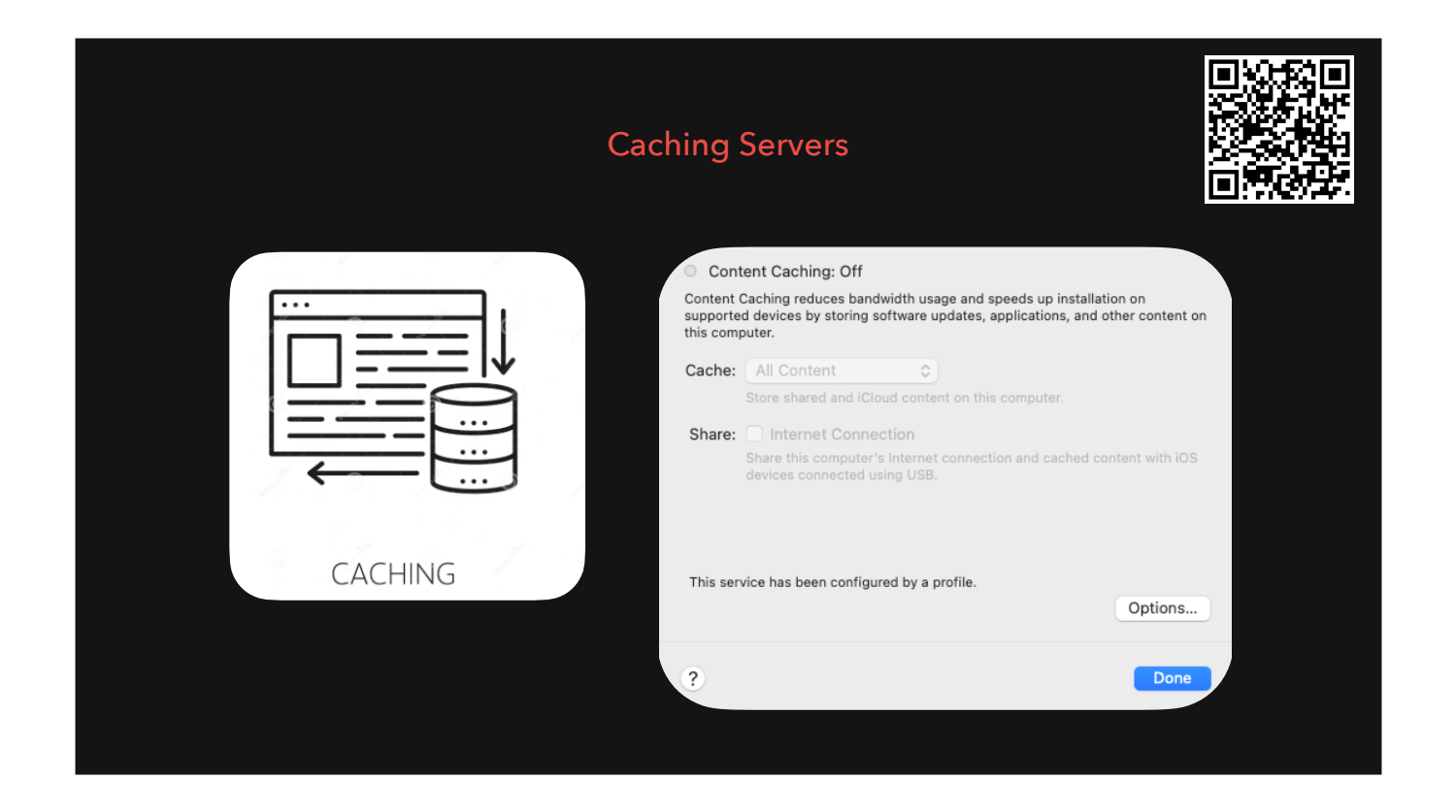

Can be useful if many Apple devices on corporate network - saves TB of bandwidth/month.

Or, remote workers w/o split tunnel VPN

Not helpful for remote users or those w/split-tunnel VPN

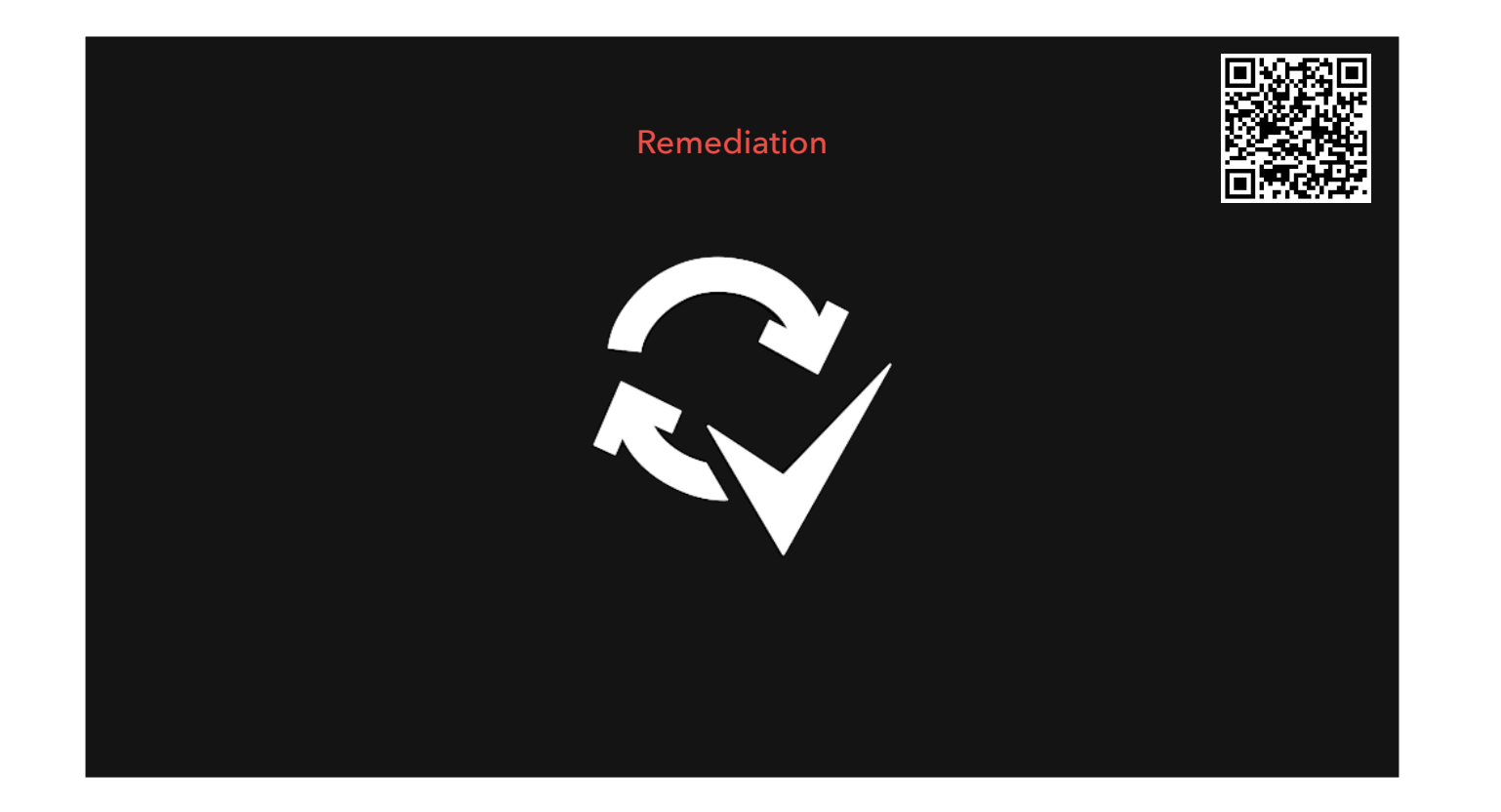

This is where having functionality like Jamf Pro's Extension Attributes and Smart Groups is helpful. EA to detect something anomalous Smart Group of devices that have that anomalous situation Policy to auto-correct this.

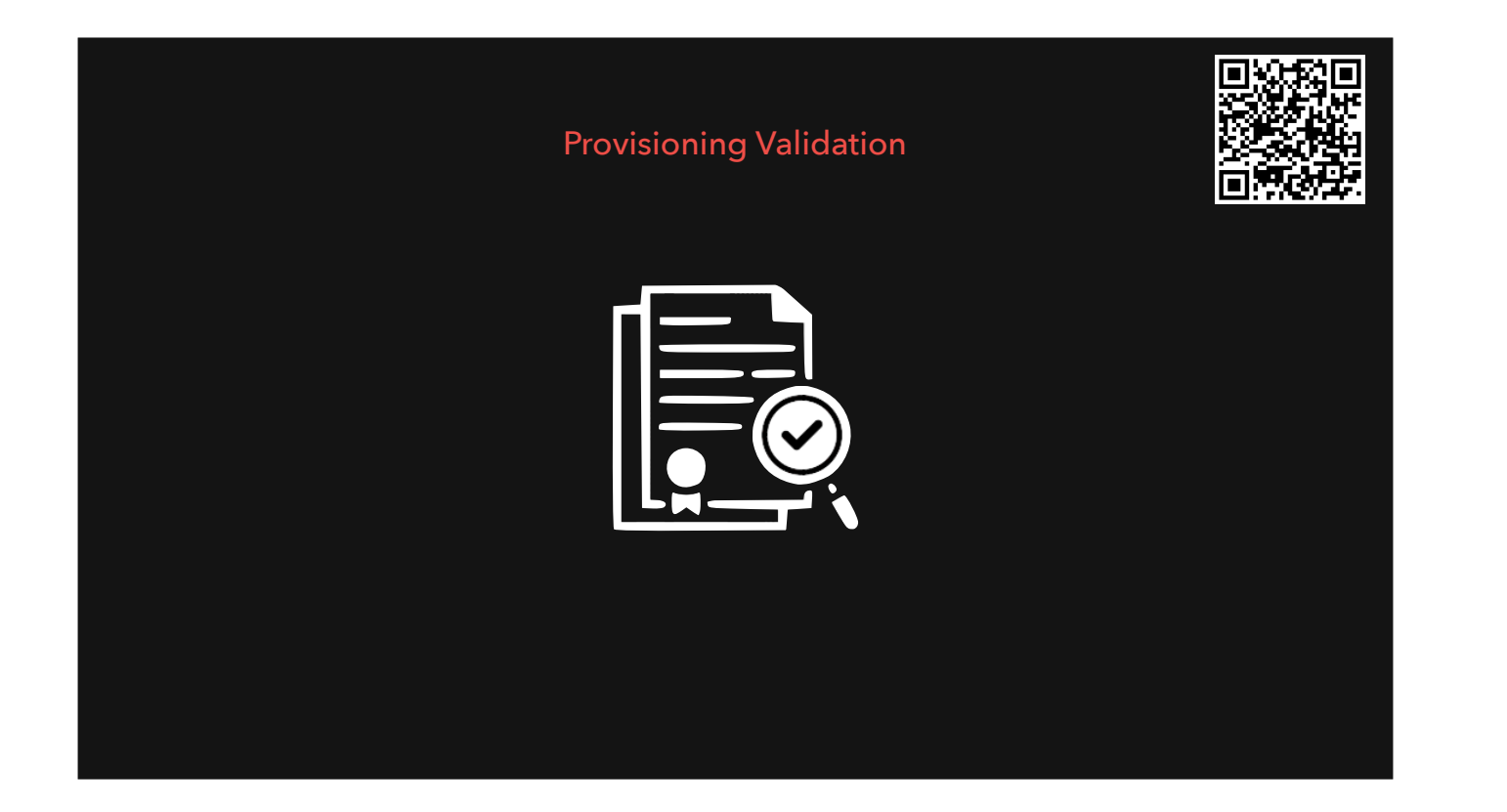

May want to check things on a system, like:

a. latest OS?

b. FileVault enabled? FV key escrowed?

c. which users have secureTokens? which users are administrators?

et. al.

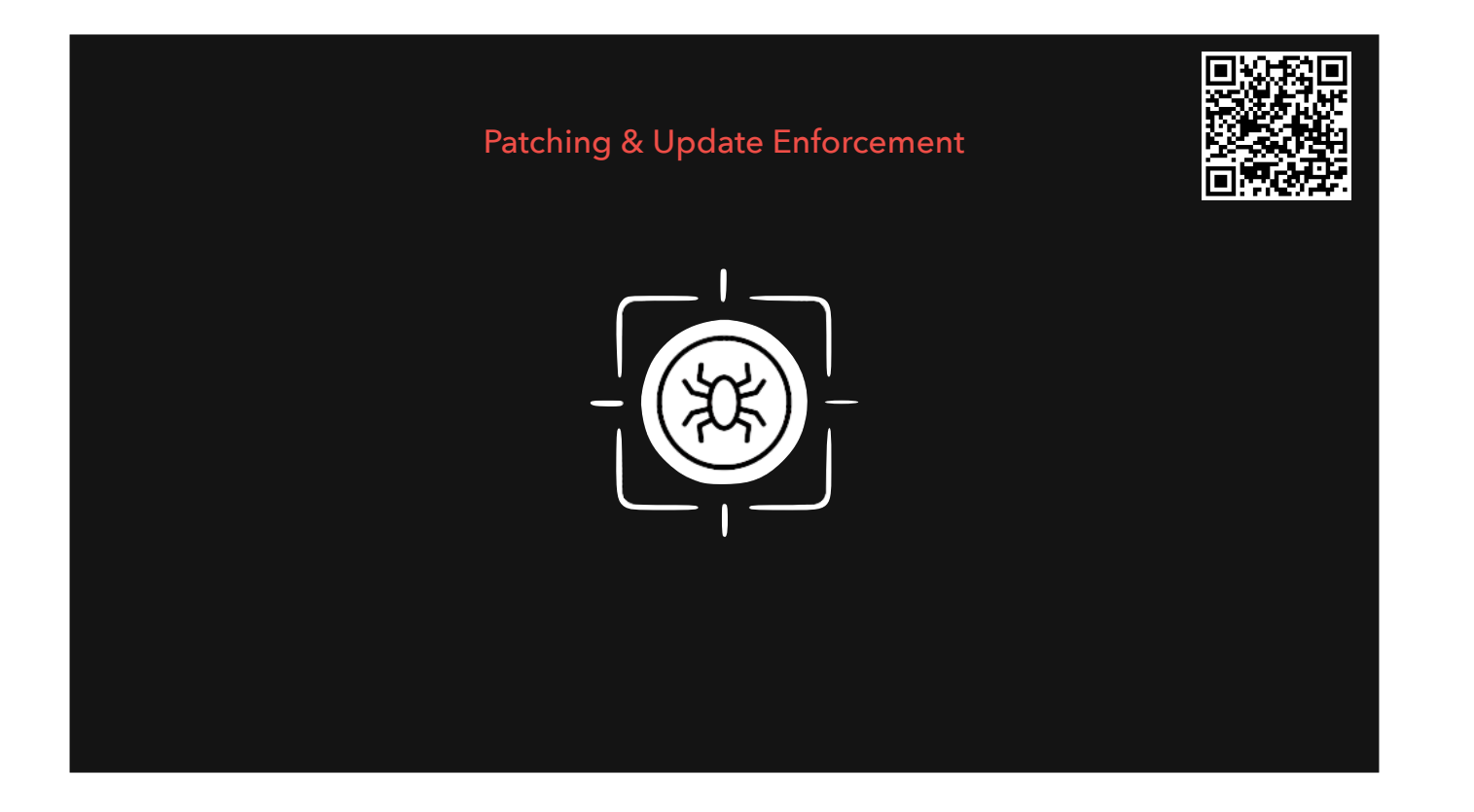

You need ways to ensure that both the OS and applications are updated regularly. That users have some method to defer the updates for some period of time or number of deferrals.

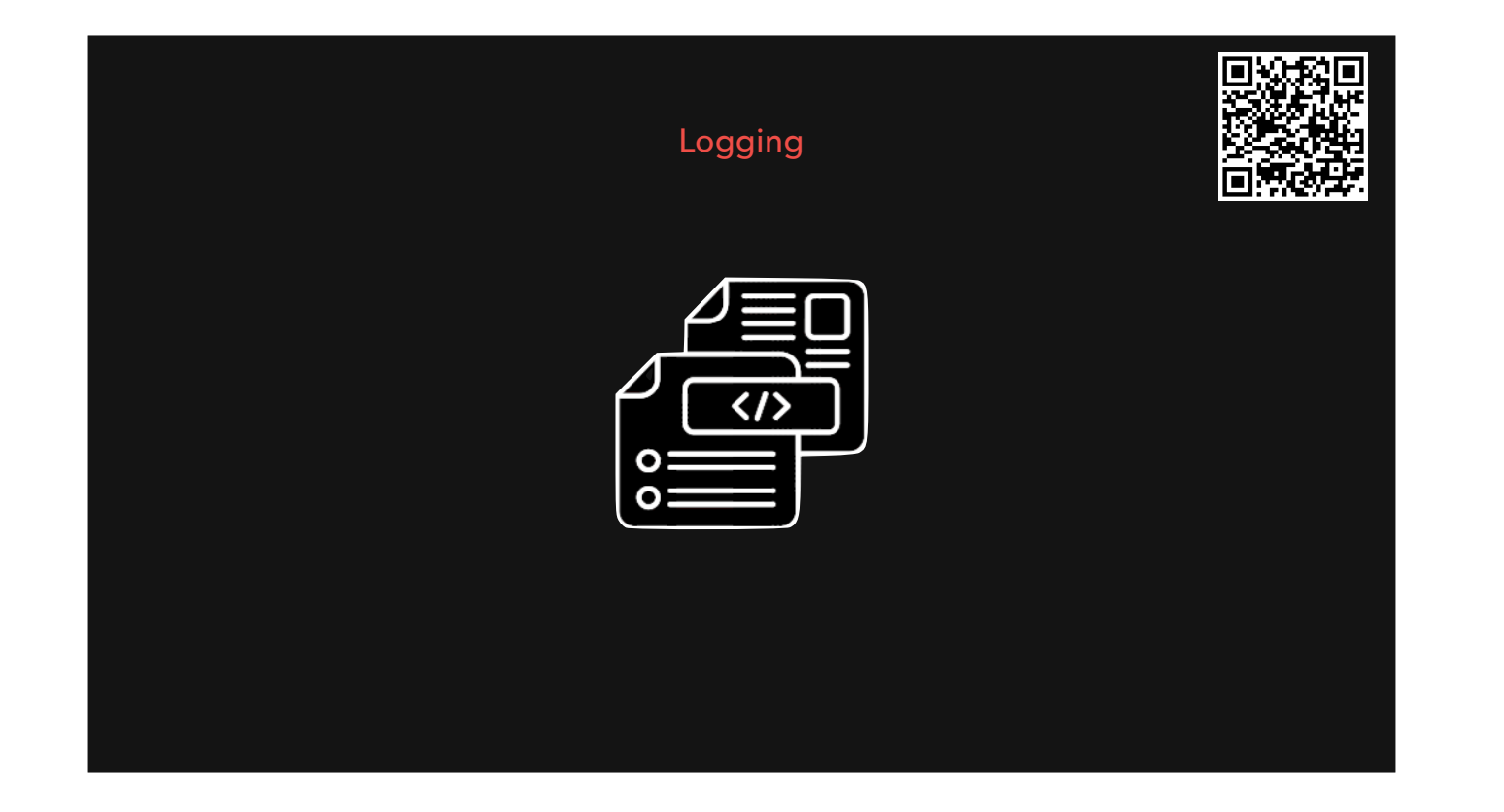

Console log show -predicate Third-party logging tools like Splunk, etc. Jamf Compliance Reporter/Jamf Protect offline mode

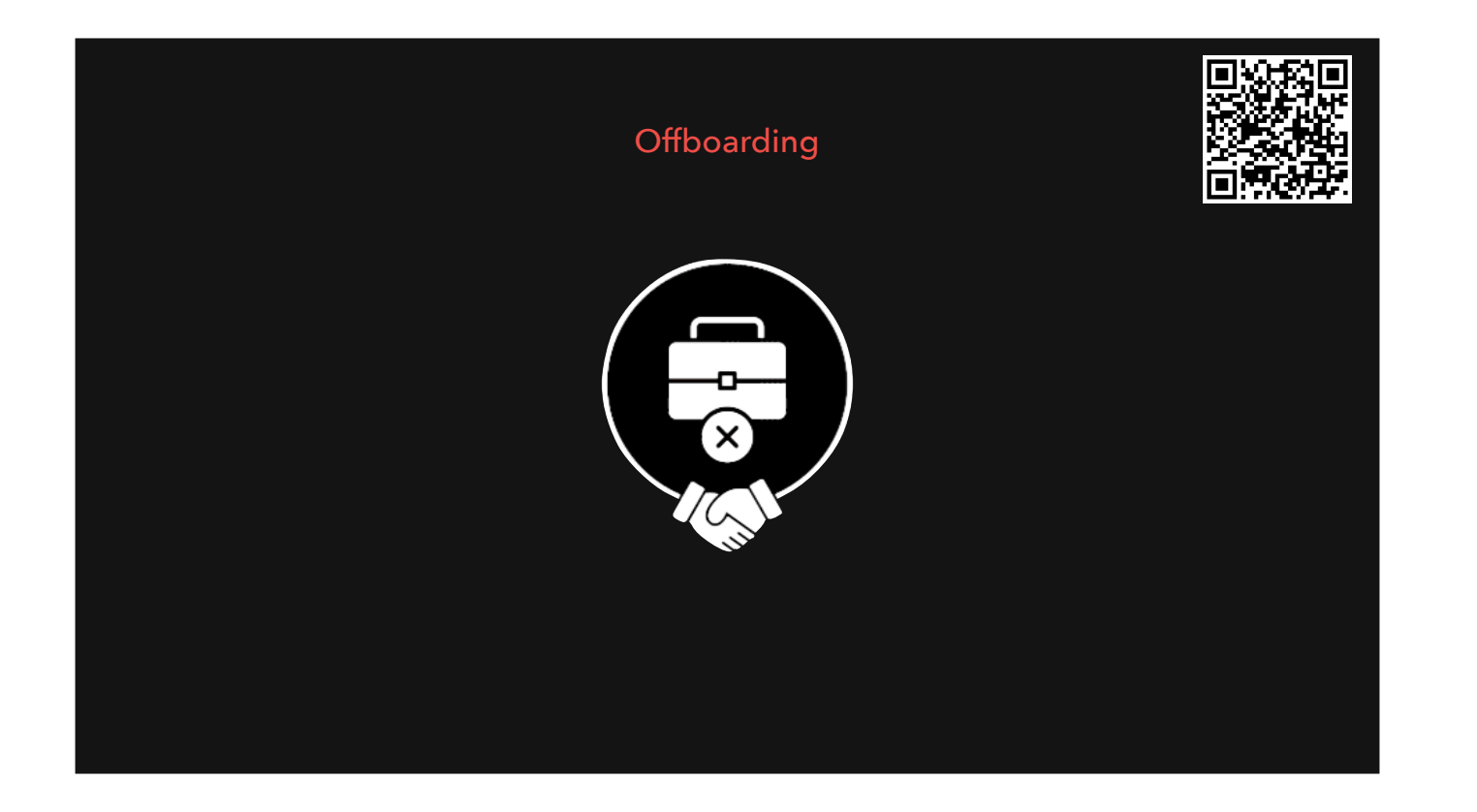

You need a way to ensure that users can no longer access company resources when they leave the org. Remote Lock their Mac, disable any email/network accounts, etc.

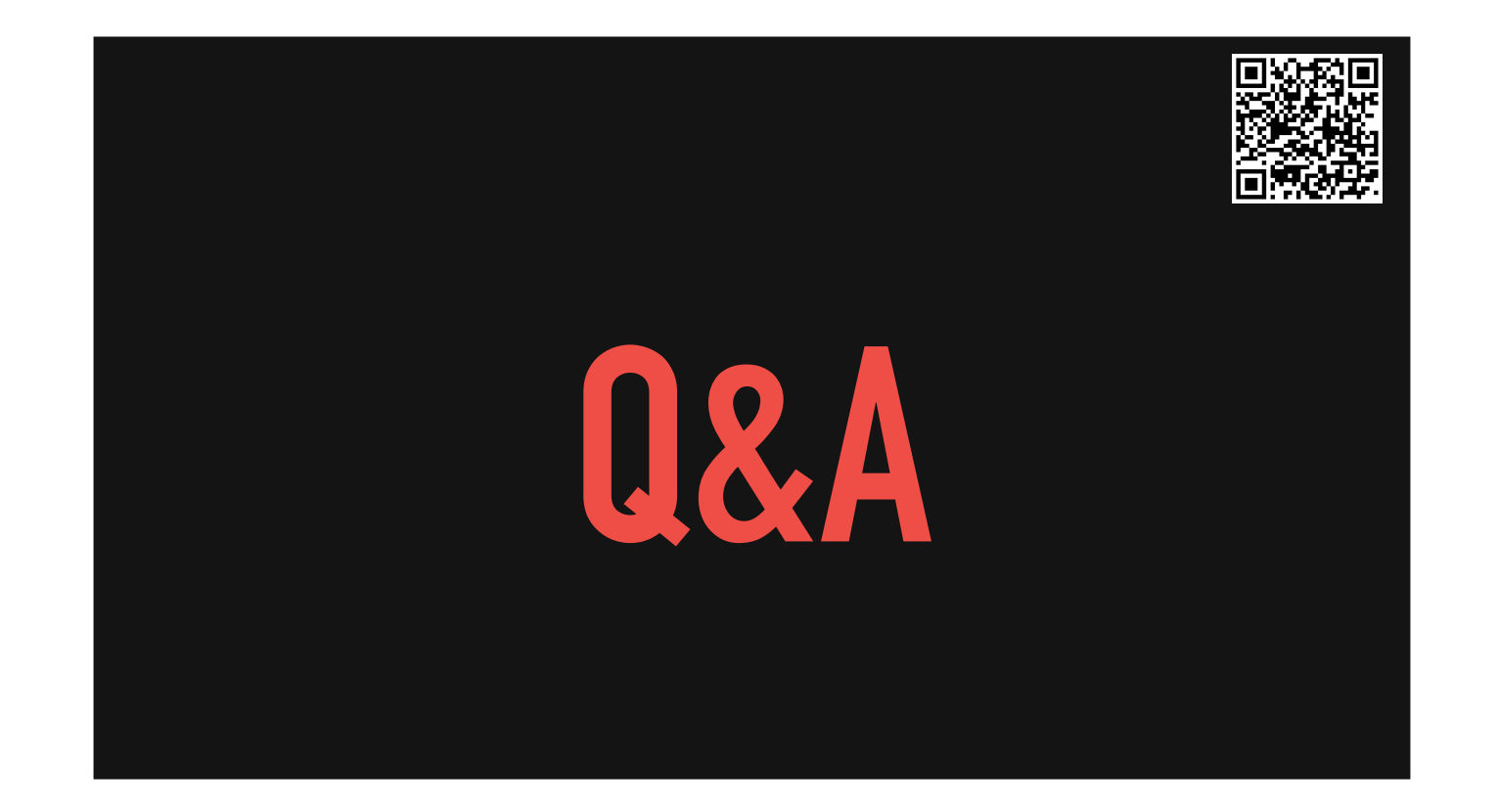

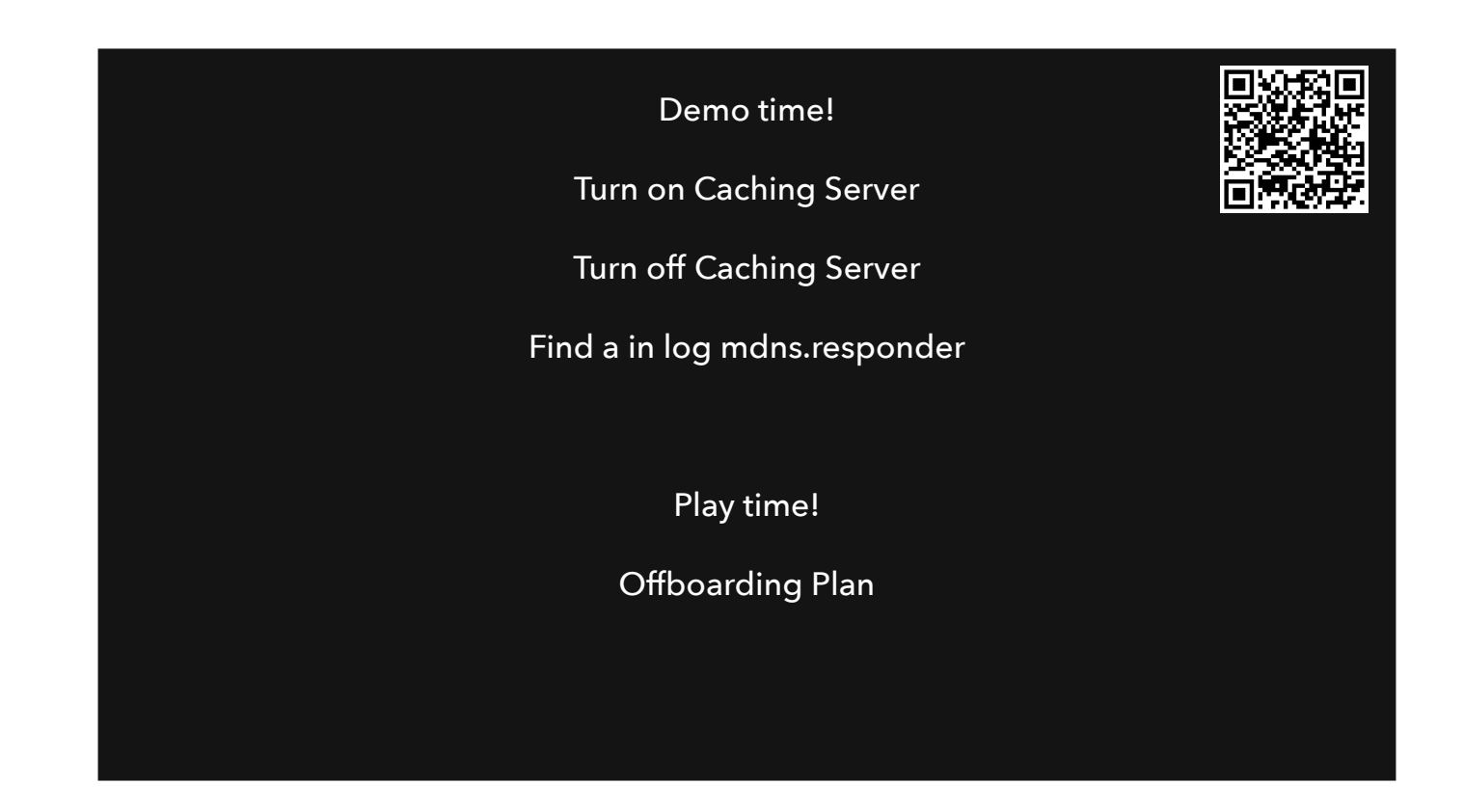

An employee was recently fired. What steps must you take to disable access? What tools do you have to offboard?

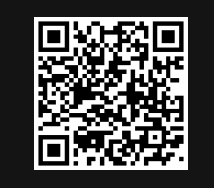

## THE TOOLS WE USE

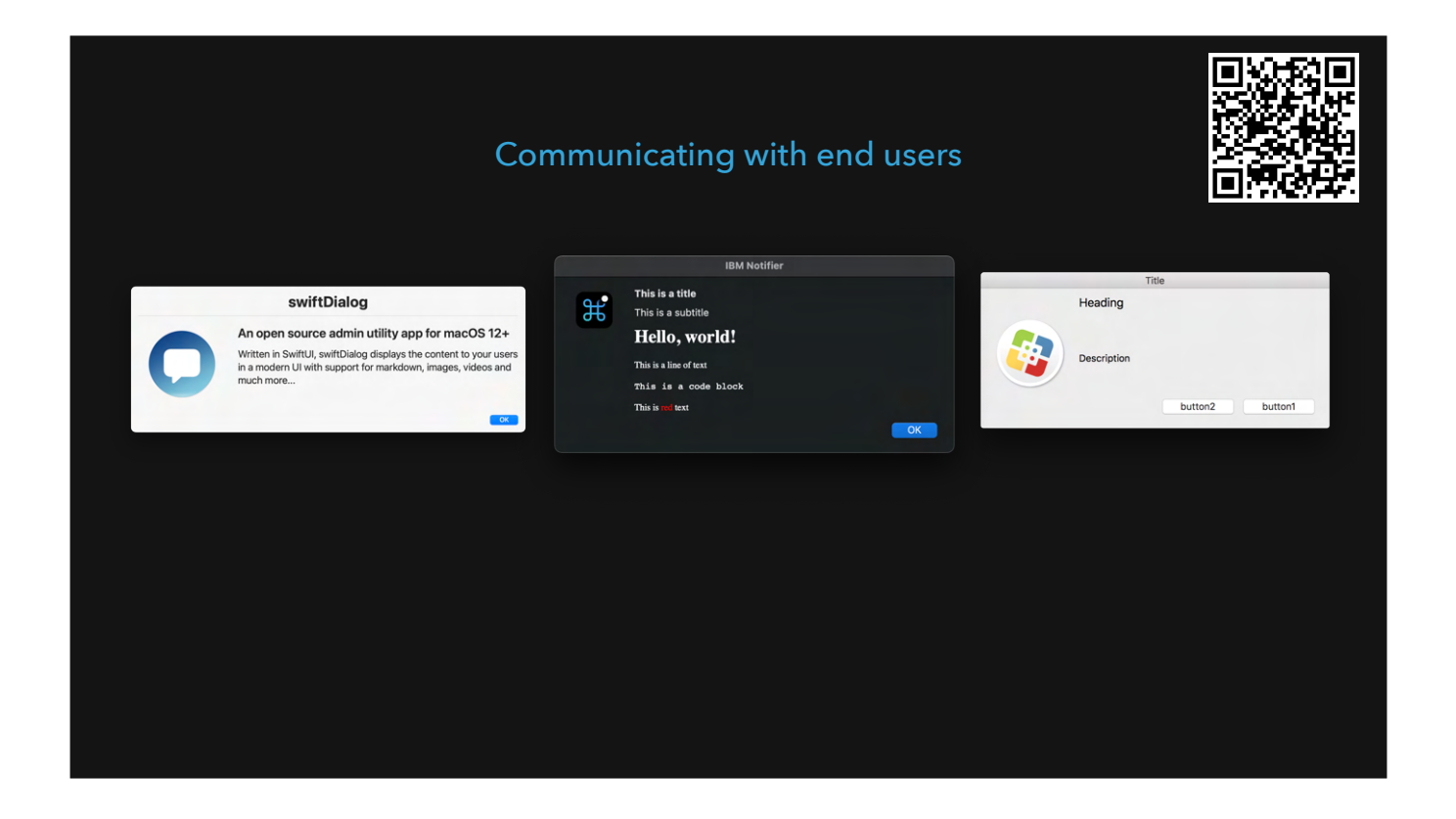

- Swift Dialog https://github.com/swiftDialog/swiftDialog
- Jamf Helper (built into Jamf Pro)
- IBM Notifier <u>https://github.com/IBM/mac-ibm-notifications</u>
- Customizable device notification platforms

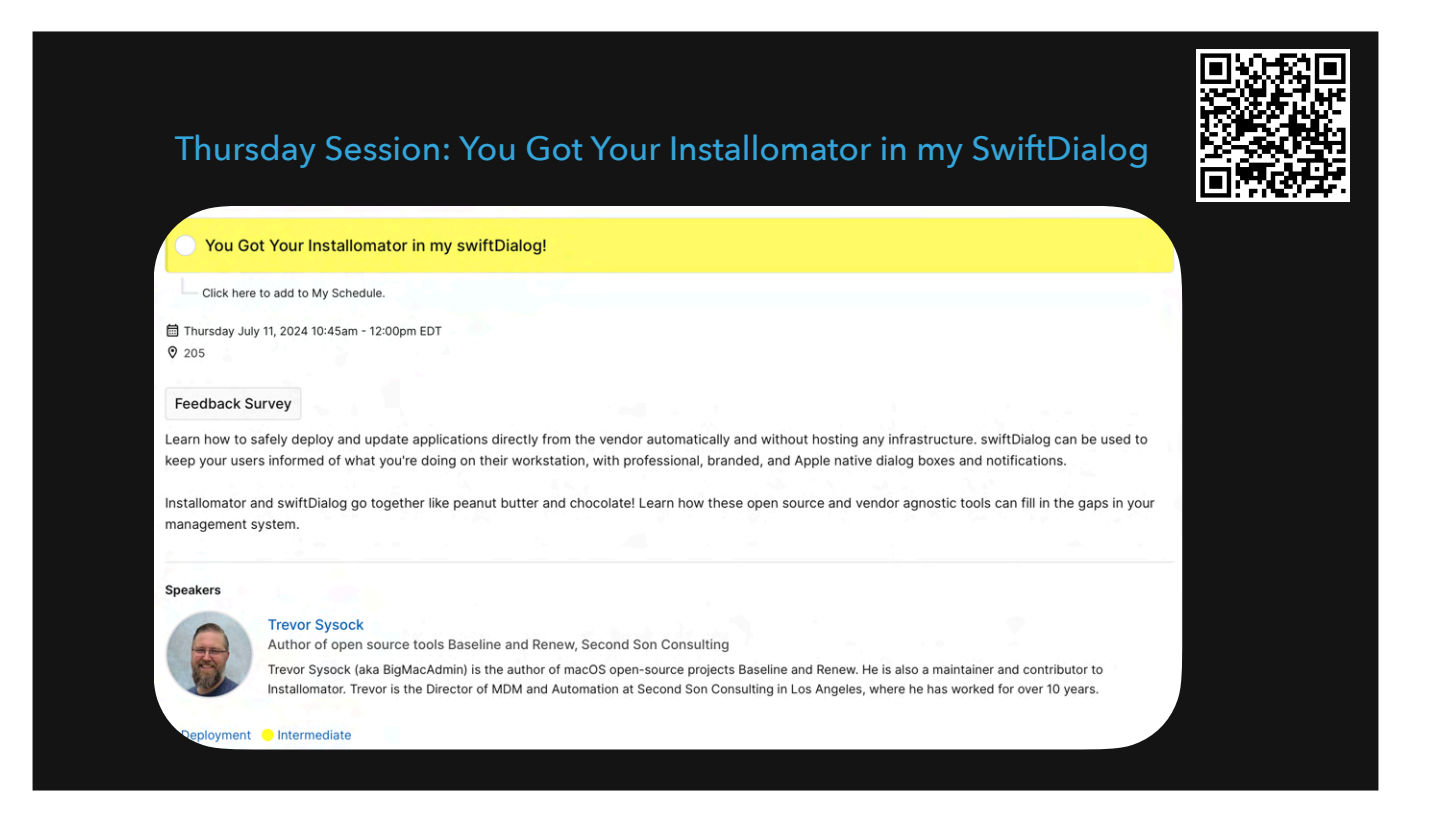

https://psumac2024.sched.com/event/1dFqS/you-got-your-installomator-in-my-swiftdialog

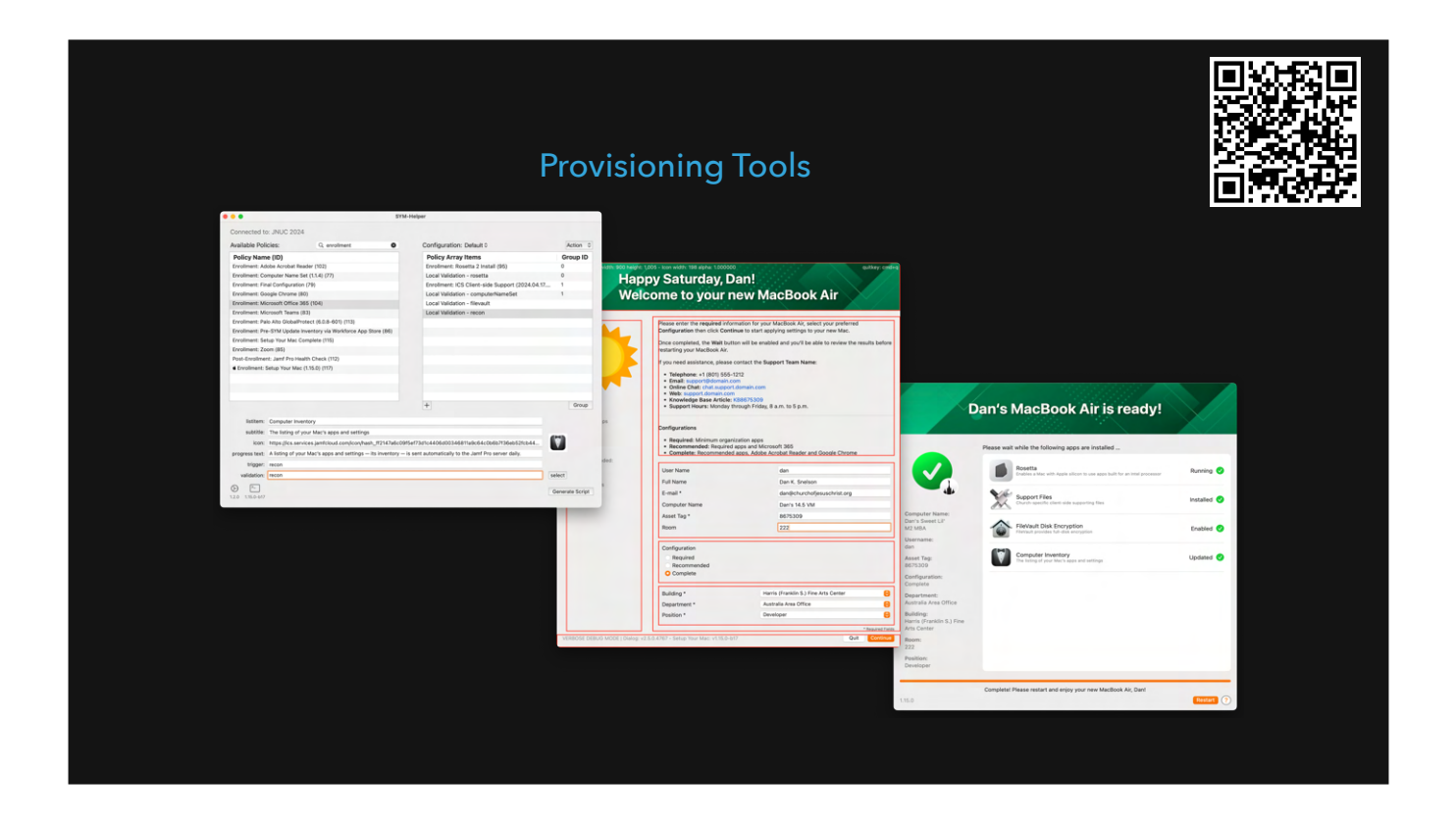

https://github.com/setup-your-mac/Setup-Your-Mac

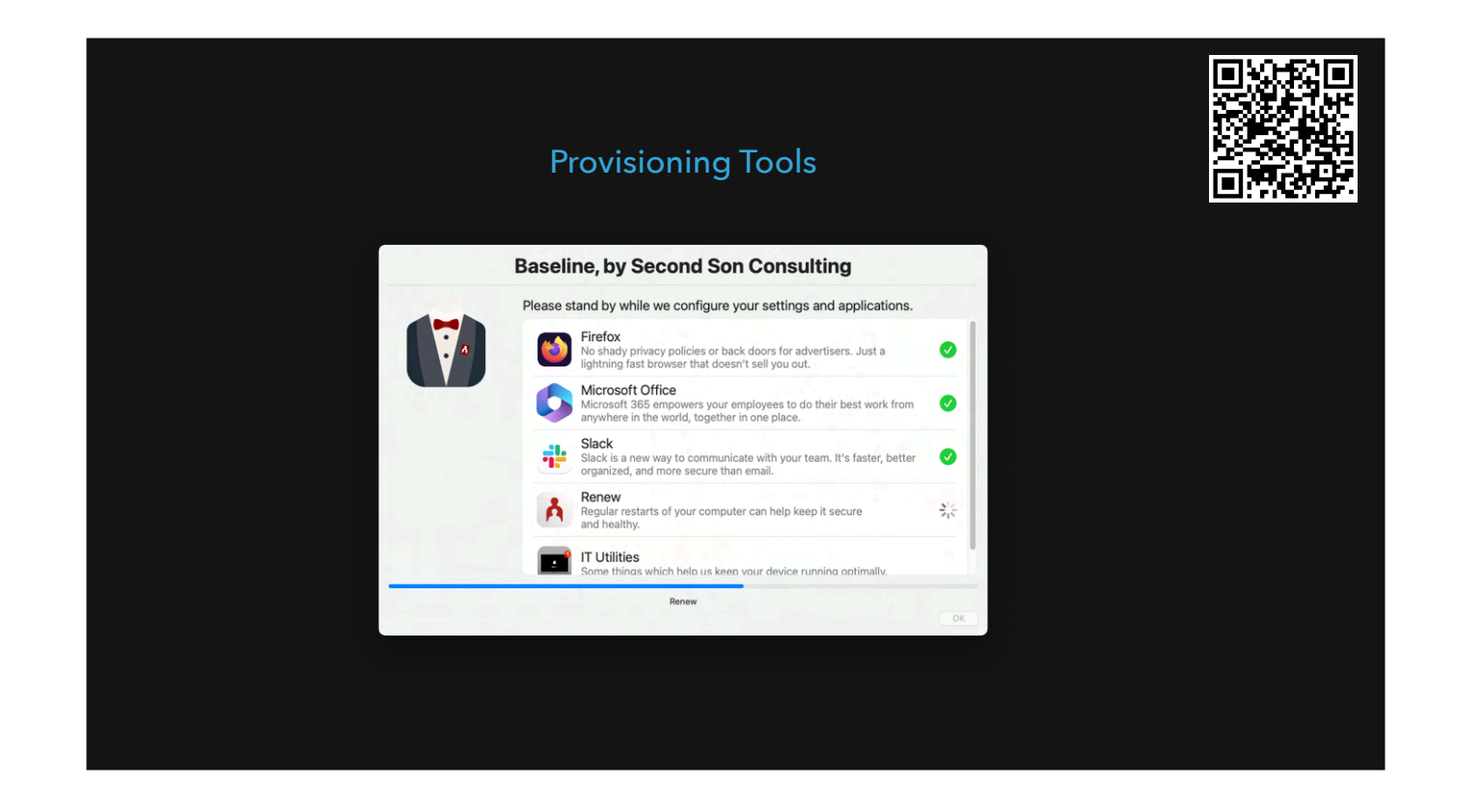

https://github.com/SecondSonConsulting/Baseline

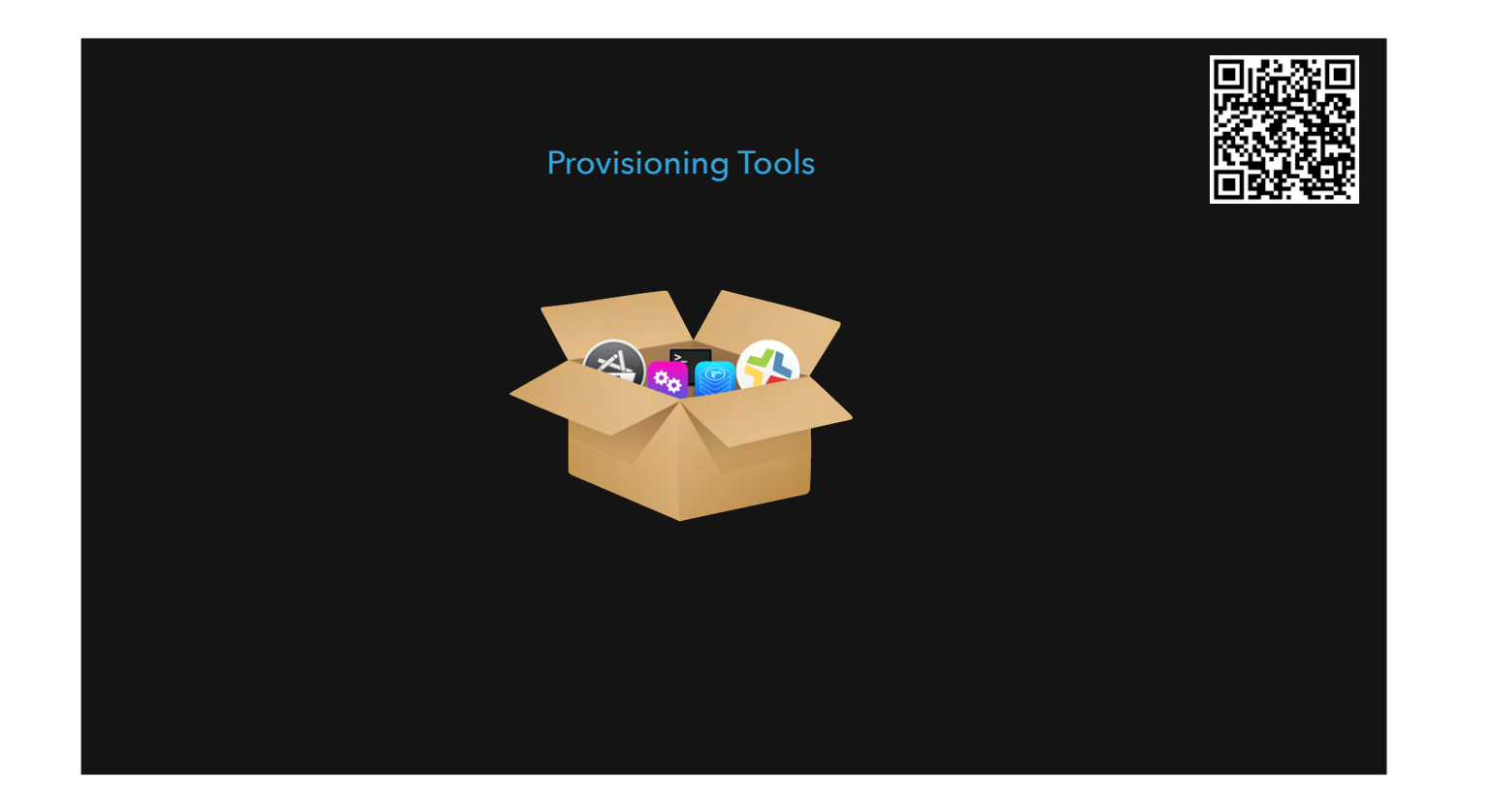

https://gitlab.com/Mactroll/DEPNotify

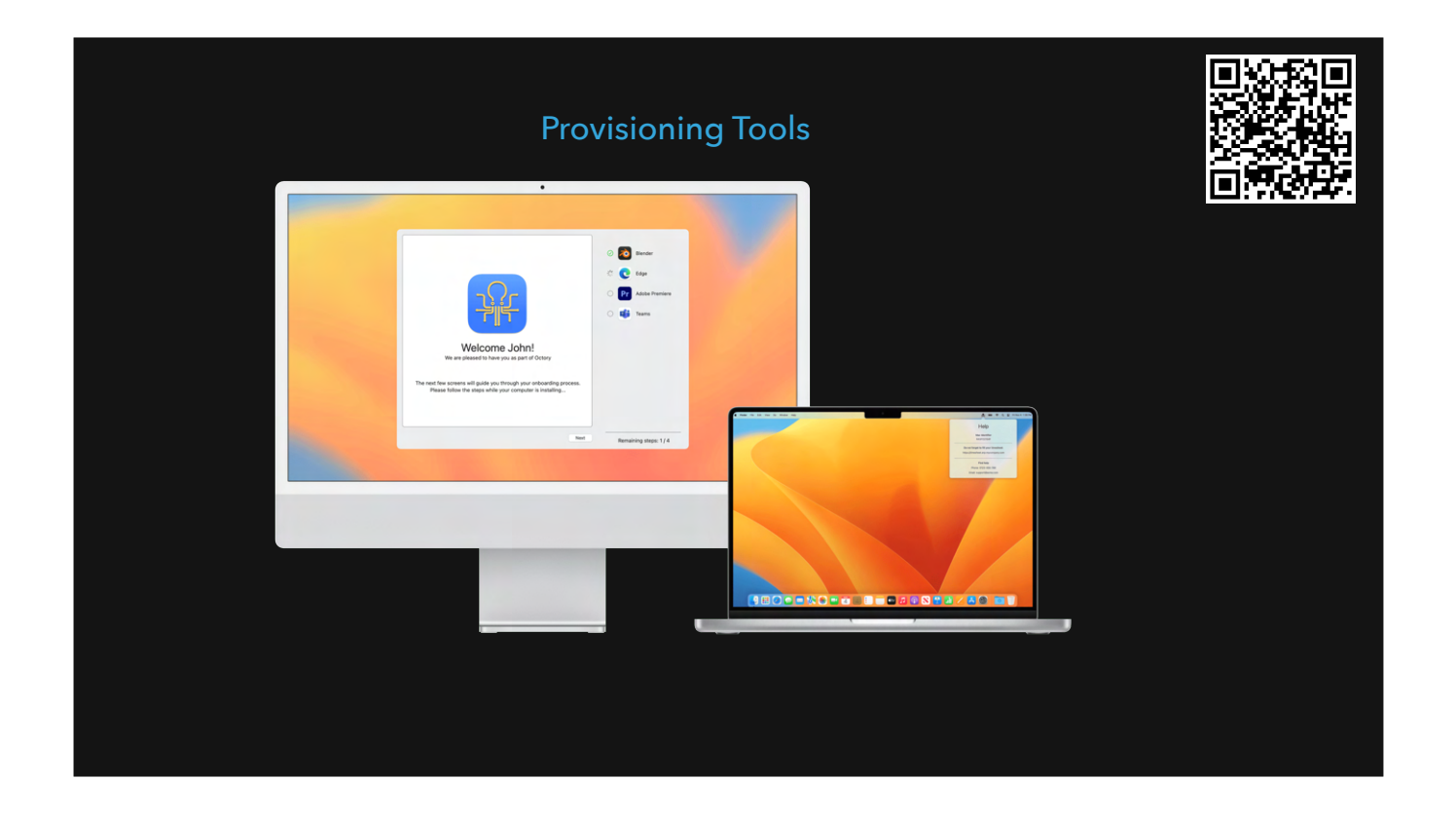

Please don't call this "imaging". Imaging died years ago. https://octory.io/

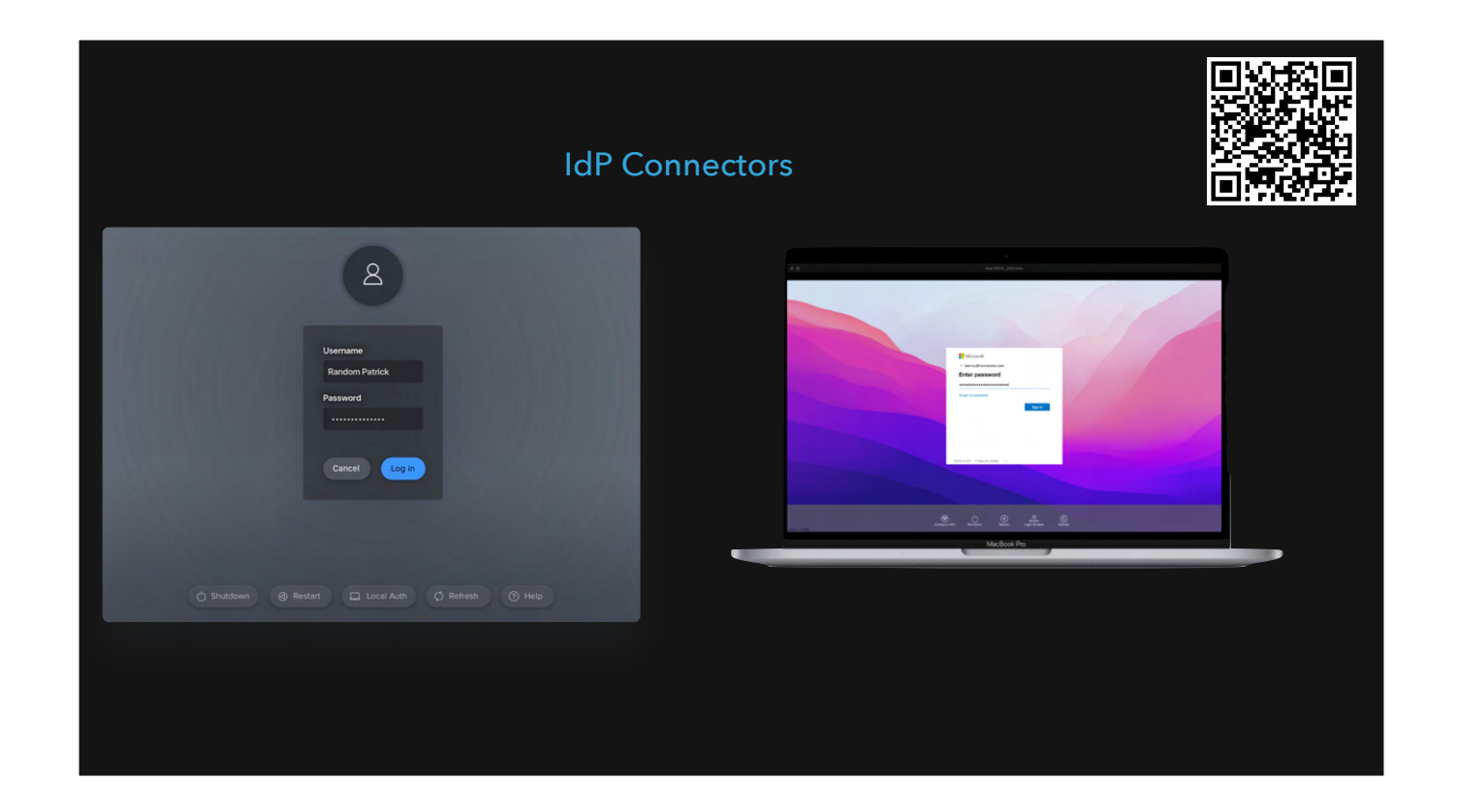

- Jamf Connect <a href="https://www.jamf.com/products/jamf-connect/">https://www.jamf.com/products/jamf-connect/</a>
- <sup>-</sup> XCreds (Two Canoes) <u>https://twocanoes.com/products/mac/xcreds/</u> (Tim is here and doing a talk!)
- Kandji Passport
- JumpCloud
- Okta

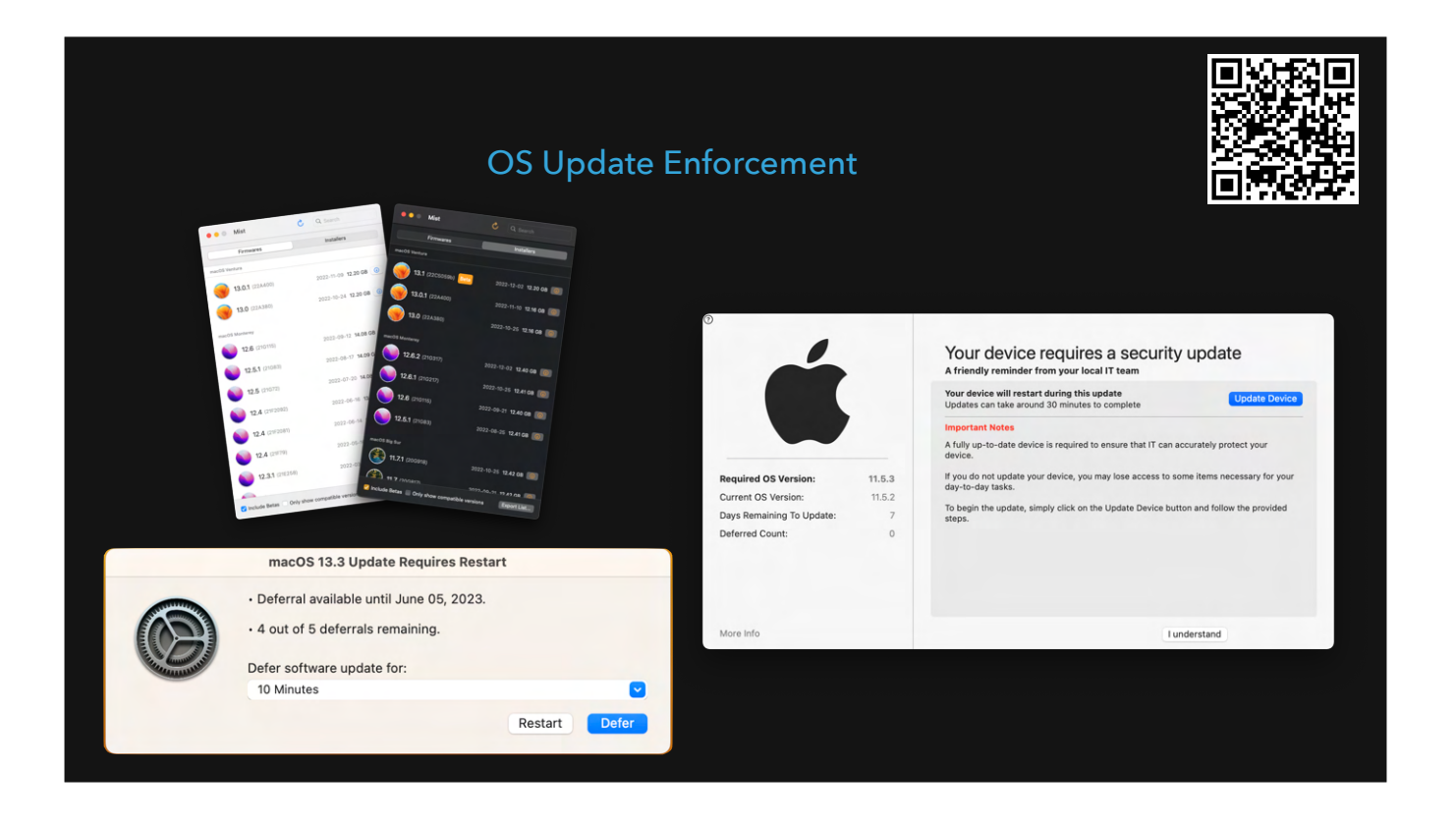

- Nudge https://github.com/macadmins/nudge
- S.U.P.E.R.M.A.N <u>https://github.com/Macjutsu/super</u>
- DDM
- Graham Pugh's "erase-install" w/ options https://github.com/grahampugh/erase-install
- mist and mist GUI app
  - https://github.com/ninxsoft/mist-cli
  - https://github.com/ninxsoft/Mist
- Software Update binary deprecation

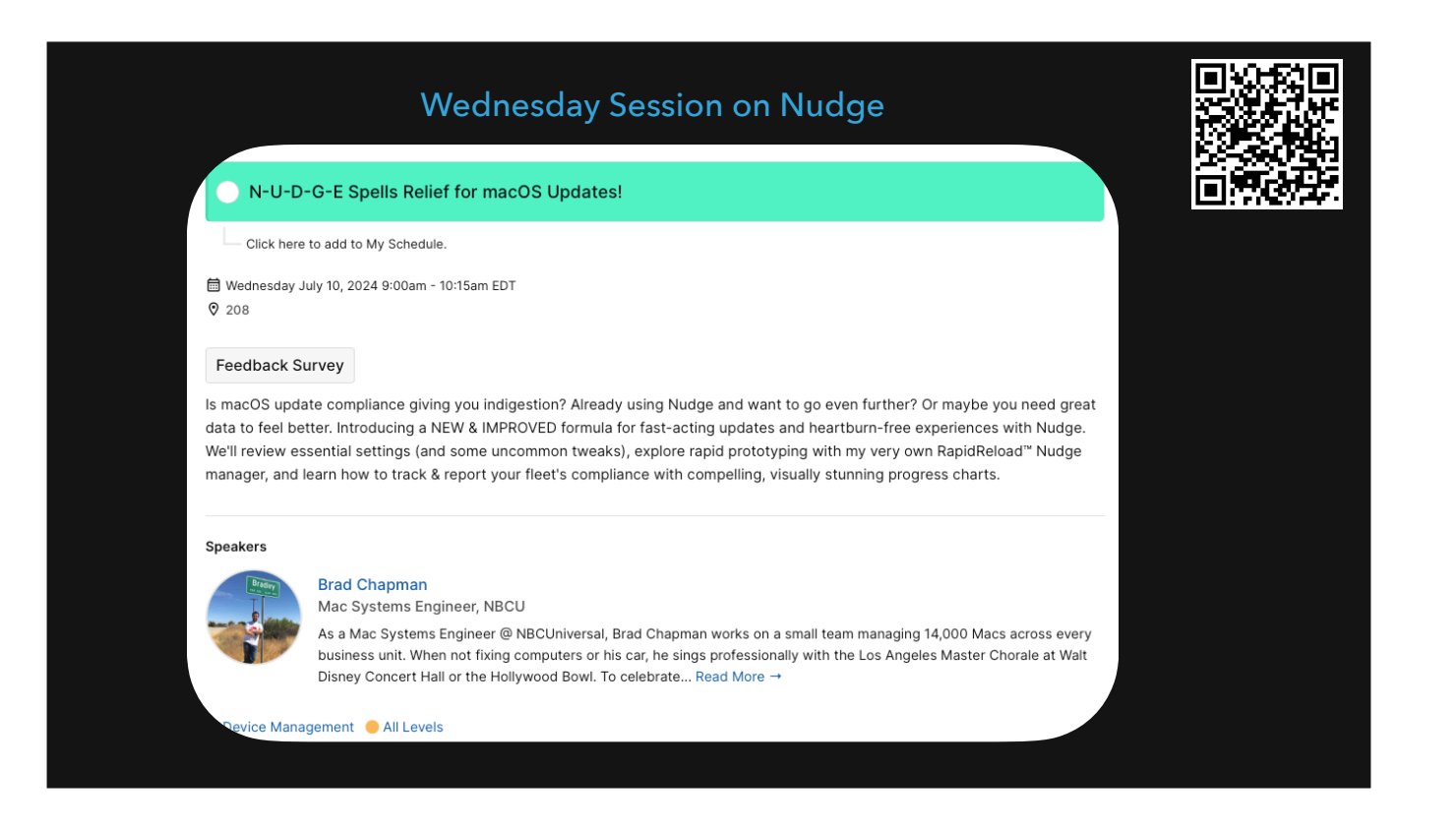

https://psumac2024.sched.com/event/1dFpL/n-u-d-g-e-spells-relief-for-macos-updates

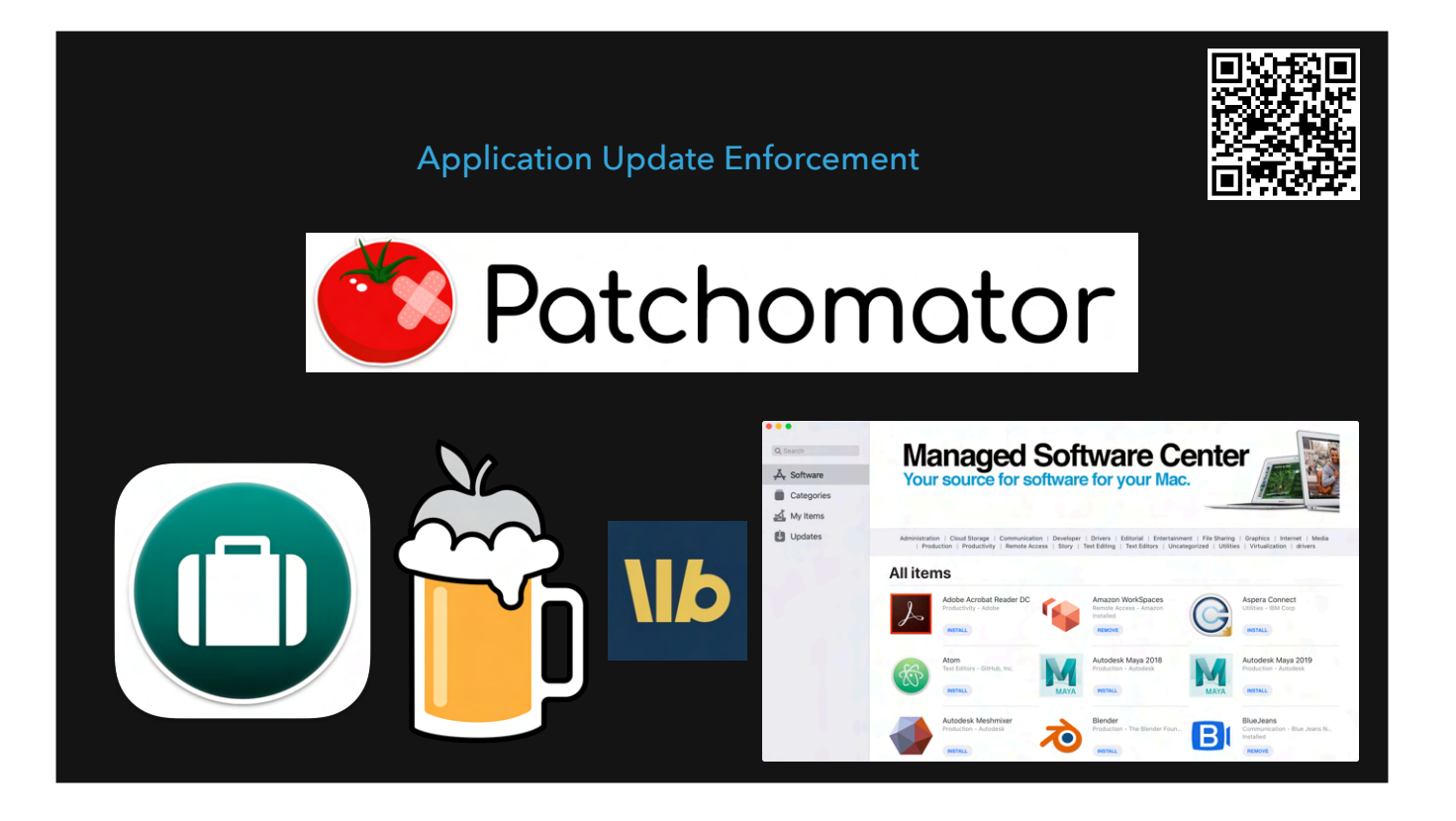

- Installomator <u>https://github.com/Installomator/Installomator</u>
- Patchomator https://github.com/Mac-Nerd/patchomator
- Munki https://github.com/munki/munki
- Autopkg(r) https://github.com/autopkg/autopkg https://github.com/lindegroup/autopkgr?tab=readme-ov-file
- Homebrew https://brew.sh/
- Workbrew <u>https://workbrew.com/</u>
- <sup>-</sup> MDM built-in catalogues
- Jamf
- Kandji
- Mosyle
- Alectrona Patch -

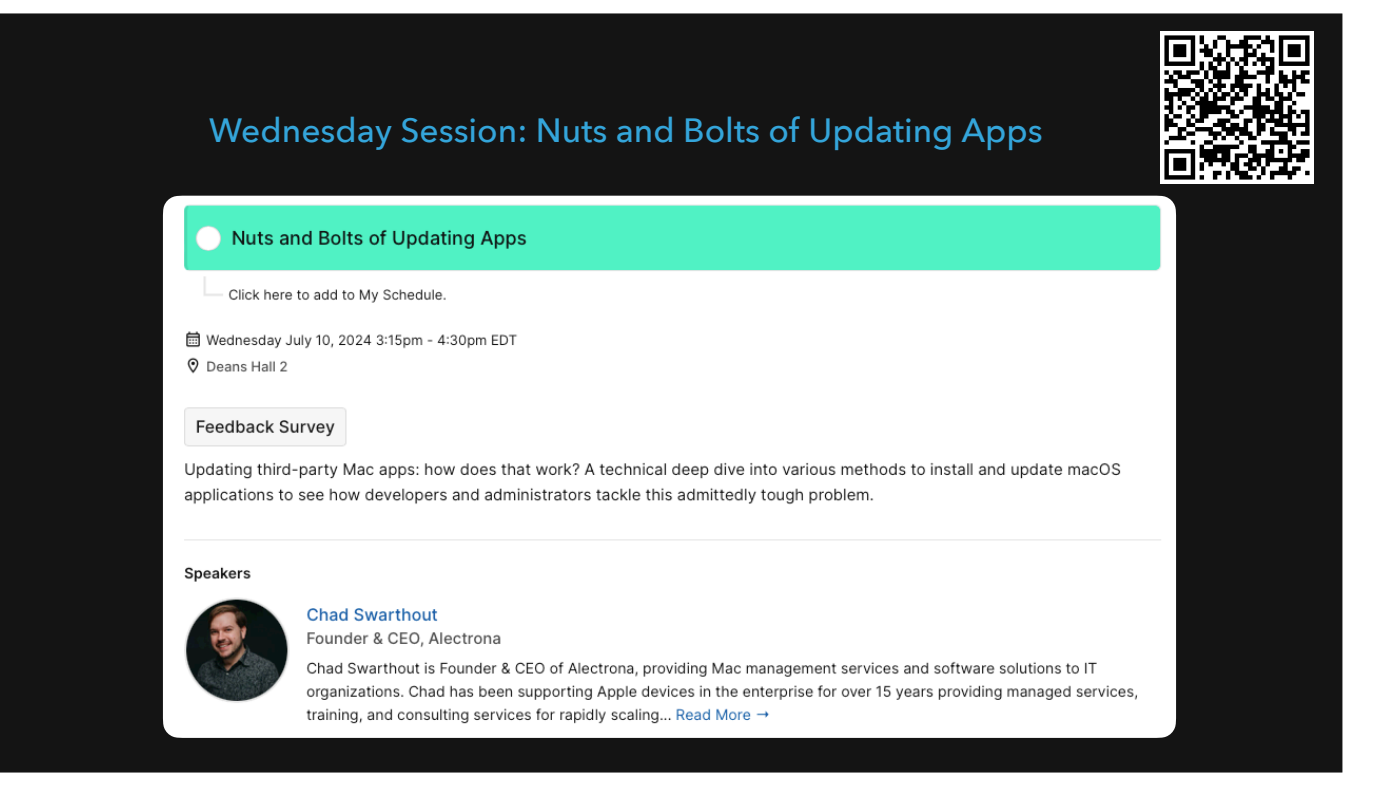

Alectrona Patch is a paid solution. Useful for orgs with limited staff and who may need an SLA <u>https://psumac2024.sched.com/event/1dFq1/nuts-and-bolts-of-updating-apps</u>

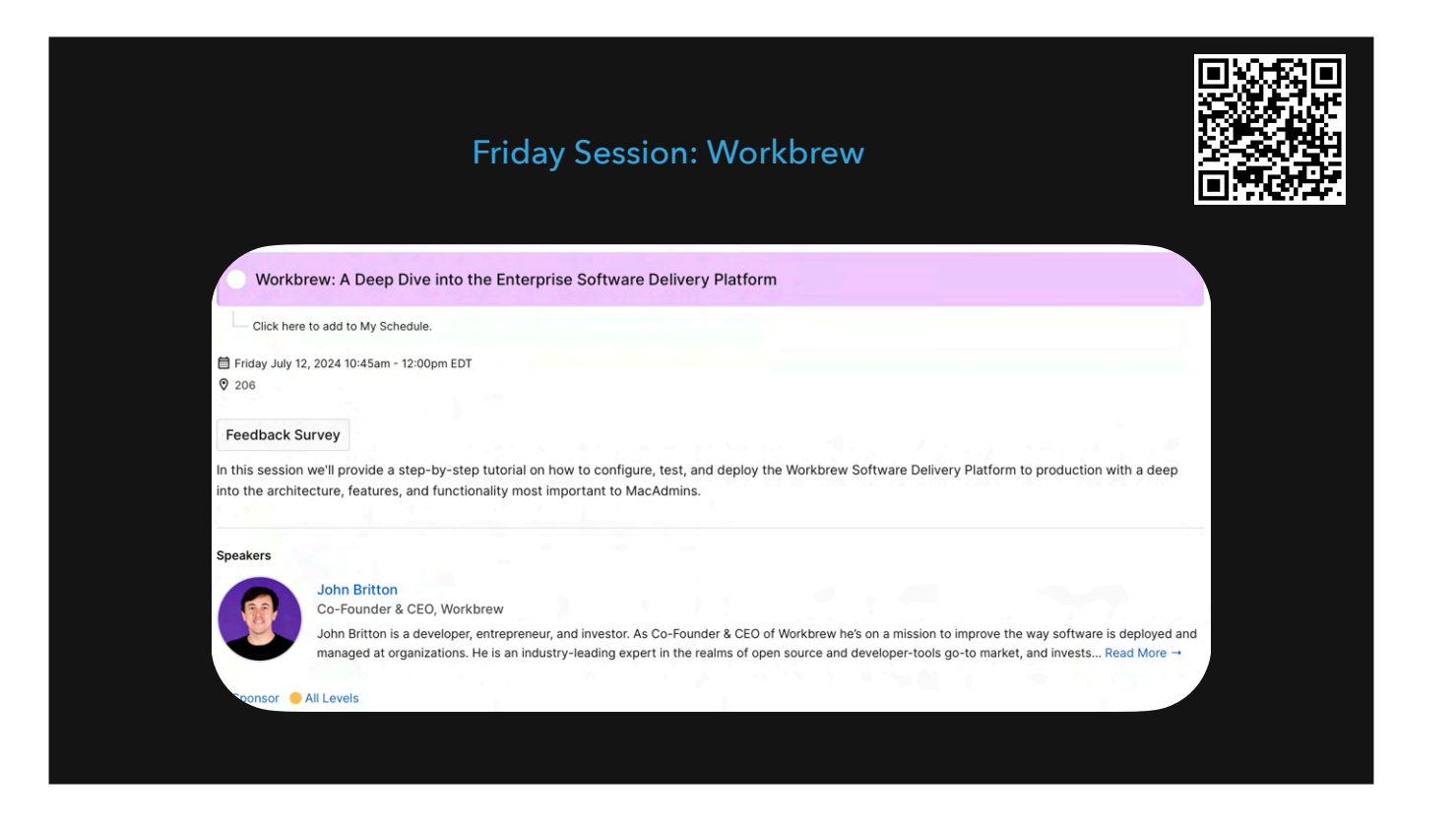

https://psumac2024.sched.com/event/1YFqt/workbrew-a-deep-dive-into-the-enterprise-software-delivery-platform

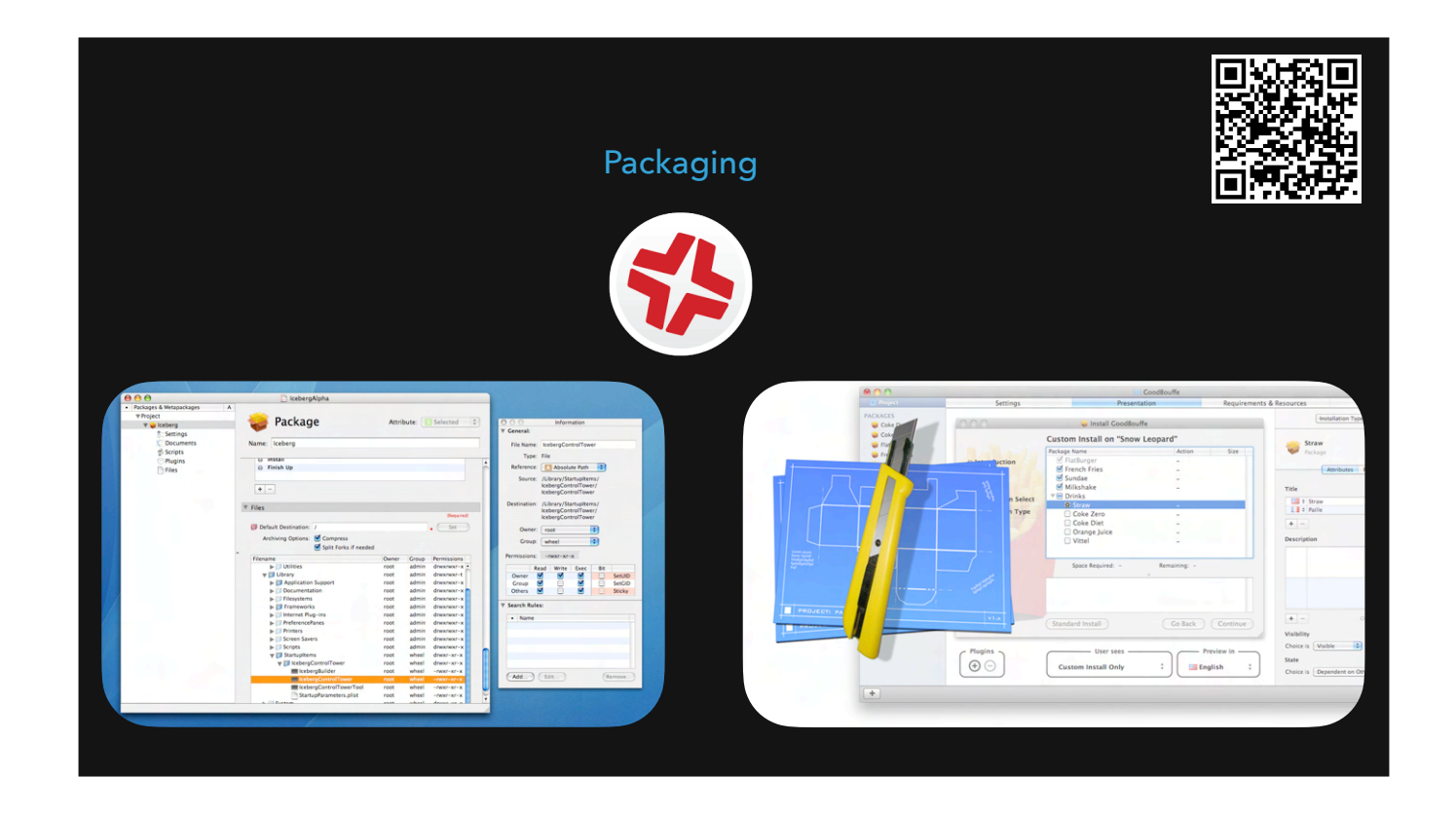

Composer <a href="https://www.jamf.com/products/jamf-composer/">https://www.jamf.com/products/jamf-composer/</a>

Iceberg http://s.sudre.free.fr/Software/Iceberg.html

Packages http://s.sudre.free.fr/Software/Packages/about.html

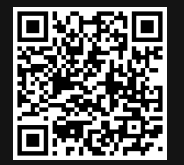

## Wednesday Session: macOS application packaging 101

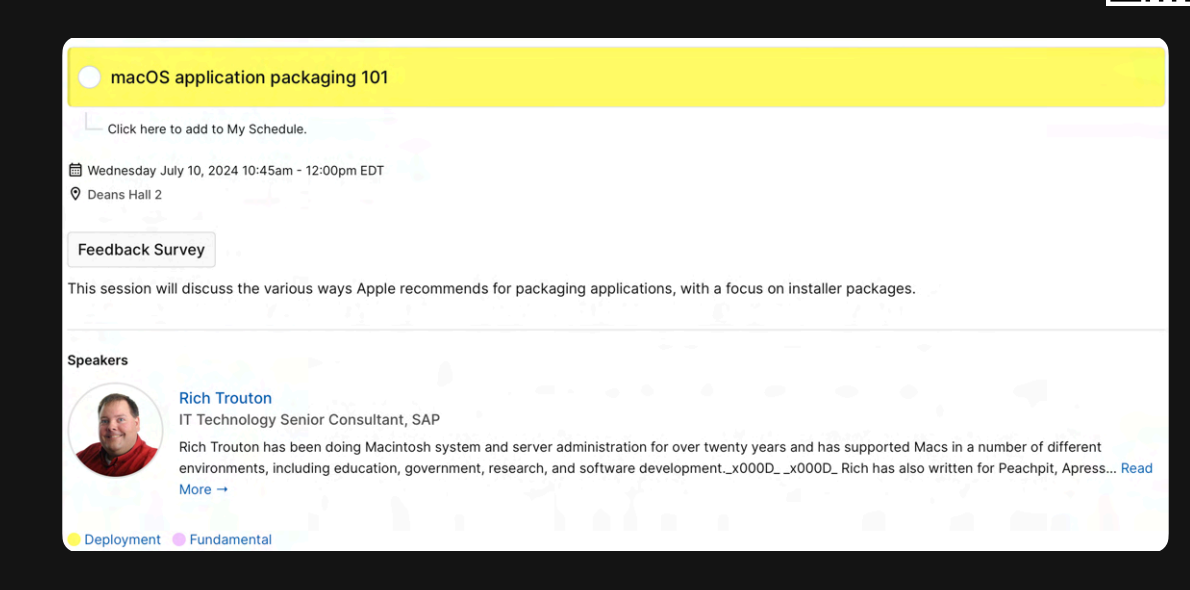

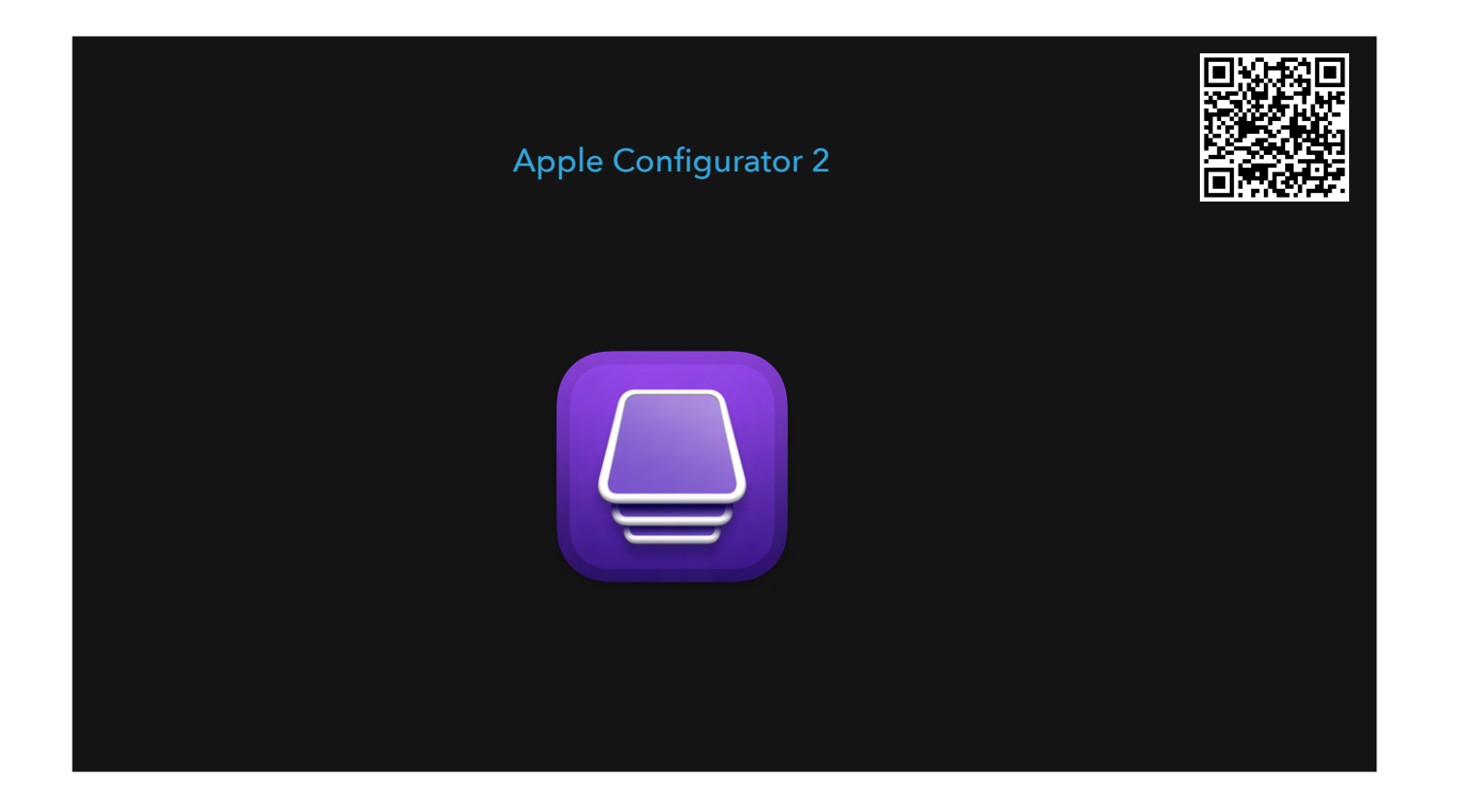

Allow you to restore a Mac/iPad/iPhone/etc

Easy workflow is to

- download an ipsw from Mist
- Put Mac in DFU mode
- Connect Macs
- Open Apple Configurator 2
- Drag and drop ipsw onto machine
- On iPhone/iPad app, add Macs to AxM

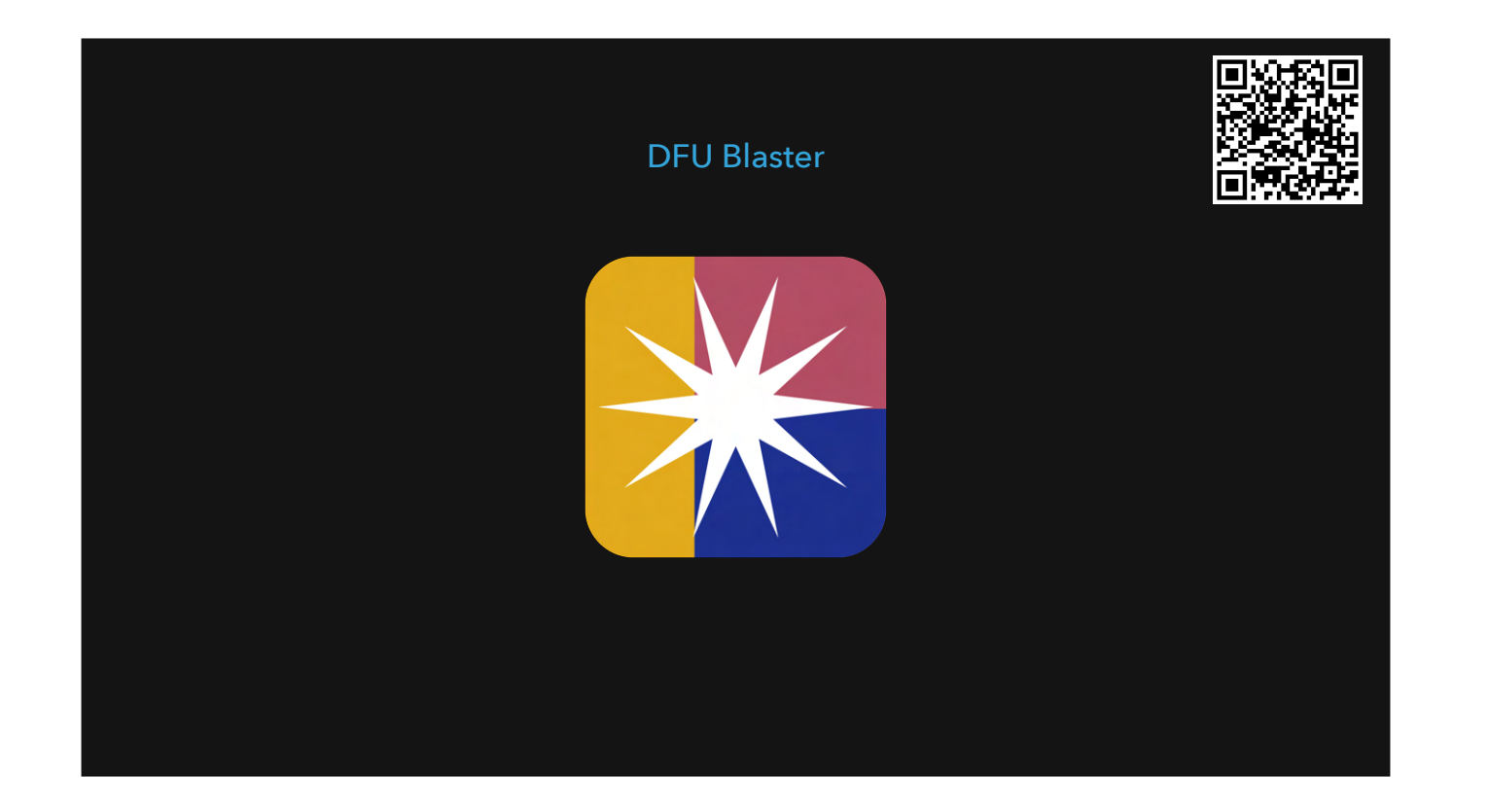

- DFU is Device Firmware Update
- To put a device into DFU mode is not easy <u>https://support.apple.com/en-ca/108900</u>
- DFU Blaster makes it easy https://twocanoes.com/knowledge-base/deploying-apple-silicon-macs-with-dfu-blaster-mds-and-apple-configurator/

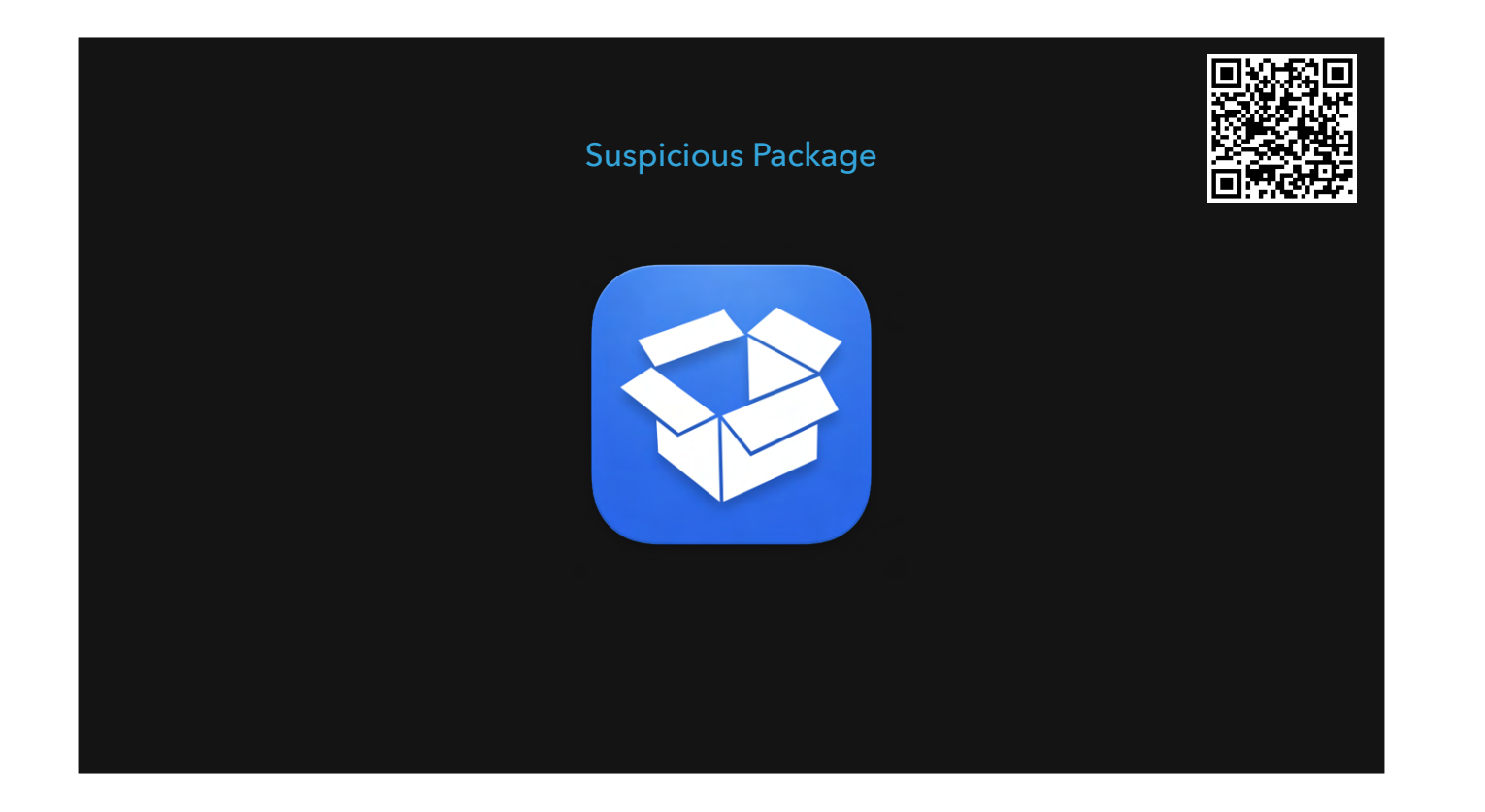

https://www.mothersruin.com/software/SuspiciousPackage/

Application that lets you inspect packages and find out what it installs, where, and any scripts that are run

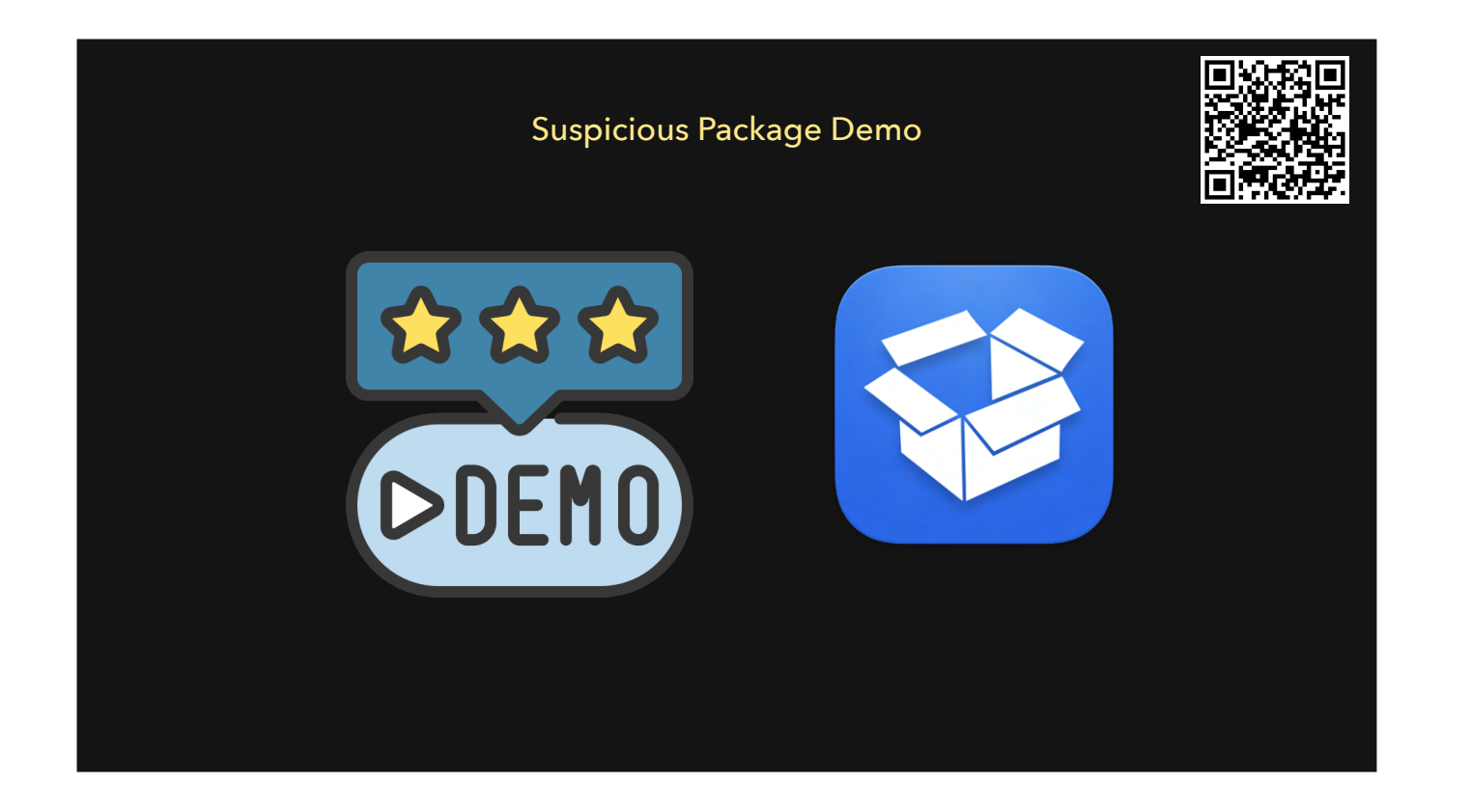

- demo Suspcious Package

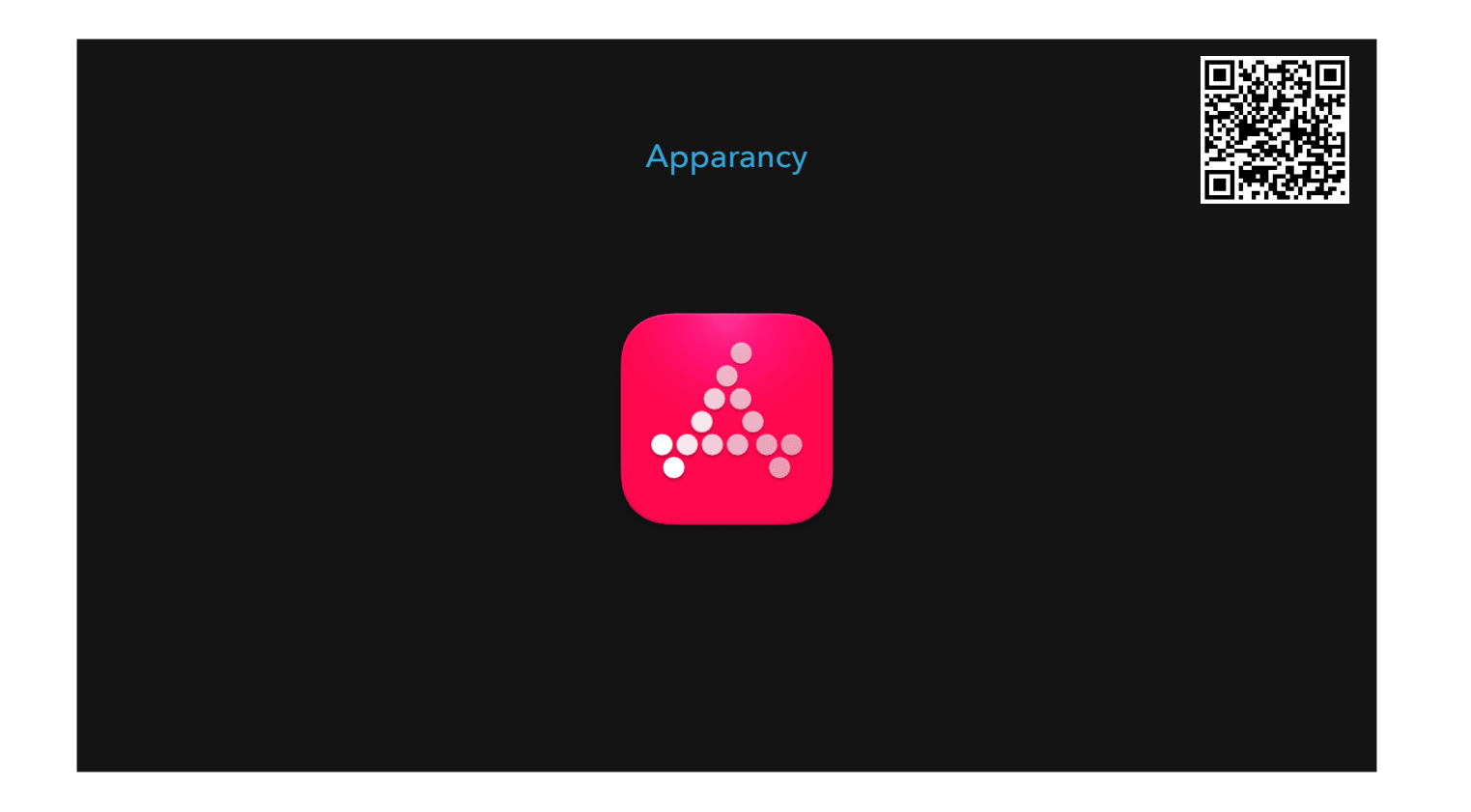

https://www.mothersruin.com/software/Apparency/

Similar to suspicious package, but instead inspects an app. Will give you information such as who signed it, whether it's notarized, etc.

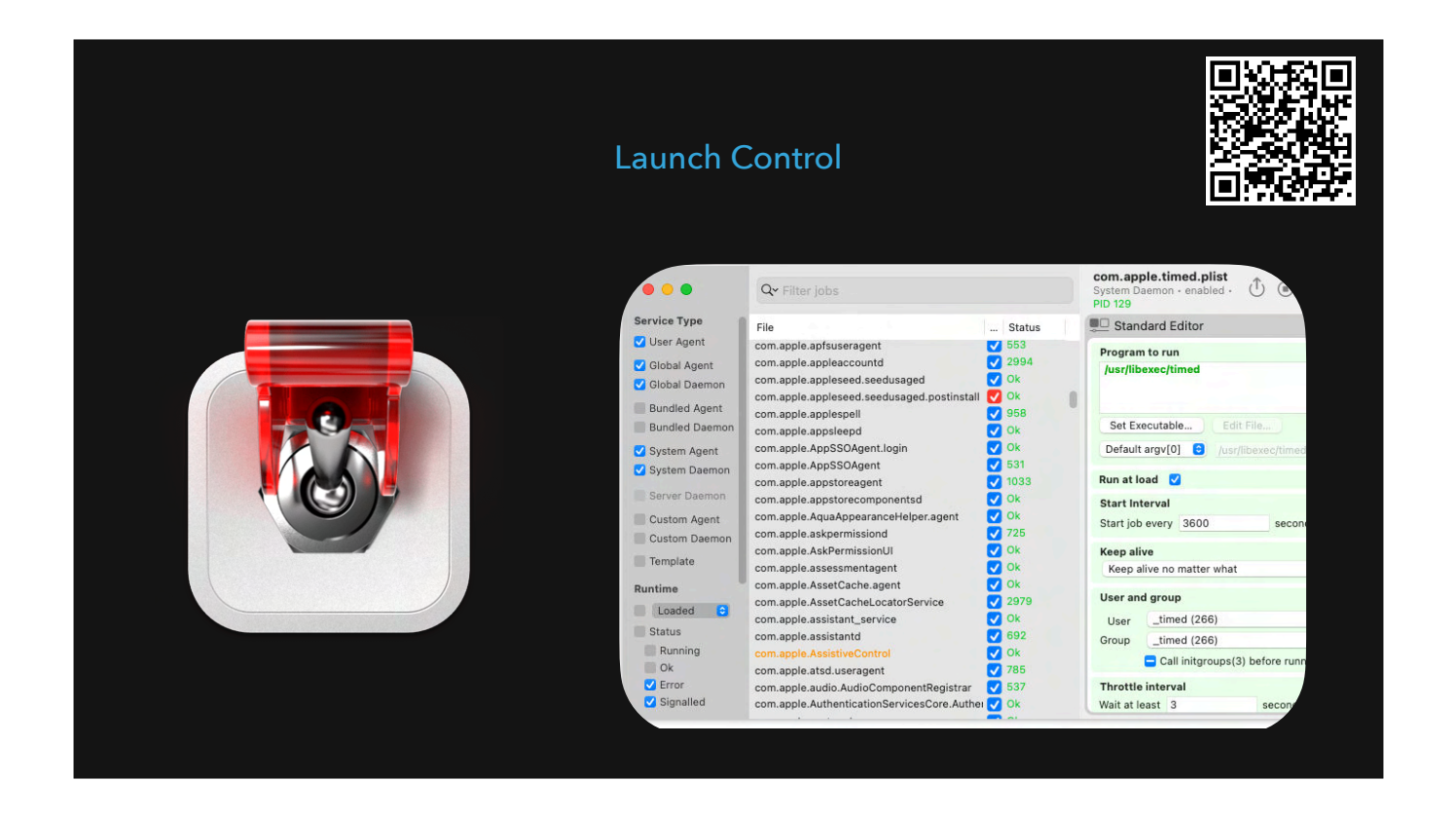

https://www.soma-zone.com/LaunchControl/

Allows you to manage launchdaemons and launchagents via an easy to use GUI.

Rebecca Latimer at JNUC presenting on Launch Daemons <a href="https://www.youtube.com/watch?v=sRKFQjnQatA">https://www.youtube.com/watch?v=sRKFQjnQatA</a>

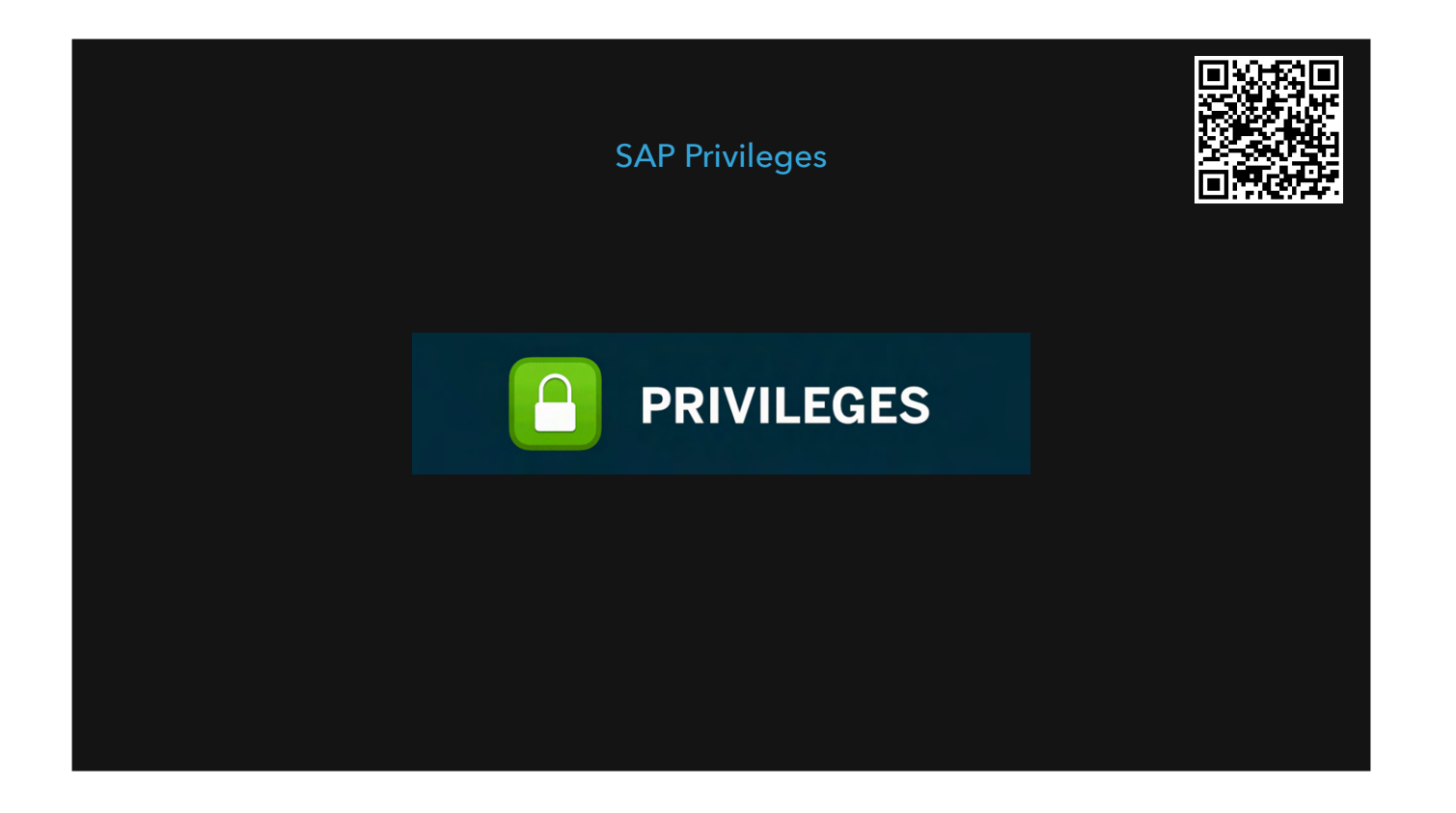

https://github.com/SAP/macOS-enterprise-privileges

Allows users to escalate their privileges from standard user to admin user Users can do anything an admin can do when privs are elevated Can log

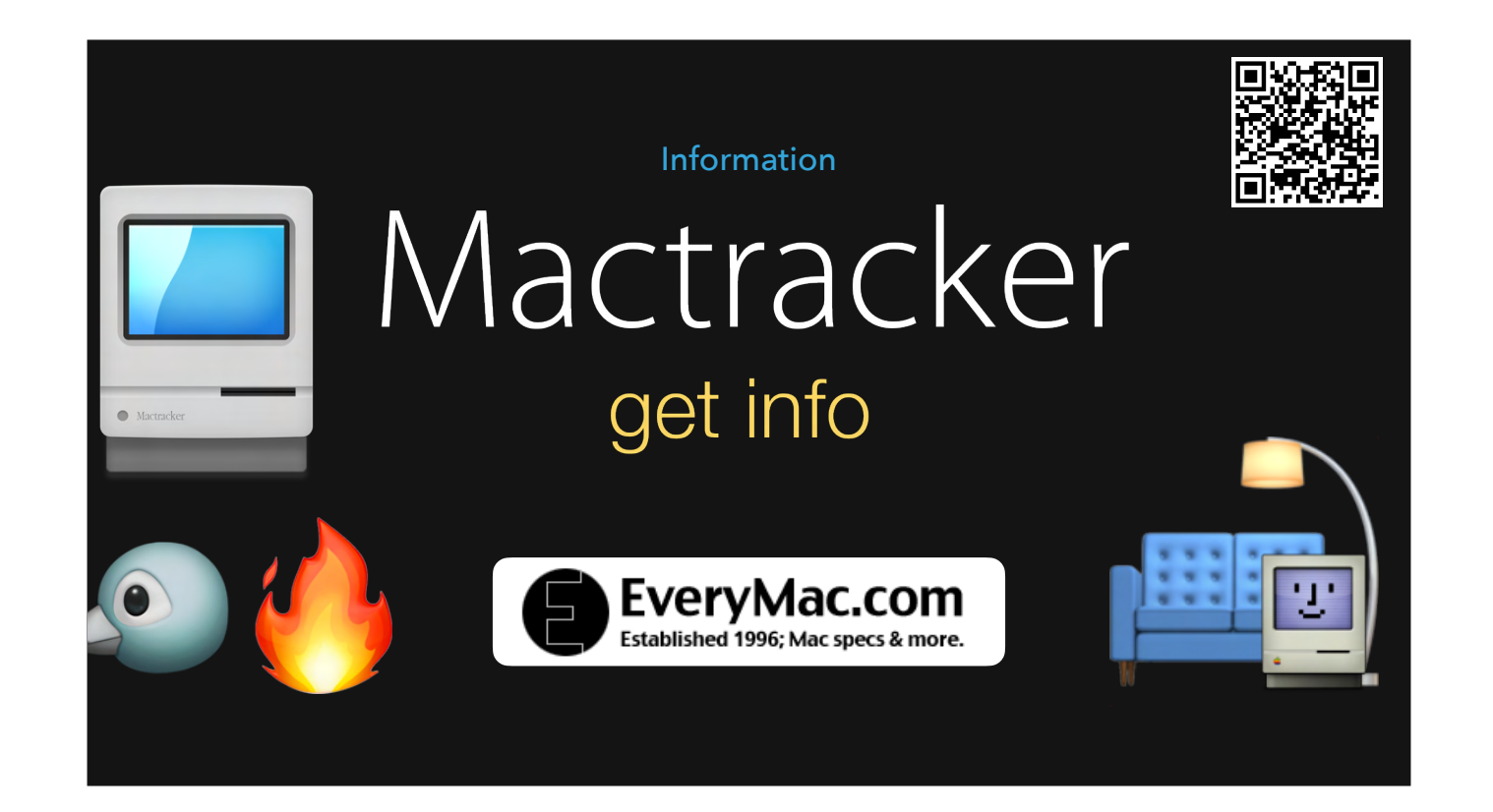

https://phoeninx.dev/ Mactracker https://mactracker.ca/ https://everymac.com/ http://sofa.macadmins.io

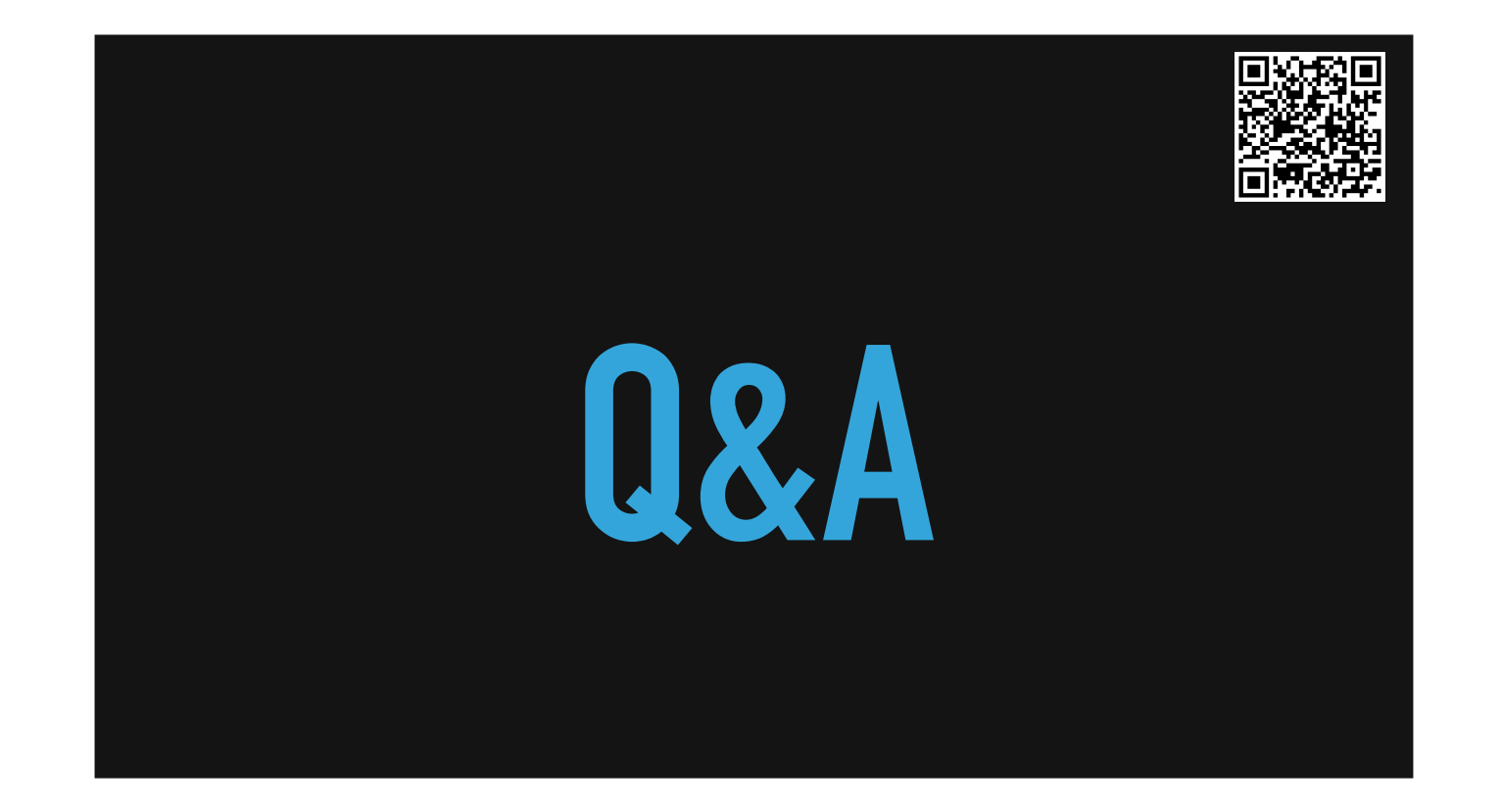

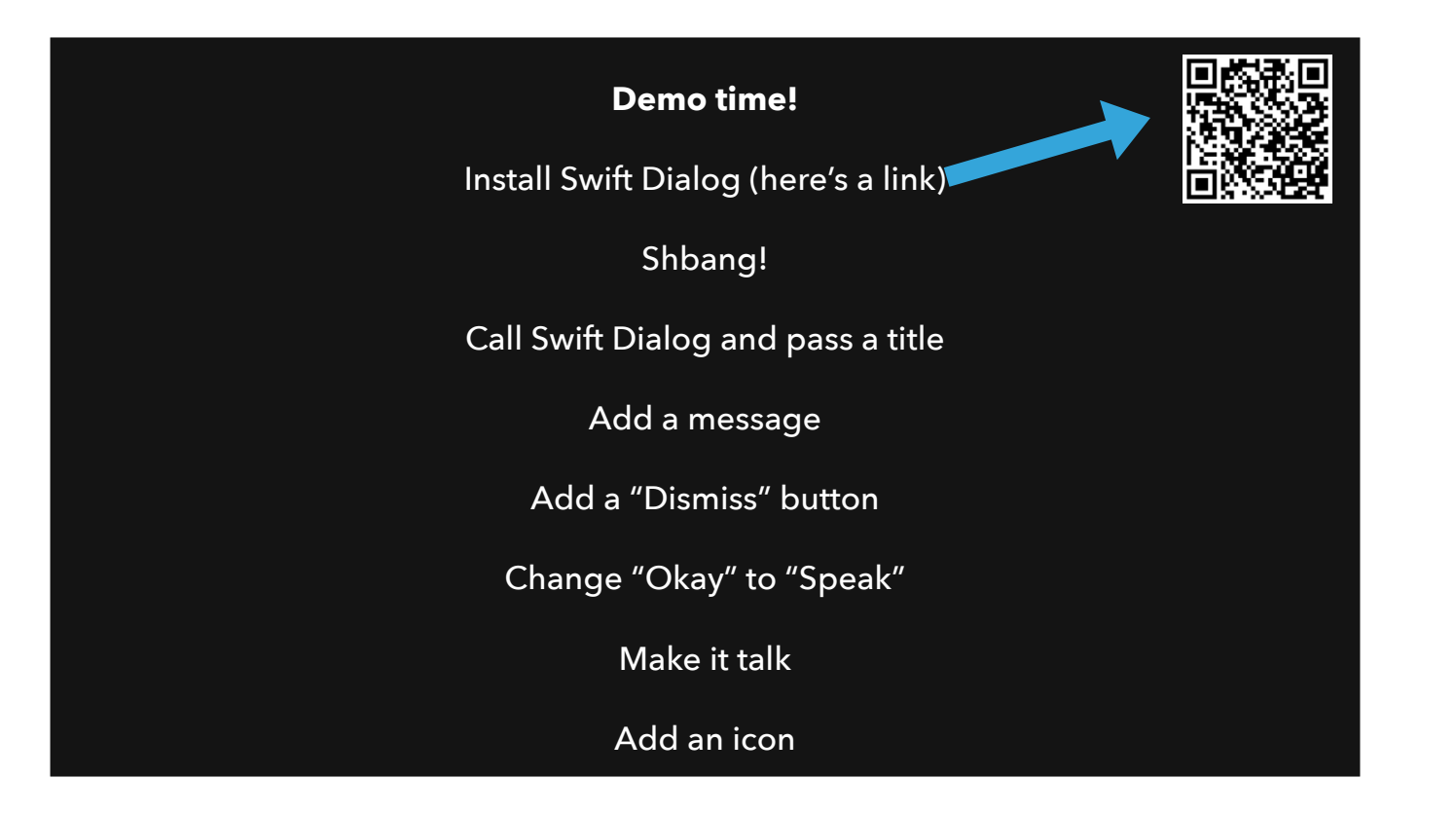

Install Swift Dialog <u>https://github.com/swiftDialog/swiftDialog/releases/tag/v2.5.0</u> #!/bin/zsh

- /usr/local/bin/dialog --title "Swift Dialog" \
- --message "macOS contains a built in screen reader call VoiceOver" \
- --button2text "Dismiss" \
- --button1text "Speak" \
- --button1shellaction "say macOS contains a built in screen reader call VoiceOver" \
- --icon "https://github.com/aanklewicz/PSU-2024-Managing-Macs-for-N00bs/blob/main/2024%20MacAdmins%20Logo-Circle-Blue.png?raw=true"
- -

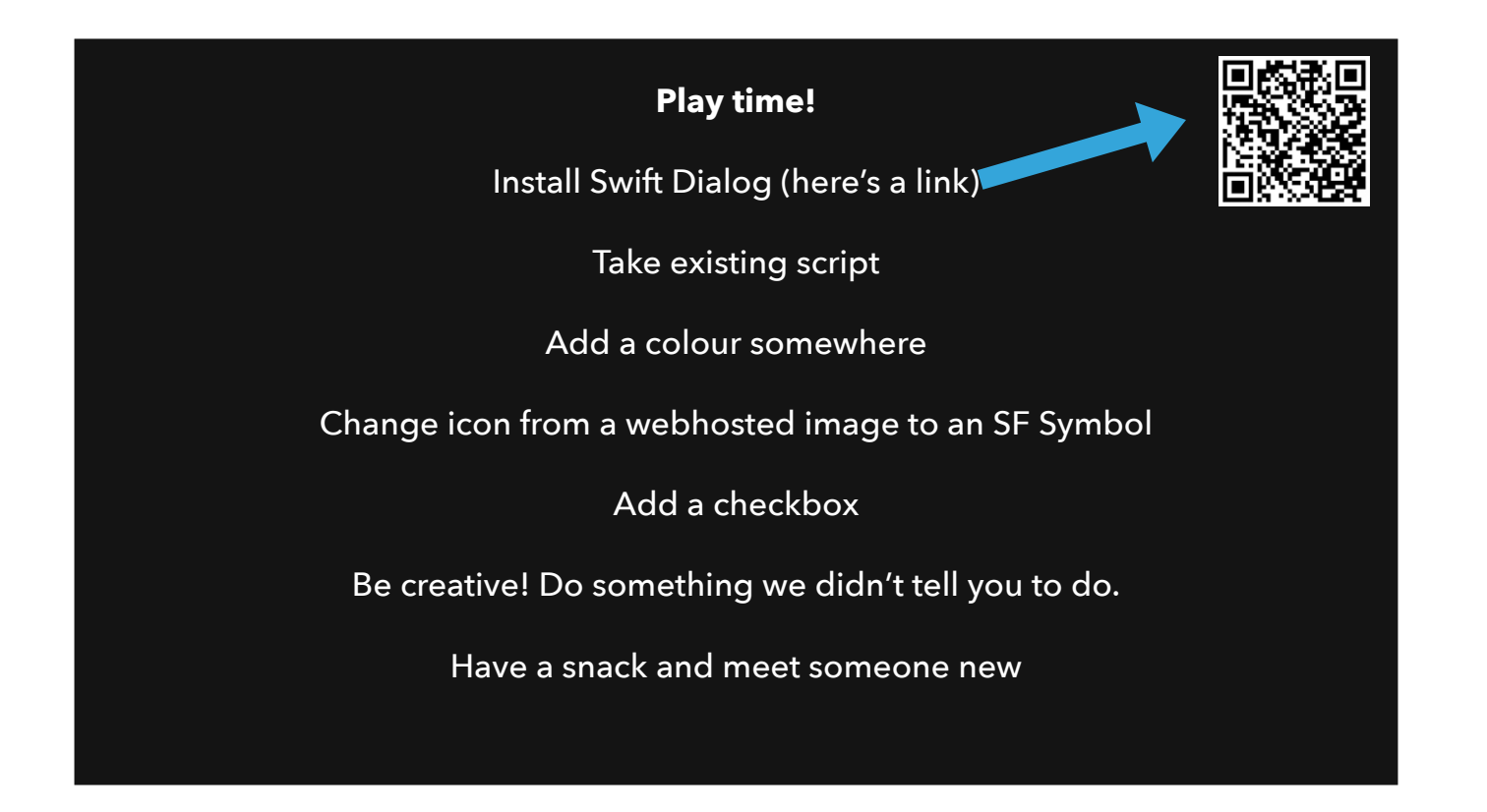

#!/bin/zsh

- /usr/local/bin/dialog --title "Swift Dialog" \
- --message "macOS contains a built in screen reader call VoiceOver"  $\setminus$
- --button2text "Dismiss" \
- --button1text "Speak" \
- --button1shellaction "say macOS contains a built in screen reader call VoiceOver" \
- --icon "https://github.com/aanklewicz/PSU-2024-Managing-Macs-for-N00bs/blob/main/2024%20MacAdmins%20Logo-Circle-Blue.png?raw=true"
- # Add a colour
- # Change Icon to SF Symbol
- # Add a checkbox
- # Be creative! Do something we didn't tell you to do
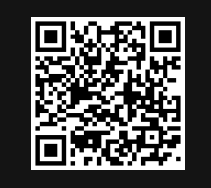

## MDM VENDORS

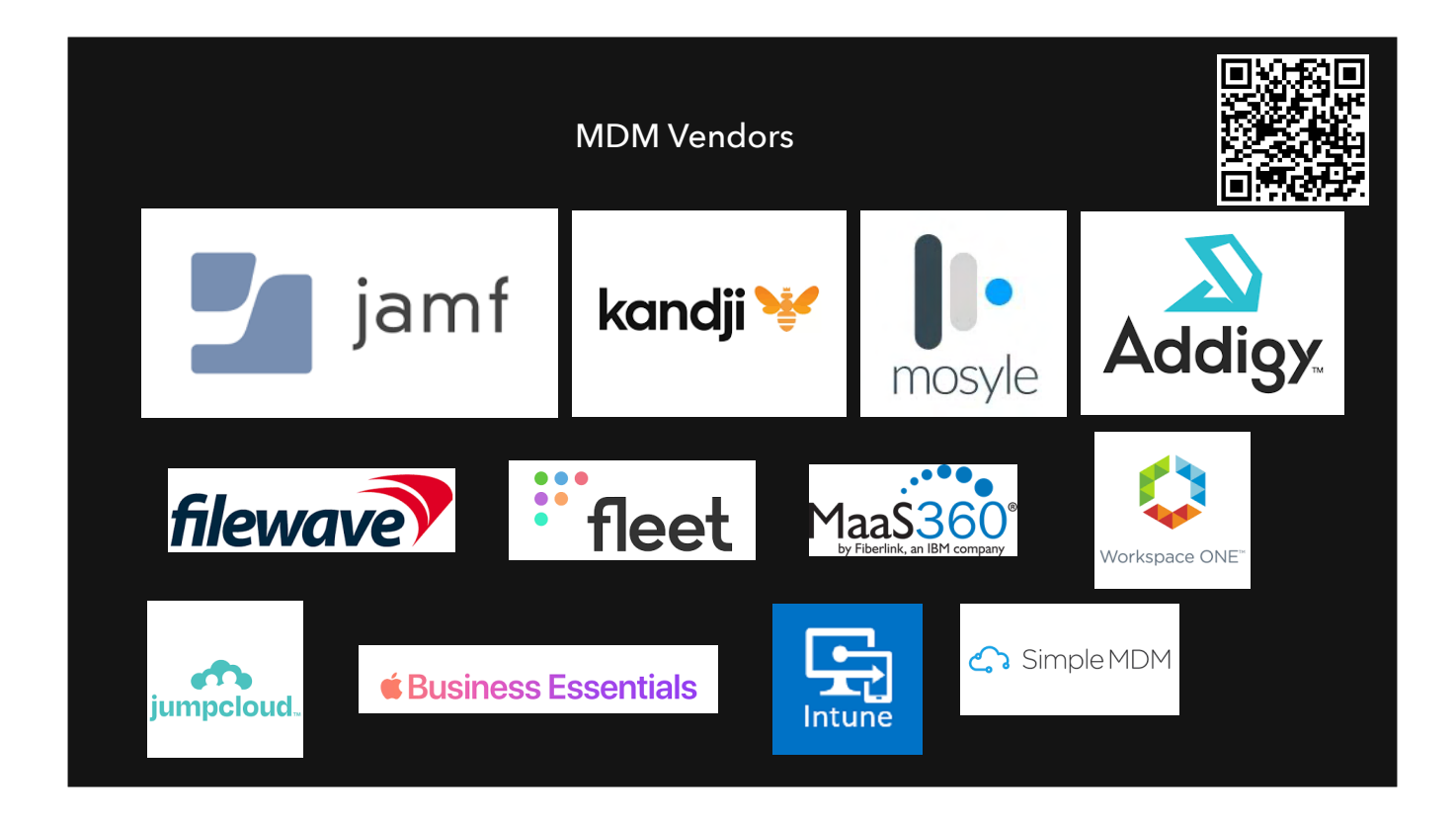

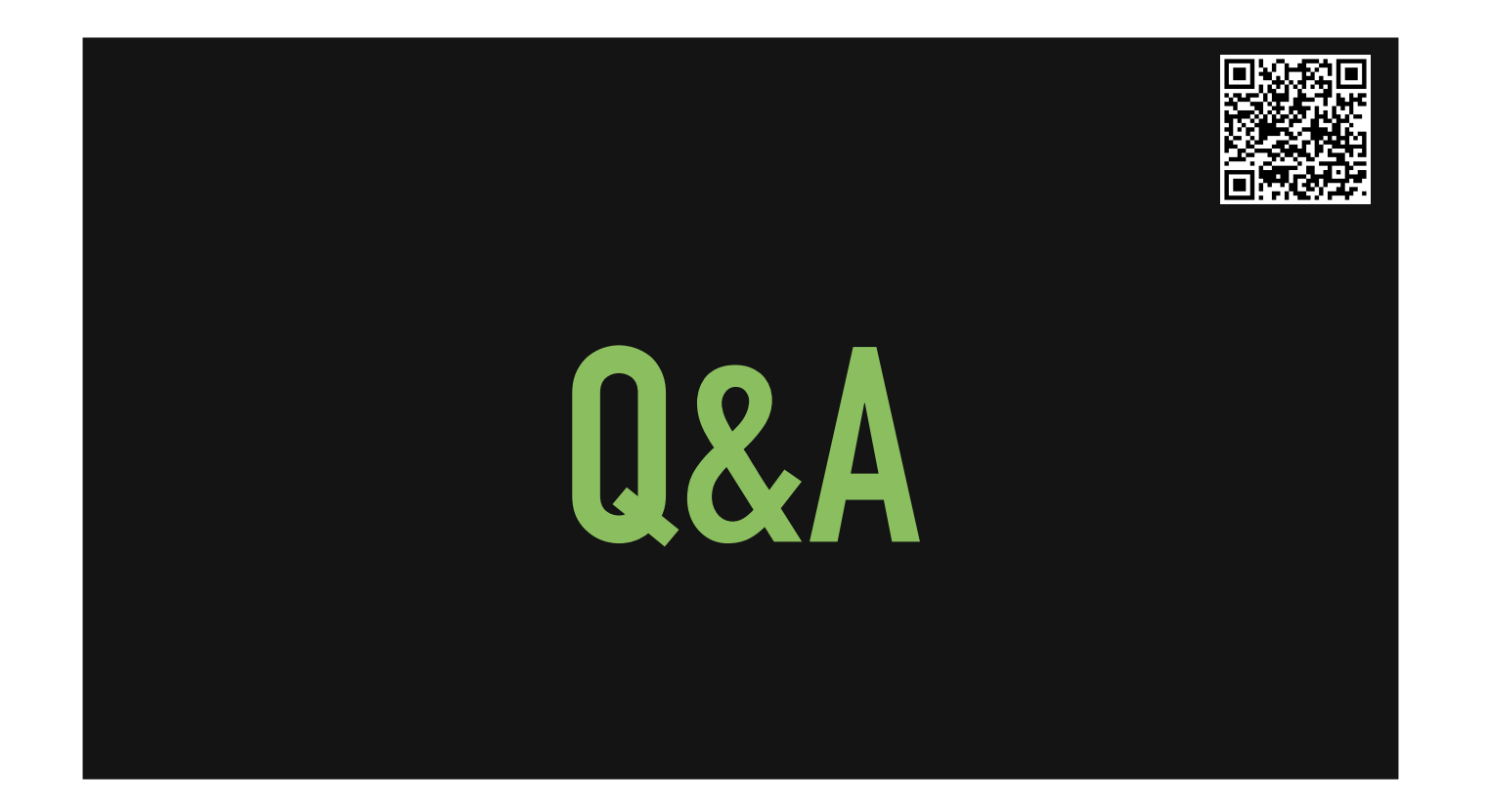

Ask to hold questions until Q&A sections Ask any topics they have at the beginning that we can make sure not to skip. Expectations of knowledge coming into this... none.

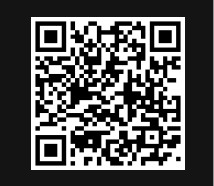

# OH NO, I BROKE IT!

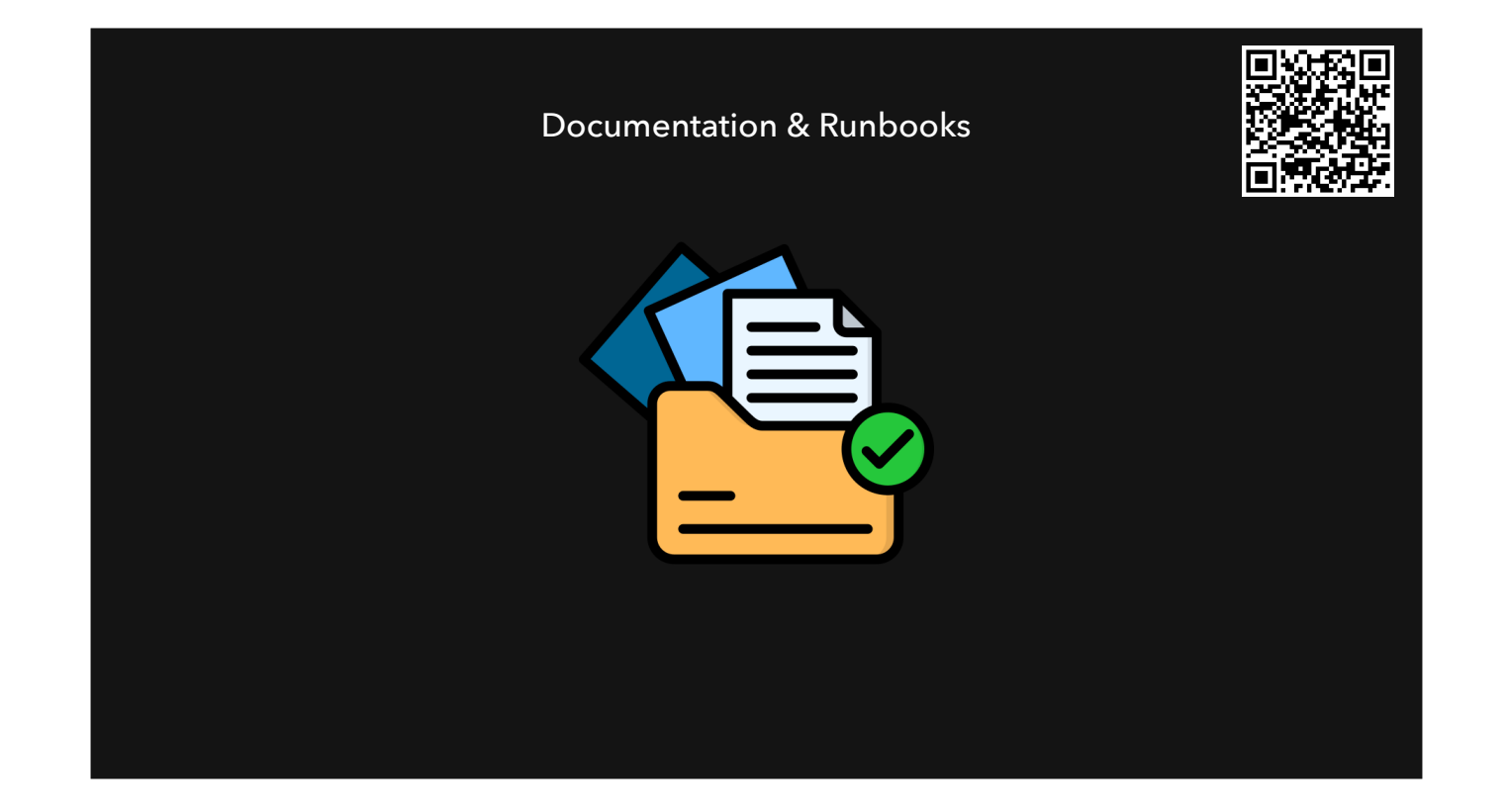

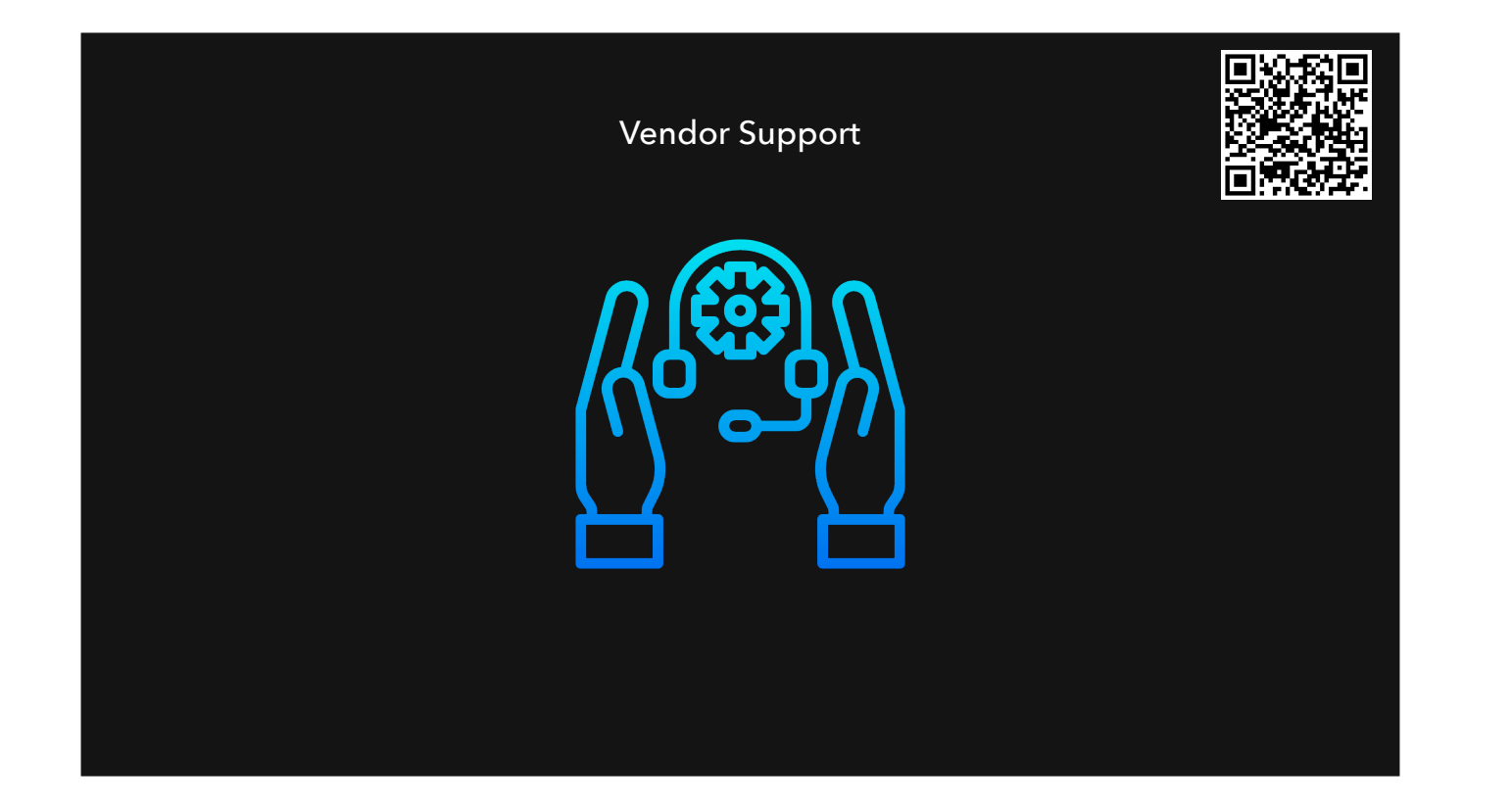

- don't be afraid to ask or support from a Vendor. After all, you are paying to use their tool(s).

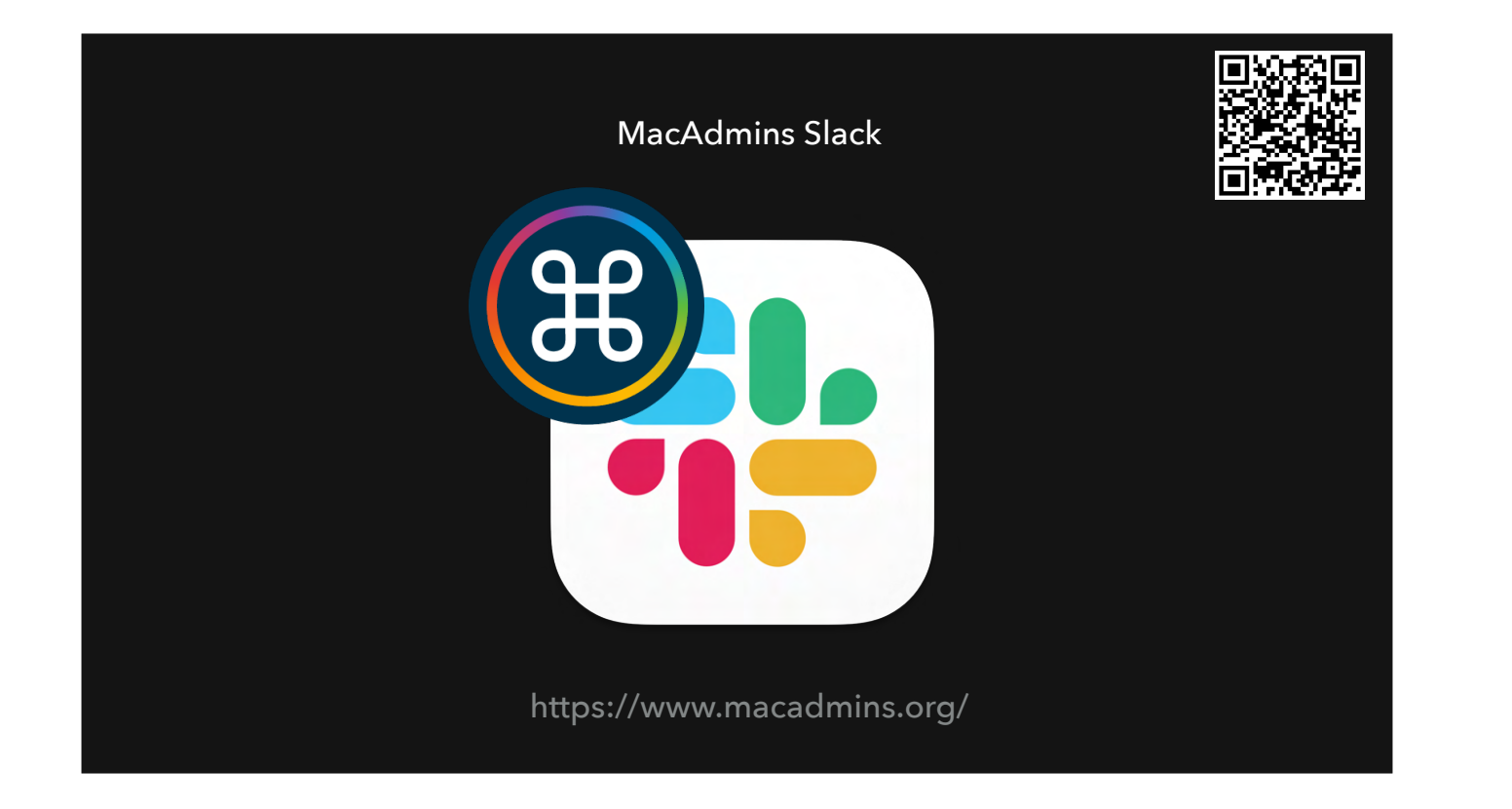

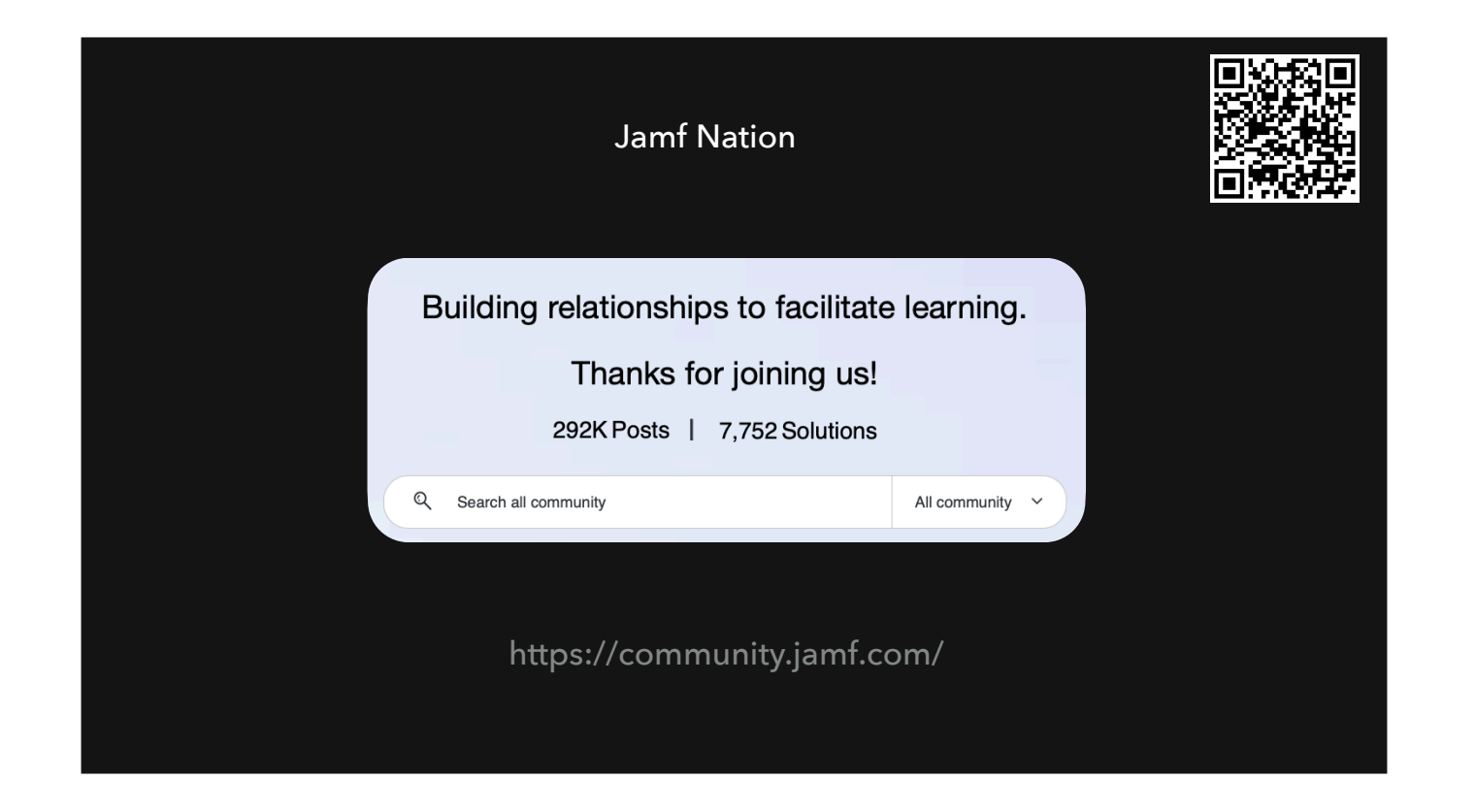

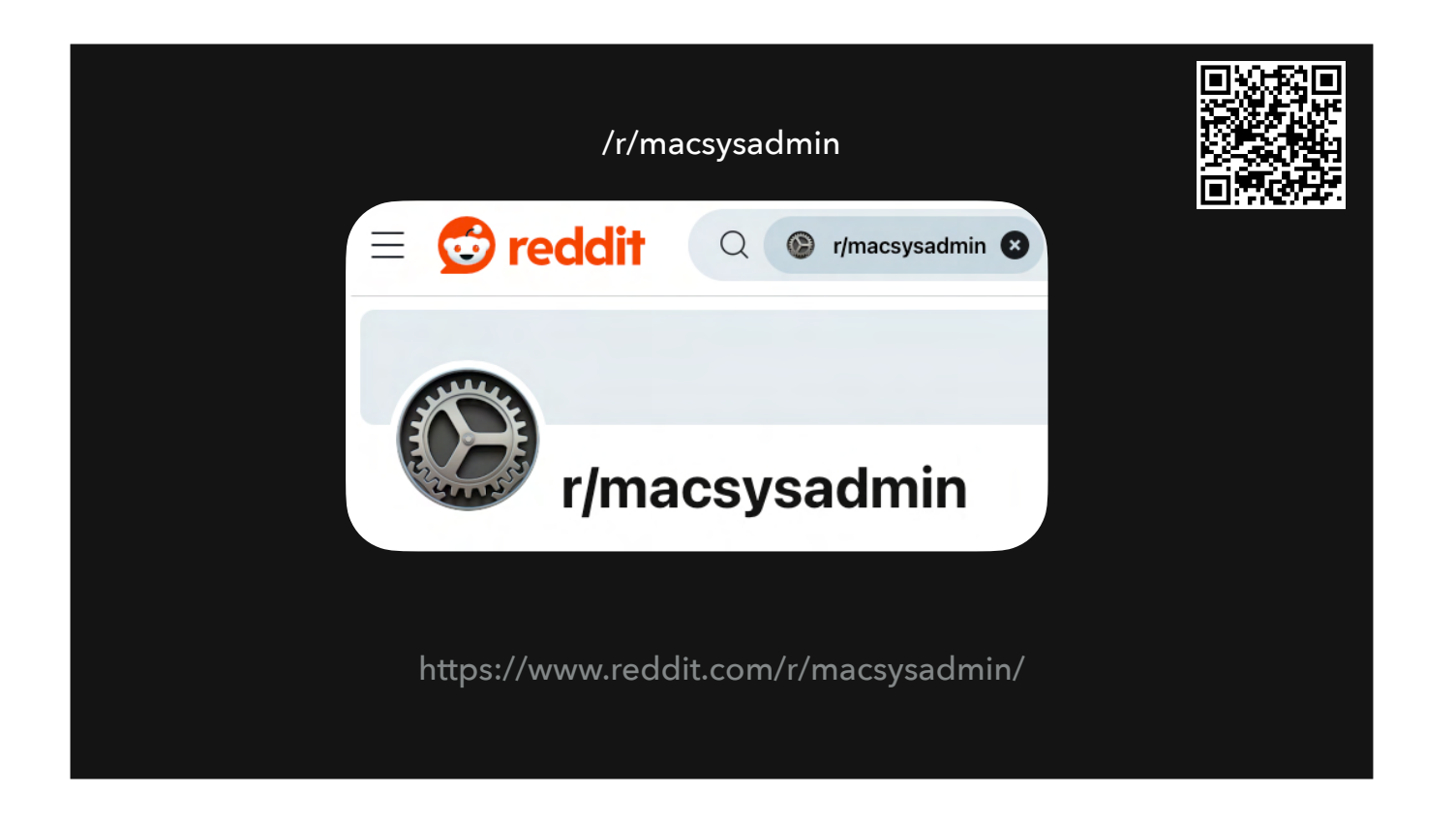

38,000 redditors subscribed and growing

Damien helps to moderate this subreddit

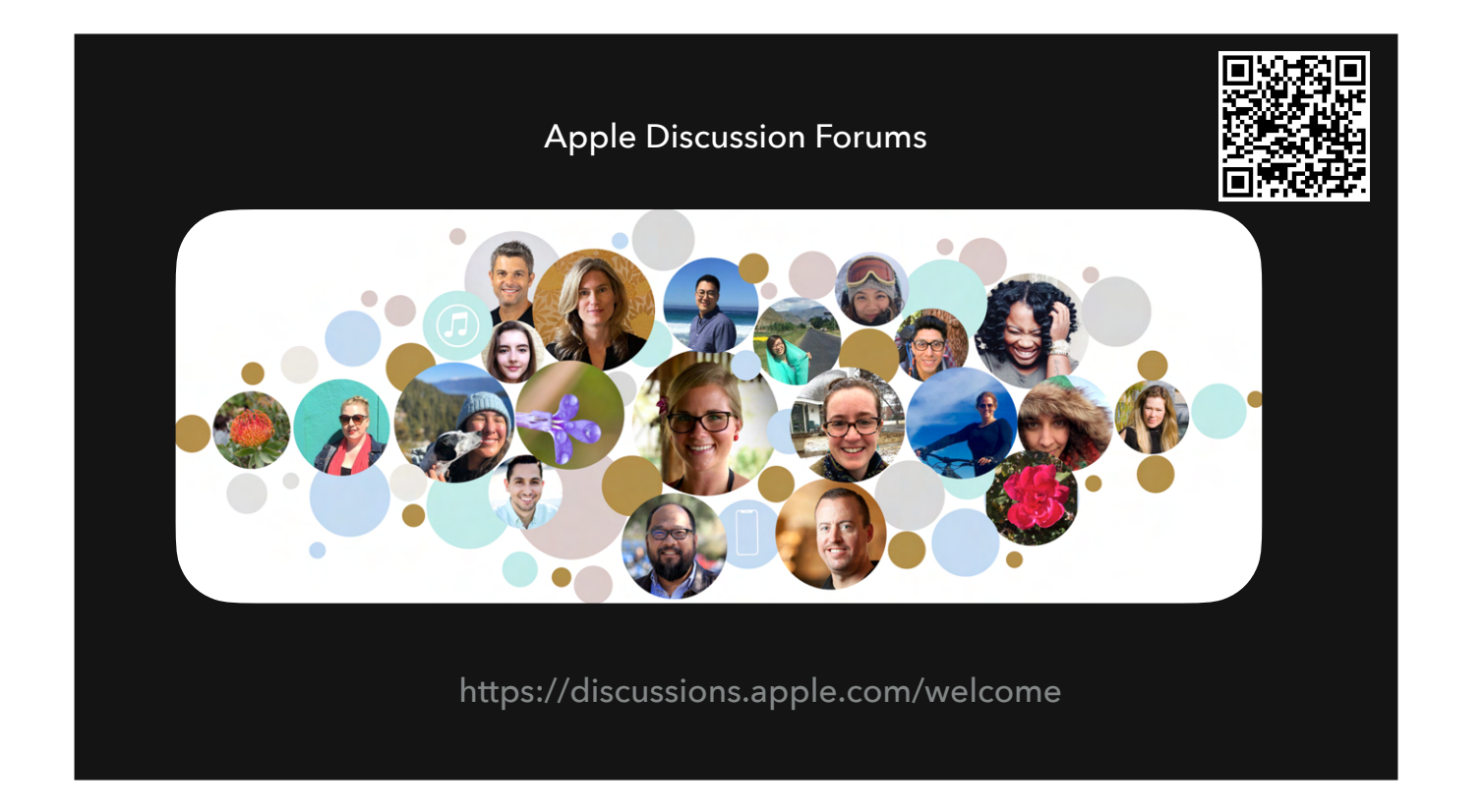

- noisy, and sometimes search results are from 15 years ago, but if you dig hard enough you can find some gems

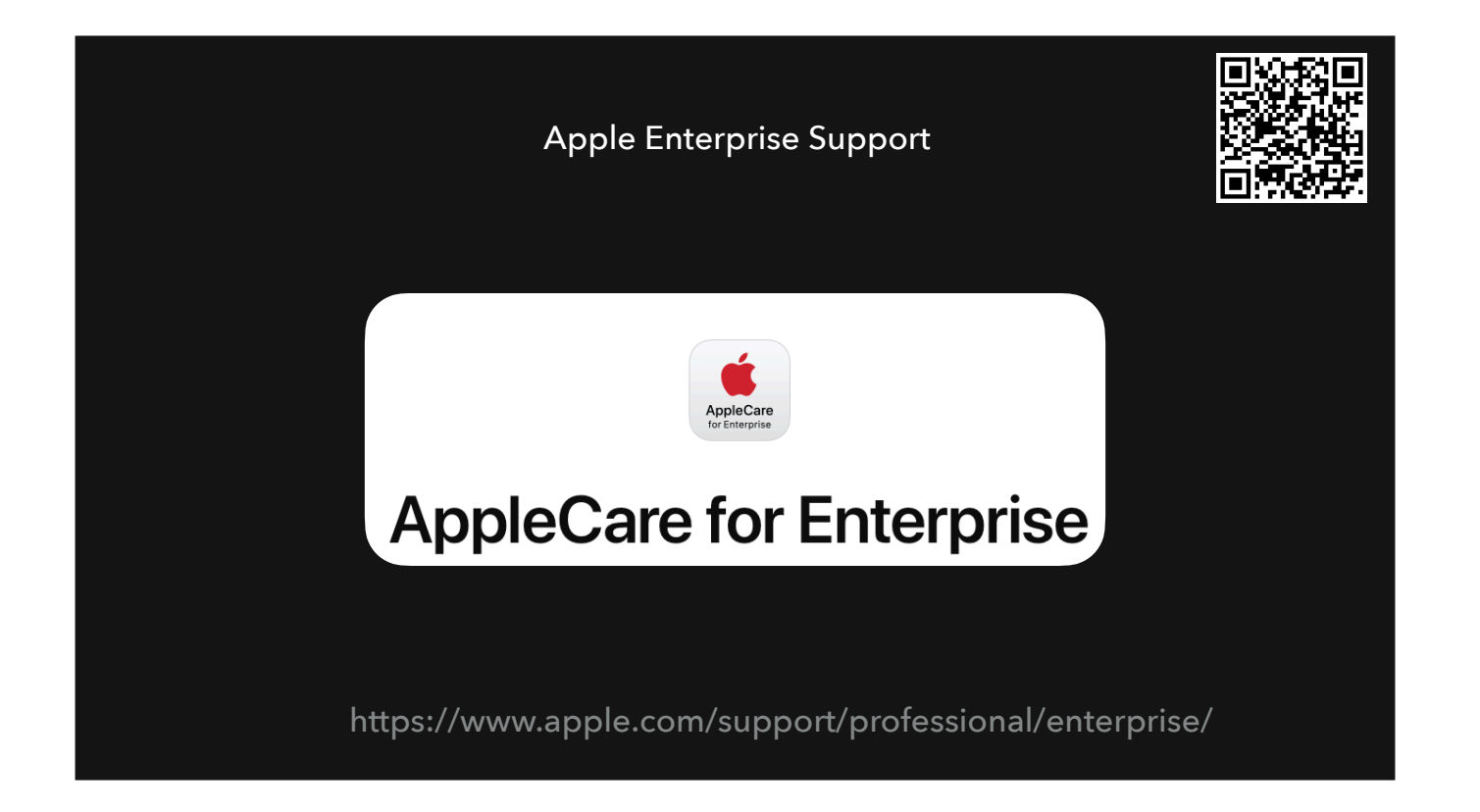

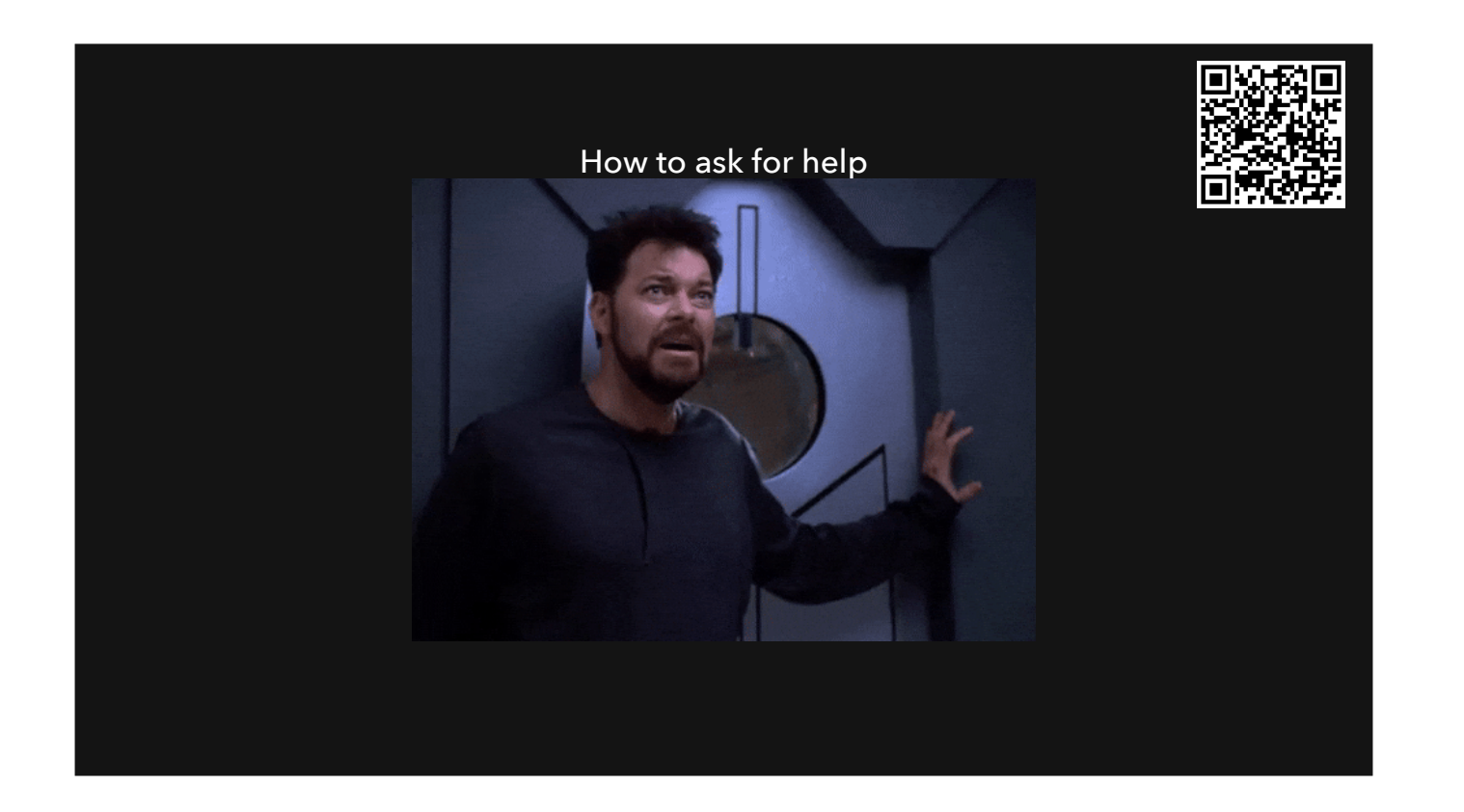

Have you tried the previous steps? Have you rubber ducked? Be clear, be concise

Don't ask to ask, just ask <u>https://dontasktoask.com/</u> How To Ask For Help In Slack <u>https://thundergolfer.com/communication/slack/2021/02/24/how-to-ask-for-help-in-slack/</u>

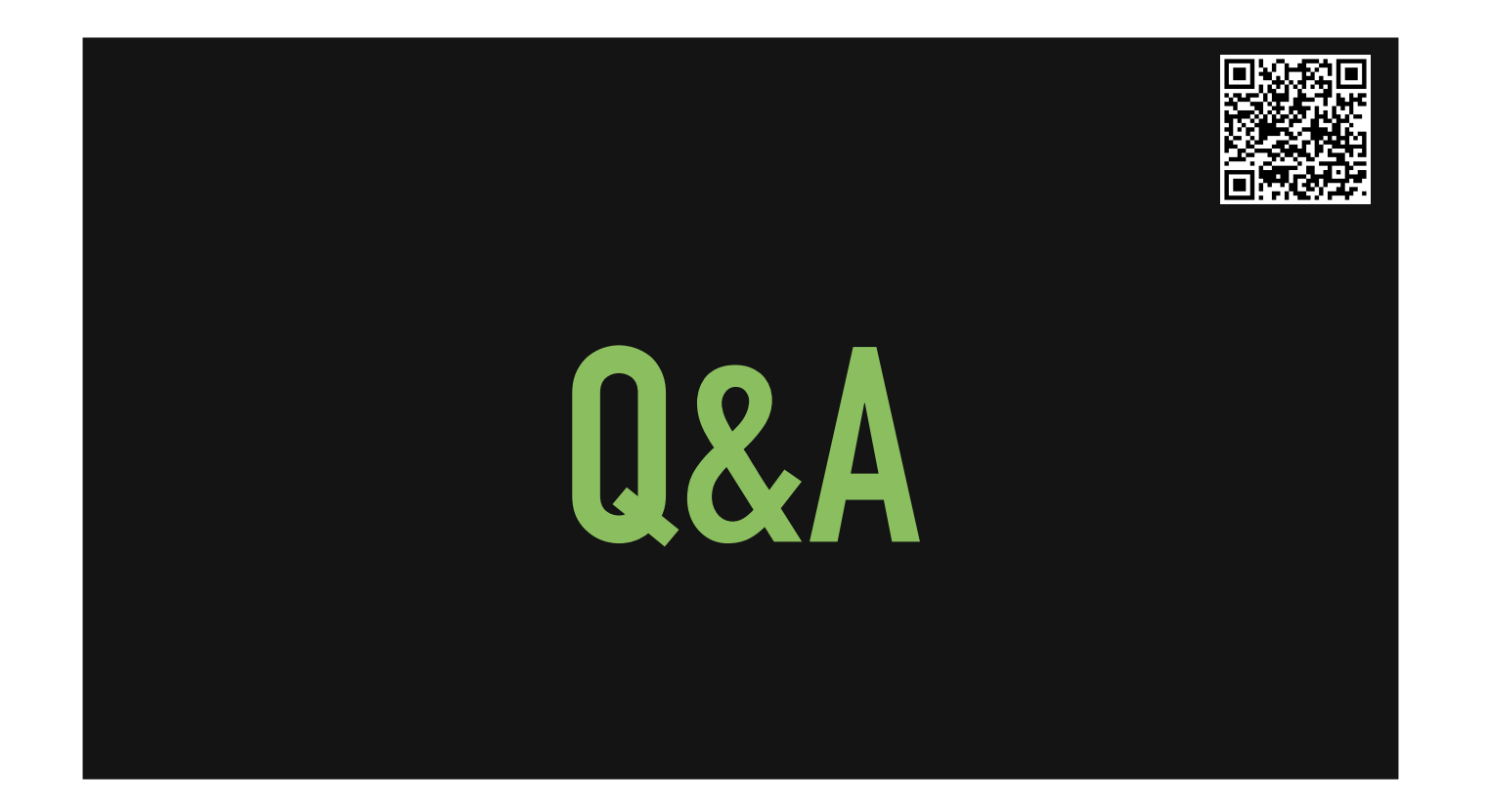

Ask to hold questions until Q&A sections Ask any topics they have at the beginning that we can make sure not to skip. Expectations of knowledge coming into this... none.

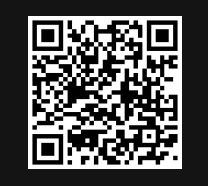

## RESOURCES

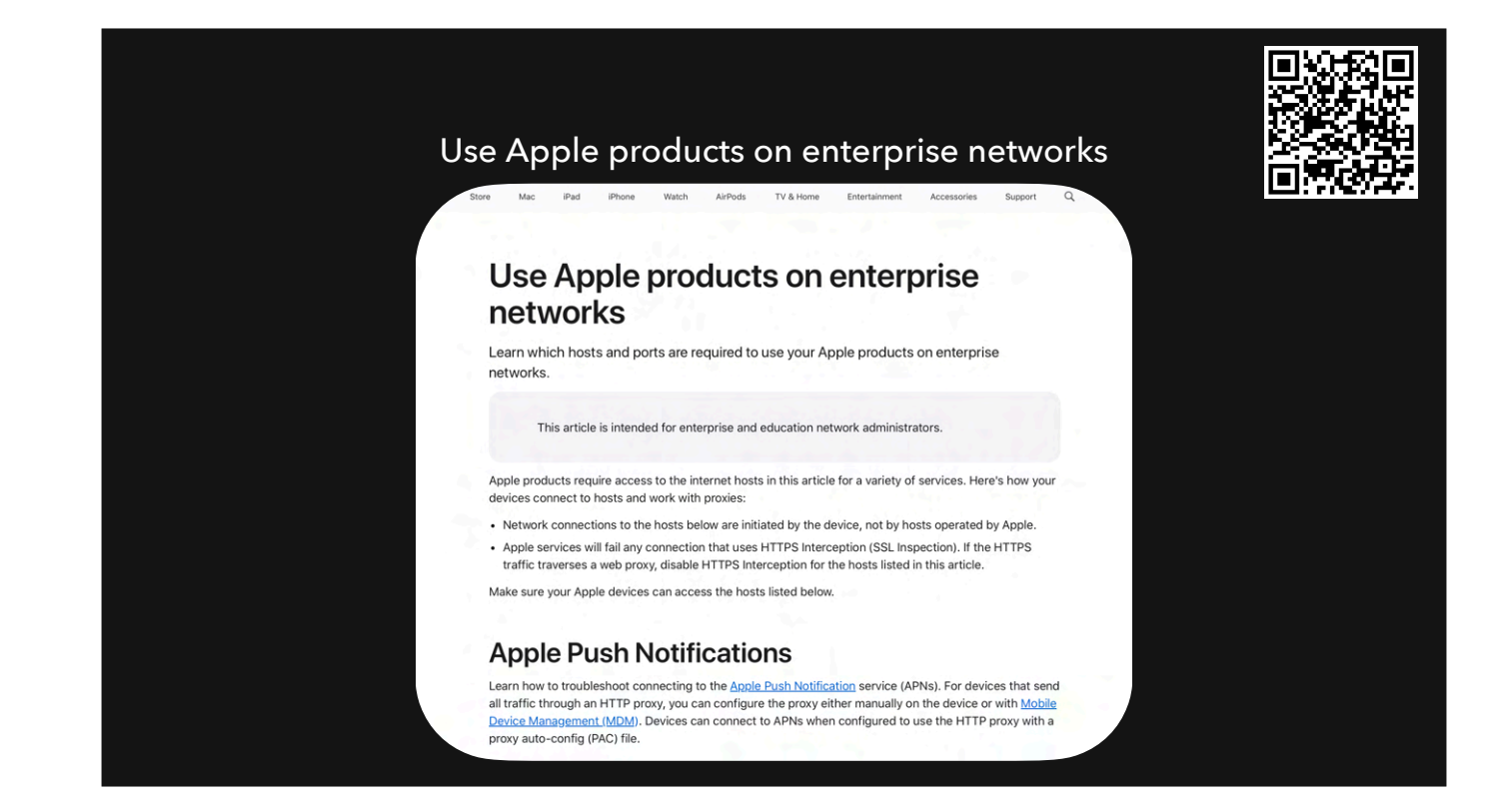

https://support.apple.com/en-ca/101555

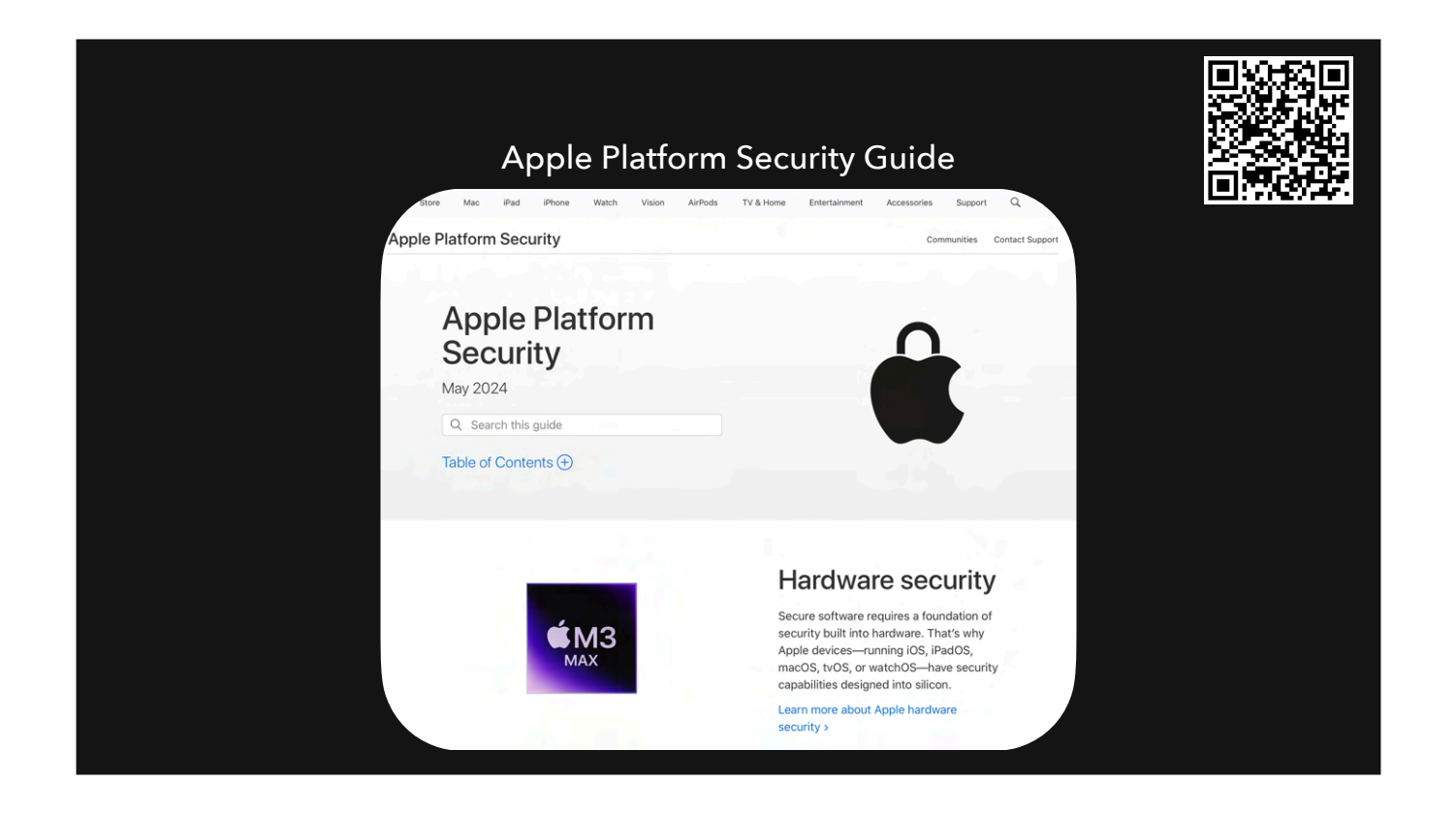

https://support.apple.com/en-ca/guide/security/welcome/web

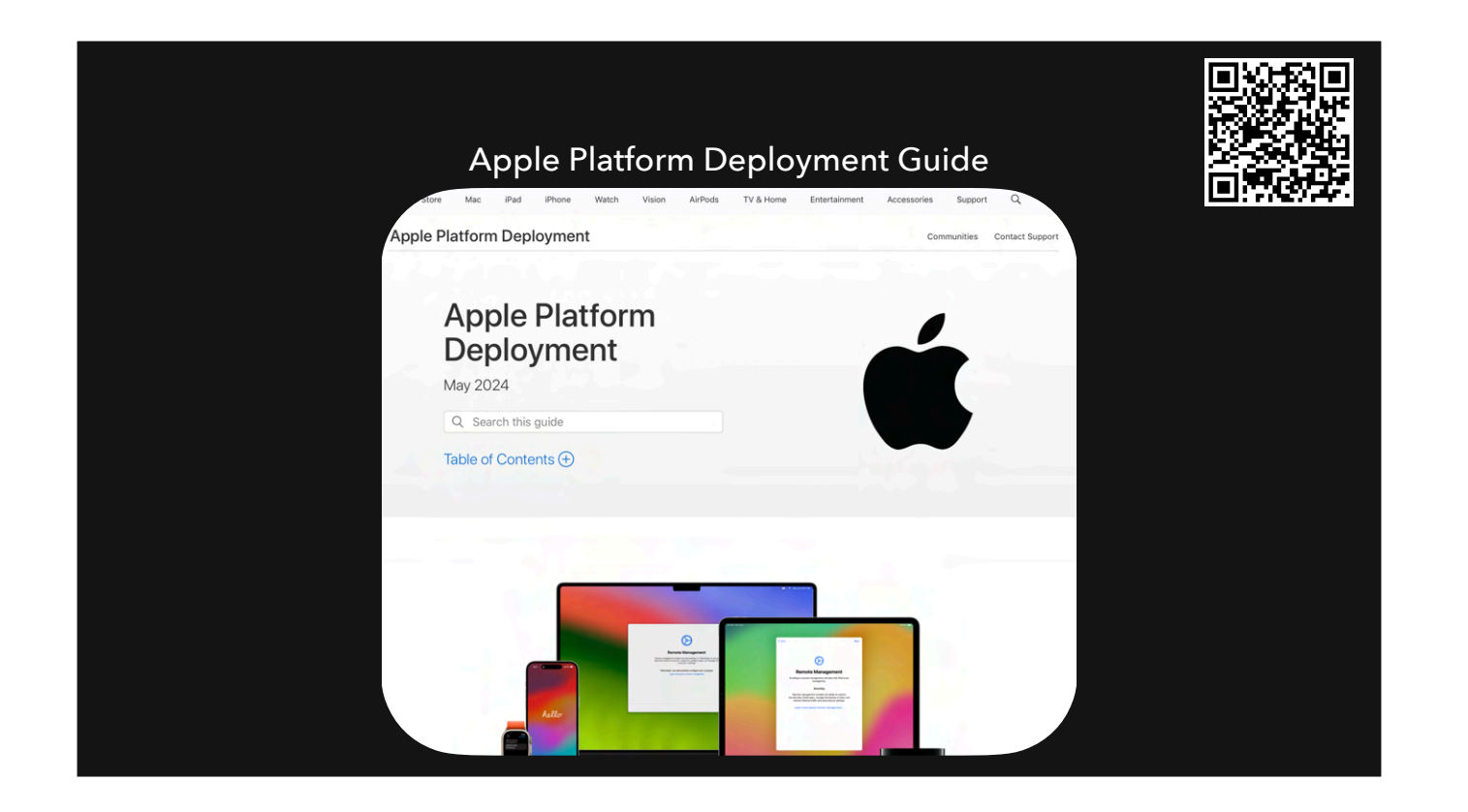

https://support.apple.com/en-ca/guide/deployment/welcome/web

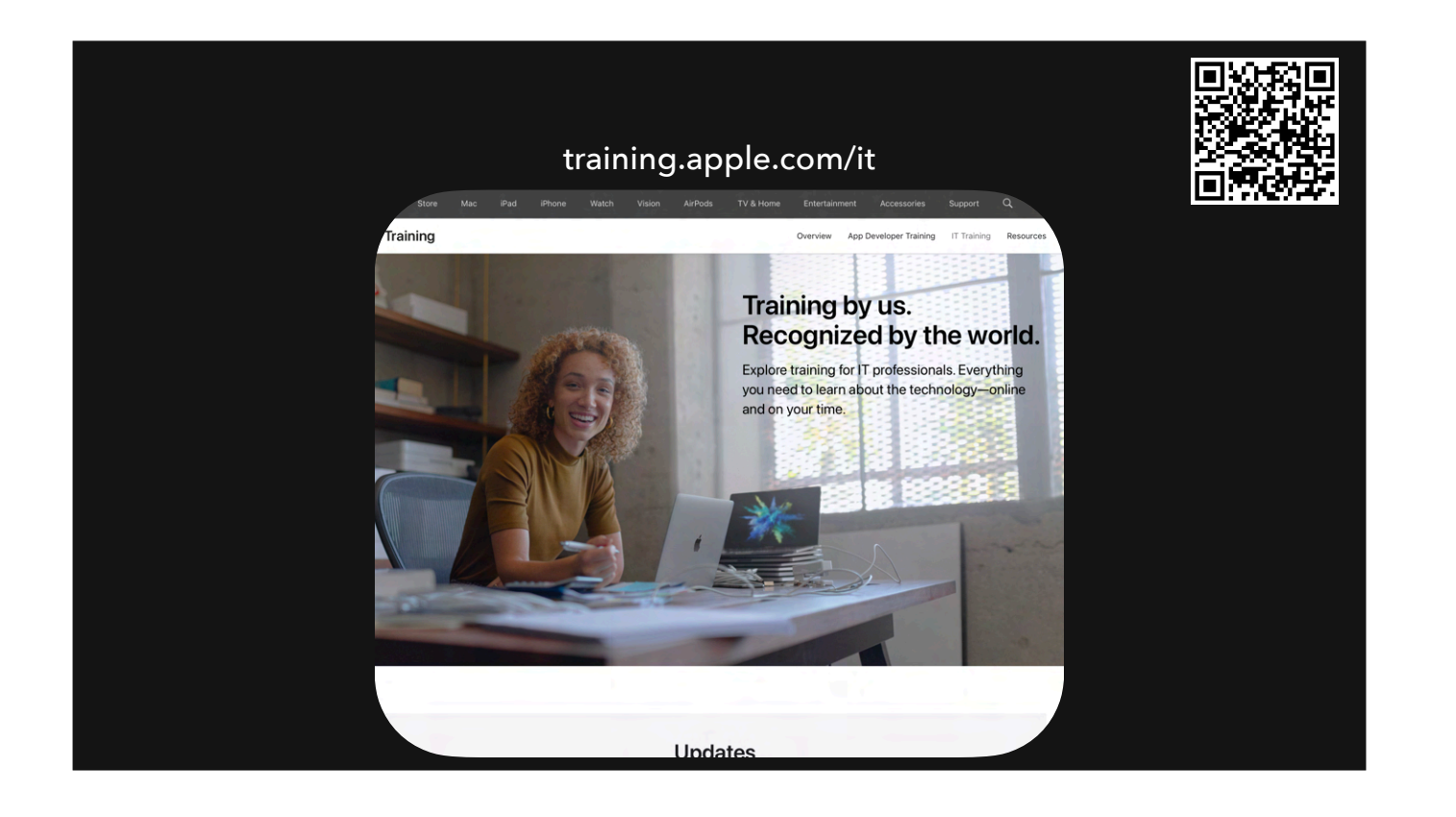

https://training.apple.com/it

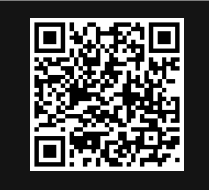

### Apple Device Management Github

| and another that with a data and an analytical and an another the state of the state of the stat |                                        |
|----------------------------------------------------------------------------------------------------|----------------------------------------|
| se compute anomer zriv method to reduce your risk or permanent account lockout, we strongly recommend against SMS as it is prone to<br>y be unreliable depending on your region.                                                                                                    | to fraud and delivery View 2FA setti   |
| device-management (Public)                                                                                                    | [Υ Fork (48)] + Ω Ω Star (558)         |
| release • 1/2 Branches () 0 Tags Q. Go to file () Add file • () Code •                                                                                                    | About                                  |
| cyrusdaboo Release_JOS-17-5_macOS-14-5 dcc120a - 2 months ago 🕥 12 Commits                                                                                                    | Device management schema data for MDM. |
| .github Release_IOS-15_macOS-12 2 years ago                                                                                                    | D Readme                               |
| declarative Release_JOS-17-5_macOS-14-5 2 months ago                                                                                                    | A Article                              |
| docs Release_IOS-17-5_macOS-14-5 2 months ago                                                                                                    | E Custom properties                    |
| mdm Release_JOS-17-5_macOS-14-5 2 months ago                                                                                                    | ☆ 558 stars                            |
| other Release_IOS-17-4_macOS-14-4 4 months ago                                                                                                    | © 111 watching<br>♀ 48 forks           |
| gitignore Release_IOS-15_macOS-12 2 years ago                                                                                                    | Report repository                      |
| LICENSE.txt Release_IOS-17-4_macOS-14-4 4 months ago                                                                                                    |                                        |
| README.md Release_JOS-17-5_macOS-14-5 2 months ago                                                                                                    |                                        |
| C README 🕀 MIT license 🧷 🗏                                                                                                    |                                        |
|                                                                                                    |                                        |

https://github.com/apple/device-management

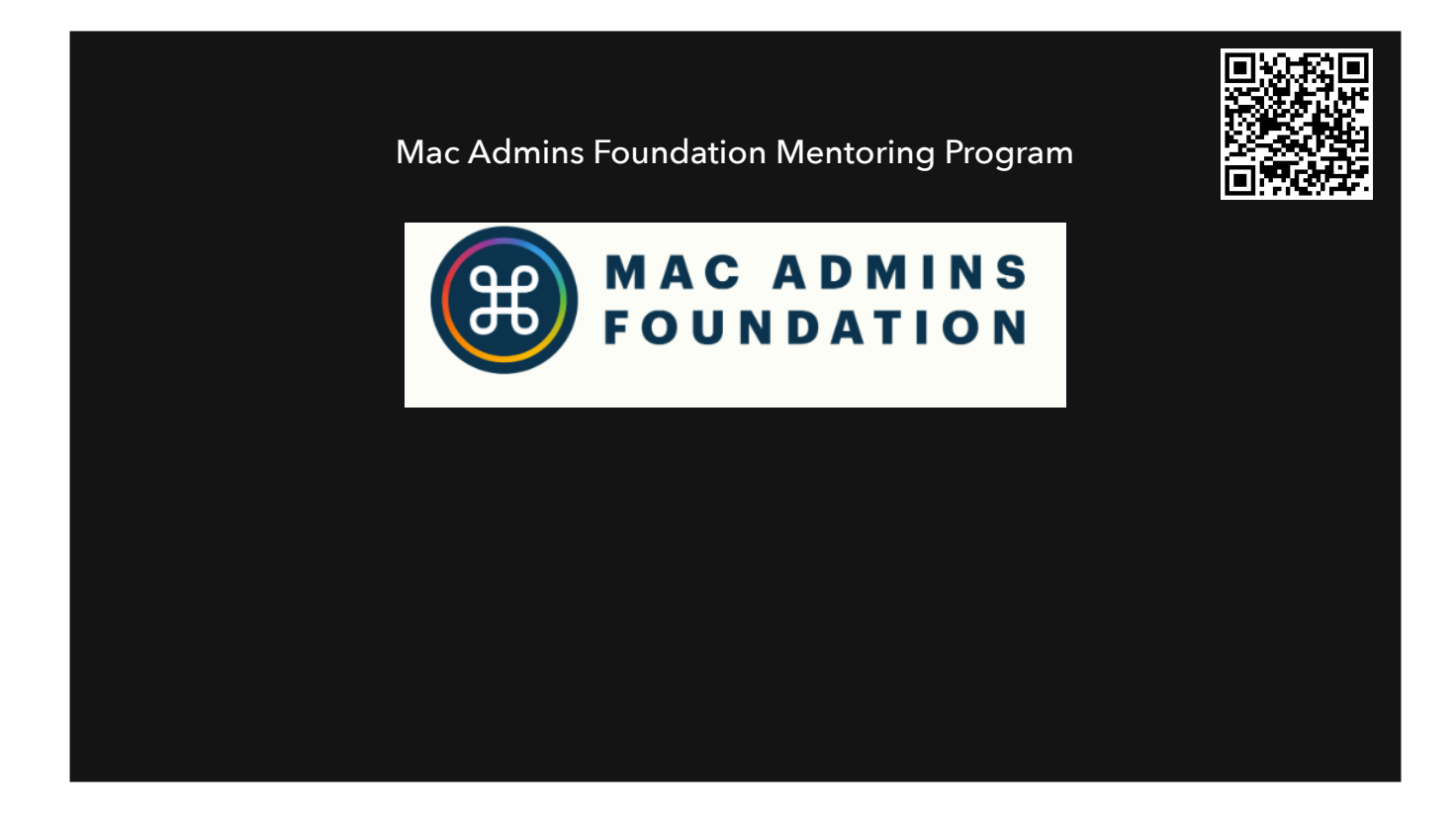

https://www.macadmins.org/news/new-mentorship-program

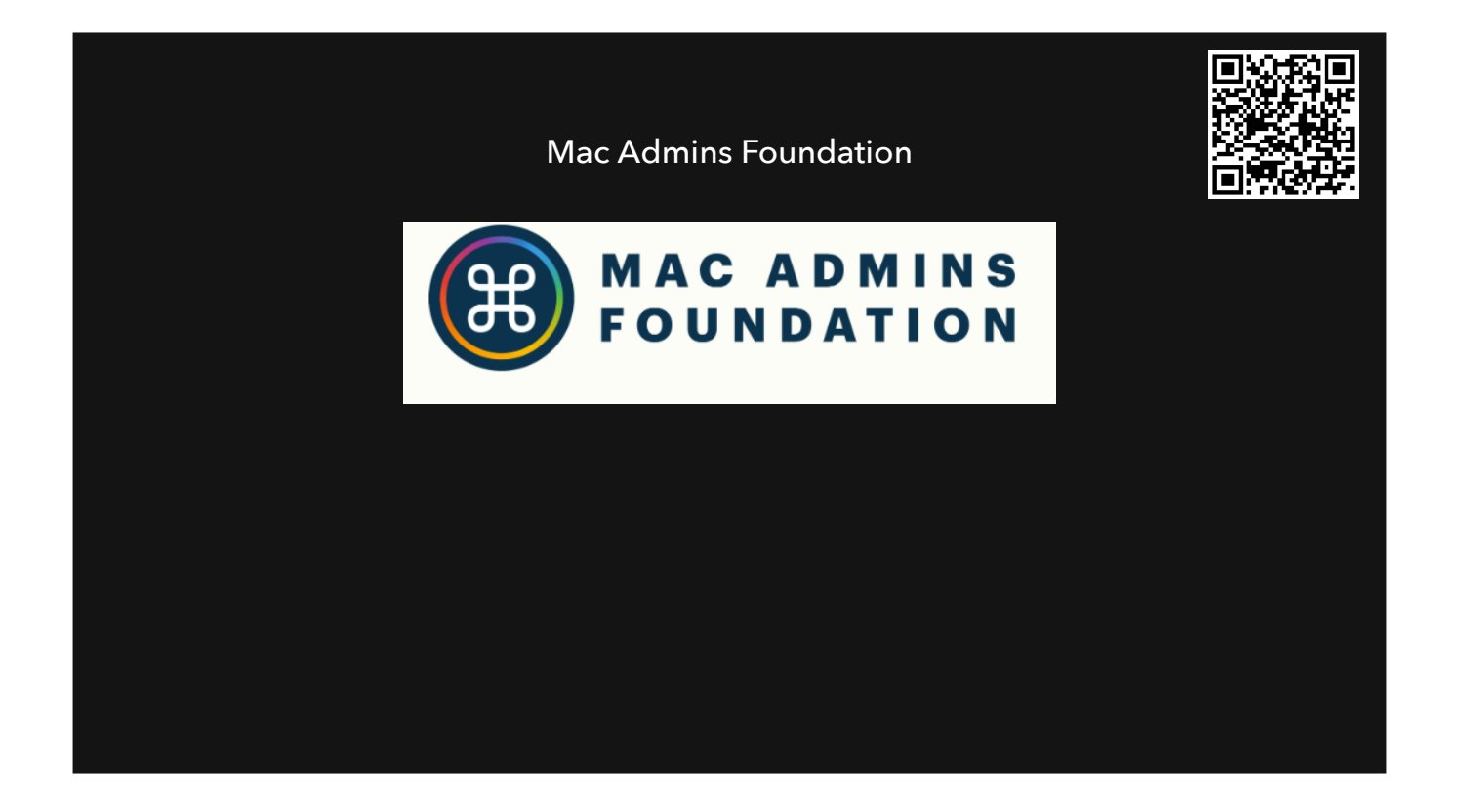

APPLE CERTIFICATION SCHOLARSHIP COMMUNITY AND CONFERENCE GRANT

https://www.macadmins.org/about-the-mac-admins-foundation

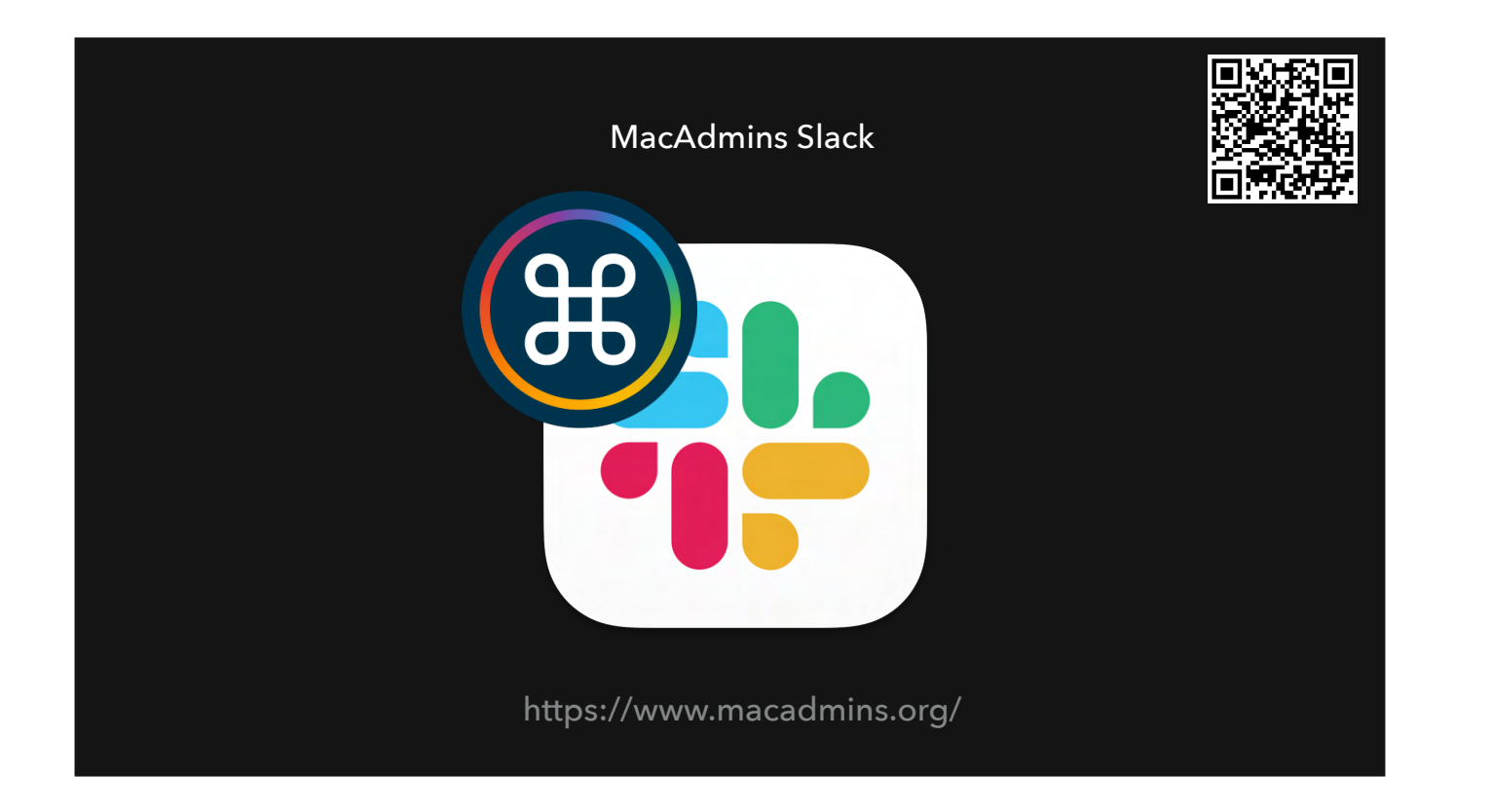

https://www.macadmins.org/

66,000 Mac Admins signed up and growing

incredible repository of solutions, tips, tricks, and collaborative troubleshooting from our community.

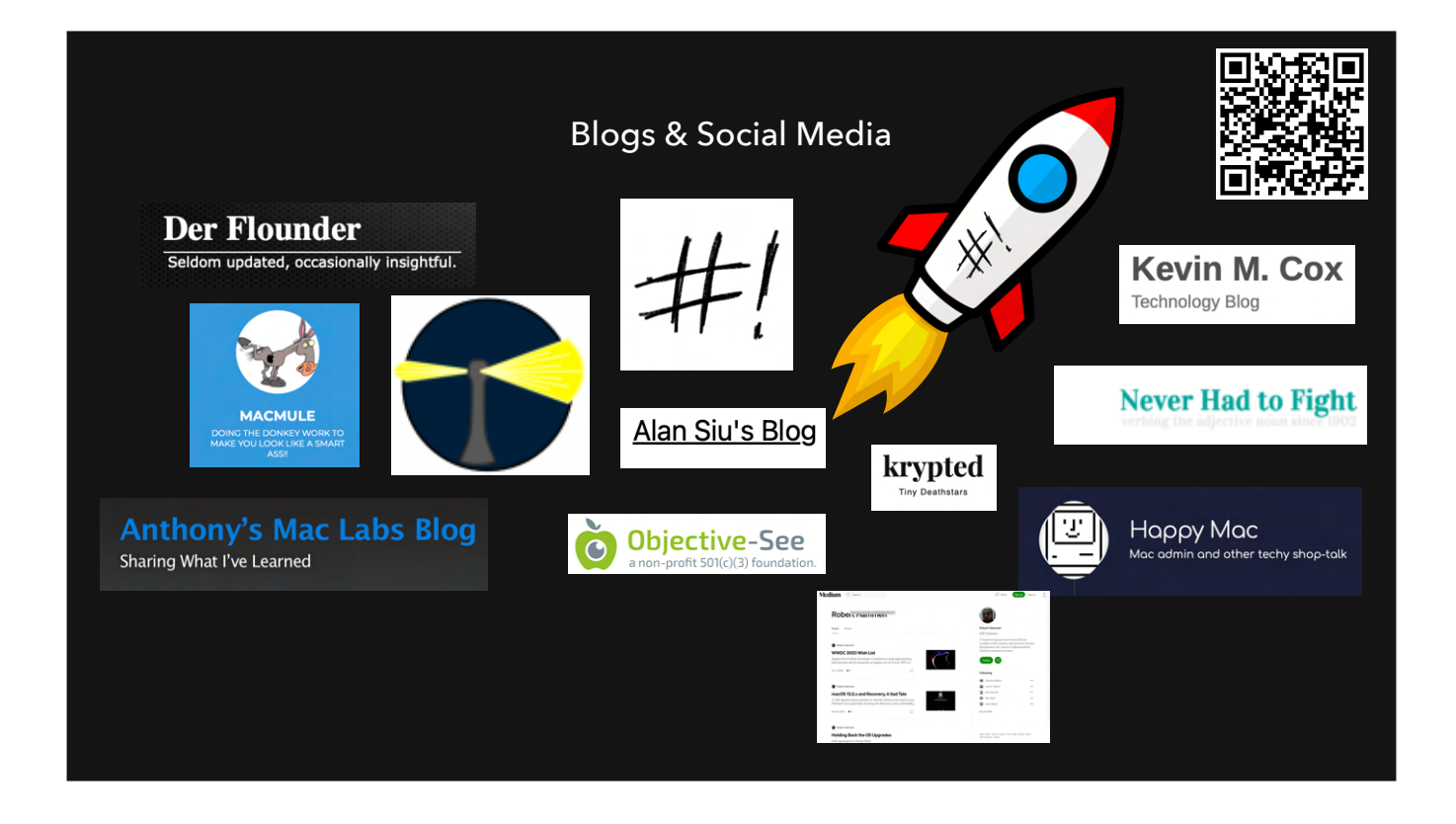

http://derflounder.wordpress.com http://macmule.com http://scriptingosx.com https://macadmins.news/ https://neverhadtofight.com https://eclecticlight.co https://eclecticlight.co https://www.alansiu.net https://hammen.medium.com/ https://maclabs.jazzace.ca/index.html https://www.kevinmcox.com https://www.happymac.blog https://krypted.com/ https://objective-see.org/

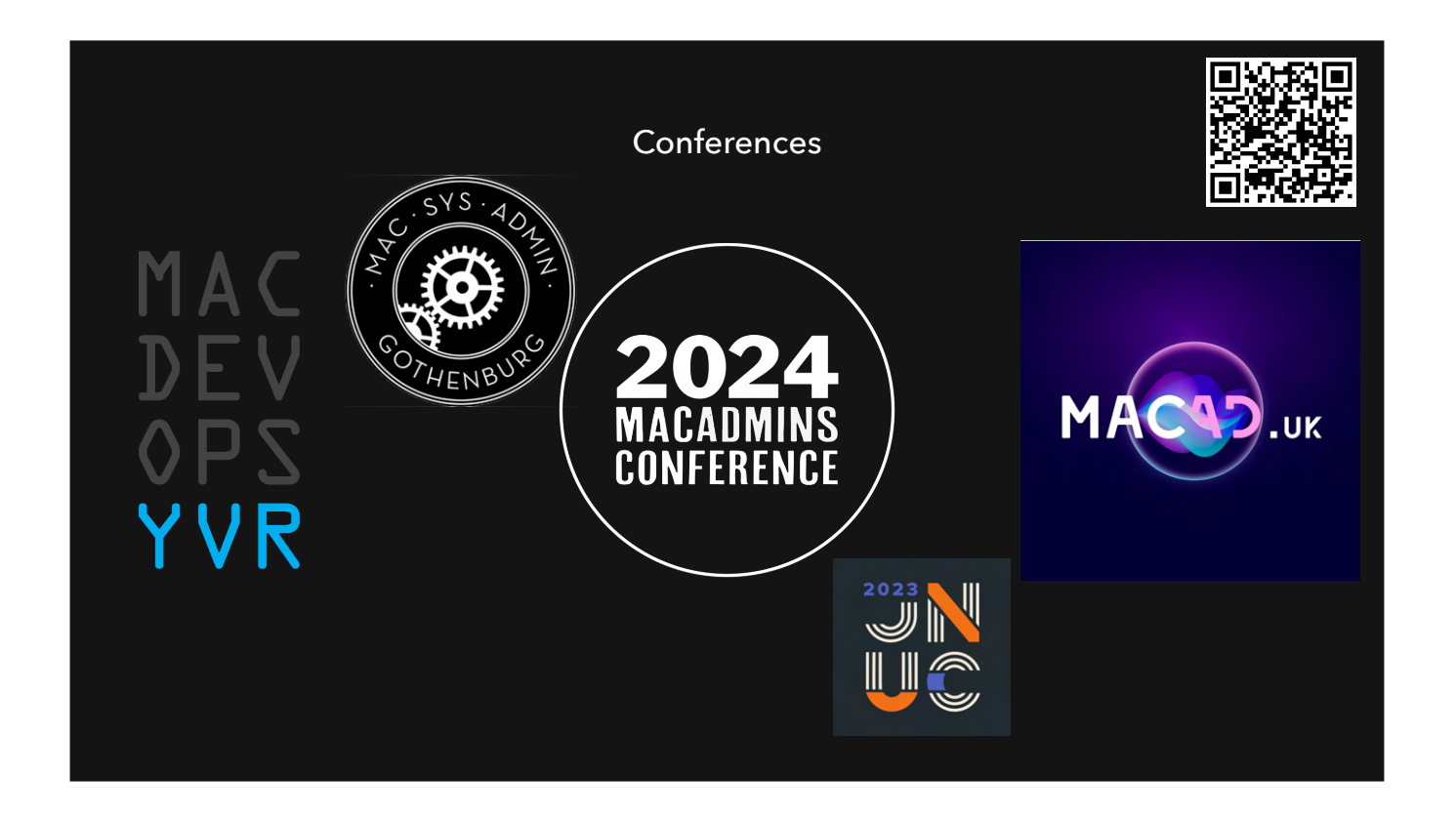

https://macadmins.psu.edu/ https://mdoyvr.com/ https://auc.edu.au/xworld/about/ https://macsysadmin.se/ https://www.jamf.com/events/jamf-nation-user-conference/ https://macad.uk/

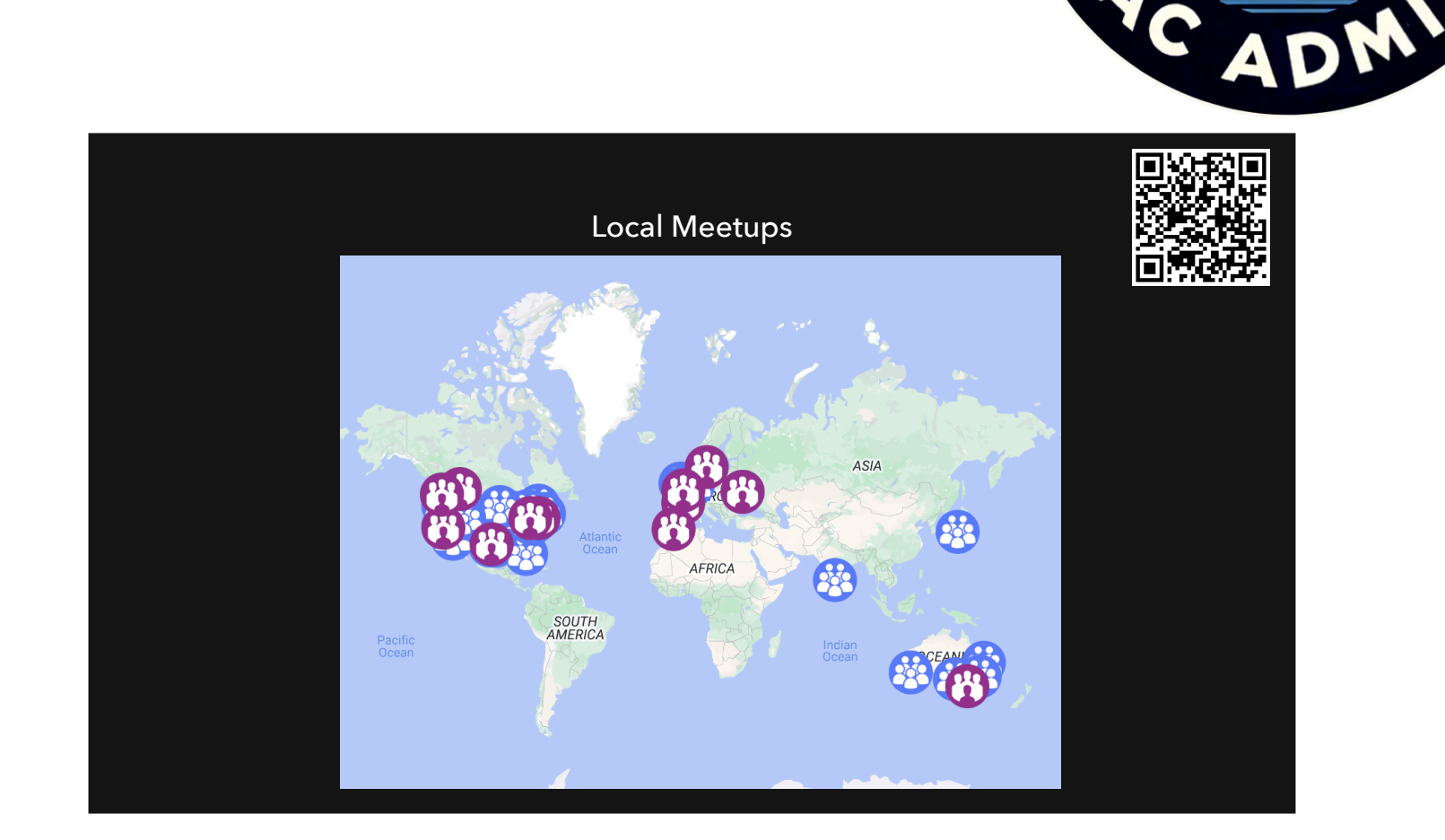

#### #meetups

Google Map! https://www.google.com/maps/d/u/0/viewer?mid=1Ao\_VrRMOPcg-8vVSpPgd-6yRyIOUUfk&ll=14.864701451325727,-106.80764550000004&z=2

https://phillymacadmins.com https://apple.lib.utah.edu/ https://www.macadmins.in/ https://www.meetup.com/apple-admins-adelaide/ https://www.austinappleadmins.org/ https://www.meetup.com/en-AU/Brisbane-Apple-Wranglers/ Charlotte Apple Admins https://www.meetup.com/mac-admins-of-the-carolinas/ Chicagoland & Great Lakes Apple Admins https://community.jamf.com/t5/chicagoland-great-lakes-mac/gh-p/chicago-great-lakes Dutch MacAdmins #thenetherlands + #amsterdam Dallas Apple Admins https://dallasappleadmins.org/ East Midlands Apple Admins http://eastmidsappleadmins.org.uk/ Four Corners and The Silver State https://community.jamf.com/t5/four-corners-and-the-silver/gh-p/FourCornersandTheSilverState Greater Pittsburgh Mac Admins https://community.jamf.com/t5/greater-pittsburgh-mac-admins/gh-p/pittsburgh Houston Apple Admins https://houstonappleadmins.org/ Montreal Mac Admins: #montreal London Apple Admins https://londonappleadmins.org.uk/ Los Angeles Mac Admins https://community.jamf.com/t5/los-angeles-mac-admins/gh-p/LosAngelesMacAdmins

Mac Admins Florida https://www.eventbrite.com/o/mac-admins-florida-67669754513 Mac Admins Ukraine https://www.meetup.com/macadminsua/ MacBrained SF https://macbrained.org/ MacAdmin Monthly https://www.macadminmonthly.org/ MacDMV https://www.macdmv.com/ Melbourne Apple Admins https://melbourneappleadmins.com/ Milwaukee Mac Administrators User Group https://www.meetup.com/milwaukee-mac-administrators-user-group/ New England Mac Admins https://community.jamf.com/t5/new-england-mac-admins/gh-p/NewEnglandMacAdmins New York City Jamf User Group https://community.jamf.com/t5/new-york-city-jamf-user-group/gh-p/NewYorkCityJamfUserGroup Perth Apple Admins https://www.eventbrite.com.au/o/perth-apple-admins-67327777313 San Antonio Mac Admins https://community.jamf.com/t5/san-diego-mac-admins/gh-p/san-diego Sydney Mac Admins https://sydneymacadmins.com/Mac

Twin Cities Mac Admins <a href="https://community.jamf.com/t5/twin-cities-mac-admins/gh-p/TwinCitiesMacAdmins">https://community.jamf.com/t5/twin-cities-mac-admins/gh-p/TwinCitiesMacAdmins</a>

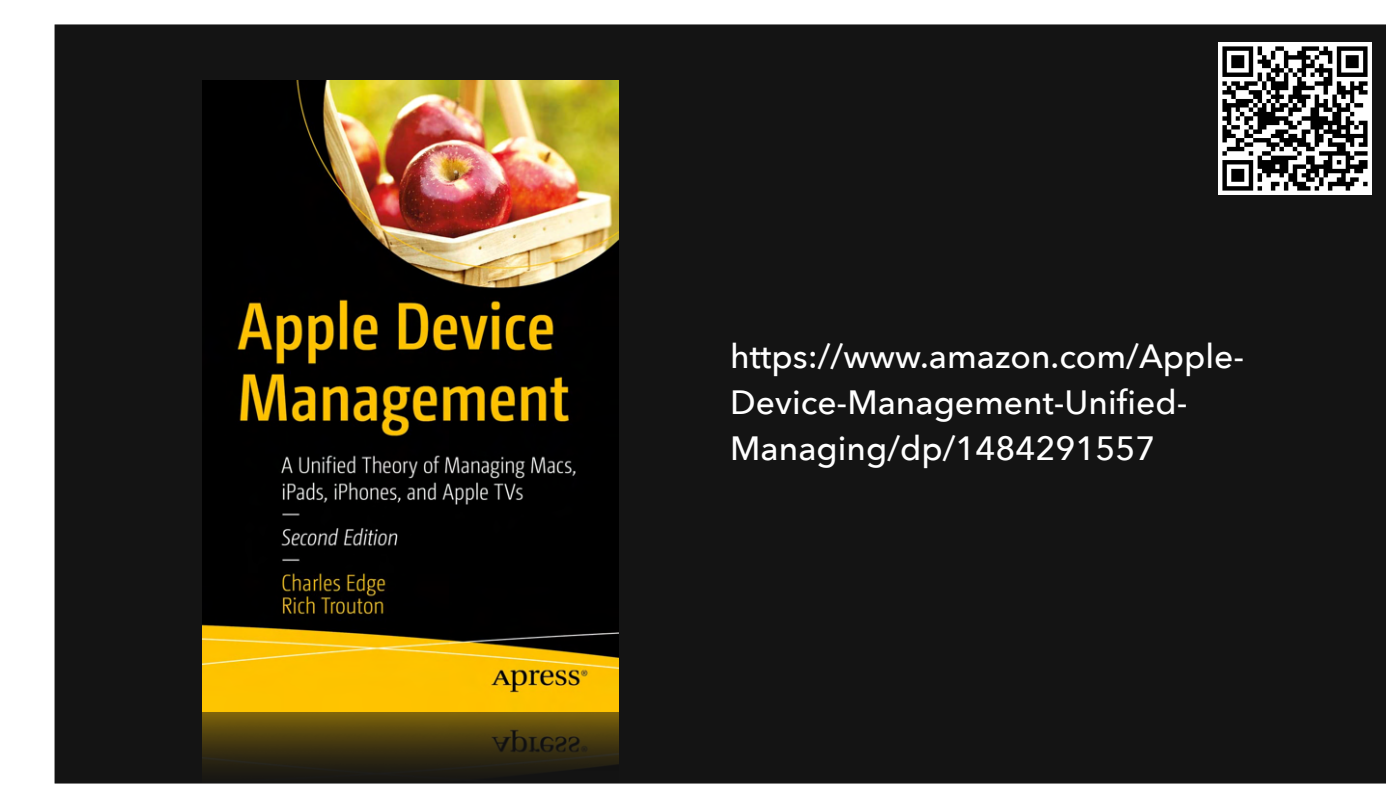

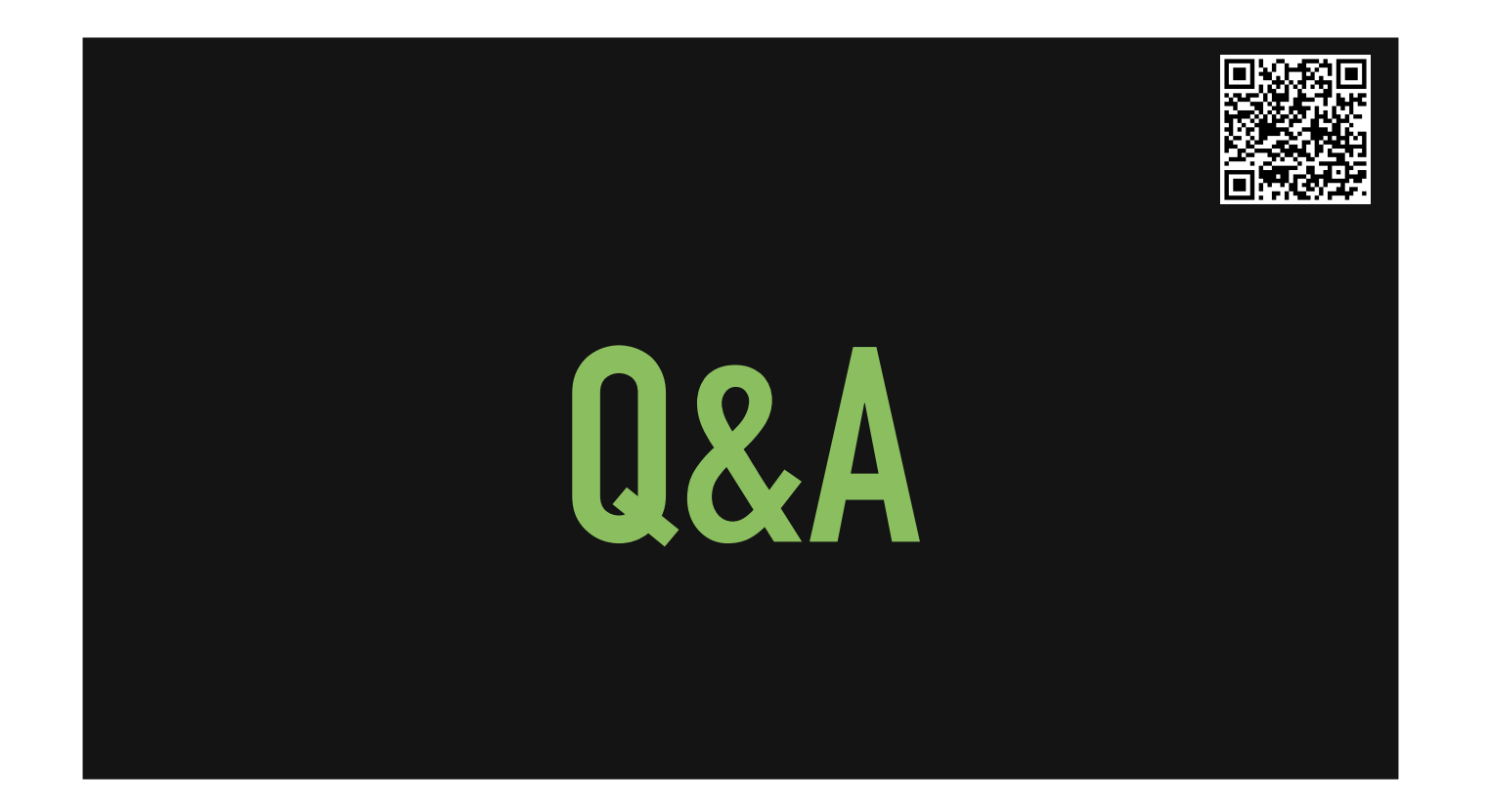

Ask to hold questions until Q&A sections Ask any topics they have at the beginning that we can make sure not to skip. Expectations of knowledge coming into this... none.

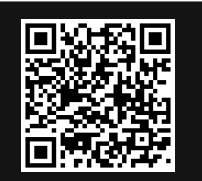

Play time!

Create a configuration profile for Munki

Set ClientIdentifier to "Clarus"

Turn off "Install Apple Software Updates"

Set SoftwareRepoURL to "https://moof.com/repo"

AirDrop the profile to this computer, "Mr. Mustard"

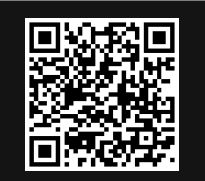

Play time!

#### Create a package

Install an image of your choice to /usr/local/PSU/

Set permissions:

Owner (you) can read and write

Group can read and write

Everyone else can read only

Run a script which will write "install success" to a file in the same folder

AirDrop the package to this computer, "Mr. Mustard"

Play time!

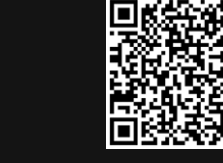

Write a script

Using Swift Dialog, ask user if they want the Dock on the left, right or centre

Move dock to desired location and restart Dock

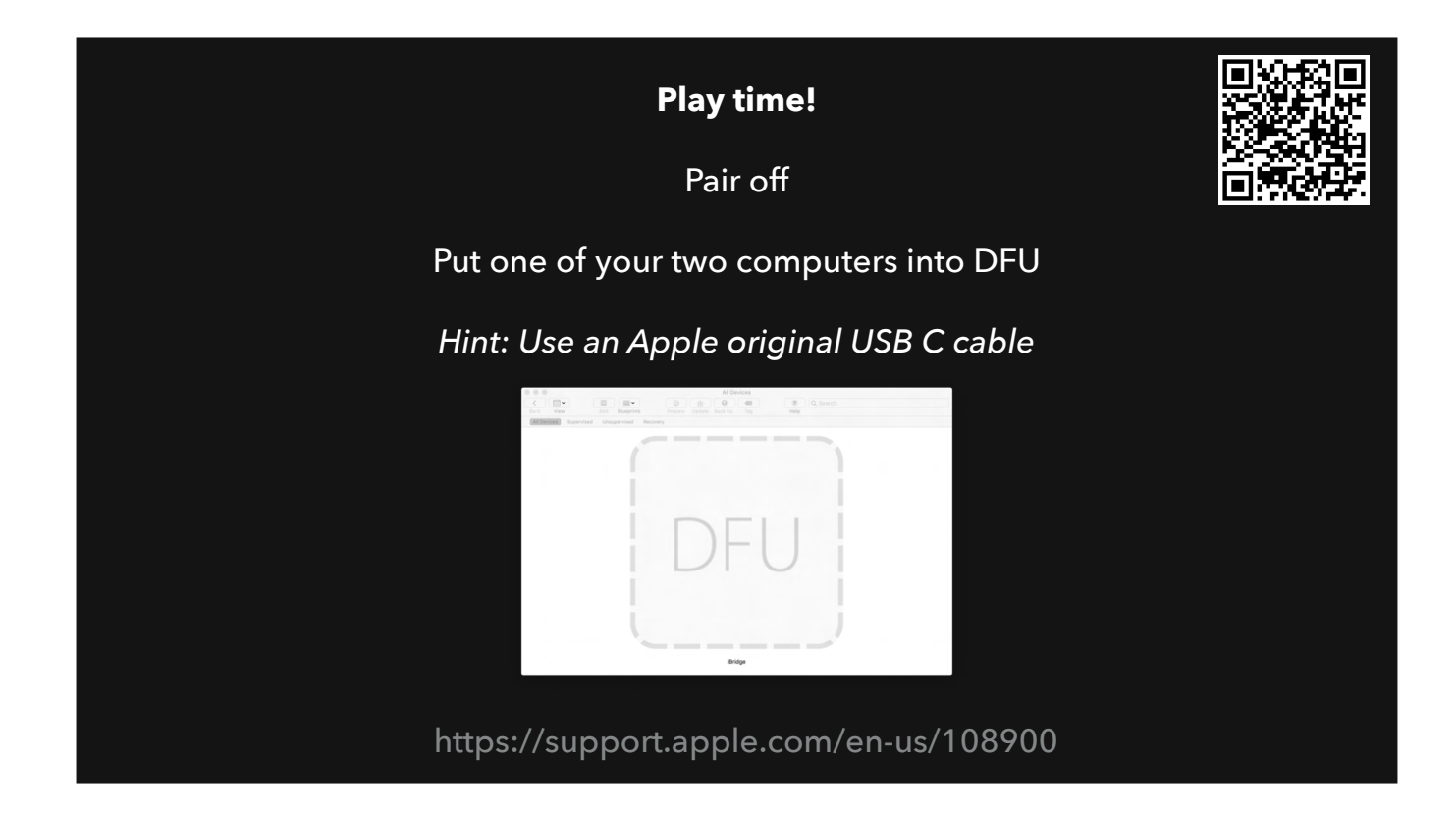

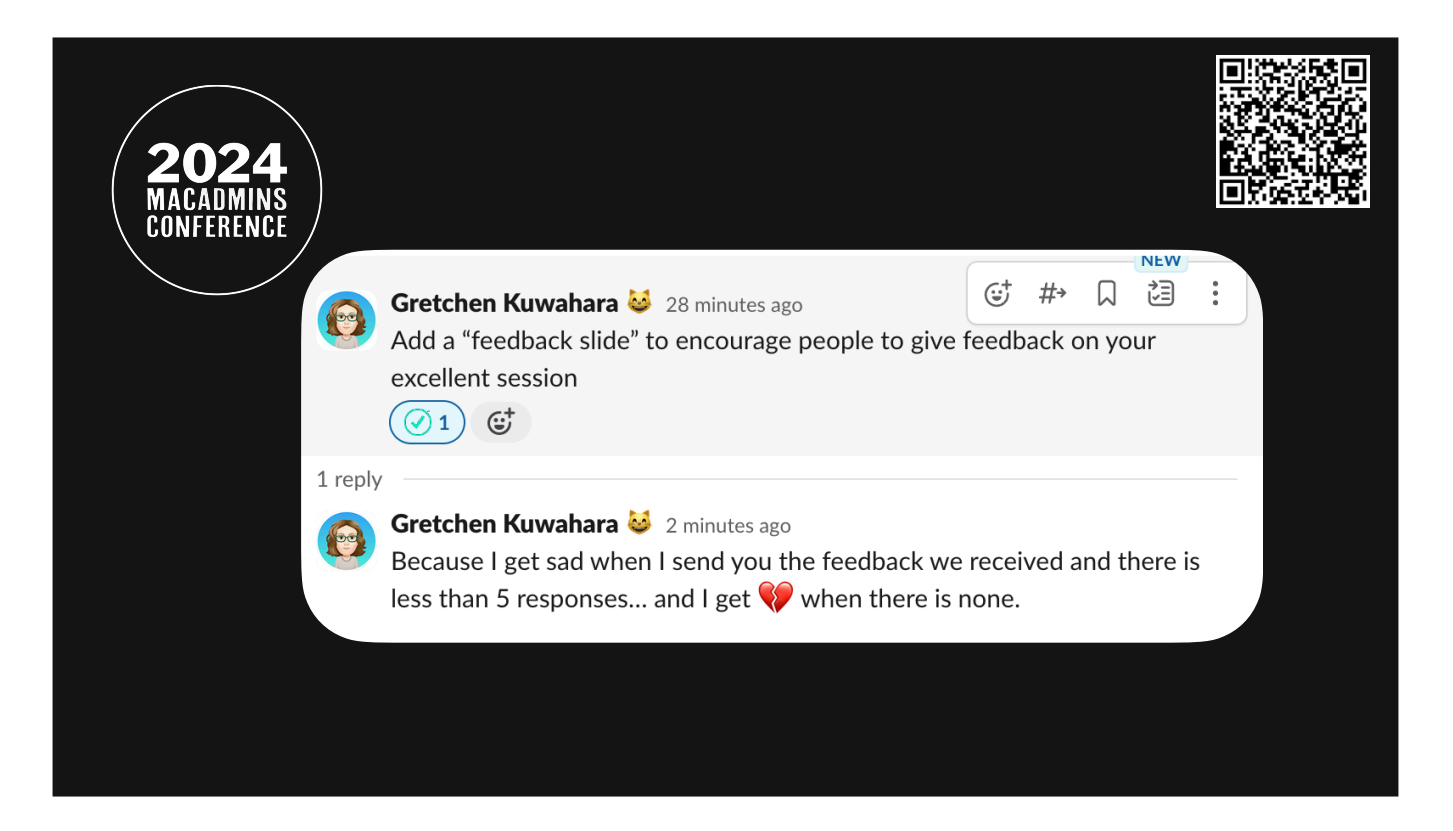

QR is feedback link <a href="https://docs.google.com/forms/d/e/1FAlpQLSfMqvFUS9q7Ur9tCCk4tHLZ4gxJerHoP9zX7YRAGdO">https://docs.google.com/forms/d/e/1FAlpQLSfMqvFUS9q7Ur9tCCk4tHLZ4gxJerHoP9zX7YRAGdO</a> csgFZA/viewform

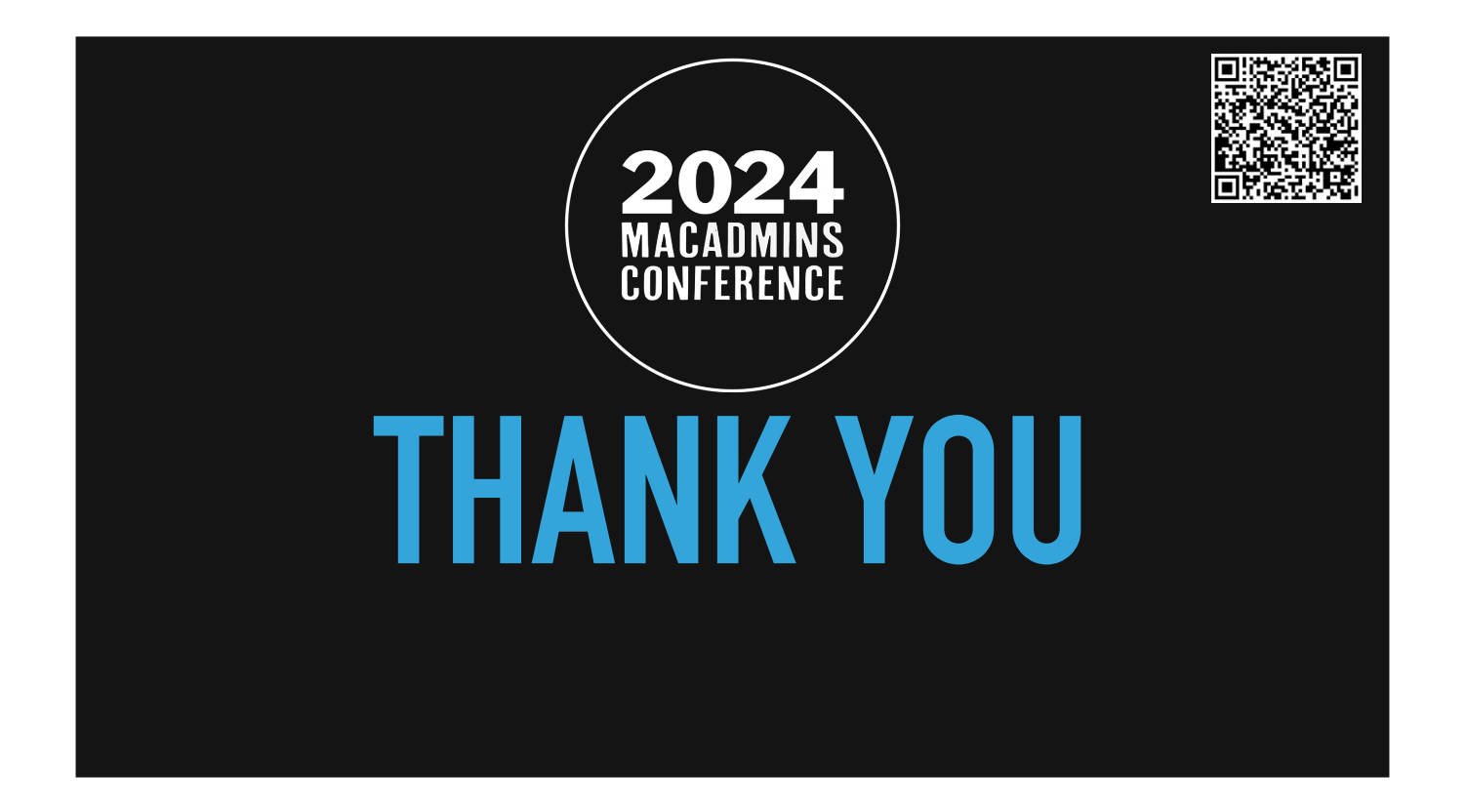

QR is feedback link <a href="https://docs.google.com/forms/d/e/1FAlpQLSfMqvFUS9q7Ur9tCCk4tHLZ4gxJerHoP9zX7YRAGdO">https://docs.google.com/forms/d/e/1FAlpQLSfMqvFUS9q7Ur9tCCk4tHLZ4gxJerHoP9zX7YRAGdO</a> csgFZA/viewform